### PEDOMAN

# SISTEM INFORMASI PENGELOLAAN ASET

# UNIVERSITAS MUHAMMADIYAH SIDOARJO

(ADMIN)

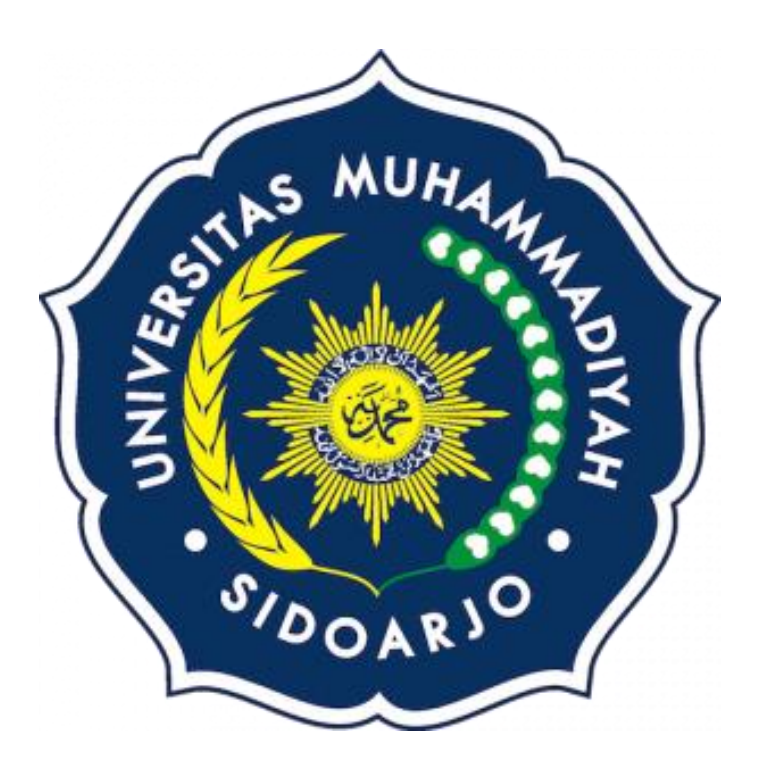

# UNIVERSITAS MUHAMMADIYAH SIDOARJO

# KEMAHASISWAAN UNIVERSITAS

**PERIODE 2022-2023** 

#### PENGANTAR PEDOMAN

Puji syukur kami panjatkan kepada Allah SWT, karena atas berkat dan rahmat-Nya, buku panduan system Informasi Pengelolaan Aset dapat terselesaikan. Penulisan buku panduan ini dilakukan dalam rangka untuk meningkatkan mutu pelayanan Universitas Muhammadiyah Sidoarjo.

SIPA adalah sistem informasi pengoloahan asset Universitas Muhammadiyah Sidoarjo (UMSIDA) berbasis website. Dapat di akses di website dengan tautan https://mycampus.umsida.ac.id/. Aplikasi ini dapat digunakan untuk membantu proses pembelian barang atau asset di surya mart atau non-surya mart di setiap unit yang beradi di universitas Muhammadiyah Sidoarjo. Di website ini juga admin juga bisa melihat dimana saja letak barang atau asset berada. SIPA mempunyai 2 hak akses sebagai login, pertama hak akses penguna, dan kedua hak akses admin.

Akhir kata, semoga dengan adanya pedoman ini dapat meningkatkan mutu pelayanan universutas Muhammadiyah Sidoarjo dan tentunya dapat memberikan manfaat sebagaimana yang diharapkan.

Sidoarjo, Agustus 2022

Penyusun

### SISTEM INFORMASI PENGELOLAAN ASET (SIPA)

### ADMIN

1. Buka browser (google chrome, firefox, opera, dll). Dengan ketik URL : <a href="https://mycampus.umsida.ac.id/">https://mycampus.umsida.ac.id/</a>

| 0                                                                                                    | 🗿 New Tab     | ×                                                                                                    |                           | × –        | o ×   |
|----------------------------------------------------------------------------------------------------|---------------|----------------------------------------------------------------------------------------------------|---------------------------|------------|-------|
| $\leftarrow  ightarrow 	extbf{C}$ $	extbf{G}$ Search Google                                                    | or type a URL |                                                                                                    | Ľ                         | 2 🖈 🔅      | 🛛 🙆 i |
|                                                                                                    |               |                                                                                                    |                           |            |       |
|                                                                                                    |               |                                                                                                    | Gm                        | ail Images |       |
|                                                                                                    |               |                                                                                                    |                           |            |       |
|                                                                                                    |               |                                                                                                    |                           |            |       |
|                                                                                                    |               |                                                                                                    |                           |            |       |
|                                                                                                    |               | $\sim$ 1                                                                                                    |                           |            |       |
| Statistics and the                                                                                             |               | Google                                                                                                    |                           |            |       |
|                                                                                                    |               |                                                                                                    |                           |            |       |
|                                                                                                    |               |                                                                                                    |                           |            |       |
| Constanting of the local diversion of the local diversion of the local diversion of the local diversion of the | •             | mycampus.umsida.ac.id                                                                                            |                           |            |       |
| and the second second                                                                                          |               | the stand of the second                                                                                          |                           |            |       |
| 10                                                                                                    |               | (m) (Y) (Y) (D)                                                                                                  |                           |            |       |
| and the second second                                                                                          |               | Elearning Um Youtube Free pik Instagram                                                                          |                           |            |       |
| At A second                                                                                                    |               |                                                                                                    |                           |            |       |
| ALC: DO                                                                                                    |               | (B) (+)                                                                                                    |                           |            |       |
|                                                                                                    |               | Whatsann Blogger Add shortcut                                                                                    |                           |            |       |
| Carl State State                                                                                               |               | instable angest free motor                                                                                       |                           |            | ,     |
|                                                                                                    | 5-2-11-0      | and the second second second second second second second second second second second second second second second |                           |            |       |
| 🕂 🔎 Type here to search                                                                                        | 0             | H 🚍 💽 🚺 🚾 🚱                                                                                                    | 📀 31°C Cerah \land 🖻 🕼 // | ≣ 100 9/   | 10.36 |

2. Akan masuk di halaman My Campus Umsida, yang terdapat berbagai sistem informasi yang dimiliki UMSIDA.

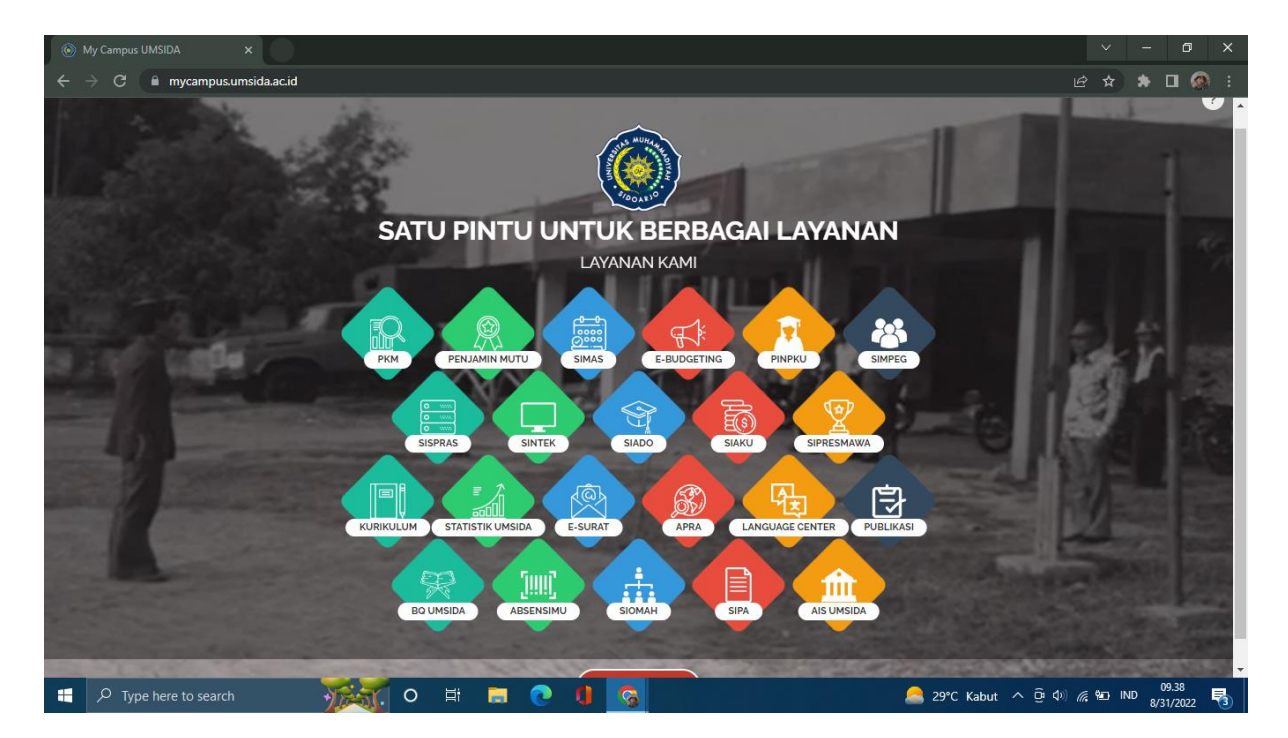

3. Klik menu SIPA. Maka akan muncul halaman login SIPA.

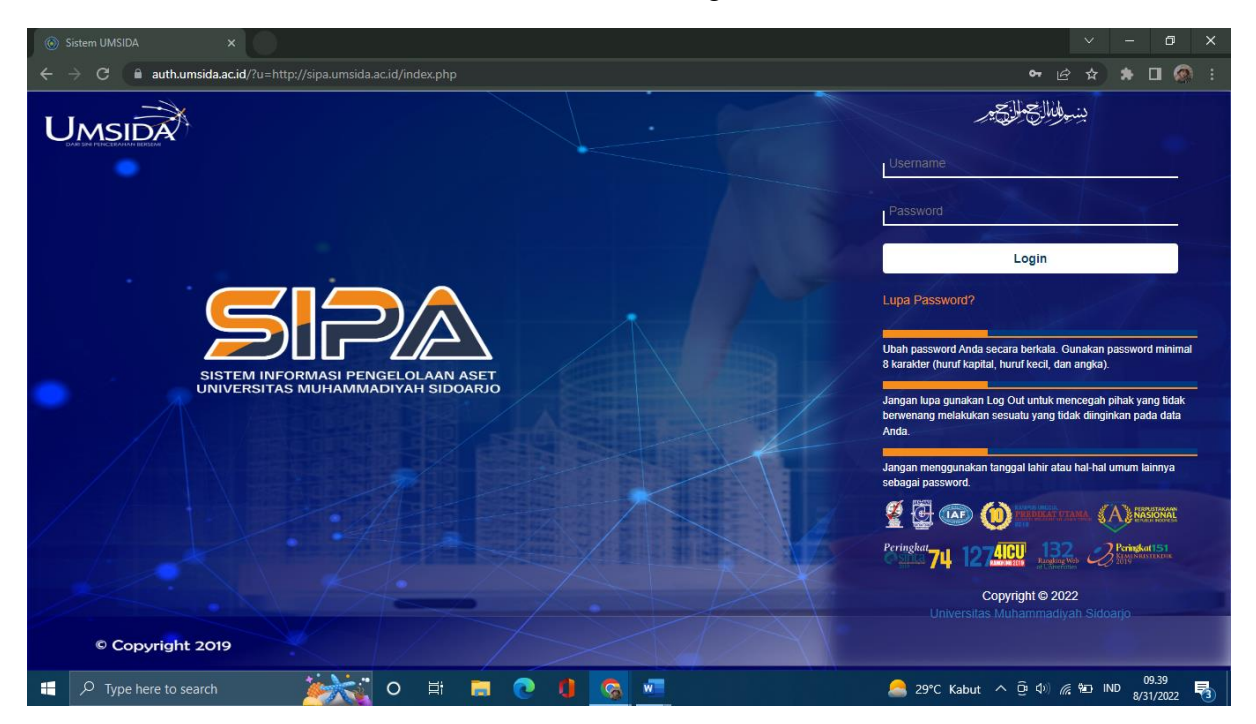

**4.** Admin melakukan **Login** dengan memasukkan username dan password yang sudah terdaftar.

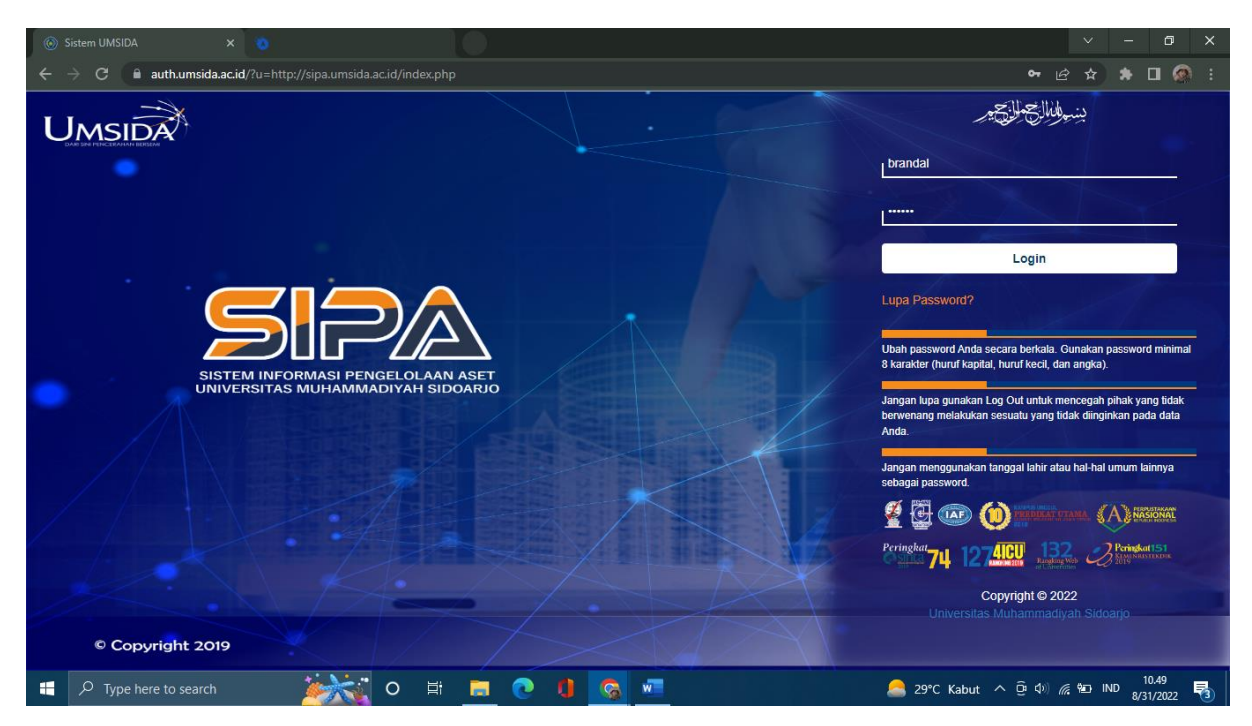

5. Setelah melakukan login. Akan muncul halaman sebagai berikut.

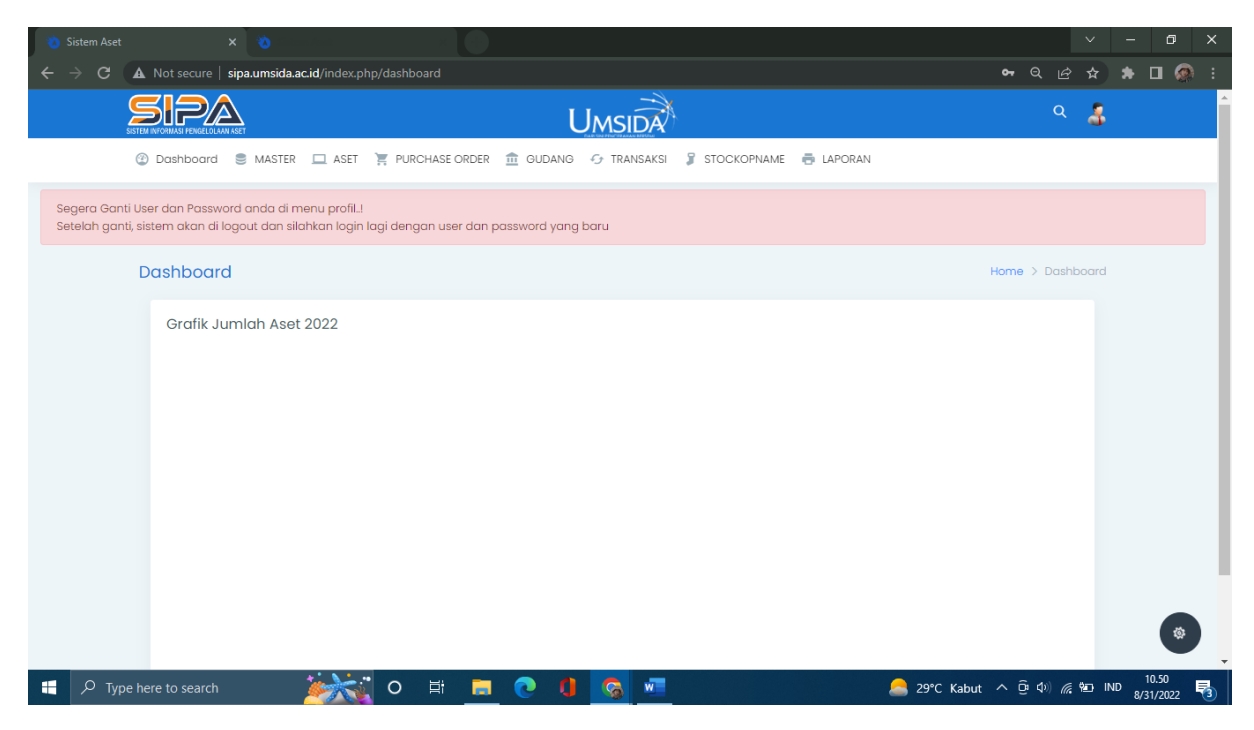

### 6. Menu Dashboard

| 🐞 Sistem Aset                   | × 🐞 👘                                  |                                                                      |                |                  |               | /     | -          | ٥    | × |
|---------------------------------|----------------------------------------|----------------------------------------------------------------------|----------------|------------------|---------------|-------|------------|------|---|
| $\leftrightarrow \rightarrow G$ | A Not secure   sipa.umsida.ac.i        | d/index.php/dashboard                                                | 0 <del>7</del> | Q L              | ê 1           | \$    | <b>*</b> [ | ם 🖉  | : |
|                                 | SISTEM INFORMASI PENGELOLAAN ASET      | UMSIDA                                                               |                | c                | ۹ ۱           | 3     |            |      | ^ |
|                                 | ② Dashboard S MASTER                   | 🗆 ASET 🏋 PURCHASE ORDER 🏦 GUDANG 🗇 TRANSAKSI 🧣 STOCKOPNAME 👼 LAPORAN |                |                  |               |       |            |      |   |
| Segera Gant<br>Setelah gant     | Minimal<br>Analytical                  | u profil<br>an login lagi dengan user dan password yang baru         |                |                  |               |       |            |      |   |
|                                 | Demographical<br>Modern                |                                                                      | Home           | > Da             | shboo         | ard   |            |      |   |
|                                 | Grafik Jumlah Aset 2                   | 022                                                                  |                |                  |               |       |            |      |   |
| sipa.umsida.ac.id/ind           | lex.php/dashboard≊<br>e here to search | 🔆 🔆 O 🛱 🔲 💽 🚺 🥱 🗖 🔗 29°C Kabut                                       | ^ į            | ( <b>a d</b> 0)) | <i>(i.</i> 12 | ) IND | 10<br>8/31 | 0.52 | 3 |

Dimenu ini terdapat 4 menu pilihan yaitu, minimal, analytical, demographical, dan modern.

• Minimal Page not found

| → C A Not secure   sipaumsidaacid/index.php/index-2.html | ☆ | * | з 🧔 |  |
|----------------------------------------------------------|---|---|-----|--|
|                                                          |   |   |     |  |
| 404 Page Not Found                                       |   |   |     |  |
| The page you requested was not found.                    |   |   |     |  |
|                                                          |   |   |     |  |

### 🕂 🖓 Type here to search 🛛 😹 👝 🔿 🗐 🧰 🖉 📲 🤷 🕼 🥱 💆

Di menu minimal page not found.

- Analyitical Page not found
- Gemographical Page not found
- Modern Page not found

#### 7. Menu Master

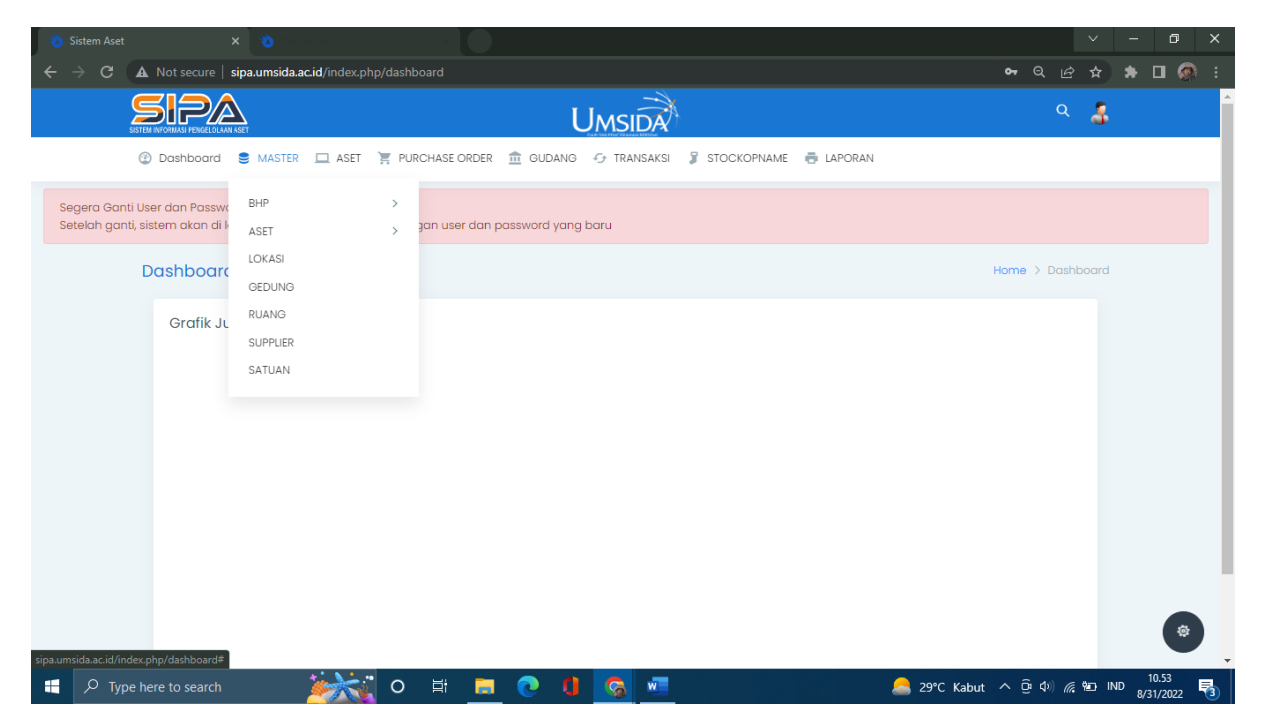

Menu master terdapat menu pilihan lainnya yaitu :

• BHP

**BHP** (**Barang Pakai Habis**) adalah barang yang merupakan bagian dari kekayaan negara yang menurut sifatnya dipakai habis untuk keperluan dinas atau jangka waktu pemakaiannya kurang dari satu tahun. Prosedur pengadaan barang Pakai habis berbeda pada setiap instansi baik swasta maupun negara.

| 🍅 Sistem Aset                                                  | × 🐞 🕬 👘                                                    |                                                           |                     | ~          | -       | ٥     | × |
|----------------------------------------------------------------|------------------------------------------------------------|-----------------------------------------------------------|---------------------|------------|---------|-------|---|
| $\leftrightarrow$ $\rightarrow$ C $\blacktriangle$ Not secure  | sipa.umsida.ac.id/index.php/dash                           | board                                                     | ର ଜ                 | ☆          | * 0     | ב 👰   |   |
|                                                                | A KSET                                                     | UMSIDA                                                    | ۹                   | 3          |         |       |   |
| ② Dashboard                                                    | S MASTER 🛄 ASET 🏋 PU                                       | RCHASE ORDER 🏦 GUDANG 🗇 TRANSAKSI 🍃 STOCKOPNAME 👼 LAPORAN |                     |            |         |       |   |
| Segera Ganti User dan Passw<br>Setelah ganti, sistem akan di l | BHP V                                                      | jan user dan password yang baru                           |                     |            |         |       |   |
| Dashboard                                                      | JENIS BHP<br>CETAK BARCODE                                 |                                                           | Home > Dash         | board      |         |       |   |
| Grafik Ju                                                      | - ASET ><br>LOKASI<br>GEDUNG<br>RUANG<br>SUPPLER<br>SATUAN |                                                           |                     |            |         |       |   |
| sipa.umsida.ac.id/index.php/dashboard#                         |                                                            |                                                           |                     |            |         | \$    | ) |
| F Spe here to search                                           | 0                                                          | 🖽 👝 💽 🌗 🚱 🚈                                               | it ^ ⊡ �) <i>(i</i> | 9 <u>0</u> | ND 8/31 | /2022 | 3 |

Dimenu BHP terdapat menu pilihan lainnya juga, yaitu :

- Data BHP

| 🍓 Sistem Aset                   | ×                                    |                                  |                               |        |               | ~             | - 0       | × |
|---------------------------------|--------------------------------------|----------------------------------|-------------------------------|--------|---------------|---------------|-----------|---|
| $\leftrightarrow \rightarrow G$ | A Not secure   sipa.umsida.ac.id/mma | sterbhp                          |                               |        |               | ସ୍ ଜ ମ        | * 🖬 🚳     |   |
|                                 | SETEM INFORMACI PRIVATE OLANA ASET   | Um                               | SIDA                          |        |               | ۹ ا           | 5         | ^ |
|                                 | ② Dashboard S MASTER ASE             | et 🏋 purchase order 🏦 gudang 😔 1 | fransaksi 🍃 stockopname 👼 La  | PORAN  |               |               |           |   |
|                                 | Data Jenis Barang Habis F            | Pakai                            |                               |        |               | Data Jenis Bł | ΗP        |   |
|                                 | Tambah Master BHP                    |                                  |                               |        |               |               |           |   |
|                                 |                                      |                                  |                               |        | Q Search      |               |           |   |
|                                 | No Barcode                           | Nama Brang                       | Jenis BHP                     | Satuan | Harga         | Action        |           |   |
|                                 | 1 6957726                            | Printed Circuit Assy Control     | Alat / Bahan Air Conditioning | Buah   | Rp. 553.900   | C2 ≜          |           |   |
|                                 | 2 A000027                            | Sikat Panjang Kamar Mandi        | Alat / Bahan Kebersihan       | Buah   | Rp. 32.500    | C 🕯           |           |   |
|                                 | 3 301577                             | 3 in 1 Bucket MOP                | Alat / Bahan Kebersihan       | Buah   | Rp. 1.500     | C 🕯           |           |   |
|                                 | 4 A0057                              | A4 70 Natural                    | Alat Tulis Kantor             | Buah   | Rp. 40.000    | C 🕯           |           |   |
|                                 | 5 P00312                             | AC Akrilik 1pk                   | Alat / Bahan Air Conditioning | Buah   | Rp. 125.000   | 21            |           |   |
|                                 | 6 P00311                             | AC Akrilik 2pk                   | Alat / Bahan Air Conditioning | Buah   | Rp. 150.000   | 21            |           |   |
|                                 | 7 AC00062                            | AC lakban duck                   | Alat / Bahan Air Conditioning | Buah   | Rp. 12.500    | 6             |           |   |
|                                 | 8 KW0600491                          | AC/DC Clamp Meter krisbow KW06   | Alat / Bahan Perlengkapan     | Buah   | Rp. 1.525.000 | 61            |           |   |
|                                 | 9 K00159                             | ASF Atas Bawah L3110 1110        | Alat / Bahan Komputer         | Buah   | Rp. 47.000    | C 🔒           |           |   |
|                                 | 10 P00399                            | Accu GSA N100                    | Alat / Bahan Perlengkapan     | Buah   | Rp. 1.655.000 | C 🕯           |           |   |
|                                 | 11 P00400                            | Accu GSA N40                     | Alat / Bahan Perlengkapan     | Buah   | Rp. 628.000   | C 1           |           | - |
| P Tvr                           | e here to search                     | si o 🖽 🚍 👩 👖 🧔                   | w                             | _      | 29°C Kabut    | ô 4) ∉ 90     | IND 11.05 |   |

Data BHP berisi tentang barang habis pakai yang dimiliki universitas.

#### Tambah master BHP

| 🀞 Sistem Aset                                      | ×                                                          |                                                                             | ~                    | - 0 ×                  |
|----------------------------------------------------|------------------------------------------------------------|-----------------------------------------------------------------------------|----------------------|------------------------|
| $\leftrightarrow$ $\rightarrow$ G ( $\blacksquare$ | Not secure   sipa.umsida.ac.ic                             | /mmasterbhp/form_master                                                     | ସ ଜ ≮                | a 🖈 🖬 🚳 E              |
| SISTEM                                             |                                                            |                                                                             | ۹                    | 4                      |
| ٢                                                  | Dashboard 🍔 MASTER                                         | 🗆 ASET 🏋 PURCHASE ORDER 🏦 GUDANG 🔿 TRANSAKSI 🧣 STOCKOPNAME 👼 LAPORAN        |                      |                        |
| Segera Ganti Use<br>Setelah ganti, sist            | r dan Password anda di men<br>em akan di logout dan silahk | u profil.]<br>an login lagi dengan user dan password yang baru              |                      |                        |
| F                                                  | orm Add Master BH                                          | P Data Master                                                               | BHP > Form Master    | ВНР                    |
|                                                    | Barcode                                                    | Jenis BHP Air Minum   Nama Barang Harga Botol   Choose File M  Simpan Batal | lo filosen 🔸         |                        |
|                                                    |                                                            |                                                                             |                      |                        |
|                                                    |                                                            | © 2019 Direktorat Sistem dan Teknologi Informasi                            |                      | \$                     |
| 🗄 🔎 Type her                                       | e to search 🤰                                              | 💥 O 🗄 👝 💽 🚺 💁 🐖 🛛 🔗 29°C Kabut                                              | : ^ @ �) <i>@</i> 90 | IND 11.05<br>8/31/2022 |

Disini master bisa menambahkan BHP yang ingin ditambahkan.

#### 5 PA ۹ 🝶 UMSIDA 🕲 Dashboard 😂 MASTER 🛄 ASET 🎽 PURCHASE ORDER 🏦 GUDANG 😔 TRANSAKSI 🍃 STOCKOPNAME 👼 LAPORAN Segera Ganti User dan Password anda di menu profil.! Setelah ganti, sistem akan di logout dan silahkan login lagi dengan user dan password yang baru Form Add Master BHP Data Master BHP > Form Master BHP Jenis BHP Air Minum Choose File No fil...osen 🔸 Barcode Nama Bar Alat / Bahan Kebersihan Alat / Bahan Air Conditioning Alat / Bahan Komputer Alat / Bahan Listrik Alat / Bahan Perlengkapan 🕂 🔎 Type here to search 🎉 o 🗄 🗖 💽 🚺 \_\_\_\_\_\_ 29℃ Kabut へ Ĝ Φ) 🥂 🕮 IND 11.06 8/31/2022 Admin memilih jenis BHP yang akan di tambahkan.

### Memilih jenis BHP

### Edit BHP

| 👏 Sistem Aset 🗙 🍓                                                                                                    |                                                     | ~       | -       | ٥   | × |
|----------------------------------------------------------------------------------------------------|-----------------------------------------------------|---------|---------|-----|---|
| ← → C ▲ Not secure   sipa.umsida.ac.id/mmasterbhp/editbhp/6                                                                   | 5957726/JHP0009 Q н                                 | ? ☆     | * 0     | 1 🐼 | : |
| STEPA                                                                                                    |                                                     | 4       |         |     | Â |
| ② Dashboard                                                                                                    | EORDER 🏦 GUDANG 🕢 TRANSAKSI 🦻 STOCKOPNAME 🖶 LAPORAN |         |         |     |   |
| Segera Ganti User dan Password anda di menu profil!<br>Setelah ganti, sistem akan di logout dan silahkan login lagi dengan us | ser dan password yang baru                          |         |         |     |   |
| Form Edit Master BHP                                                                                                    | Dota Master BHP > Dota BHP > Form                   | dit BHP |         |     | ł |
| Barcode 69577:                                                                                                    | 26                                                  |         |         |     | 1 |
| Nama Barang Printe                                                                                                    | d Circuit Assy Control                              |         |         |     | 1 |
| Jenis BHP Alat / Bo                                                                                                    | ahan Air Conditioning                               | •       |         |     | 1 |
| Harga 55390                                                                                                    | 10                                                  |         |         |     | 1 |
| Satuan Buah                                                                                                    | ~                                                   |         |         |     | 1 |
| Upload Gambar<br>Silahki                                                                                                    | tan upload gambar disini                            |         |         |     |   |
| P Type here to search どうない つ 日                                                                                                | 29°C Kabut ^ @ @ /                                  | ≅ %⊡ II | ID 9/21 | .09 | Ţ |

Admin juga bisa mengedit BHP yang sudah terdaftar.

- Jenis BHP

| 🐞 Sistem Aset                   | e × 👌                                       |                                                            | · - 8          |
|---------------------------------|---------------------------------------------|------------------------------------------------------------|----------------|
| $\leftrightarrow \rightarrow G$ | A Not secure   sipa.umsida.ac.id/mjenis_bhp |                                                            | ९ 🖻 🖈 🛛 🧟      |
|                                 | STEPAS<br>SITEM INFORMATI FEMALELIAMI AGET  | UMSIDA                                                     | ۹ 🛔            |
|                                 | 🕑 Dashboard 🛢 MASTER 🛄 ASET 🏹               | PURCHASE ORDER 🏦 GUDANG 😙 TRANSAKSI 🧣 STOCKOPNAME 👼 LAPORA | AN             |
|                                 | Data Jenis Barang Habis Pakai               |                                                            | Data Jenis BHP |
|                                 | Tambah Jenis BHP                            |                                                            |                |
|                                 |                                             |                                                            | Q Search       |
|                                 | No Kode Jenis                               | Nama Jenis                                                 | Action         |
|                                 | 1 JHP0011                                   | Air Minum                                                  | 2 â            |
|                                 | 2 JHP0003                                   | Alat / Bahan Kebersihan                                    | 2 â            |
|                                 | 3 JHP0009                                   | Alat / Bahan Air Conditioning                              | 2 â            |
|                                 | 4 JHP0012                                   | Alat / Bahan Komputer                                      | 2 â            |
|                                 | 5 JHP0002                                   | Alat / Bahan Listrik                                       | 2 ŝ            |
|                                 | 🖽 🗴 1 to 5 of 11 data Show All              |                                                            | 1 2 3 »        |
|                                 |                                             |                                                            | *              |
|                                 | ×*                                          | © 2019 Direktorat Sistem dan Teknologi Informasi           |                |
| 📕 🔎 Tyr                         | pe here to search 🛛 🚺 🎉 🙀                   | D 🖽 🚍 💽 🚺 🚱 🚾                                              |                |

Menu ini berisi tentang jenis BHP yang dimiliki dan sudah terdaftar di system SIPA Umsida.

### Tambah jenis BHP

| 🍅 Sistem Aset 🛛 🗙 🗙                                                                   | 0                                                     |                                       |                       | ∨ – Ø X                                     |
|---------------------------------------------------------------------------------------|-------------------------------------------------------|---------------------------------------|-----------------------|---------------------------------------------|
| $igodoldsymbol{\epsilon}  ightarrow oldsymbol{C}$ ( $oldsymbol{A}$ Not secure   sipa. | .umsida.ac.id/mjenis_bhp/for                          | m_add_bhp                             |                       | ९ 🖻 🖈 🖬 👰 :                                 |
| SISTEM INFORMASI FEMILEULAM ASE                                                       | ł                                                     | UMSIDA                                |                       | ۹ 🔏                                         |
| ② Dashboard                                                                           | MASTER 🛄 ASET 🏋 I                                     | URCHASE ORDER 🏦 GUDANG 😏 TRANSAKSI 🧣  | STOCKOPNAME 🖶 LAPORAN |                                             |
| Segera Ganti User dan Password a<br>Setelah ganti, sistem akan di logou               | inda di menu profil!<br>It dan silahkan login lagi de | ngan user dan password yang baru      |                       |                                             |
| Form Add As                                                                           | et                                                    |                                       |                       | Aset > Data Aset > Form Aset                |
|                                                                                       | Kode Jenis BHP                                        | JHP0013                               |                       |                                             |
|                                                                                       | Nama                                                  |                                       |                       |                                             |
|                                                                                       |                                                       | Simpan Batal                          |                       |                                             |
|                                                                                       |                                                       |                                       |                       |                                             |
|                                                                                       |                                                       |                                       |                       |                                             |
|                                                                                       |                                                       |                                       |                       |                                             |
|                                                                                       |                                                       |                                       |                       |                                             |
|                                                                                       |                                                       |                                       |                       |                                             |
|                                                                                       |                                                       | © 2019 Direktorat Sistem dan Teknolog | i Informasi           |                                             |
| 🗜 🔎 Type here to search                                                               | ं रहे रहे र                                           | 🗏 🔁 💽 🕤 🔚                             | <u></u> 29°C          | : Kabut へ Ĝ Ф) 🥂 🛥 IND 11.10<br>8/31/2022 🖏 |

Admin bisa menambahkan jenis BHP

- Cetak Barcode

Cetak barcode disini masih belum bisa.

• Aset

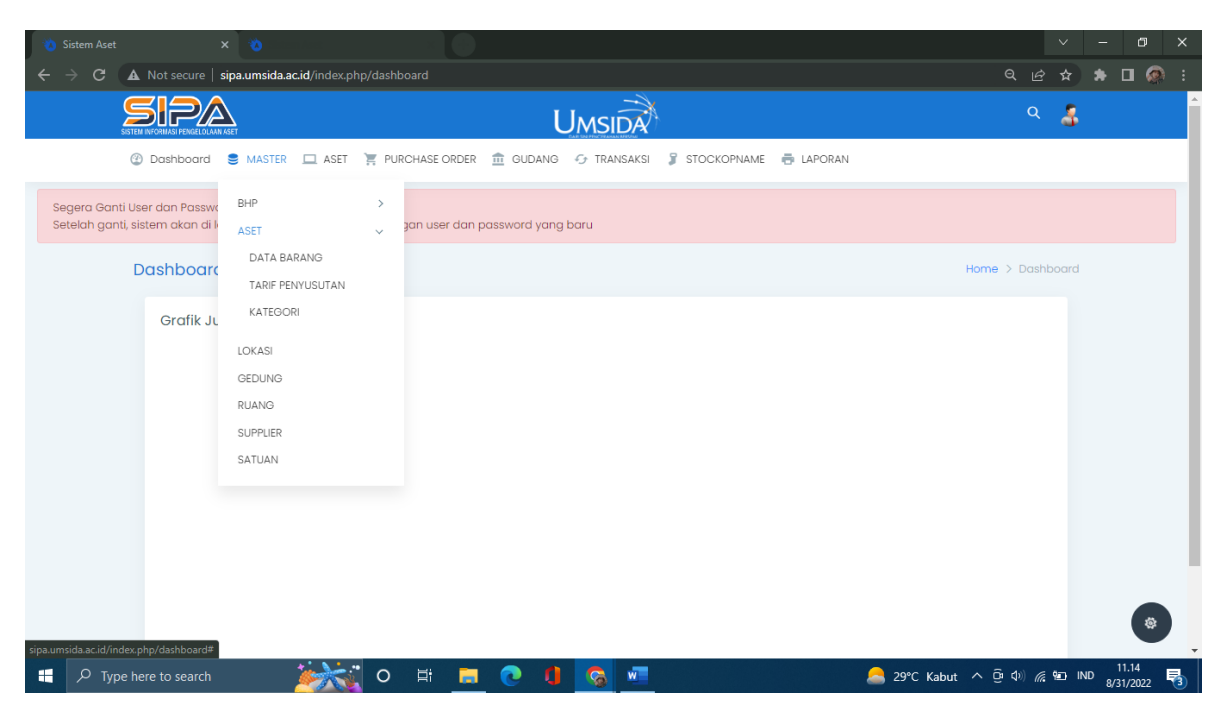

Asset memiliki menu pilihan lainnya, yaitu :

### - Data barang

| 🀞 Sistem Aset                     | × 🐞                                | nina 🛛 🗙 🚱                |                                                |                | ~                           | - 0 ×        |
|-----------------------------------|------------------------------------|---------------------------|------------------------------------------------|----------------|-----------------------------|--------------|
| $\leftrightarrow$ $\rightarrow$ G | A Not secure   sipa.umsida.ac      | <b>c.id</b> /mnmaset      |                                                |                | ९ छ ☆                       | 🗯 🖬 👰 E      |
|                                   | SISTEM INFORMASI PENDELULIAAN KSET |                           | Umsida                                         |                | ۹ 🍒                         | *            |
|                                   | ② Dashboard S MASTER               | 🛄 ASET 🏾 📜 PURCHASE ORDER | 🏛 GUDANG 😏 TRANSAKSI 🤰 STOCKOPNAME             | n Laporan      |                             | - 1          |
|                                   | Data Nama Aset                     |                           |                                                |                | Pustaka > Nama Aset         |              |
|                                   | Tambah Nama Aset                   |                           |                                                |                |                             |              |
|                                   |                                    |                           |                                                | Q Search       |                             |              |
|                                   | No Kode Aset                       | SNI                       | Nama Aset                                      | Deskripsi      | Action                      |              |
|                                   | 1 AST0177                          | SNI IEC 60335-2-40,2009   | AC Daikin FTC25NV                              | 1PK            | <b>I</b>                    |              |
|                                   | 2 AST0639                          | SNI IEC 60335-2-40,2009   | AC Daikin FTC50NV14                            | AC Daikin 2 PK | <b>I</b>                    |              |
|                                   | 3 AST0126                          | SNI IEC 60335-2-40,2009   | AC Daikin FTV25CXV14                           | 1PK            | <b>I</b>                    |              |
|                                   | 4 AST0125                          | SNI IEC 60335-2-40,2009   | AC Daikin FTV35CXV14                           | 1,5PK          | C 🖻                         |              |
|                                   | 5 AST0127                          | SNI IEC 60335-2-40,2009   | AC Daikin FTV35NV                              | 1,5PK          | <b>đ</b>                    |              |
|                                   | xs 1 to 5 of 873 data              | Show All                  |                                                | 1 2            | 3 175 »                     |              |
|                                   |                                    |                           |                                                |                |                             | •            |
|                                   |                                    | ©                         | 2019 Direktorat Sistem dan Teknologi Informasi |                |                             | 11.15        |
| С Тур                             | e here to search                   | 🥟 🕄 O 🛱 📒                 | C 🖣 🔽                                          | 📥 29°C Kabu    | nt ^ @ ⊄) <i>(it</i> ‱ ⊪⊡ ∥ | ND 8/31/2022 |

Data barang berisi tentang asset barang yang dimiliki universitas.

#### Tambah nama aset

| 🐞 Sistem Aset                         | × 🐞                                        |                                                  | ×                                          | - 0 ×                  |
|---------------------------------------|--------------------------------------------|--------------------------------------------------|--------------------------------------------|------------------------|
| ← → C ▲                               | Not secure   sipa.umsida.ac.id/mnmaset/add | nmaset                                           | Q 🖒 🛧                                      | 🔹 🖬 🚳 E                |
| SISTER                                | MINFORMASI PENGELOLAAN ASET                | UMSIDA                                           | ۹ 🖁                                        | <b>^</b>               |
| a a a a a a a a a a a a a a a a a a a | ) Dashboard 🏾 🛢 MASTER 🛄 ASET 🃜 F          | urchase order 🏦 gudang 🔗 transaksi 🤰 stockopname | n LAPORAN                                  |                        |
| F                                     | Form Add Nama Aset                         |                                                  | Data Nama Aset > Nama Aset > Form Nama Ase | E                      |
|                                       | Kode Aset                                  | AST0886                                          |                                            |                        |
|                                       | Kode SNI                                   |                                                  |                                            |                        |
|                                       | Nama Aset                                  |                                                  |                                            |                        |
|                                       | Deskripsi                                  |                                                  |                                            |                        |
|                                       | Upload Gambar                              | Silahkan upload gambar disini                    |                                            |                        |
|                                       |                                            |                                                  |                                            |                        |
|                                       |                                            | UMSIDA                                           |                                            |                        |
|                                       |                                            | LAND SINI PENGENAHAN DERSEMI                     |                                            |                        |
|                                       |                                            | ✓ Simpan Batal                                   |                                            | ۲                      |
| 📕 🔎 Type h                            | ere to search 🛛 🖄 🕻                        | = = 0 0 =                                        | 🐣 29°C Kabut \land ලີ 🕬 🦧 🖭                | IND 11.16<br>8/31/2022 |

Admin bisa menambahkan asset yang baru.

### - Tarif penyusutan

| 🀞 Sistem Aset                     |          |       | ×            | 8                                     |                              |                     |             |             |                   |                   | ~         | -      | ٥              | × |
|-----------------------------------|----------|-------|--------------|---------------------------------------|------------------------------|---------------------|-------------|-------------|-------------------|-------------------|-----------|--------|----------------|---|
| $\leftrightarrow$ $\Rightarrow$ G | ▲        | Not s | ecure   sipa | a.umsida.ac.id/maset/penyusutan       |                              |                     |             |             |                   |                   | @ ☆       | *      | • 🙆            | : |
|                                   | SISTEM I |       |              |                                       | ι                            | JMSIDA              |             |             |                   |                   | ۹ 🌡       |        |                | • |
|                                   | 3        | Dash  | nboard 🍔     | MASTER 🛄 ASET 📜 PURCH.                | ASE ORDER 🏦 GUDANG           | 😏 TRANSAKSI         | STOCKOPNAME | 🖶 LAPORAN   | 1                 |                   |           |        |                | 1 |
|                                   | Pe       | eny   | usutan       |                                       |                              |                     |             |             |                   | Aset > F          | enyusutan |        |                | 1 |
|                                   |          |       | Kode         |                                       |                              |                     | Masa        | Umur        | Q Sea             | arch              |           |        |                |   |
|                                   |          | No    | Aset         | Nama Aset                             | Kategori Aset                | Tanggal Terima      | Pemakaian   | Barang      | Nilai Aset        | Penyusutan        | Detail    |        |                |   |
|                                   |          | 1     | AST0187      | Brankas Krisbow KW20-91               | Alat & Bahan<br>Perlengkapan | 23 April 2008       | 0 Tahun     | 14.36 Tahun | Rp. 0             | Rp. 0             | * 🖨       |        |                |   |
|                                   |          | 2     | AST0188      | Meja Workstation Wifile WS6HD<br>Biru | Mebelair                     | 31 Januari 2018     | 0 Tahun     | 4.58 Tahun  | Rp. 0             | Rp. 0             | ×Ð        |        |                |   |
|                                   |          | 3     | AST0084      | Digital Stopwatch Q&Q                 | Alat Lab. Kesehatan          | 25 November<br>2019 | 0 Tahun     | 2.77 Tahun  | Rp. 400.000       | Rp. 0             | *₽        |        |                |   |
|                                   |          | 4     | AST0177      | AC Daikin FTC25NV                     | Elektronik                   | 23 November<br>2021 | 4 Tahun     | 0.77 Tahun  | Rp. 4.390.000     | Rp. 1.097.500     | * 🖨       |        |                |   |
|                                   |          | 5     | AST0123      | Projector Panasonic PT-LB280          | Elektronik                   | 23 Juni 2015        | 4 Tahun     | 7.19 Tahun  | Rp. 5.375.000     | Rp. 1.343.750     | ≈ 🖨       |        |                |   |
|                                   |          | 6     | AST0236      | Kursi Lipat Elephant                  | Mebelair                     | 08 Agustus 2008     | 0 Tahun     | 14.07 Tahun | Rp. 0             | Rp. 0             | × 🖨       |        |                |   |
|                                   |          | 7     | AST0366      | Gate Standalone                       | Mesin                        | 21 Juli 2020        | 4 Tahun     | 2.11 Tahun  | Rp.<br>54.670.000 | Rp.<br>13.667.500 | × 🖨       |        |                |   |
|                                   |          | 8     | AST0859      | Kursi Baca Fox Merah                  | Mebelair                     | 03 Agustus 2008     | 0 Tahun     | 14.08 Tahun | Rp. 0             | Rp. 0             | × 🖨       |        | -              |   |
|                                   |          | 9     | AST0868      | Televisi TCL Android 32               | Elektronik                   | 08 Agustus 2022     | 0 Tahun     | 0.06 Tahun  | Rp. 3.500.000     | Rp. 0             | *₽        |        |                | - |
| 📒 🔎 Тур                           | e her    | re to |              | i o ⊧                                 | f 🚍 💽 🚺                      | S                   |             |             | 合 29°С К          | abut ^ ⊡ ¢        | ) 🦟 🖬 I   | ND 8/3 | 1.17<br>1/2022 | 3 |

Tafir Penyusutan adalah biaya yang dialokasikan untuk aset tetap selama suatu periode tertentu.

# Memilih kolom yang akan dilihat

| 🀞 Sistem Aset |                                                 |                     |                     |               |             |                   |                   |         |          |            |    |
|---------------|-------------------------------------------------|---------------------|---------------------|---------------|-------------|-------------------|-------------------|---------|----------|------------|----|
| ← → C ▲       | Not secure   sipa.umsida.ac.id/maset/penyusutan |                     |                     |               |             |                   |                   |         | * 0      | i 🐵        |    |
| SISTEM IN     |                                                 | Ų                   | IMSIDA              |               |             |                   |                   | ۹ 🍶     |          |            | ^  |
| ٢             | Dashboard 🛢 MASTER 🛄 ASET 🏋 PURC<br>Biru        | HASE ORDER 🏦 GUDANG | 🖅 TRANSAKSI         | STOCKOPNAME   | 🖶 LAPORAI   | N                 |                   |         |          |            |    |
|               | 3 AST0084 Digital Stopwatch Q&Q                 | Alat Lab. Kesehatan | 25 November<br>2019 | 0 Tahun       | 2.77 Tahun  | Rp. 400.000       | Rp. 0             | ×Ð      |          |            |    |
|               | 4 AST0177 AC Daikin FTC25NV                     | Elektronik          | 23 November<br>2021 | 4 Tahun       | 0.77 Tahun  | Rp. 4.390.000     | Rp. 1.097.500     | ×Ð      |          |            | l. |
|               | 5 AST0123 Projector Panasonic PT-LB280          | Elektronik          | 23 Juni 2015        | 4 Tahun       | 7.19 Tahun  | Rp. 5.375.000     | Rp. 1.343.750     | *⊖      |          |            |    |
|               | 6 AST0236 Kursi Lipat Elephant                  | Mebelair            | 08 Agustus 2008     | 0 Tahun       | 14.07 Tahun | Rp. 0             | Rp. 0             | × 🗗     |          |            |    |
|               | 7 AST0366 Gate Standalone                       | Mesin               | 21 Juli 2020        | 4 Tahun       | 2.11 Tahun  | Rp.<br>54.670.000 | Rp.<br>13.667.500 | * 🗗     |          |            |    |
|               | 8 ASTOREO Kursi Basa Fay Marah                  | Mebelair            | 03 Agustus 2008     | 0 Tahun       | 14.08 Tahun | Rp. 0             | Rp. 0             | ≈ 🖨     |          |            |    |
|               | 9 Kode Aset                                     | Elektronik          | 08 Agustus 2022     | 0 Tahun       | 0.06 Tahun  | Rp. 3.500.000     | Rp. 0             | ×Ð      |          |            |    |
|               | 10 Kategori Aset<br>Ok Cancel                   | Elektronik          | 25 Oktober 2019     | 0 Tahun       | 2.85 Tahun  | Rp. 2.599.000     | Rp. 0             | * ⊖     |          |            |    |
|               | xis 1 to 10 of 1130 data Show All               |                     |                     |               |             | 1 2               | 3 11              | 3 »     |          |            |    |
|               |                                                 |                     |                     |               |             |                   |                   |         |          |            |    |
|               |                                                 | © 2019 Direktorat S | Sistem dan Teknolo  | ogi Informasi |             |                   |                   |         |          | 9          | -  |
| 🕂 🔎 Type her  | e to search                                     | Ħ 📃 💽 🌗             | S                   |               |             | ಿ 29℃ к           | abut ^ ট্রি 🗘     | ) 🦟 🖭 🛙 | ND 8/31, | 17<br>2022 | 3  |

Admin bisa memilih kolom yang ingin dilihat.

### Cetak Aset

| 🔞 🔇 Cetak As                           | set ×                                                                                      |                                                                                                    | ✓ – ∅ ×                               |
|----------------------------------------|--------------------------------------------------------------------------------------------|----------------------------------------------------------------------------------------------------|---------------------------------------|
| ← → C ▲ Not secure   sipa.umsida.ac.ic | l/maset/cetak/288                                                                          |                                                                                                    | 🖻 🖈 🖬 🧔 i                             |
| ≡ Cetak Aset                           | 1 / 1   - 100% +                                                                           | . I <b>♦</b>                                                                                                    | ± ē :                                 |
|                                        |                                                                                            | CRAT PEMELIHARAAN ASET DAN LINGKU<br>NIVERSITAS MUHAMMADIYAH SIDOARJC<br>11 Maganha Keda Skolaya 6137 Taya 611-844(24) (01-9690/174a) 611-844<br>Webelike 1 Miguhawa djalumidis 2-3 - Email 1 Spelijumidis 2-3 | JNGAN<br>JNSB                         |
|                                        | · · · · · · · · · · · · · · · · · · ·                                                      | set : Brankas Krisbow KW20-91                                                                                                    |                                       |
|                                        | Kode Aset<br>Nama Aset<br>Nilai Aset<br>Oty Aset<br>Total Harga                            | : AST0187<br>: Brankas Krisbow KW20-91<br>: 0<br>: 1<br>: 0                                                                                                    |                                       |
|                                        | Kategori Aset<br>Tanggal Ablir Gar<br>Tanggal Ablir Gar<br>Kondisi Awal<br>Batas Pemakaian | ansi : 23 April 2008<br>: 23 April 2008<br>: 23 April 2008<br>: baik<br>: 0                                                                                                    |                                       |
|                                        | Tracking Aset                                                                              |                                                                                                    |                                       |
|                                        | No Jenis Mutasi Unit Kerj                                                                  | a/Instansi Lokasi Gedung-ruang/Alama                                                                                                    | t Tanggal Mutasi                      |
|                                        | 1 antarunit Direktorat Pengelolaan Aset dan                                                | Lingkungan Perpustakaan-Gudang Pembelia                                                                                                    | n 14 Januari 2020                     |
|                                        | 2 jantarunit Direktorat Keuangan                                                           | Kantor Pusat-Administrasi DKB                                                                                                    | 14 Januari 2020                       |
|                                        | Rincian Penyusutan                                                                         |                                                                                                    |                                       |
|                                        | Tahun Ke- Tanggal Perolehan Harga Per                                                      | olehan Penyusutan Akumulasi Penyusutan                                                                                                    | Nilai Aset                            |
|                                        |                                                                                            | ւտ. սյլ որ. սյլ որ. Սլ                                                                                                    | <u></u>                               |
| 🕂 🔎 Type here to search                | 🔤 📀 🏮 🥥 🔚 🔁                                                                                | 음 29°C Kabut                                                                                                    | へ Ĝ (4)) 🥻 🐑 IND 11.18<br>8/31/2022 🖏 |

Admin juga bisa mencetak tarif penyusutan yang sudah terdaftar.

### - Kategori

|                 |      |                                   |                        |                       |             |             |         |            |       |       |     |     | × |
|-----------------|------|-----------------------------------|------------------------|-----------------------|-------------|-------------|---------|------------|-------|-------|-----|-----|---|
| $\rightarrow$ G | A No | ot secure   <b>sipa.umsida.ac</b> | .id/mkategori          |                       |             |             |         | e          | ( B   | \$    | * [ | J 🔕 |   |
|                 |      | I PAGELOLAAN ASET                 |                        | ι                     | JMSIDA      |             |         |            | Q     | 3     |     |     |   |
|                 | 2 Do | ashboard 🍔 MASTER                 | 🛄 ASET 🏾 📜 PURCHASE OF | der 🏦 gudang          | 😏 TRANSAKSI | STOCKOPNAME | LAPORAN |            |       |       |     |     |   |
|                 | Dat  | a Kategori                        |                        |                       |             |             |         | Data Maste | > Kat | egori |     |     |   |
|                 |      | Tambah Kategori                   |                        |                       |             |             |         |            |       |       |     |     |   |
|                 |      |                                   |                        |                       |             |             |         | Q Search   |       |       |     |     |   |
|                 | N    | lo Kode Kategori                  |                        | Nama Kategori         |             |             |         | Action     |       |       |     |     |   |
|                 | 1    | KAT009                            |                        | Alat & Bahan Perlengk | apan        |             |         | <b>đ</b>   |       |       |     |     |   |
|                 | 2    | KAT010                            |                        | Alat Kebersihan       |             |             |         | <b>đ</b>   |       |       |     |     |   |
|                 | 3    | KAT008                            |                        | Alat Kelistrikan      |             |             |         | <b>I</b>   |       |       |     |     |   |
|                 | 4    | KAT011                            |                        | Alat Lab. Kesehatan   |             |             |         | <b>đ</b>   |       |       |     |     |   |
|                 | 5    | KAT013                            |                        | Alat Lab. Pendidikan  |             |             |         | <b>I</b>   |       |       |     |     |   |
|                 | 6    | KAT012                            |                        | Alat Lab. Pertanian   |             |             |         | <b>đ</b>   |       |       |     |     |   |
|                 | 7    | KAT016                            |                        | Alat Lab. Teknik      |             |             |         | <b>đ</b>   |       |       |     |     |   |
|                 | 8    | KAT007                            |                        | Alat Tulis Kantor     |             |             |         | <b>đ</b>   |       |       |     |     |   |
|                 | 9    | KAT015                            |                        | Bangunan              |             |             |         | <b>đ</b>   |       |       |     |     |   |
|                 | 1    | 0 KAT001                          |                        | Elektronik            |             |             |         | <b>đ</b>   |       |       |     | 1   | 1 |
|                 | 1    | 1 KAT004                          |                        | Kendaraan             |             |             |         | <b>đ</b>   |       |       |     | Ű   | / |

Menu kategori berisi tentang kategori asset yang dimiliki.

# Tambah kategori

| 🀞 Sistem Aset                          | × 📀                                                                                    |                                                            | × – a ×                                            |
|----------------------------------------|----------------------------------------------------------------------------------------|------------------------------------------------------------|----------------------------------------------------|
| ← → G ▲                                | Not secure   sipa.umsida.ac.id/mkategori/add                                           | kategori                                                   | ९ 🖻 🖈 🖬 👰 :                                        |
| SSTE                                   |                                                                                        | UMSIDA                                                     | ۹ 🔏                                                |
| 6                                      | 🗿 Dashboard 🏾 🛢 MASTER 🗖 ASET 🍹                                                        | urchase order 🏦 gudang 🕢 transaksi 🧣 stockopname 👼 laporan |                                                    |
| Segera Ganti Use<br>Setelah ganti, sis | er dan Password anda di menu profil.!<br>tem akan di logout dan silahkan login lagi de | ngan user dan password yang baru                           |                                                    |
| I                                      | Form Add Kategori                                                                      | Dat                                                        | a Master > Kategori > Form Kategori                |
|                                        | Kode Kategori                                                                          | KAT017                                                     |                                                    |
|                                        | Nama Kategori                                                                          |                                                            |                                                    |
|                                        |                                                                                        | Simpan Batal                                               |                                                    |
|                                        |                                                                                        |                                                            |                                                    |
|                                        |                                                                                        |                                                            |                                                    |
|                                        |                                                                                        |                                                            |                                                    |
|                                        |                                                                                        |                                                            |                                                    |
|                                        |                                                                                        | © 2019 Direktorat Sistem dan Teknologi Informasi           | ۲                                                  |
| 🕂 🔎 Type he                            | re to search 🛛 🚧 🔿                                                                     | H 🗖 💽 🚺 🛜 📶 🖉                                              | - 29°C Kabut へ Ĝ ゆ) 涙 望 IND 11.24<br>8/31/2022 - 蜀 |

Admin juga bisa menambah kategori asset.

### Edit kategori

| 🐞 Sistem Aset                                      | × 📀                                                                                   |                                                            | ~                  | - 0                   | ×          |
|----------------------------------------------------|---------------------------------------------------------------------------------------|------------------------------------------------------------|--------------------|-----------------------|------------|
| $\leftrightarrow$ $\Rightarrow$ G ( $\blacksquare$ | Not secure   sipa.umsida.ac.id/mkategori/edit                                         | KAT009 e                                                   | < @ ☆              | * 🛛 🤅                 | <b>)</b> : |
| SISTE                                              |                                                                                       | UMSIDA                                                     | ۹ 🛔                |                       |            |
| G                                                  | 🕽 Dashboard 🍔 MASTER 🛄 ASET 🏋                                                         | urchase order 🏦 Gudang 🕝 transaksi 🦻 stockopname 👼 laporan |                    |                       |            |
| Segera Ganti Use<br>Setelah ganti, sis             | er dan Password anda di menu profil!<br>tem akan di logout dan silahkan login lagi de | ngan user dan password yang baru                           |                    |                       |            |
| F                                                  | Form Add Kategori                                                                     | Data Master > Kategori >                                   | Form Katego        | i                     |            |
|                                                    | Kode Kategori                                                                         | KAT009                                                     |                    |                       |            |
|                                                    | Nama Kategori                                                                         | Alat & Bahan Perlengkapan                                  |                    |                       |            |
|                                                    |                                                                                       | ✓ Simpan Batal                                             |                    |                       |            |
|                                                    |                                                                                       |                                                            |                    |                       |            |
|                                                    |                                                                                       |                                                            |                    |                       |            |
|                                                    |                                                                                       |                                                            |                    |                       |            |
|                                                    |                                                                                       |                                                            |                    |                       |            |
|                                                    |                                                                                       |                                                            |                    |                       |            |
|                                                    |                                                                                       | © 2019 Direktorat Sistem dan Teknologi Informasi           |                    |                       | 127        |
| 📕 🔎 Type he                                        | re to search 🛛 🎉 🔿                                                                    | 🛱 📮 💽 🏮 🛜 🜌 🛛 👝 29°C Kabut ^ @                             | 4) <i>(ii</i> 🖭 II | ND 11.23<br>8/31/2022 | 3          |

Disiini admin bisa mengedit atau merubah kategori yang sudah terdaftar sebelumnya.

### • Lokasi

| 🀞 Sistem Aset                      | × 😒                                                                 |                                                       |                                          |                  |              | ~     | - 0       | ×          |
|------------------------------------|---------------------------------------------------------------------|-------------------------------------------------------|------------------------------------------|------------------|--------------|-------|-----------|------------|
| ← → C ▲                            | Not secure   sipa.umsida.ac.id/                                     |                                                       |                                          |                  |              | ☆     | * 🗆 (     | <b>)</b> : |
| SST                                | EN INFORMASI PENGELOLAAN ASET                                       |                                                       | UMSIDA                                   |                  | ۹            | 3     |           | ^          |
| 0                                  | Dashboard 🛢 MASTER 🛛                                                | 🛛 ASET 🎽 PURCHASE ORDER 🏦 GUE                         | DANG 👉 TRANSAKSI 🧣 STOCKOPNAME 👼 LAPORAN |                  |              |       |           |            |
| Segera Ganti U<br>Setelah ganti, s | Iser dan Password anda di menu<br>sistem akan di logout dan silahko | ı profil.!<br>ın login lagi dengan user dan password: | yang baru                                |                  |              |       |           |            |
| I                                  | Data Lokasi                                                         |                                                       |                                          |                  | Pustaka > Lo | okasi |           |            |
|                                    | Tambah Lokasi                                                       |                                                       |                                          |                  |              |       |           |            |
|                                    |                                                                     |                                                       |                                          | Q Search         |              |       |           | - 1        |
|                                    | No Kode Lokasi                                                      | Nama Lokasi                                           | Alamat                                   |                  | Action       |       |           | - 1        |
|                                    | 1 LOK002                                                            | Kampus Gelam                                          | Jl. Raya Gelam No. 250 Candi - Sidoarjo  |                  | <b>d</b>     |       |           | - 1        |
|                                    | 2 LOK003                                                            | Kampus Pilang                                         | Jl. Rame Pilang 4 Wonoayu 61261          |                  | <b>d</b>     |       |           | - 1        |
|                                    | 3 LOK001                                                            | Kampus Sidowayah                                      | JI. Raya Mojopahit 666B Sidoarjo         |                  | <b>I</b>     |       |           | - 1        |
|                                    | 4 LOK004                                                            | Trawas                                                | Trawas Mojokerto                         |                  | <b>d</b>     |       |           | - 1        |
|                                    | 🖽 🛪 1 to 4 of 4 data Shor                                           | w All                                                 |                                          |                  | 1            |       | 4         |            |
|                                    |                                                                     | N 1 11                                                |                                          |                  |              | _     | 11.24     |            |
| 📕 🔎 Type h                         | here to search 🏾 🎽                                                  | N 🗄 🧾 💽                                               |                                          | all 29°C Kabut 🔨 | © 0) // •    |       | 8/31/2022 | 3          |

Menu lokasi berisi tentang lokasi asset berada.

### Tambah lokasi

| 🀞 Sistem Aset                                    | × 📀                                                                                    |                                                           | × – 🗅 ×                               |
|--------------------------------------------------|----------------------------------------------------------------------------------------|-----------------------------------------------------------|---------------------------------------|
| $\leftrightarrow$ $\Rightarrow$ G $\blacksquare$ | Not secure   sipa.umsida.ac.id/mlokasi/addlo                                           | kasi                                                      | ९ 🖻 🖈 🖬 🧟 :                           |
| SISTE                                            |                                                                                        | Umsida                                                    | ۹ 🔏                                   |
| 0                                                | 🕽 Dashboard 🍔 MASTER 🛄 ASET 🏋                                                          | purchase order 🏦 gudang 🗇 transaksi 🧣 stockopname 👼 lapor | AN                                    |
| Segera Ganti Use<br>Setelah ganti, sis           | er dan Password anda di menu profil.!<br>tem akan di logout dan silahkan login lagi di | ngan user dan password yang baru                          |                                       |
| F                                                | Form Add Lokasi                                                                        |                                                           | Pustaka > Lokasi > Form Lokasi        |
|                                                  | Kode Lokasi                                                                            | LOK005                                                    |                                       |
|                                                  | Nama Lokasi                                                                            |                                                           |                                       |
|                                                  | Alamat                                                                                 |                                                           |                                       |
|                                                  |                                                                                        | Simpan Batal                                              |                                       |
|                                                  |                                                                                        |                                                           |                                       |
|                                                  |                                                                                        |                                                           |                                       |
|                                                  |                                                                                        |                                                           |                                       |
|                                                  |                                                                                        | 2019 Direktorat Sistem dan Teknologi Informasi            | *                                     |
| 📕 🔎 Type he                                      | re to search 🛛 🖄 🔿                                                                     | 🛱 👝 💽 🚺 🛜 📶                                               | 으 29°C Kabut ^ 면 예 🧟 🖘 ND 8/31/2022 🗟 |

Admin bisa menambhakan lokasi asset yang baru.

### Edit lokasi

| 🐞 Sistem Aset                                    | × 📀                                                                                    |                                                            | ~ - 0 ×                                  |
|--------------------------------------------------|----------------------------------------------------------------------------------------|------------------------------------------------------------|------------------------------------------|
| $\leftrightarrow$ $\Rightarrow$ G $\blacksquare$ | Not secure sipa.umsida.ac.id/mlokasi/edit/L0                                           | K002                                                       | ९ 🖻 🖈 🖬 🚳 ।                              |
| SISTER                                           |                                                                                        | UMSIDA                                                     | ۹ 🛔                                      |
| 3                                                | 🕽 Dashboard 🛢 MASTER 🛄 ASET 🏋 I                                                        | JRCHASE ORDER 🏦 GUDANG 😏 TRANSAKSI 🧊 STOCKOPNAME 👼 LAPORAN |                                          |
| Segera Ganti Use<br>Setelah ganti, sist          | er dan Password anda di menu profil.!<br>tem akan di logout dan silahkan login lagi de | gan user dan password yang baru                            |                                          |
| F                                                | Form Add Lokasi                                                                        | Pus                                                        | <b>taka &gt; Lokasi &gt;</b> Form Lokasi |
|                                                  | Kode Lokasi                                                                            | LOK002                                                     |                                          |
|                                                  | Nama Lokasi                                                                            | Kampus Gelam                                               |                                          |
|                                                  | Alamat                                                                                 | Jl. Raya Gelam No. 250 Candi - Sidoarjo                    |                                          |
|                                                  |                                                                                        | ✓ Simpon Batal                                             |                                          |
|                                                  |                                                                                        |                                                            |                                          |
|                                                  |                                                                                        |                                                            |                                          |
|                                                  |                                                                                        |                                                            |                                          |
|                                                  |                                                                                        |                                                            |                                          |
|                                                  |                                                                                        | © 2019 Direktorat Sistem dan Teknologi Informasi           | \$                                       |
| デン Type her                                      | re to search 🛛 🚧 🔍 O                                                                   | 🛱 📙 💽 🚺 🥱 🚈 💁 🐣 29°C I                                     | Kabut へ                                  |

Admin juga bisa mengedit atau merubah lokasi asset yang sudah terdaftar sebelumnya.

• Gedung

| 🐞 Sistem Aset                    | × 😒                                                                                |                                                 |                                   | V                      | - 0 ×                  |
|----------------------------------|------------------------------------------------------------------------------------|-------------------------------------------------|-----------------------------------|------------------------|------------------------|
| ← → C                            | A Not secure   sipa.umsida.ac.id/mgedu                                             |                                                 |                                   | 오 순 ☆                  | * 🖬 🐼 🗄                |
| SS                               |                                                                                    | UM                                              | ISIDA                             | ۹ 🛔                    | •                      |
|                                  | ② Dashboard S MASTER ASET                                                          | 🏹 PURCHASE ORDER 🏦 GUDANG 🥱                     | TRANSAKSI 🧣 STOCKOPNAME 👼 LAPORAN |                        |                        |
| Segera Ganti I<br>Setelah ganti, | User dan Password anda di menu profil.<br>sistem akan di logout dan silahkan logir | .!<br>n lagi dengan user dan password yang baru | 1                                 |                        |                        |
|                                  | Data Gedung                                                                        |                                                 |                                   | Pustaka > Gedung       | 1                      |
|                                  | Tambah Gedung                                                                      |                                                 |                                   |                        |                        |
|                                  |                                                                                    |                                                 |                                   | Q Search               |                        |
|                                  | No Kode Gedung                                                                     | Nama Lokasi                                     | Nama Gedung                       | Action                 |                        |
|                                  | 1 GED023                                                                           | Kampus Sidowayah                                | Area Terbuka K1                   | <b>a</b>               |                        |
|                                  | 2 GED025                                                                           | Kampus Gelam                                    | Area Terbuka K2                   | <b>e</b>               |                        |
|                                  | 3 GED024                                                                           | Kampus Pilang                                   | Area Terbuka K3                   | <b>a</b>               |                        |
|                                  | 4 GED010                                                                           | Kampus Sidowayah                                | Auditorium Kh. Ahmad Dahlan       | <b>a</b>               |                        |
|                                  | 5 GED032                                                                           | Kampus Sidowayah                                | Baru                              | <b>e</b> 1             |                        |
|                                  | 1 to 5 of 32 data Show All                                                         |                                                 |                                   | 1 2 3 7 »              | ۲                      |
| 🕂 🔎 Туре                         | here to search                                                                     | jo 🛱 📃 💽 🏮                                      | <u>s</u>                          | 🗢 29°C Kabut 🔨 🖗 🕼 🌈 🐿 | IND 11.26<br>8/31/2022 |

Menu Gedung berisi tentang lokasi asset berada digedung mana.

# Tambah gedung

| 🐞 Sistem Aset 🛛 🗙                                                                                                    |                                                             | ~ - <b>o</b> ×                                |
|----------------------------------------------------------------------------------------------------|-------------------------------------------------------------|-----------------------------------------------|
| ← → C A Not secure   sipa.umsida.ac.id/mgedung/add                                                                      | gedung                                                      | ९ 🖻 🖈 🖬 👰 ।                                   |
|                                                                                                    | UMSIDA                                                      | ۹ 🥈                                           |
| ② Dashboard ③ MASTER — ASET — ASET                                                                                      | purchase order 🏦 gudang 🗇 transaksi 🍃 stockopname 👼 laporan |                                               |
| Segera Ganti User dan Password anda di menu profil.!<br>Setelah ganti, sistem akan di logout dan silahkan login lagi de | ngan user dan password yang baru                            |                                               |
| Form Add Gedung                                                                                                    |                                                             | Pustaka > Gedung > Form Gedung                |
| Kode Gedung                                                                                                    | GED033                                                      |                                               |
| Lokasi                                                                                                    | Pilih Lokasi                                                | ~                                             |
| Nama Gedung                                                                                                    |                                                             |                                               |
|                                                                                                    | Simpan Batal                                                |                                               |
|                                                                                                    |                                                             |                                               |
|                                                                                                    |                                                             |                                               |
|                                                                                                    |                                                             |                                               |
|                                                                                                    |                                                             |                                               |
|                                                                                                    | © 2019 Direktorat Sistem dan Teknologi Informasi            | *                                             |
| 🕂 🔎 Type here to search 🛛 🎉 🔿                                                                                           | i h 🛅 💽 🚺 💁 🚛                                               | 29°C Kabut へ Ĝ 40) 涙 幅 IND 11.27<br>8/31/2022 |

Admin bisa menambahkan lokasi asset berdasarkan gedungnya.

Edit gedung

| 🀞 Sistem Aset                                      | ×                                                                                       |                                                            | × – 🕮 ×                        |
|----------------------------------------------------|-----------------------------------------------------------------------------------------|------------------------------------------------------------|--------------------------------|
| $\leftrightarrow$ $\Rightarrow$ G $\blacktriangle$ | Not secure   sipa.umsida.ac.id/mgedung/edit,                                            |                                                            | 역 순 ☆ 坲 🛛 👰 :                  |
| SIST                                               |                                                                                         |                                                            | ۹ 🔏                            |
| G                                                  | 🕽 Dashboard 🛢 MASTER 🛄 ASET 🌹 I                                                         | PURCHASE ORDER 🏦 GUDANG 🔗 TRANSAKSI 💈 STOCKOPNAME 🖶 LAPORA | N                              |
| Segera Ganti Use<br>Setelah ganti, sis             | er dan Password anda di menu profil.!<br>Item akan di logout dan silahkan login lagi de | ngan user dan password yang baru                           |                                |
| F                                                  | Form Add Gedung                                                                         |                                                            | Pustaka > Gedung > Form Gedung |
|                                                    | Kode Gedung                                                                             | GED023                                                     |                                |
|                                                    | Lokasi                                                                                  | Kampus Sidowayah                                           | v                              |
|                                                    | Nama Gedung                                                                             | Area Terbuka K1                                            |                                |
|                                                    |                                                                                         | Simpan Botol                                               |                                |
|                                                    |                                                                                         |                                                            |                                |
|                                                    |                                                                                         |                                                            |                                |
|                                                    |                                                                                         |                                                            |                                |
|                                                    |                                                                                         | © 2019 Direktorat Sistem dan Teknologi Informasi           | ¢                              |
| 📕 🔎 Type he                                        | re to search 🛛 🚧 🔿                                                                      | 🗏 🔁 💽 🚺 🔽                                                  | 🙈 29°C Kabut ^ 현 네 🦟 🖭 IND 👫 😽 |

Admin bisa mengedit atau merubah lokasi asset berdasarkan gedungnya.

### • Ruang

| 🁏 Sistem Aset                     | ×                                 |                         |              |                         |                  | ~                        | - 0 ×                 |
|-----------------------------------|-----------------------------------|-------------------------|--------------|-------------------------|------------------|--------------------------|-----------------------|
| $\leftrightarrow$ $\rightarrow$ G | A Not secure   sipa.umsida.ac     | id/mruang               |              |                         |                  | Q 🖻 🖈                    | 🖈 🖬 🐼 E               |
|                                   | SISTEM INFORMASI PENGELOLIAN KSET |                         | Uм           | ISIDA                   |                  | ۹ 🍰                      | <u>^</u>              |
|                                   | ② Dashboard SMASTER               | I ASET 📜 PURCHASE ORDER | 🏦 GUDANG 🛭 😏 | TRANSAKSI 🧣 STOCKOPNAME | 🖶 LAPORAN        |                          |                       |
|                                   | Data Ruang                        |                         |              |                         |                  | Pustaka > Ruang          |                       |
|                                   | Tambah Ruang                      |                         |              |                         |                  |                          |                       |
|                                   |                                   |                         |              |                         |                  | Q, Search                |                       |
|                                   | No Kode Ruang                     | Nama Ruang              | Kapasitas    | Nama Gedung             | Nama Lokasi      | Action                   |                       |
|                                   | Unit Kerja : Universitas Mul      | hammadiyah Sidoarjo     |              |                         |                  |                          |                       |
|                                   | 1 RNG193                          | DayCare                 | 10           | GKB 2                   | Kampus Sidowayah | <b>I</b>                 |                       |
|                                   | 2 RNG379                          | Lazizmu                 | 10           | Kantor Pusat            | Kampus Sidowayah | <b>a</b>                 |                       |
|                                   | Unit Kerja : Rektorat             |                         |              |                         |                  |                          |                       |
|                                   | 3 RNG171                          | Wakil Rektor 1          | 10           | Kantor Pusat            | Kampus Sidowayah | C 🖻                      |                       |
|                                   | 4 RNG172                          | Wakil Rektor 2          | 10           | Kantor Pusat            | Kampus Sidowayah | C 🖻                      |                       |
|                                   | 5 RNG173                          | Wakil Rektor 3          | 10           | Kantor Pusat            | Kampus Sidowayah | C 🖻                      |                       |
|                                   | 6 RNG175                          | Rektor                  | 10           | Kantor Pusat            | Kampus Sidowayah | C 🖻                      |                       |
|                                   | 7 RNG357                          | Rektorat Saintek        | 10           | GKB 4                   | Kampus Gelam     | C 🖻                      |                       |
|                                   | Unit Kerja : Badan Pembina        | a Harian                |              |                         |                  |                          |                       |
|                                   | 8 RNG176                          | Kepala BPH              | 10           | Kantor Pusat            | Kampus Sidowayah | <b>đ</b>                 | ,                     |
| 🔣 🔎 Тур                           | e here to search                  | 😹 о 🗄 📒                 | . C 🚺 🚺      | <u>a</u>                | <u></u> 29       | 9°C Kabut ^ ලි 4≫) 🦟 🖅 🕪 | ID 11.29<br>8/31/2022 |

Menu ruang berisi tentang lokasi asset berdasarkan ruangannya.

### Tambah ruang

| 🐞 Sistem Aset                        | ×                                                                                      |                                                             |                                 | ~      | - 0 ×        |
|--------------------------------------|----------------------------------------------------------------------------------------|-------------------------------------------------------------|---------------------------------|--------|--------------|
| ← → G (▲                             | Not secure sipa.umsida.ac.id/mruang/addr                                               | uang                                                        | ବ ଜ                             | ☆      | 🖈 🖬 🐼 E      |
| SISTER                               |                                                                                        | UMSIDA                                                      | Q                               | 3      |              |
| C                                    | ) Dashboard 🍔 MASTER 🛄 ASET 🏋 I                                                        | purchase order 🏦 gudang 🧭 transaksi 🦻 stockopname 👼 laporan |                                 |        |              |
| Segera Ganti Us<br>Setelah ganti, si | er dan Password anda di menu profil.!<br>stem akan di logout dan silahkan login lagi d | engan user dan password yang baru                           |                                 |        |              |
| F                                    | form Add Ruang                                                                         |                                                             | Pustaka > Ruang > Form          | Ruang  |              |
|                                      | Kode Ruang                                                                             | RNG566                                                      |                                 |        |              |
|                                      | Unit Kerja                                                                             | Pilih Unit Kerja                                            | ~                               |        |              |
|                                      | Lokasi                                                                                 | Pilih Lokasi                                                | ~                               |        |              |
|                                      | Gedung                                                                                 | -PILIH-                                                     | ~                               |        |              |
|                                      | Nama Ruang                                                                             |                                                             |                                 |        |              |
|                                      | Kapasitas Ruang                                                                        |                                                             |                                 |        |              |
|                                      | Apakah ruangan kelas                                                                   | ○ Ya ○ Tidak                                                |                                 |        |              |
|                                      |                                                                                        | Simpan Batal                                                |                                 |        |              |
|                                      |                                                                                        |                                                             |                                 |        | ۲            |
| 🕂 🔎 Type h                           | ere to search 🛛 🎉 🕻                                                                    | ) H 🔚 💽 🏮 🛜 🚛 🖉                                             | 🔒 29°C Kabut ^ ຼີຍ ⊄∛) <i>ແ</i> | 920 II | ND 8/31/2022 |

Admin bisa menambahkan lokasi asset berdasarkan ruangannya.

# Edit ruang

|                                                    |                                                                                       |                                                             |                       | ~                  | -   | - 0                | × |
|----------------------------------------------------|---------------------------------------------------------------------------------------|-------------------------------------------------------------|-----------------------|--------------------|-----|--------------------|---|
| $\leftrightarrow$ $\Rightarrow$ C $\blacktriangle$ | Not secure   sipa.umsida.ac.id/mruang/edit/                                           | RNG193                                                      |                       | 6 4                | ) * | 🗖 🧔                | : |
| SISTEM                                             |                                                                                       | UMSIDA                                                      |                       | ۹                  | 6   |                    |   |
| Œ                                                  | ) Dashboard 🏽 MASTER 🛄 ASET 🏋 F                                                       | purchase order 🏦 gudang 😳 transaksi 🍃 stockopname 🖶 laporan |                       |                    |     |                    |   |
| Segera Ganti Us<br>Setelah ganti, si               | er dan Password anda di menu profil!<br>stem akan di logout dan silahkan login lagi d | engan user dan passward yang baru                           |                       |                    |     |                    |   |
| F                                                  | orm Add Ruang                                                                         |                                                             | Pustaka > Ruang > Fo  | orm Ruar           | g   |                    |   |
|                                                    | Kode Ruang                                                                            | RNG193                                                      |                       |                    |     |                    |   |
|                                                    | Unit Kerja                                                                            | Universitas Muhammadiyah Sidoarjo                           | ~                     |                    |     |                    |   |
|                                                    | Lokasi                                                                                | Kampus Sidowayah                                            | ~                     |                    |     |                    |   |
|                                                    | Gedung                                                                                | GKB 2                                                       | ~                     |                    |     |                    |   |
|                                                    | Nama Ruang                                                                            | DayCare                                                     |                       |                    |     |                    |   |
|                                                    | Kapasitas Ruang                                                                       | 10                                                          |                       |                    |     |                    |   |
|                                                    | Apakah ruangan kelas                                                                  | ⊖ Ya                                                        |                       |                    |     |                    |   |
|                                                    |                                                                                       | Simpan Batal                                                |                       |                    |     |                    |   |
|                                                    |                                                                                       |                                                             |                       |                    |     | ø                  |   |
| 📕 🔎 Type he                                        | ere to search 🛛 🔅 C                                                                   | ) # <u>=</u> @ () <u>@</u> # (                              | 💄 29°C Kabut ^ ຼີຍ ¢≀ | ) <i>(ii</i> , 92) | IND | 11.30<br>8/31/2022 | 3 |

Admin bisa mengedit atau merubah lokasi asset berdasarkan ruangannya.

• Supplier

| 🀞 Sistem Aset                      | ×                                                                                   |                                                               |                         | ~      | -              | ٥          | × |
|------------------------------------|-------------------------------------------------------------------------------------|---------------------------------------------------------------|-------------------------|--------|----------------|------------|---|
| ← → C                              | Not secure   sipa.umsida.ac.id/msuplie                                              |                                                               |                         | ☆      | * 0            | I 🙆        |   |
| SST                                |                                                                                     | UMSIDA                                                        | Q                       | 3      |                |            |   |
| (                                  | Dashboard 🛢 MASTER 🗖 ASET                                                           | 📜 PURCHASE ORDER 🏦 GUDANG 🕤 TRANSAKSI 💈 STOCKOPNAME 🖶 LAPORAN |                         |        |                |            |   |
| Segera Ganti L<br>Setelah ganti, s | lser dan Password anda di menu profil.!<br>sistem akan di logout dan silahkan login | lagi dengan user dan password yang baru                       |                         |        |                |            |   |
|                                    | Data Suplier                                                                        |                                                               | Pustaka > Su            | uplier |                |            |   |
|                                    | Tambah Suplier                                                                      |                                                               |                         |        |                |            |   |
|                                    |                                                                                     |                                                               | Q Search                |        |                |            |   |
|                                    | No Kode Suplier                                                                     | Nama Suplier                                                  | Action                  |        |                |            |   |
|                                    | 1 SUP044                                                                            | -                                                             | <b>đ</b>                |        |                |            |   |
|                                    | 2 SUP124                                                                            | AXA Comp                                                      | <b>e</b>                |        |                |            |   |
|                                    | 3 SUP001                                                                            | Ace Hardware                                                  | <b>a</b>                |        |                |            |   |
|                                    | 4 SUP095                                                                            | Adi Jaya Rotan                                                | C 🖻                     |        |                |            |   |
|                                    | 5 SUP118                                                                            | Airasah                                                       | <b>a</b>                |        |                |            |   |
|                                    | I to 5 of 169 data Show All                                                         |                                                               | 1 2 3 34 »              |        |                | ۲          | Ţ |
| 🕂 🔎 Type I                         | here to search                                                                      | O # <u></u> O U <u>S</u> <u>-</u>                             | 29°C Kabut ∧ 현 Φ) /// . | 9 INI  | 0 11.<br>8/31/ | 30<br>2022 | 3 |

Menu supplier berisi tentang supplier mana asset yang sudah dibeli.

# Tambah supplier

| 🀞 Sistem Aset                                    | ×                                                                                      |                                                            | × – 🛯 ×                                           |
|--------------------------------------------------|----------------------------------------------------------------------------------------|------------------------------------------------------------|---------------------------------------------------|
| $\leftrightarrow$ $\Rightarrow$ G $\blacksquare$ | Not secure   sipa.umsida.ac.id/msuplier/addsu                                          | plier                                                      | ९ 🖻 🖈 🖬 🧔 :                                       |
| SISTE                                            |                                                                                        | UMSIDA                                                     | ۹ 🛔                                               |
| G                                                | 🕽 Dashboard 🛢 MASTER 🛄 ASET 🏋 F                                                        | urchase order 🏦 gudang 🕢 transaksi 🧣 stockopname 👼 laporan |                                                   |
| Segera Ganti Use<br>Setelah ganti, sis           | er dan Password anda di menu profil.!<br>tem akan di logout dan silahkan login lagi de | ngan user dan password yang baru                           |                                                   |
| F                                                | Form Add Suplier                                                                       |                                                            | Data Suplier > Suplier > Form Suplier             |
|                                                  | Kode Suplier                                                                           | SUP170                                                     |                                                   |
|                                                  | Nama Suplier                                                                           |                                                            |                                                   |
|                                                  | Email                                                                                  |                                                            |                                                   |
|                                                  | No. Telp/ Hp.                                                                          |                                                            |                                                   |
|                                                  | Alamat                                                                                 |                                                            |                                                   |
|                                                  |                                                                                        | ✓ Simpan Batal                                             |                                                   |
|                                                  |                                                                                        |                                                            |                                                   |
|                                                  |                                                                                        |                                                            |                                                   |
|                                                  |                                                                                        | © 2019 Direktorat Sistem dan Teknologi Informasi           | \$                                                |
| 🕂 🔎 Type he                                      | re to search 🛛 🚧 🔿                                                                     | # 💻 💽 🚺 🛜 💻                                                | 🙈 29°C Kabut ^ ලි ¢) 🦟 🖭 IND 11.30<br>8/31/2022 🐻 |

Admin bisa menambahkan supplier yang belum terdaftar atau yang baru.

# Edit supplier

| 🀞 Sistem Aset                                      | ×                                                                                       |                                                            | × – a ×                               |
|----------------------------------------------------|-----------------------------------------------------------------------------------------|------------------------------------------------------------|---------------------------------------|
| $\leftrightarrow$ $\Rightarrow$ G $\blacktriangle$ | Not secure   sipa.umsida.ac.id/msuplier/edit/S                                          | UP044                                                      | ९ 🖻 🛧 🍺 🖬 🚳 ।                         |
| SISTE                                              |                                                                                         | UMSIDA                                                     | ۹ 🛔                                   |
| C                                                  | 🕽 Dashboard 🛢 MASTER 🛄 ASET 🌹 F                                                         | urchase order 🏦 gudang 💮 transaksi 🍃 stockopname 👼 laporan |                                       |
| Segera Ganti Use<br>Setelah ganti, sis             | er dan Password anda di menu profil.!<br>Item akan di logout dan silahkan login lagi de | ngan user dan password yang baru                           |                                       |
| F                                                  | Form Add Suplier                                                                        |                                                            | Data Suplier > Suplier > Form Suplier |
|                                                    | Kode Suplier                                                                            | SUP044                                                     |                                       |
|                                                    | Nama Suplier                                                                            | -                                                          |                                       |
|                                                    | Email                                                                                   | -                                                          |                                       |
|                                                    | No. Telp/ Hp.                                                                           | -                                                          |                                       |
|                                                    | Alamat                                                                                  | -                                                          |                                       |
|                                                    |                                                                                         | ✓ Simpan Batal                                             |                                       |
|                                                    |                                                                                         |                                                            |                                       |
|                                                    |                                                                                         |                                                            |                                       |
|                                                    |                                                                                         | © 2019 Direktorat Sistem dan Teknologi Informasi           | \$                                    |
| 📕 🔎 Type he                                        | ere to search 🛛 🎉 O                                                                     | # 🚍 💽 🚺 🚱 💷                                                | 29°C Kabut ^ 면 Φ) 🦟 🖭 IND 11.31 😽     |

Admin bisa merubah dan menghapus supplier yang sudah ada sebelumnya.

#### • Satuan

| 🀞 Sistem Aset                      | ×                                                                                                    |               |                        | ~      | -              | ٥            | ×        |
|------------------------------------|----------------------------------------------------------------------------------------------------|---------------|------------------------|--------|----------------|--------------|----------|
| $\leftrightarrow$ $\Rightarrow$ C  | Not secure   <b>sipa.umsida.ac.id</b> /satuan                                                                            |               | Q Lé                   | , ☆    | * [            | J 🐼          | :        |
| Sist                               |                                                                                                    |               | م                      | 3      |                |              | <b>^</b> |
| e                                  | ) Dashboard 🛢 MASTER 🛄 ASET 📜 PURCHASE ORDER 🏦 GUDANG 😳 TRANSAKSI 🧣 STOCKOPNA                                            | IME 🖶 LAPORAN |                        |        |                |              |          |
| Segera Ganti U<br>Setelah ganti, s | ser dan Password anda di menu profil.!<br>stem akan di logout dan silahkan login lagi dengan user dan password yang baru |               |                        |        |                |              |          |
|                                    | Data Satuan                                                                                                    |               | Data Satuan 🚿          | Satuan |                |              |          |
|                                    | Tambah Satuan                                                                                                    |               |                        |        |                |              |          |
|                                    |                                                                                                    |               | Q Search               |        |                |              |          |
|                                    | No Nama Satuan                                                                                                    | Action        |                        |        |                |              |          |
|                                    | 1 Botol                                                                                                    | <b>I</b>      |                        |        |                |              |          |
|                                    | 2 Buah                                                                                                    | <b>a</b>      |                        |        |                |              |          |
|                                    | 3 Doz                                                                                                    | I 🗊           |                        |        |                |              |          |
|                                    | 4 Exemplar                                                                                                    | C 🗊           |                        |        |                |              |          |
|                                    | 5 Kodi                                                                                                    | C 🗊           |                        |        |                |              |          |
|                                    | I to 5 of 8 data Show All                                                                                                |               | 1 2                    | »      |                | ۲            |          |
| 🕂 🔎 Type h                         | ere to search 🛛 😹 🖸 🛱 🔚 💽 🕐 🕼 💁                                                                                          | _             | 29°C Kabut ^ ලි 4ා) // | 920 IN | JD 11<br>8/31, | .31<br>/2022 | 3        |

Menu satuan berisi tentang penyebutan satuan asset.

### Tambah satuan

| 🐞 Sistem Aset                                    | ×                                                                                                  |                                                  | ✓ – ₫ ×                            |
|--------------------------------------------------|----------------------------------------------------------------------------------------------------|--------------------------------------------------|------------------------------------|
| $\leftrightarrow$ $\Rightarrow$ G $\blacksquare$ | Not secure   <b>sipa.umsida.ac.id</b> /satuan/addsatuan                                            |                                                  | ९ 🖻 🖈 🛛 🧟 :                        |
| SIST                                             |                                                                                                    | Umsida                                           | ۹ 🤱                                |
| G                                                | ) Dashboard 🏾 🛢 MASTER 🛄 ASET 🎽 PURCHASE ORDE                                                      | r 🏦 gudang 🕢 transaksi 🦻 stockopname 🖶 lapo      | DRAN                               |
| Segera Ganti Use<br>Setelah ganti, sis           | r dan Password anda di menu profil.!<br>:em akan di logout dan silahkan login lagi dengan user dan | password yang baru                               |                                    |
| F                                                | orm Add Satuan                                                                                     |                                                  | Data Satuan > Satuan > Form Satuan |
|                                                  | Nama Suplier                                                                                       |                                                  |                                    |
|                                                  | Simpan                                                                                             | Batal                                            |                                    |
|                                                  |                                                                                                    |                                                  |                                    |
|                                                  |                                                                                                    |                                                  |                                    |
|                                                  |                                                                                                    |                                                  |                                    |
|                                                  |                                                                                                    |                                                  |                                    |
|                                                  |                                                                                                    | © 2019 Direktorat Sistem dan Teknologi Informasi | (*)                                |
| 📕 🔎 Type he                                      | re to search 🛛 🎽 📄                                                                                 | n 🖸 🚺 💁 🕐 🕤                                      |                                    |

Admin bisa menambahkan satuan asset.

#### Edit satuan

| 🀞 Sistem Aset                                           | ×                                                                   |                                                     | ✓ – ∅ ×                                          |
|---------------------------------------------------------|---------------------------------------------------------------------|-----------------------------------------------------|--------------------------------------------------|
| $\leftarrow$ $\rightarrow$ C $\blacksquare$ Not secur   | re   sipa.umsida.ac.id/satuan/edit/6                                |                                                     | ९ 🖻 🖈 🖬 👰 :                                      |
|                                                         | GELOLAAN ASET                                                       | Umsida                                              | ۹ 🔏                                              |
| ② Dashba                                                | oard 🛢 MASTER 🗖 ASET 🏋                                              | PURCHASE ORDER 🏦 GUDANG 😏 TRANSAKSI 🧣 STOCKOPNAME 👼 | I LAPORAN                                        |
| Segera Ganti User dan Pas<br>Setelah ganti, sistem akan | ssword anda di menu profil!<br>di logout dan silahkan login lagi de | ngan user dan password yang baru                    |                                                  |
| Form A                                                  | dd Satuan                                                           |                                                     | Data Satuan > Satuan > Form Satuan               |
|                                                         | Nama Suplier                                                        | Botol                                               |                                                  |
|                                                         |                                                                     | Simpan Batal                                        |                                                  |
|                                                         |                                                                     |                                                     |                                                  |
|                                                         |                                                                     |                                                     |                                                  |
|                                                         |                                                                     |                                                     |                                                  |
|                                                         |                                                                     |                                                     |                                                  |
|                                                         |                                                                     | © 2019 Direktorat Sistem dan Teknologi Informasi    | ٢                                                |
| 📕 🔎 Type here to sear                                   | ch 🥻 🚺 O                                                            | H 📃 💽 🕴 <u>S</u> 💻                                  | 29℃ Kabut ヘ 亞 句》 ℳ 聖コ IND 11.32<br>&/31/2022 - 掲 |

Admin bisa merubah dan menghapus satuan asset.

#### Aset

#### • Mutasi

Mutasi asset adalah proses perpindahan barang dari satu tempat penyimpanan (gudang) menuju tempat penyimpanan yang lain, baik itu dalam wilayah yang sama maupun wilayah yang berbeda.

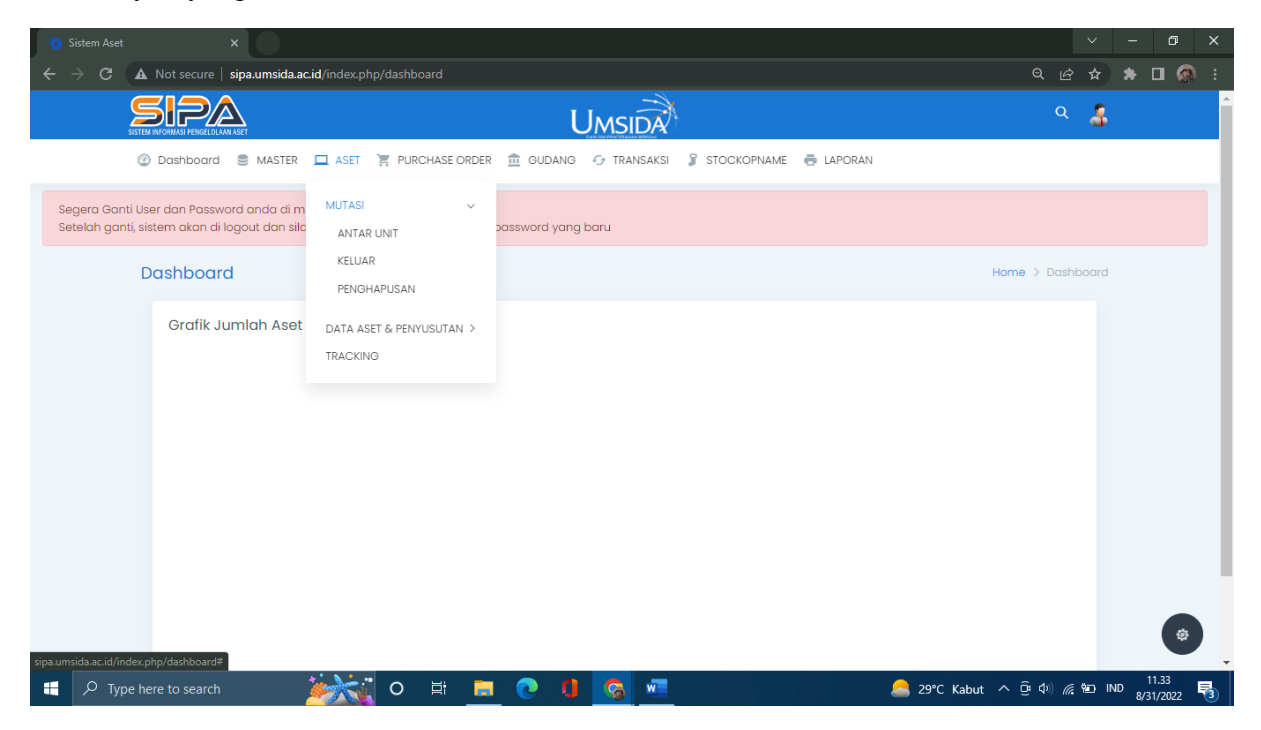

Mutase memiliki menu pilihan lainnya, yaitu :

- Antar unit

Mutase antar unit memiliki 3 menu pilihan lainya, yaitu :

| 🐞 Sistem Aset                        | ×                                                                                                    | ~                             | - 0 ×              |
|--------------------------------------|----------------------------------------------------------------------------------------------------|-------------------------------|--------------------|
| ← → C ▲                              | Not secure   sipa.umsida.ac.id/maset/mutasiantarunit                                                                    | ୧ 🖻 🖈                         | 🖈 🗖 🐼 E            |
| SIS                                  |                                                                                                    | ۹ 💈                           |                    |
|                                      | 🕑 Dashboard 🛢 MASTER 🗖 ASET 🏋 PURCHASE ORDER 🏦 GUDANG 😳 TRANSAKSI 🖇 STOCKOPNA                                           | ame 👼 Laporan                 |                    |
| Segera Ganti Us<br>Setelah ganti, si | er dan Password anda di menu profil.!<br>stem akan di logout dan silahkan login lagi dengan user dan password yang baru |                               |                    |
|                                      | Data Mutasi Antar Unit                                                                                                  | Aset > Mutasi Aset Antar Unit |                    |
|                                      | Rekap Mutasi Aset Aset Belum Diambil Aset Sudah Diambil                                                                 |                               |                    |
|                                      |                                                                                                    |                               |                    |
|                                      |                                                                                                    |                               |                    |
|                                      |                                                                                                    |                               |                    |
|                                      |                                                                                                    |                               |                    |
|                                      | © 2019 Direktorat Sistem dan Teknologi Informasi                                                                        |                               | 0                  |
| 📕 🔎 Type h                           | ere to search 🛛 🎉 🖸 🛱 🥫 🚺 🛜 🚈                                                                                           | 🚨 29°C Kabut \land 📴 🕬 🌈 🕮 اN | 11.36<br>8/31/2022 |

### Rekap mutasi aset

| 🐞 Sistem Aset     | ×                   |                                        |            |                 |                      |                   | $\sim$          | -       | ٥            | × |
|-------------------|---------------------|----------------------------------------|------------|-----------------|----------------------|-------------------|-----------------|---------|--------------|---|
| Sistem Aset       |                     | msida.ac.id/maset/mutasiantarunit      |            |                 |                      |                   | @ ☆             | * [     | 1 👰          |   |
| sipa.umsida.ac.id |                     |                                        | U          | MSIDA           |                      |                   | ۹ 🌡             |         |              |   |
| ٢                 | Dashboard 🏾 🍧       | MASTER 🛄 ASET 🏋 PURCHASE ORDER         | 🟦 GUDANG   | 🖅 TRANSAKSI 🧣 S | TOCKOPNAME 🖶 LAPORAN |                   |                 |         |              |   |
| D                 | ata Mutasi A        | antar Unit                             |            |                 |                      | Aset > Mutasi Ase | t Antar Unit    |         |              |   |
|                   | Rekap Mutasi A      | Aset Belum Diambil Aset Suda           | ıh Diambil |                 |                      |                   |                 |         |              |   |
|                   |                     |                                        |            |                 |                      | Q, Search         |                 |         |              |   |
|                   | Kode<br>No Aset     | Nama Aset                              | Jenis Aset | Kategori Aset   | QTY Barang           | Mutasi            | Action          |         |              |   |
|                   | Unit Kerja : Univer | sitas Muhammadiyah Sidoarjo            |            |                 |                      |                   |                 |         |              |   |
|                   | Kampus Sidowaya     | ah-Kantor Pusat-Lazizmu                |            |                 |                      | BR                |                 |         |              |   |
|                   | 1 AST0126           | AC Daikin FTV25CXV14                   | Inventaris | Elektronik      | 1                    | 8                 | 9               |         |              |   |
|                   | Kampus Sidowaya     | ah-Kantor Pusat-PP Fakultas Kedokteran |            |                 |                      | 88                |                 |         |              |   |
|                   | 2 AST0115           | Sofa Leasburg 2s Grey HM01             | Inventaris | Mebelair        | 2                    | 8                 | ୭               |         |              |   |
|                   | 3 AST0116           | Sofa Leasburg 3s Grey HM01             | Inventaris | Mebelair        | 2                    | 2                 | ୭               |         |              |   |
|                   | 4 AST0114           | Coffe Table Bonanza Rectbrown          | Inventaris | Mebelair        | 1                    | ß                 | ୭               |         |              |   |
|                   | 5 AST0117           | Dispenser Polytron PWC777              | Inventaris | Elektronik      | 1                    | C                 | ଅ               |         | ŵ            | ÷ |
| 📕 🔎 Туре he       | ere to search       | = 🛱 o 🐩                                | 0          |                 | 👝 z                  | 29°C Kabut ∧ ⊕ ⊄  | ) <i>(</i> 90 1 | ND 8/31 | .38<br>/2022 | 3 |

Menu ini berisi tentang rekap mutasi asset yang sudah diambil maupun yang belum diambil.

Di menu ini juga terdapat barcode yang dibagi menjaid du yaitu barcode unit dan barcode item.

Barcode unit

| 👏 Ce                                                                                                    | tak Barcode Aset                             | ×                                                    | · - 1                                                                                                    |                                                           |
|----------------------------------------------------------------------------------------------------|----------------------------------------------|------------------------------------------------------|----------------------------------------------------------------------------------------------------|-----------------------------------------------------------|
| $\leftrightarrow$ $\rightarrow$ C ( $f A$ Not secure   sipa.umsida                                                                                                    | .ac.id/maset/barcodeitem,                    |                                                      | 역 순 ☆ 😕 🖬                                                                                                    | 🧔 i                                                       |
|                                                                                                    |                                              |                                                      |                                                                                                    |                                                           |
| AC Daikin FTV25CXV14                                                                                                    |                                              |                                                      |                                                                                                    |                                                           |
|                                                                                                    |                                              |                                                      |                                                                                                    |                                                           |
|                                                                                                    |                                              |                                                      |                                                                                                    |                                                           |
|                                                                                                    |                                              |                                                      |                                                                                                    |                                                           |
|                                                                                                    |                                              |                                                      |                                                                                                    |                                                           |
|                                                                                                    |                                              |                                                      |                                                                                                    |                                                           |
|                                                                                                    |                                              |                                                      |                                                                                                    |                                                           |
|                                                                                                    |                                              |                                                      |                                                                                                    |                                                           |
|                                                                                                    |                                              |                                                      |                                                                                                    |                                                           |
|                                                                                                    |                                              |                                                      |                                                                                                    |                                                           |
|                                                                                                    |                                              |                                                      |                                                                                                    |                                                           |
|                                                                                                    |                                              |                                                      |                                                                                                    |                                                           |
|                                                                                                    |                                              |                                                      |                                                                                                    |                                                           |
|                                                                                                    |                                              |                                                      |                                                                                                    |                                                           |
| P Type here to search                                                                                                    | 🧼 o                                          | # 🖪 0 0 1                                            |                                                                                                    | 3<br>022 <b>3</b>                                         |
| Barcode item                                                                                                    | i 0 🥻                                        | # 💻 💽 🚺 🚾                                            | 29°C Kabut ^ 현 0\ /#, %D IND 8/31/20<br>8/31/20                                                                   | 3<br>022 🖥                                                |
| Type here to search Barcode item                                                                                                    | 0                                            | #                                                    | 🧢 29°C Kabut ^ ල 아 🦧 %n IND 1138<br>8/31/20                                                                       | 3<br>022 🖏                                                |
| Type here to search<br>Barcode item                                                                                                    | tak Barcode Aset                             | # <u>.</u> • • • • • • • • • • • • • • • • • • •     | 29°C Kabut ∧ ⊕ ⊕ IND 1138<br>8/31/20                                                                              | 3<br>002<br>01 ×                                          |
| ₽ Type here to search          Barcode item         Image: Contract of the secure of the secure of t                                                                                                    | tak Barcode Aset                             | Ħ <mark> </mark>                                     | <sup>2</sup> 29°C Kabut ^ ලි 40 <i>i</i> kg 90 iND <sup>1138</sup><br>8/31/20<br>∨ –<br>Q ເ <u>c</u> ★ ♣ <b>⊡</b> | <sup>3</sup> 022 <b>₹</b> 3)<br><sup>(1)</sup> ×<br>(1) × |
| ■                                                                                                    | tak Barcode Aset                             | ≓ <mark>, , , , , , , , , , , , , , , , , , ,</mark> | 29°C Kabut ∧ 현 여) // 세 여 IND 1138<br>8/31/20<br>오 순 ☆ ♠ □                                                         | en x                                                      |
| ♥ Type here to search       Barcode item       ●     ●       ●     ●       ▲ Not secure   sipaumsida       ↓       AC Daikin FTV25CXV14                                                                                                    | tak Barcode Aset                             | H _ C () (C _ M                                      | 음 29°C Kabut ^ 현 0                                                                                                | a22 ₹3                                                    |
| Type here to search     Barcode item     C                                                                                                    | tak Barcode Aset                             | ≓ <mark>, , , , , , , , , , , , , , , , , , ,</mark> | See 29°C Kabut ^ 寛 印 派 昭 IND 1138<br>8/31/20<br>マー                                                                | a22 ₽3)<br>a2 ×<br>1 (Ω) :                                |
| ♥ Type here to search          Barcode item         ● C ▲ Not secure   sipa.umsida         ↓ AC Daikin FTV25CXV14                                                                                                    | tak Barcode Aset                             |                                                      | 29°C Kabut ^ 한 안 교 %D IND 1138<br>8/31/2<br>오 남 ☆ ★ ■                                                             | <sup>3</sup> 22 ₿                                         |
| ■                                                                                                    | tak Barcode Aset<br>tak Barcode Aset         | Ħ <b></b>                                            | See 29°C Kabut ^                                                                                                  | <sup>8</sup> 22 ₽3                                        |
| ♥ Type here to search          Barcode item         ●       ●       ●       ●       ●       ●       ●       ●       ●       ●       ●       ●       ●       ●       ●       ●       ●       ●       ●       ●       ●       ●       ●       ●       ●       ●       ●       ●       ●       ●       ●       ●       ●       ●       ●       ●       ●       ●       ●       ●       ●       ●       ●       ●       ●       ●       ●       ●       ●       ●       ●       ●       ●       ●       ●       ●       ●       ●       ●       ●       ●       ●       ●       ●       ●       ●       ●       ●       ●       ●       ●       ●       ●       ●       ●       ●       ●       ●       ●       ●       ●       ●       ●       ●       ●       ●       ●       ●       ●       ●       ●       ●       ●       ●       ●       ●       ●       ●       ●       ●       ●       ●       ●       ●       ●       ●       ●       ●       ●       ●       ●       ●       ●       ●                                                                                                    | tak Barcode Aset                             | Ħ <b>□ 0 0 0</b><br>× <b>0</b>                       | 29°C Kabut ^ 한 안 90 IND 1138<br>8/31/2<br>오 止 ☆ ★ ■                                                               | <sup>3</sup> 22 <b>₽</b> 3)                               |
| ■<br>P Type here to search<br>Barcode item<br>C C<br>C C | tak Barcode Aset<br>nac.id/maset/barcodeitem |                                                      | 29°C Kabut ∧ ថ្ 0 (0 (2 to 10 1138)<br>ציזוע)                                                                     | <sup>2</sup> ₽ <sub>3</sub>                               |
| Image: Contract of the second second sec                                                                                                    | tak Barcode Aset<br>Lacid/maset/barcodeitem  |                                                      | Source Kabut へ 寛 (1). 編 90 IND 1138<br>8/31/2<br>マー<br>Q ピ 文 本 こ                                                  | <sup>3</sup> 22 <b>₽</b> 3)                               |
| Type here to search Barcode item                                                                                                    | tak Barcode Aset<br>Iac.id/maset/barcodeitem |                                                      | 29°C Kabut ∧ ĝi (0)                                                                                               | <sup>3</sup> 22 ₹3)                                       |
| Type here to search  Barcode item      Ac Daikin FTV25CXV14                                                                                                    | tak Barcode Aset<br>Lac.id/maset/barcodeitem |                                                      | ▲ 29°C Kabut へ () () (() () () () () () () () () () ()                                                            |                                                           |

📲 🔎 Type here to search 🛛 🎉 👩 🛱 👼 💽 🚺 🥱 💻 🔗 Kabut ^ ĝi 40 🧟 100 🕅 🔒

### Edit mutasi

| 🐞 Sistem Aset                                    | ×                                                       |                                                                            | ~          | -     | ٥                  | × |
|--------------------------------------------------|---------------------------------------------------------|----------------------------------------------------------------------------|------------|-------|--------------------|---|
| $\leftrightarrow$ $\rightarrow$ G $\blacksquare$ | Not secure   sipa.umsida                                | .ac.id/maset/editmutasi/AST0126/00/RNG379/1 Q                              | e 🕯        | ) *   | □ @                | : |
| SIST                                             |                                                         | UMSIDA                                                                     | ٩          | 3     |                    |   |
| (                                                | ② Dashboard<br>③ MAST                                   | er 🛄 aset 🏋 purchase order 🏦 Gudang 🕝 transaksi 🧣 stockopname 👼 laporan    |            |       |                    |   |
| Segera Ganti Us<br>Setelah ganti, si             | ser dan Password anda di<br>istem akan di logout dan s  | menu profiL<br>ilahkan login lagi dengan user dan password yang baru       |            |       |                    |   |
|                                                  | Edit Mutasi Aset                                        | Mutasi Antar Unit                                                          | > Edit Mut | asi   |                    |   |
|                                                  | Data Mutasi Antar<br>Kode Aset : AST0126 - A<br>No Jeni | Unit<br>C Daikin FTV25CXVI4<br>s Mutasi Unit Kerja/Lokasi Instansi/ Alamat |            |       |                    |   |
|                                                  | 1 () /                                                  | Init Pilih Unit Kerja    Pilih Gedung    Pilih Gedung                      |            |       |                    |   |
|                                                  |                                                         | r Mutasi Batal                                                             |            |       |                    |   |
|                                                  |                                                         |                                                                            |            |       |                    |   |
|                                                  |                                                         | © 2019 Direktorat Sistem dan Teknologi Informasi                           |            |       | 4                  | * |
| 📕 🔎 Type he                                      | ere to search                                           | 😹 🕺 O 🛱 📃 💽 🕴 🧟 🚈 🛛 🔒 29°C Kabut ^ @ 4                                     | ) 🦟 🐿      | IND 8 | 11.39<br>B/31/2022 | 3 |

Admin dapat mengedit mutase asset anatar unit.

# Riwayat mutasi aset

| 🐞 Sistem Aset                               | ×                                                                            |            |          |              |                   | × – ø ×               |
|---------------------------------------------|------------------------------------------------------------------------------|------------|----------|--------------|-------------------|-----------------------|
| ← → C ▲                                     | Not secure   sipa.umsida.ac.id/maset/mutasiantarunit                         |            |          |              |                   | 🔄 🖈 🗖 🚳 E             |
| Sister                                      | Riwayat Mutasi Aset                                                          |            |          |              |                   | å                     |
| Segera Ganti Use<br>Setelah ganti, sis<br>D | ard Kode Mutasi : MTS-1593                                                   |            |          |              | ar i              |                       |
|                                             | UNIVERSITAS<br>MUHAMMADIYAH<br>SIDDARJO<br>Tanggi Mutasi: 05<br>Oktober 2020 |            |          |              | , nc              |                       |
|                                             | K<br>1                                                                       |            |          |              | Close             |                       |
|                                             | Kampus Sidowayah-Kantor Pusat-PP Fakultas Kedokteran                         |            |          |              | 88                |                       |
|                                             | 2 AST0115 Sofa Leasburg 2s Grey HM01                                         | Inventaris | Mebelair | 2            | 8 9               |                       |
|                                             | 3 AST0116 Sofa Leasburg 3s Grey HM01                                         | Inventaris | Mebelair | 2            | 8 9               |                       |
|                                             | 4 AST0114 Coffe Table Bonanza Rectbrown                                      | Inventaris | Mebelair |              | 8 9               |                       |
| 📕 🔎 Type he                                 | re to search 🛛 🎽                                                             | 🗖 💽 🚺      | S        | 🙈 29°C Kabut | ^ @ �) <i>@</i> % | 11.40<br>ND 8/31/2022 |

Admin dapat melihat riwayat mutasi asset antar unit.

### Aset belum diambil

| 🀞 Sistem Aset | ×                               |                                    |              |                |        |                          |                       | ~       | -      | ٥      | × |
|---------------|---------------------------------|------------------------------------|--------------|----------------|--------|--------------------------|-----------------------|---------|--------|--------|---|
| < → C         | A Not secure   sipa.ums         | sida.ac.id/maset/mutasiantarunit   |              |                |        |                          | e E                   | ☆       | *      | • 👁    | : |
| (<br>2<br>SI  | STEM INFORMASI PENGELOLAAN ASET |                                    | Uмs          | IDA            |        |                          | Q                     | 3       |        |        |   |
|               | ② Dashboard<br>③ MA             | STER 🔲 ASET 📜 PURCHASE ORDER 🏦     | GUDANG 😏 TRA | ansaksi 🧣 stoc | KOPNAM | e 🖶 laporan              |                       |         |        |        |   |
|               | Data Mutasi Ant                 | ar Unit                            |              |                |        |                          | Aset > Mutasi Aset An | ar Unit |        |        | 1 |
|               | Rekap Mutasi Aset               | Aset Belum Diambil Aset Sudah Diam | nbil         |                |        |                          |                       |         |        |        | 1 |
|               | No. Lokasi Asot                 | Nama Acot                          | Ionis Asot   | Katogori Asot  | Ohr    |                          | Q, Search             |         |        |        |   |
|               | Unit Kerja : Direktorat I       | PMB, Kemahasiswaan dan Alumni      | Jenis Aser   | Nategon Aset   | Qly    |                          |                       |         |        |        |   |
|               | Kampus Sidowayah-Di             | RPM-Kemahasiswaan DPMBKA           |              |                |        | Tgl. Mutasi : 2022-08-31 | Belum Diambil         |         |        |        |   |
|               | 1 AST0882                       | Speaker Max 15in Pasif             | Inventaris   | Elektronik     | 2      |                          |                       |         |        |        |   |
|               | Unit Kerja : Lembaga k          | Kerjasama dan Urusan Internasional |              |                |        |                          |                       |         |        |        |   |
|               | Kampus Sidowayah-Ka             | antor Pusat-Lembaga Kerjasama      |              |                |        | Tgl. Mutasi : 2022-08-31 | Belum Diambil         |         |        |        |   |
|               | 2 AST0128                       | Printer Epson L220                 | Inventaris   | Elektronik     | 1      |                          |                       |         |        |        |   |
|               | Unit Kerja : Direktorat I       | Pengelolaan Aset dan Lingkungan    |              |                |        |                          |                       |         |        |        |   |
|               | Kampus Sidowayah-Pe             | erpustakaan-DPAL 1                 |              |                |        | Tgl. Mutasi : 2022-08-31 | Belum Diambil         |         |        |        |   |
|               | 3 AST0555                       | Exhaust Fan KDK 30RQN3             | Inventaris   | Elektronik     | 2      |                          |                       |         |        |        |   |
|               | Unit Kerja : UPT Perpu          | ustakaan                           |              |                |        |                          |                       |         |        | ¢      | 1 |
|               | Kampus Sidowayah-Pe             | erpustakaan-Perpustakaan           |              |                |        | Tgl. Mutasi : 2022-08-31 | Belum Diambil         |         |        | 11.41  | - |
| 📕 🔎 Туре      |                                 | - E O 😥                            | 0 💊          | <u>.</u>       |        | <u>_</u>                 | 29°C Kabut ^ ලි 4)    | 910 I   | ND 8/3 | 1/2022 | 3 |

Menu ini berisi tentang asset yang belum duambul dari unit kerja yang mengajukan.

### Belum diambil

| 🐞 Sistem Aset 🛛 🗙 👘                                                 |                                                                                 |                                                         | ✓ – ∅ ×                          |
|---------------------------------------------------------------------|---------------------------------------------------------------------------------|---------------------------------------------------------|----------------------------------|
| ← → C ▲ Not secure   sipa.umsida                                    | a.ac.id/maset/mutasiantarunit                                                   |                                                         | ९ 🖻 🖈 🖬 👰 ।                      |
|                                                                     | Form Ambil Aset                                                                 | E.                                                      | ۹ 🥻                              |
| Data Mutasi Antar                                                   | Tanggal Mutasi :<br>2022-08-31                                                  | Unit Kerja :<br>Direktorat PMB, Kemahasiswaan dan Alumr | Aset > Mutasi Aset Antar Unit    |
| Rekop Mutosi Aset                                                   | Lokasi :<br>Kampus Sidowayah-DRPM-Kemahasiswaa                                  | Nama Pengambil :<br>A Miftakhurrohmat, Ir., MP.         |                                  |
| No Lokasi Aset<br>Unit Kerja : Direktorat PMB                       | emaii:<br>dkka@umsida.ac.id<br>B Berkut data list barang yang akan anda ambil : |                                                         | L Search                         |
| Kampus Sidowayah-DRPN                                               | M. No. Nama Barang                                                              | Deskripsi Qty                                           | Belum Diambil                    |
| 1 AST0882 5                                                         | S 1 Meja Kantor 1/2 Biro                                                        | Multiplek Ilaci 1 bupet 3                               |                                  |
| Unit Kerja : Lembaga Kerja<br>Kampus Sidowayah-Kanto                | as<br>2 Filing Cabinet Takashimura 4s                                           | Besi 1                                                  | Belum Diambil                    |
| 2 AST0128 F                                                         | 3 Speaker Max 15in Pasif                                                        | Speaker Pasif 2                                         |                                  |
| Unit Kerja : Direktorat Peng<br>Kampus Sidowayah-Perpu              | ng 4 Meja Lesehan Panjang<br>US                                                 | Καγμ 1                                                  | Belum Diambi                     |
| 3 AS10555 E<br>Unit Kerja : UPT Perpustak<br>Kampus Sidowayah-Perpu | ika<br>Jug                                                                      |                                                         | Belum Diambi                     |
| 🕂 🔎 Type here to search                                             | 🛛 🚺 🕤 🖬 🖬 🕐                                                                     | 🗟 🚾 🦲 25                                                | °C Kabut ^ ፲ 40) 🥂 🖭 IND 11.41 📑 |

Di tombol belum diambil, akan muncul form ambil asset yang berisi tentang deskripsi asset yang akat dimutasi termasuk tanggal mutasi.

### Aset sudah diambil

| 🐞 Sistem Ase                    | et      | ×                           |                                        |          |             |               |                                      |                     |                        | ×             | -      | ٥       | × |
|---------------------------------|---------|-----------------------------|----------------------------------------|----------|-------------|---------------|--------------------------------------|---------------------|------------------------|---------------|--------|---------|---|
| $\leftrightarrow \rightarrow G$ | ▲       | Not secure   sipa.umsid     | <b>la.ac.id</b> /maset/mutasiantarunit |          |             |               |                                      |                     |                        | ☆             | *      | •       | : |
|                                 |         | NFORMASI FENGELOLAAN ASET   |                                        | L        | JMSIDA      |               |                                      |                     | Q                      | 3             |        |         |   |
|                                 | ٢       | Dashboard 🏾 🛢 MAST          | ER 🛄 ASET 📜 PURCHASE ORDER 🏦           | GUDANG   | 😏 TRANSAKSI | STOCKOPNAME   | 🖶 LAPORAN                            |                     |                        |               |        |         |   |
|                                 | D       | ata Mutasi Antai            | r Unit                                 |          |             |               |                                      | Aset > Mu           | asi Aset Anto          | r Unit        |        |         |   |
|                                 |         | Rekap Mutasi Aset           | Aset Belum Diambil Aset Sudah Diar     | mbil     |             |               |                                      |                     |                        |               |        |         | 1 |
|                                 |         |                             |                                        |          |             |               |                                      | Q Search            |                        |               |        |         |   |
|                                 |         | No Lokasi Aset              | Nama Aset                              |          | Jenis Aset  | Kategori Aset | Qty                                  |                     | Action                 |               |        |         |   |
|                                 |         | Unit Kerja : Rektorat       |                                        |          |             |               |                                      |                     |                        |               |        |         |   |
|                                 |         | Kampus Sidowayah-Kant       | tor Pusat-Wakil Rektor 2               |          |             |               | Tgl. Ambil : 202<br>Tgl. Mutasi : 20 | 2-08-31<br>22-08-31 | ₽                      |               |        |         |   |
|                                 |         | 1 AST0123                   | Projector Panasonic PT-LB280           |          | Inventaris  | Elektronik    | 1                                    |                     |                        |               |        |         |   |
|                                 |         | Unit Kerja : Direktorat PM  | IB, Kemahasiswaan dan Alumni           |          |             |               |                                      |                     |                        |               |        |         |   |
|                                 |         | Kampus Sidowayah-DRP        | PM-Kemahasiswaan DPMBKA                |          |             |               | Tgl. Ambil : 202<br>Tgl. Mutasi : 20 | 2-08-31<br>22-08-31 | ₽                      |               |        |         |   |
|                                 |         | 2 AST0796                   | Projector Samsung                      |          | Inventaris  | Elektronik    | 1                                    |                     |                        |               |        |         |   |
|                                 |         | Unit Kerja : Direktorat Ker | uangan                                 |          |             |               |                                      |                     |                        |               |        |         |   |
|                                 |         | Kampus Sidowayah-Kant       | tor Pusat-Pelayanan Mahasiswa DKB      |          |             |               | Tgl. Ambil : 202<br>Tgl. Mutasi : 20 | 2-08-31<br>22-08-31 | Ð                      |               |        |         |   |
|                                 |         | 3 AST0555                   | Exhaust Fan KDK 30RQN3                 |          | Inventaris  | Elektronik    | 2                                    |                     |                        |               |        | *       | 1 |
|                                 |         | Unit Keria : Direktorat Pe  | ngelolaan Aset dan Lingkungan          |          |             |               |                                      |                     |                        | _             |        | 11.42   | - |
| 📕 🔎 Ту                          | /pe her |                             | - <u>- H</u> - (                       | <b>O</b> |             |               | _                                    | 29°C Kabut 🔨        | <u>6</u> 0) <i>(</i> ; | 9 <u>0</u> II | ND 8/3 | 31/2022 | 3 |

Asset sudah diambil, berisi tentang asset yang sudah diambil oleh unit kerja.

Berita acara aset yang sudah diambil

| 1   | Reform Real: X         | 🔇 Cetak Aset              | ×                                      | < C                                                                                            |                                                       |                                    |                                                                                                    |                              |                                                                                   |                                                                                         |                                                              | ~                     | -   |       | ٥ | × |
|-----|------------------------|---------------------------|----------------------------------------|------------------------------------------------------------------------------------------------|-------------------------------------------------------|------------------------------------|----------------------------------------------------------------------------------------------------|------------------------------|-----------------------------------------------------------------------------------|-----------------------------------------------------------------------------------------|--------------------------------------------------------------|-----------------------|-----|-------|---|---|
| ~ · | → C 🔺 Not secure   sip | a.umsida.ac.id/maset/bamu |                                        |                                                                                                |                                                       |                                    |                                                                                                    |                              |                                                                                   |                                                                                         |                                                              | <i>≙</i> ☆            | • * |       | 0 | : |
| ≡   | Cetak Aset             |                           |                                        |                                                                                                | 1 / 1                                                 |                                    | 100% +   🖸 🔊                                                                                       |                              |                                                                                   |                                                                                         |                                                              |                       | 4   |       | • | : |
|     |                        |                           | _                                      | TERACRED<br>NO. 22855(BAN-P                                                                    | TASI B<br>TAX:red(PT/N/2015                           |                                    | DIREKTORAT PEN<br>UNIVERSITA<br>Kampus 1 : Jl. Mojopahi 666<br>Website : http                      | GEL<br>S M<br>B Sidoa        | OLAAN ASE<br>IUHAMMADI<br>Irjo 61251 Telp. 031-89454<br>dpal.umsida.ac.id - Email | T DAN LINGK<br>YAH SIDOARJ<br>144 / 031-898097 Fax. 031-89<br>2 dpal@umsida.ac.id       | UNGAN<br>O<br>49333                                          |                       |     |       |   | - |
|     | F                      |                           |                                        |                                                                                                |                                                       |                                    | BERITA ACARA SERA<br>No : 1176/II.3.AU/10                                                          | AH TE<br>.00/H               | RIMA BARANG<br>//BAST/08/2022                                                     |                                                                                         |                                                              |                       |     |       |   |   |
|     | 1                      |                           | Pada<br>peny<br>Saya<br>1. Ni          | a hari ini tar<br>yerahan bar<br>a Yang Berti<br>ama                                           | nggal 31 Bulan A<br>ang Aset atau I<br>anda Tangan Di | Agustus<br>Inventar<br>i Bawah     | Tahun 2022 bertempat di Univ<br>is.<br>ini :<br>: Siti Arofah                                      | versita                      | as Muhammadiyah S                                                                 | idoarjo (UMSIDA) tela                                                                   | h dilakukan                                                  |                       |     |       |   |   |
|     |                        |                           | Ja                                     | ibatan                                                                                         | licobut                                               |                                    | : Tenaga Administrasi DPAL                                                                         |                              |                                                                                   |                                                                                         |                                                              |                       |     |       |   |   |
|     |                        |                           | 2. N                                   | ama                                                                                            | isebut                                                |                                    | : Muhammad Jamil, SE.                                                                              |                              |                                                                                   |                                                                                         |                                                              |                       |     |       |   |   |
|     |                        |                           | N                                      | IK<br>Ibatan                                                                                   |                                                       |                                    | : 205260<br>: Kasi Kerumahtanggaan & Sa                                                            | roras                        | Kampus I                                                                          |                                                                                         |                                                              |                       |     |       |   |   |
|     |                        |                           | Se                                     | elanjutnya d                                                                                   | lisebut                                               |                                    | : Pihak Kedua                                                                                      |                              |                                                                                   |                                                                                         |                                                              |                       |     |       |   |   |
|     |                        |                           | PIHA<br>terla                          | K PERTAMA                                                                                      | menyerahkan                                           | barang                             | kepada PIHAK KEDUA menyata                                                                         | akan te                      | elah menerima bara                                                                | ng dari PIHAK PERTAN                                                                    | IA berupa daftar                                             |                       |     |       |   |   |
|     |                        |                           | No.                                    | ĺ ,                                                                                            | Nama Barang                                           | Î                                  | Deskripsi                                                                                          | jmi -                        | Unit Ker                                                                          | rja/ Ruang                                                                              | Kode Inventa                                                 | is                    |     |       |   |   |
|     |                        |                           | -                                      | Designation Data                                                                               |                                                       |                                    | CA 1024 - 300                                                                                      | Ľ.                           | Asal                                                                              | Tujuan                                                                                  | 4670122                                                      | _                     |     |       |   |   |
|     |                        |                           | Demi<br>dan c<br>deng<br>Yang<br>Pihak | jirrojector Pan<br>ikianlah ber<br>cukup, sejal<br>jan baik seri<br>Menerima<br>k Kedua<br>//U | ita acara serah<br>k penandatanga<br>ta dipergunakar  | i terima l<br>anan ber<br>in untuk | barang ini diperbuat oleh kedu<br>rita acara ini, maka barang ters<br>keperluan (tempat dimana bar | ia bela<br>sebut,<br>rang it | ah pihak, adapun bai<br>menjadi tanggungja<br>tu dibutuhkan).                     | rang-barang tersebut<br>awab PIHAK KEDUA , r<br>Sic<br>Yang Menyerahka<br>Pihak Pertama | dalam keadaan<br>nemelihara / me<br>doarjo, 31 Agustus<br>an | baik<br>rawat<br>2022 |     |       |   |   |
|     |                        |                           | o ≓i                                   |                                                                                                | 0                                                     |                                    | a 🐖                                                                                                |                              |                                                                                   | al 29°C Kabut                                                                           | . ∧ ĝ Φ)                                                     | <i>(i</i> . 🐿         | IND | 11.42 | 2 | 3 |

Disini admin bisa melihat berita acara serah terima barang yang sudah diambil.

### - Keluar

| 🍓 Sistem Aset 🛛 🗙 🌚                                                                  |                                                         |                               |                  |            |                    | ~          | – 🛛 🗙       |
|--------------------------------------------------------------------------------------|---------------------------------------------------------|-------------------------------|------------------|------------|--------------------|------------|-------------|
| $\epsilon  ightarrow {f C}$ ( $f A$ Not secure   sipa.umsida                         | .ac.id/maset/mutasikeluar                               |                               |                  |            |                    | ድ ✿        | 🖈 🗖 🚳 E     |
| SITEN INFORMATI PENGELOLAN ASET                                                      |                                                         |                               | <b>Š</b>         |            |                    | ۹ 🍶        |             |
| ② Dashboard S MAST                                                                   | ER 🗖 ASET 🎽 PURCHASE ORDER                              | 🏛 GUDANG 🛭 😏 TRANSAKS         | I 🧣 STOCKOPNAME  | 🖶 LAPORAN  |                    |            |             |
| Segera Ganti User dan Password anda di<br>Setelah ganti, sistem akan di logout dan s | menu profil.!<br>ilahkan login lagi dengan user dan pas | sword yang baru               |                  |            |                    |            |             |
| Data Mutasi Kelu                                                                     | ar                                                      |                               |                  |            | Aset > Mutasi A    | set Keluar |             |
|                                                                                      |                                                         |                               |                  |            | O Search           |            |             |
| No Kode Aset                                                                         | Nama Aset Jenis Aset                                    | Kategori Aset                 | Tanggal Mutasi   | Nilai Aset | Status Action      |            |             |
|                                                                                      |                                                         | No Data.                      |                  |            |                    |            |             |
| I to 0 of 0 da                                                                       | ta Show All                                             |                               |                  |            |                    |            |             |
|                                                                                      |                                                         |                               |                  |            |                    |            |             |
|                                                                                      |                                                         |                               |                  |            |                    |            |             |
|                                                                                      | 0.2                                                     | 019 Direktorat Sistem dan Tek | nologi Informasi |            |                    |            | ø           |
|                                                                                      |                                                         |                               | J.               |            |                    | 6 Am 144   | 11.43       |
| Type here to search                                                                  |                                                         | C U 🧐 🛄                       |                  |            | 29°C Kabut ∧ ថ្ ⊄⊚ | n 🤬 ine    | 8/31/2022 3 |

Di menu ini berisi tentang Mutasi asset yang keluar.

- Penghapusan

| 🍓 Sistem Aset                                      |            | × 📀                    |                                 |                  |                      |         |                     | ~              | -   | ٥                  | ×        |
|----------------------------------------------------|------------|------------------------|---------------------------------|------------------|----------------------|---------|---------------------|----------------|-----|--------------------|----------|
| $\ \ \ \leftarrow \ \ \ \ \ \ \ \ \ \ \ \ \ \ \ \$ | A Not      | secure   sipa.umsid    | la.ac.id/maset/asetnonaktif     |                  |                      |         |                     | 6 ☆            | ) * | D 🧔                | ) i      |
|                                                    |            | ASI FENGELOLAAN ASET   |                                 | Umsi             | DA                   |         |                     | 2 🔏            | }   |                    | <b>^</b> |
|                                                    | ② Das      | shboard 🏾 🤶 MAST       | ER 🔲 ASET 🏋 PURCHASE ORDER      | 🏦 GUDANG 🛭 😏 TRA | NSAKSI 🧣 STOCKOPNAME | LAPORAN |                     |                |     |                    |          |
|                                                    | Dato       | a Aset Non Ak          | tif                             |                  |                      |         | Aset > Aset         | Non-akti       | if  |                    |          |
|                                                    |            |                        |                                 |                  |                      |         |                     |                |     |                    |          |
|                                                    | No         | Kodo Acot              | Nama Acot                       | lopic Acot       | Katagari Asa         |         | Q Search            |                |     |                    |          |
|                                                    | Un         | it Keria : Pendhanusar | Aset                            | Jenis Aser       | Kategon Ase          | a QITA  | Defita Acata        |                |     |                    |          |
|                                                    | Ka         | mnus Sidowavah-Perr    | ustakaan-Gudang Penghapusan     |                  |                      |         |                     |                |     |                    |          |
|                                                    | 1          | AST0126                | AC Daikin FTV25CXV14            | Inventaris       | Elektronik           |         |                     |                |     |                    |          |
|                                                    | 2          | AST0/91                | BUS Hino W7020NB AC             | Asat Kanda       | araan Kondaraan      |         |                     |                |     |                    |          |
|                                                    |            | A310451                | DISTING WIDZOND AC              | Aser Kenda       | Fille 1              |         |                     |                |     |                    |          |
|                                                    | 3          | AS10209                | Dispenser Miyako WD-389HC       | Inventaris       | Elektronik           |         |                     |                |     |                    |          |
|                                                    | 4          | AST0210                | Dispenser Sanken HWD-715TC      | Inventaris       | Elektronik           |         |                     |                |     |                    |          |
|                                                    | 5          | AST0323                | Kipas Angin Gantung Nasional    | Inventaris       | Elektronik           |         |                     |                |     |                    |          |
|                                                    | 6          | AST0218                | Komputer Acer AM1900            | Inventaris       | Pemroses D           | ata     |                     |                |     |                    |          |
|                                                    | 7          | AST0312                | Komputer Acer M3985 i3-2130     | Inventaris       | Pemroses D           | lata    |                     |                |     |                    |          |
|                                                    | 8          | AST0329                | Kursi Kayu Kuliah               | Inventaris       | Mebelair             |         |                     |                |     |                    |          |
|                                                    | 9          | AST0138                | Kursi kantor Importa Biru-Hitam | Inventaris       | Mebelair             |         |                     |                |     |                    |          |
|                                                    | 10         | AST0494                | Mobil Pickup W9648NC            | Aset Kenda       | araan Kendaraan      |         |                     |                |     | 100                |          |
| 📕 🔎 Тур                                            | oe here to | o search               | 🏹 o 🛱 🥫                         | 📀 🚺 😘            | w                    | _       | 29°C Kabut ^ ලි 4)) | <i>(ii</i> : 🐿 | IND | 11.43<br>8/31/2022 | 5        |

Penghapusan asset berisi tentang data asset non aktif.

# • Data aset & penyusutan

| 🍅 Sistem Aset 🛛 🗙 🕹                                                                       |                                                                      |                | ~     | - 0         | ×   |
|-------------------------------------------------------------------------------------------|----------------------------------------------------------------------|----------------|-------|-------------|-----|
| $\epsilon  ightarrow {f C}$ ( $f A$ Not secure $\mid$ sipa.umsida.ad                      | c.id/index.php/dashboard                                             | ର୍ଜ            | ☆     | * 🗆 🌀       | ) : |
| SITEM NFORMASI FENGLOLANN ASET                                                            | UMSIDA                                                               | Q              | \$    |             |     |
| ② Dashboard SMASTER                                                                       | 🗖 ASET 🏋 PURCHASE ORDER 🏦 GUDANG 😚 TRANSAKSI 🍃 STOCKOPNAME 👼 LAPORAN |                |       |             |     |
| Segera Ganti User dan Password anda di m<br>Setelah ganti, sistem akan di logout dan silo | MUTASI > password yang baru                                          |                |       |             |     |
| Dashboard                                                                                 | DATA ASET<br>PEMBELIAN                                               | Home > Dashb   | oard  |             |     |
| Grafik Jumlah Aset                                                                        | PENYUSUTAN                                                           |                |       |             |     |
|                                                                                           |                                                                      |                |       |             |     |
| sipa.umsida.ac.id/index.php/dashboard#                                                    |                                                                      |                |       | ۲           |     |
| Fype here to search                                                                       | 🏄 🔁 💽 🚺 💁 🚛 👝 29°С Каю                                               | ut ^ @ 4 ) 🦟 ' | IN IN | D 8/31/2022 | 3   |

Data asset & penyusutan memiliki menu pilihan lainnya yaitu :

- Data aset

| 🐞 Sistem Aset                   | × €                             | •               |                               |            |               |                 |               |                  |      |        |                    | ~    |       | ٥              | ×   |
|---------------------------------|---------------------------------|-----------------|-------------------------------|------------|---------------|-----------------|---------------|------------------|------|--------|--------------------|------|-------|----------------|-----|
| $\leftrightarrow \rightarrow G$ | A Not secure   sipa.un          | nsida.ac.id/mas | et                            |            |               |                 |               |                  |      | Q      | Ŀ                  | \$   | *     | ם 🙆            | :   |
| s                               | STEM INFORMASI FONGELOLAAM ASET |                 |                               | L          | JMSIDA        | <b>\$</b>       |               |                  |      |        | Q                  | 3    |       |                | ^   |
|                                 | ② Dashboard S M.                | ASTER 🛄 AS      | ET 📜 PURCHASE ORDER           | GUDANG     | 😏 TRANSAKSI   | 3 STOCKOPNAM    | ME 🖶 LAPORA   | ٨N               |      |        |                    |      |       |                |     |
|                                 | Data Aset                       |                 |                               |            |               |                 |               |                  |      | Aset > | Data A             | set  |       |                |     |
|                                 |                                 |                 |                               |            |               |                 |               | Q Search         |      |        |                    |      |       |                |     |
|                                 | No CheckAll                     | Kode Aset       | Nama Aset                     | Jenis Aset | Kategori Aset | Batas Pemakaian | Nilai Aset    | Tgl. Beli        | Qty  | Edit   | Action             |      |       |                |     |
|                                 | 1                               | AST0555         | Exhaust Fan KDK 30RQN3        | Inventaris | Elektronik    | 0 Tahun         | Rp. 0         | 26 Februari 2021 | 150  | 2      |                    |      |       |                |     |
|                                 | 2 🗸                             | AST0128         | Printer Epson L220            | Inventaris | Elektronik    | 0 Tahun         | Rp. 2.100.000 | 30 Desember 2015 | 1    | Ø      |                    |      |       |                |     |
|                                 | 3                               | AST0884         | Kursi Tunggu Merah 4s         | Inventaris | Mebelair      | 0 Tahun         | Rp. 0         | 30 Desember 2011 | 4    | 8      |                    |      |       |                |     |
|                                 | 4 🗸                             | AST0883         | Meja Lesehan Panjang          | Inventaris | Mebelair      | 0 Tahun         | Rp. 0         | 31 Agustus 2016  | 1    | I      |                    |      |       |                |     |
|                                 | 5 🗸                             | AST0882         | Speaker Max 15in Pasif        | Inventaris | Elektronik    | 0 Tahun         | Rp. 0         | 17 November 2017 | 2    | Ø      |                    |      |       |                |     |
|                                 | 6 🗸                             | AST0227         | FIling Cabinet Takashimura 4s | Inventaris | Mebelair      | 0 Tahun         | Rp. 0         | 05 Agustus 2008  | 1    | Ø      |                    |      |       |                |     |
|                                 | 7 🗸                             | AST0796         | Projector Samsung             | Inventaris | Elektronik    | 0 Tahun         | Rp. 0         | 31 Agustus 2011  | 1    | Ø      |                    |      |       | ø              |     |
|                                 | 8 🗸                             | AST0139         | Kursi Kantor Viore VE937      | Inventaris | Mebelair      | 0 Tahun         | Rp. 0         | 31 Agustus 2016  | 1    | Ø      |                    |      |       | Ű              | , . |
| 📕 🔎 Туре                        |                                 | <u>i</u>        | 🛒 O 🛱 📮                       | 0          | S             |                 |               | agent 29°C Kabu  | nt ^ | ĝ∢     | n) <i>(ii</i> , 92 | ) IN | D 8/3 | 2.32<br>1/2022 | 3   |

Data asset berisi tentang asset yang dimiliki universitas.

# Check All

| 🐞 Sister | m Aset |            | × ©            |                |                               |            |               |                 |               |                  |      |            | ~                |     | -              | ٥        | ×  |
|----------|--------|------------|----------------|----------------|-------------------------------|------------|---------------|-----------------|---------------|------------------|------|------------|------------------|-----|----------------|----------|----|
|          | c (    | 🛦 Not sec  | cure   sipa.um | sida.ac.id/mas | et                            |            |               |                 |               |                  |      |            | € \$             |     | * 🗆            | 0        | :  |
|          | SIS    |            | NGELOLAAN ASET |                |                               | L          | JMSIDA        | Ş               |               |                  |      |            | ۹                | 5   |                |          | ^  |
|          |        | ② Dashbi   | oard 🍧 MA      | ASTER 🛄 AS     | ET 📜 PURCHASE ORDER 👖         | GUDANG     | 🕢 TRANSAKSI   | 🖇 STOCKOPNAN    | ME 🖶 LAPORA   | N                |      |            |                  |     |                |          |    |
|          |        | Data A     | set            |                |                               |            |               |                 |               |                  |      | Aset >     | Data As          | et  |                |          | I  |
|          |        |            |                |                |                               |            |               |                 |               | Q Search         | ı    |            |                  |     |                |          | I  |
|          |        | No         | ✓ CheckAll     | Kode Aset      | Nama Aset                     | Jenis Aset | Kategori Aset | Batas Pemakaian | Nilai Aset    | Tgl. Beli        | Qty  | Edit       | Action           |     |                |          | I. |
|          |        | 1 、        |                | AST0555        | Exhaust Fan KDK 30RQN3        | Inventaris | Elektronik    | 0 Tahun         | Rp. 0         | 26 Februari 2021 | 150  | Ø          |                  |     |                |          |    |
|          |        | 2          |                | AST0128        | Printer Epson L220            | Inventaris | Elektronik    | 0 Tahun         | Rp. 2.100.000 | 30 Desember 2015 | 1    | Z          |                  |     |                |          | I  |
|          |        | 3          | /              | AST0884        | Kursi Tunggu Merah 4s         | Inventaris | Mebelair      | 0 Tahun         | Rp. 0         | 30 Desember 2011 | 4    | đ          |                  |     |                |          | 1  |
|          |        | 4          |                | AST0883        | Meja Lesehan Panjang          | Inventaris | Mebelair      | 0 Tahun         | Rp. 0         | 31 Agustus 2016  | 1    | Ø          |                  |     |                |          | 1  |
|          |        | 5          |                | AST0882        | Speaker Max 15in Pasif        | Inventaris | Elektronik    | 0 Tahun         | Rp. 0         | 17 November 2017 | 2    | Ø          |                  |     |                |          |    |
|          |        | 6          |                | AST0227        | Filing Cabinet Takashimura 4s | Inventaris | Mebelair      | 0 Tahun         | Rp. 0         | 05 Agustus 2008  | 1    | Z          |                  |     |                |          |    |
|          |        | 7          |                | AST0796        | Projector Samsung             | Inventaris | Elektronik    | 0 Tahun         | Rp. 0         | 31 Agustus 2011  | 1    | 2          |                  |     |                | ø        |    |
|          |        | 8          | /              | AST0139        | Kursi Kantor Viore VE937      | Inventaris | Mebelair      | 0 Tahun         | Rp. 0         | 31 Agustus 2016  | 1    | ľ          |                  |     |                |          | -  |
| ۶ 🖿      | О Туре | here to se |                | <u>isk</u>     | 🛒 O 🛱 📒                       | 0          | <b>S</b>      |                 |               | agent 29°C Kab   | ut ^ | <u>Ĝ</u> 4 | ») <i>(i</i> e 🏎 | IND | 12.3<br>8/31/2 | 2<br>022 | 3  |

# Edit aset

| 🀞 Sistem Aset                                | × 📀                                          |                                           |                     |                         | ~      | -         | ٥            | ×  |
|----------------------------------------------|----------------------------------------------|-------------------------------------------|---------------------|-------------------------|--------|-----------|--------------|----|
| $\leftrightarrow$ $\Rightarrow$ $\mathbf{G}$ | Not secure   sipa.umsida.ac.id/maset/edit/12 |                                           |                     |                         | ☆      | * 🗆       | I 🙆          | :  |
| SISTEM                                       |                                              | UMSIDA                                    |                     | Q                       | 3      |           |              | ^  |
| C                                            | ) Dashboard 🏾 MASTER 🛄 ASET 🏋 I              | PURCHASE ORDER 🏦 GUDANG 😏 TRANSAKSI 🤰 STO | JCKOPNAME 🖶 LAPORAN |                         |        |           |              | ł  |
| F                                            | orm Add Aset                                 |                                           |                     | Aset > Data Aset > Form | n Aset |           |              | 1  |
|                                              | Kode Aset                                    | AST0555                                   |                     |                         |        |           |              | I  |
|                                              | Nama Aset                                    | Exhaust Fan KDK 30RQN3                    |                     |                         |        |           |              | I  |
|                                              | Jenis Aset                                   | Inventoris 👻                              |                     |                         |        |           |              | I  |
|                                              | Nilai Aset                                   | 0                                         |                     |                         |        |           |              | I  |
|                                              | QTY                                          | 150                                       |                     |                         |        |           |              | J. |
|                                              | Total Harga                                  | 0                                         |                     |                         |        |           |              |    |
|                                              | Kategori Aset                                | Elektronik                                |                     |                         |        |           |              |    |
|                                              | Kondisi Awal                                 | 🖲 Baik 🔘 Rusak Ringan 🔵 Rusak             |                     |                         |        |           |              |    |
|                                              | Kondisi Terkini                              | 🔿 Baik 🔿 Rusak Ringan 💿 Rusak             |                     |                         |        |           |              |    |
|                                              | Tanggal Beli                                 | 02/26/2021                                |                     |                         |        |           |              |    |
|                                              | Tanggal Akhir Garansi                        | 08/31/2022                                |                     |                         |        |           | ŵ            | Ţ  |
| 📕 🔎 Type he                                  | ere to search 🛛 🖄 🕻                          | ) 🛱 🚍 💽 🚺 💁 🖷                             | 📥 2                 | 9°C Kabut 🔨 🤠 🕼         | 900 IN | ID 8/31/2 | 33<br>2022 🔻 | 3  |

Admin juga bisa mengedit asset yang sudah terdaftar.

### Detail aset

| 🐞 🔞 Sistem A                                                  | Aset X                      | •                          |                           |                            | $\sim$         | -             | ٥              | × |
|---------------------------------------------------------------|-----------------------------|----------------------------|---------------------------|----------------------------|----------------|---------------|----------------|---|
| $\leftarrow$ $\rightarrow$ C A Not secure   sipa.umsida.ac.io | <b>d</b> /maset/detail/1276 |                            |                           | ର ଜ                        | \$             | * [           | • 🙆            | : |
| SCIEN ACTORIAN PERCENTIAN ASET                                |                             |                            |                           | Q                          | 3              |               |                | * |
| ② Dashboard                                                   | 🛄 ASET 🏾 📜 PURCHASE (       | order 🏦 gudang 🕣 transaksi | 🖇 STOCKOPNAME 🛛 🖶 LAPORAN |                            |                |               |                | 1 |
| Detail Aset                                                   |                             |                            |                           | Aset > Data Aset > Deta    | iil Aset       |               |                | 1 |
|                                                               |                             | Kode Aset                  | : AST0555                 |                            |                |               |                | ł |
|                                                               |                             | Nama Aset                  | : Exhaust Fan KDK 30RQN3  |                            |                |               |                | 1 |
|                                                               |                             | Nilai Aset                 | :0                        |                            |                |               |                | 1 |
| 8                                                             |                             | Qty Aset                   | : 150                     |                            |                |               |                | 1 |
|                                                               |                             | Total Harga                | : 0                       |                            |                |               |                | 1 |
|                                                               |                             | Jenis Aset                 | : Inventaris              |                            |                |               |                |   |
|                                                               |                             | Kategori Aset              | : Elektronik              |                            |                |               |                |   |
|                                                               |                             | Tanggal Beli               | : 26 Februari 2021        |                            |                |               |                |   |
|                                                               |                             | Tanggal Akhir Garansi      | : 31 Agustus 2022         |                            |                |               |                |   |
|                                                               |                             | Kondisi Awal               | : baik                    |                            |                |               |                |   |
|                                                               |                             | Kondisi Akhir              |                           |                            |                |               | -              | ) |
| 📲 🔎 Type here to search                                       | 🔆 o 🛱                       | Masa Pemakaian             | ·0<br>                    | 29°C Kabut へ ြ 句) <i>(</i> | 9 <u>00</u> II | ND 12<br>8/31 | 2.34<br>1/2022 | 3 |

Admin bisa melihat detail asset yang dimiliki.

- Pembelian

| 🀞 Sistem Aset                       | × 🔞                            | 0                     | alaa x                 |             |           |            |                                                  | ~     | -            | ٥    | ×        |
|-------------------------------------|--------------------------------|-----------------------|------------------------|-------------|-----------|------------|--------------------------------------------------|-------|--------------|------|----------|
| $\leftrightarrow$ $\Rightarrow$ $G$ | A Not secure   sipa.umsida.ac. | id/maset/arsipnota    |                        |             |           |            |                                                  | ☆     | *            | • @  | ÷        |
| SS                                  | STEM INFORMASI FEMALULAAN KSET |                       | UMSIDA                 |             |           |            | ۹                                                | 3     |              |      | ^        |
|                                     | ② Dashboard<br>③ MASTER        | ASET 📜 PURCHASE ORDER | 🏛 GUDANG 🛭 😏 TRANSAKSI | STOCKOPNAME | 🖶 LAPORAN |            |                                                  |       |              |      | 1        |
|                                     | Data Arsip Aset                |                       |                        |             |           | Aset > E   | Data Pembelian                                   | Aset  |              |      |          |
|                                     | Tambah Arsip                   |                       |                        |             |           |            |                                                  |       |              |      |          |
|                                     |                                |                       |                        |             |           | Q Search   |                                                  |       |              |      |          |
|                                     | No No Kwitansi                 | Tgl. Beli             | Suplier                |             |           | Edit A     | ction                                            |       |              |      |          |
|                                     | 1 KWN0234                      | 08 Oktober 2016       |                        |             |           | 2 ×        |                                                  |       |              |      |          |
|                                     | 2 KWN0191                      | 19 Juni 2019          | -                      |             |           | 2 ×        |                                                  |       |              |      |          |
|                                     | 3 KWN1024                      | 10 Januari 2018       | UD. Mebel Ud           | lin Jaya    |           | <b>2</b> × |                                                  |       |              |      |          |
|                                     | 4 KWN0583                      | 02 Januari 2020       | -                      |             |           | 2 ×        |                                                  |       |              |      |          |
|                                     | 5 KWN0716                      | 24 Maret 2022         | Tokopedia              |             |           | 2 ×        |                                                  |       |              |      |          |
|                                     | 6 KWN0718                      | 25 Maret 2022         | Informa Sidoa          | irjo        |           | 2 ×        |                                                  |       |              |      |          |
|                                     | 7 KWN0639                      | 06 Oktober 2021       | Asri Motor             |             |           | 2 ×        |                                                  |       |              |      |          |
|                                     | 8 KWN0174                      | 31 Januari 2020       | Tokopedia              |             |           | 2 ×        |                                                  |       |              |      |          |
|                                     | 9 KWN1007                      | 20 Mei 2022           | Ace Hardware           | 9           |           | 2 ×        |                                                  |       |              |      |          |
|                                     | 10 KWN0088                     | 10 Mei 2015           | Intermedia Ko          | mputer      |           | 2 ×        |                                                  |       |              | *    |          |
| 📕 🔎 Туре                            | here to search                 | 🔆 o 🛱 📄               | 💽 🚺 🛜 🖷                |             |           | 29°C Kabut | ^ @ � <i>\                                  </i> | Ro IN | ID 1.<br>8/3 | 2.35 | <b>,</b> |

Menu pembelian berisi tentang Riwayat pembelian asset.

### Tambah arsip

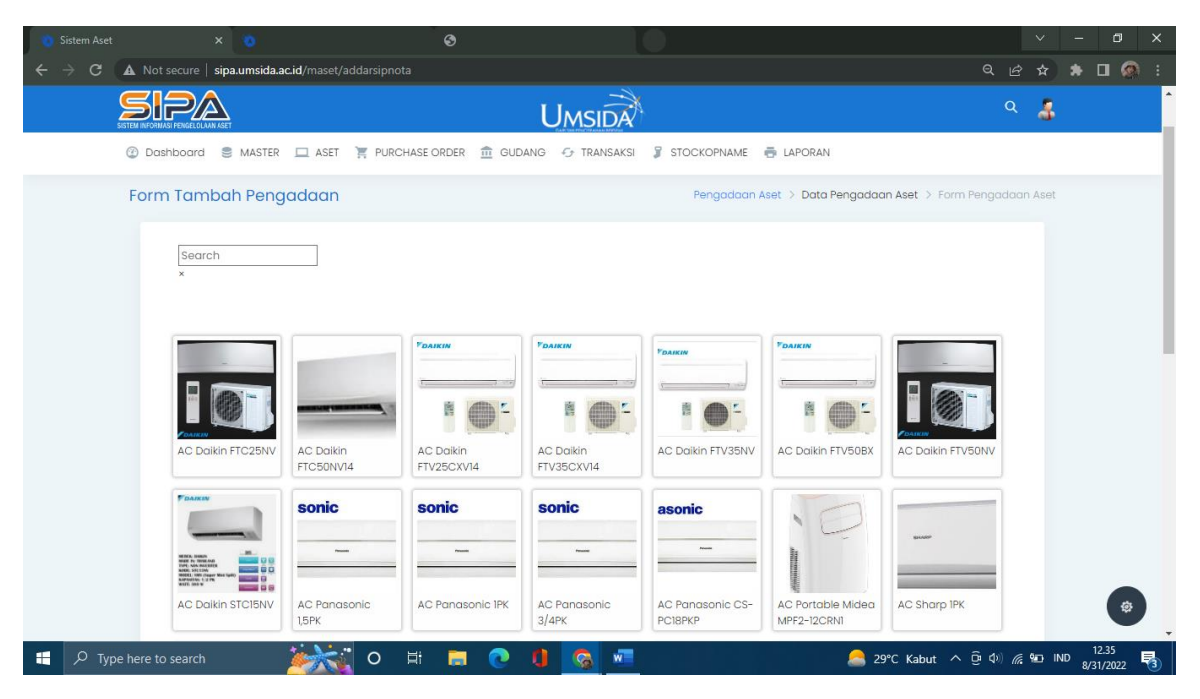

Admin bisa menambahkan pengadaan asset.

### Edit arsip

| Sistem Aset |                                              | 3                          |                           |                                    |               |   | ٥     | × |
|-------------|----------------------------------------------|----------------------------|---------------------------|------------------------------------|---------------|---|-------|---|
| ← → C (4    | A Not secure   sipa.umsida.ac.id/maset/editm | ota/KWN0234                |                           | ର୍                                 | @ ☆           | * | 0 @   | : |
| 55          | TEM INFORMASI FERMEN CILAM AGET              | 1                          | UMSIDA                    |                                    | ۹ ا           | 1 |       | Î |
|             | 🕐 Dashboard 🛢 MASTER 🛄 ASET 🏹                | PURCHASE ORDER 🏦 GUDANG    | 😏 TRANSAKSI 🧣 STOCKOPNAME | 🖶 LAPORAN                          |               |   |       | 1 |
|             | Edit Nota Pembelian                          |                            |                           | Data Arsip Aset > Form Edit Nota P | embelia       |   |       | Т |
|             | No. Kwitansi                                 | KWN0234                    |                           |                                    |               |   |       |   |
|             | Tgl. Beli                                    | 10/08/2016                 |                           |                                    |               |   |       |   |
|             | Suplier                                      | -                          | ×                         |                                    |               |   |       |   |
|             | Nota                                         | Silahkan upload nota pembe | alian disini              |                                    |               |   |       |   |
|             |                                              |                            |                           |                                    |               |   |       |   |
|             |                                              | Simpan Batal               |                           |                                    | <i>c</i> . In |   | 12.36 | ļ |

Admin bisa melihat file nota pembelian.

### File nota

| 0 |     | (                   | S KWN0234.jpeg (475×4     | 11) X       |     |   |   |       |              |   |   |   |                  |        |    | ~    | -     | ٥     | × |
|---|-----|---------------------|---------------------------|-------------|-----|---|---|-------|--------------|---|---|---|------------------|--------|----|------|-------|-------|---|
| ÷ | → C | A Not secure   sipa | a.umsida.ac.id/assets/not | a/KWN0234.j | peg |   |   |       |              |   |   |   |                  |        |    |      | * 1   | ב 🙆   | : |
|   |     |                     |                           |             |     |   |   |       |              |   |   |   |                  |        |    |      |       |       |   |
|   |     |                     |                           |             |     |   |   |       |              |   |   |   |                  |        |    |      |       |       |   |
|   |     |                     |                           |             |     |   |   |       |              |   |   |   |                  |        |    |      |       |       |   |
|   |     |                     |                           |             |     |   |   |       |              |   |   |   |                  |        |    |      |       |       |   |
|   |     |                     |                           |             | -   | ۸ |   |       |              |   |   |   |                  |        |    |      |       |       |   |
|   |     |                     |                           |             |     |   |   | 1.7-5 |              | - |   | _ |                  |        |    |      |       |       |   |
|   |     |                     |                           |             |     |   |   |       |              |   |   |   |                  |        |    |      |       |       |   |
|   |     |                     |                           |             |     |   |   |       |              |   |   |   |                  |        |    |      |       |       |   |
|   |     |                     |                           |             |     |   |   |       |              |   |   |   |                  |        |    |      |       |       |   |
|   |     |                     |                           |             |     |   |   |       |              |   |   |   |                  |        |    |      |       |       |   |
|   |     |                     |                           |             |     |   |   |       |              |   |   |   |                  |        |    |      |       |       |   |
|   |     |                     |                           |             | 3 7 |   |   |       |              |   |   |   |                  |        |    |      |       |       |   |
|   |     |                     |                           |             |     |   |   |       |              |   |   |   |                  |        |    |      |       |       |   |
|   |     |                     |                           |             |     |   |   |       |              |   | - |   |                  |        |    |      |       |       |   |
|   |     |                     |                           |             |     | 1 |   | -     | and a second |   | - |   |                  |        |    |      |       |       |   |
|   |     |                     |                           |             | 100 |   |   | -     |              |   | P |   |                  |        |    |      |       |       |   |
|   |     |                     |                           |             |     |   |   |       |              |   |   |   |                  |        |    |      |       |       |   |
|   |     |                     |                           |             |     |   |   |       |              |   |   |   |                  |        |    |      |       |       |   |
|   |     |                     |                           |             |     |   |   |       |              |   |   |   |                  |        |    |      |       |       |   |
|   | f   |                     |                           |             |     |   |   |       |              |   |   |   |                  |        |    |      |       | 200   |   |
|   |     |                     |                           | O H         |     | 0 | 0 | 8     | w            |   |   |   | agent 29°C Kabut | ^ ĝ Φ) | (a | 🐑 IN | D 8/3 | /2022 | 3 |

# - Penyusutan

| 🀞 Sistem Aset                       |   |      | ×                     |                                       |                              |                     |             |             |                   |                   | ~                 | - 6                  | v ×      |
|-------------------------------------|---|------|-----------------------|---------------------------------------|------------------------------|---------------------|-------------|-------------|-------------------|-------------------|-------------------|----------------------|----------|
| $\leftrightarrow \ \Rightarrow \ G$ | ▲ |      | secure   <b>sip</b> a | a.umsida.ac.id/maset/penyusutan       |                              |                     |             |             |                   |                   | ピ ☆               | * 🗉                  | @ :      |
|                                     |   |      |                       |                                       | ι                            | JMSIDA              |             |             |                   |                   | ۹ 🌡               |                      | •        |
|                                     | 3 | Dasł | nboard 🍔              | MASTER 🛄 ASET 📜 PURCH.                | ASE ORDER 🏦 GUDANG           | 😏 TRANSAKSI         | STOCKOPNAME | 🖶 LAPORAN   | l                 |                   |                   |                      | _        |
|                                     | P | əny  | usutan                |                                       |                              |                     |             |             |                   | Aset > I          | Penyusutan        |                      |          |
|                                     |   | Ne   | Kode                  | Name And                              | Matana Anat                  | Transel Tasian      | Masa        | Umur        | Q Sec             | Irch              | Deteil            |                      |          |
|                                     |   | 1    | AST0187               | Brankas Krisbow KW20-91               | Alat & Bahan<br>Perlengkapan | 23 April 2008       | 0 Tahun     | 14.36 Tahun | Rp. 0             | Rp. 0             | × 🖨               |                      |          |
|                                     |   | 2    | AST0188               | Meja Workstation Wifile WS6HD<br>Biru | Mebelair                     | 31 Januari 2018     | 0 Tahun     | 4.58 Tahun  | Rp. 0             | Rp. 0             | ×₽                |                      |          |
|                                     |   | 3    | AST0084               | Digital Stopwatch Q&Q                 | Alat Lab. Kesehatan          | 25 November<br>2019 | 0 Tahun     | 2.77 Tahun  | Rp. 400.000       | Rp. 0             | × 🖨               |                      |          |
|                                     |   | 4    | AST0177               | AC Daikin FTC25NV                     | Elektronik                   | 23 November<br>2021 | 4 Tahun     | 0.77 Tahun  | Rp. 4.390.000     | Rp. 1.097.500     | *₽                |                      |          |
|                                     |   | 5    | AST0123               | Projector Panasonic PT-LB280          | Elektronik                   | 23 Juni 2015        | 4 Tahun     | 7.19 Tahun  | Rp. 5.375.000     | Rp. 1.343.750     | ≈ 🖨               |                      |          |
|                                     |   | 6    | AST0236               | Kursi Lipat Elephant                  | Mebelair                     | 08 Agustus 2008     | 0 Tahun     | 14.07 Tahun | Rp. 0             | Rp. 0             | ≈ 🖨               |                      |          |
|                                     |   | 7    | AST0366               | Gate Standalone                       | Mesin                        | 21 Juli 2020        | 4 Tahun     | 2.11 Tahun  | Rp.<br>54.670.000 | Rp.<br>13.667.500 | * 🖨               |                      |          |
|                                     |   | 8    | AST0859               | Kursi Baca Fox Merah                  | Mebelair                     | 03 Agustus 2008     | 0 Tahun     | 14.08 Tahun | Rp. 0             | Rp. 0             | ≈ 🖨               |                      | ø        |
|                                     |   | 9    | AST0868               | Televisi TCL Android 32               | Elektronik                   | 08 Agustus 2022     | 0 Tahun     | 0.06 Tahun  | Rp. 3.500.000     | Rp. 0             | ≈ 🖨               |                      | <b>-</b> |
| 📕 🔎 Тур                             |   |      |                       | i o <b>;</b>                          | ii 📻 💽 🚺                     | S                   |             |             | 合 29°С К          | abut ∧ ⊕́ ⊄       | ) <i>(i</i> : 🐿 I | ND 12.37<br>8/31/202 | 2 🗟      |

Penyusuatn berisi tentang data penyusutan asset.

### Detail aset

| ŝ                        | to Online Acadés | (a) (a) (a) (a) (a) (a) (a) (a) (a) (a) | x difference                | •                               | <u>@</u>                                                                                                    | · · · · · · · · · · · · · · · · · · ·                                                     | States X                                                                                                    | 🚱 Cetak Aset            | ×     | ~               | - 6      | ×    |
|--------------------------|------------------|-----------------------------------------|-----------------------------|---------------------------------|----------------------------------------------------------------------------------------------------|-------------------------------------------------------------------------------------------|----------------------------------------------------------------------------------------------------|-------------------------|-------|-----------------|----------|------|
| $\leftarrow \rightarrow$ | C 🔺 Tida         | ak aman   <b>sipa.um</b> :              | sida.ac.id/mase             |                                 |                                                                                                    |                                                                                           |                                                                                                    |                         |       | € ☆             | * 🗉      | 🐼 :  |
| ≡                        | Cetak Aset       |                                         |                             |                                 | 1 / 1   -                                                                                                    | 100% +                                                                                    | E 1                                                                                                    |                         |       |                 | ± 6      |      |
|                          |                  |                                         | TEPAKI<br>SK. NO. 229(SK.BA | BOTASI B<br>N-FIJAAred PT/W2015 | DIREKTORAT P<br>UNIVERS<br>Kampus 1 : JL Mojopa<br>Websit                                                                                         | EMELIHARAA<br>ITAS MUHAM<br>shit 6669 Sidoarjo 61251 Telj<br>be : http://www.dpal.umsida. | N ASET DAN LINGI<br>IMADIYAH SIDOAR<br>b. 031-8945444 / 031-898097 Fax. 031-8<br>c.cld - Email : dpal@umsida.ac.id                                                                         | KUNGAN<br>JO<br>1949333 |       |                 |          | A    |
|                          |                  |                                         |                             |                                 | Aset : A                                                                                                    | C Daikin FTC25NV                                                                          |                                                                                                    |                         |       |                 |          |      |
|                          |                  |                                         |                             |                                 | ode Aset<br>Iai Aset<br>Iai Aset<br>Iai Aset<br>Ital Harga<br>Inis Aset<br>Integori Aset<br>Inggal Akhir Garansi<br>Indiši Awal<br>Itas Pemakaian |                                                                                           | : AST0177<br>: AC Dakin FTC2SNV<br>: 4390000<br>: 1<br>: 4390000<br>: 1<br>: 1 wentaris<br>: Elektronik<br>: 23 November 2021<br>: 23 November 2021<br>: 24 November 2021<br>: baik<br>: 4 |                         |       |                 |          | l    |
|                          |                  |                                         | No Jenis Mu                 | ıtasi                           | Unit Kerja/Instansi                                                                                                    | 1                                                                                         | Lokasi Gedung-ruang/Alama                                                                                                    | at Tanggal Mutasi       |       |                 |          |      |
|                          |                  |                                         | 1 antarunit                 | Fakultas Agama I                | slam                                                                                                    | K                                                                                         | antor Pusat-Wakil Dekan FAI                                                                                                    | 23 November 2021        |       |                 |          |      |
|                          |                  |                                         | 2 antarunit                 | Direktorat Penge                | lolaan Aset dan Lingkungan                                                                                                    | n F                                                                                       | erpustakaan-Gudang Pembelia                                                                                                    | an 23 November 2021     |       |                 |          |      |
|                          |                  |                                         | Rincian Penyu               | sutan                           |                                                                                                    |                                                                                           |                                                                                                    |                         |       |                 |          |      |
|                          |                  |                                         | Tahun Ke-                   | Tanggal Perolehan               | Harga Perolehan                                                                                                    | Penyusutan                                                                                | Akumulasi Penyusutan                                                                                                    | Nilai Aset              |       |                 |          |      |
|                          |                  |                                         | 0                           | 23 November 2021                | Rp. 4.390.000                                                                                                    | Rp                                                                                        | . 0 Rp. 0                                                                                                    | Rp. 4.390.000           |       |                 |          |      |
|                          |                  |                                         | 1                           | 23 November 2022                | Rp. 4.390.000                                                                                                    | Rp. 1.097.5                                                                               | 00 Rp. 1.097.500                                                                                                    | Rp. 3.292.500           |       |                 |          |      |
|                          |                  |                                         | 2                           | 23 November 2023                | Rp. 4.390.000                                                                                                    | Rp. 1.097.5                                                                               | 00 Rp. 2.195.000                                                                                                    | Rp. 2.195.000           |       |                 |          |      |
|                          |                  |                                         | 3                           | 23 November 2024                | Rp. 4.390.000                                                                                                    | Rp. 1.097.5                                                                               | 00 Rp. 3.292.500                                                                                                    | Rp. 1.097.500           |       |                 |          |      |
|                          |                  |                                         | *_                          | 23 November 2025                | Ro 4 390 000                                                                                                    | Rp. 1.097.5                                                                               | 00II Ro 4 390 000                                                                                                    | Ro O                    | -     |                 | 11:16    |      |
|                          | C Type here to   | o search                                |                             |                                 | Ma 🐼 💌                                                                                                    | <u>9</u>                                                                                  |                                                                                                    |                         | ~ œ . | , <u>™</u> (@ ⊄ | 07/09/20 | 22 6 |

Menu ini berada di kolom detail yang berisi tentang detail penyusutan asset yang dimiliki.

• Tracking

| 🀞 Sistem Aset                      |                                                                                                    | ~          | - 0                  | ×   |
|------------------------------------|----------------------------------------------------------------------------------------------------|------------|----------------------|-----|
| $\leftrightarrow$ $\Rightarrow$ G  | Not secure   sipa.umsida.ac.id/mtrackingaset Q 🖉                                                                           | ° ☆        | * 🗉                  | 🧟 i |
| SI                                 |                                                                                                    | . <u>a</u> |                      |     |
|                                    | 🕲 Dashboard 🗟 MASTER 🛄 ASET 🚆 PURCHASE ORDER 🏦 GUDANG 🗇 TRANSAKSI 🧣 STOCKOPNAME 👼 LAPORAN                                  |            |                      |     |
| Segera Ganti U<br>Setelah ganti, s | iser dan Password anda di menu profil.L<br>istem akan di logout dan silahkan login logi dengan user dan password yang baru |            |                      |     |
|                                    | Tracking Aset > Data Detail Lo                                                                                             | asi Ase    |                      |     |
|                                    |                                                                                                    |            |                      |     |
|                                    |                                                                                                    |            |                      |     |
|                                    |                                                                                                    |            |                      |     |
|                                    |                                                                                                    |            |                      |     |
|                                    |                                                                                                    |            |                      |     |
|                                    |                                                                                                    |            |                      | \$  |
|                                    | © 2019 Direktorat Sistem dan Teknologi Informasi                                                                           |            |                      |     |
| 📕 🔎 Type h                         | nere to search 🛛 🚔 🔚 💽 🚺 🛜 💷 💁 🚨 ۲۹۰۰ ۲۵ کی 🖉 🕼 🖉                                                                          | 9ED        | ID 12.38<br>8/31/202 | 2 😼 |

Tracking asset disini masih belum ada.

#### 8. Purchase order

Purchase order memiliki 3 menu pilihan lainnya yaitu surya mart, non surya mart dan pencatatan BHP.

#### • Surya Mart

Purchase order surya mart adalah pembelian barang di surya mart secara online.

Admin memesan barang yang diinginkan. Dan juga bisa memilih jenis barang yang berbeda-beda dan menambah jumlah pesanan. Di menu ini admin bisa melihat stock barang yang ada.

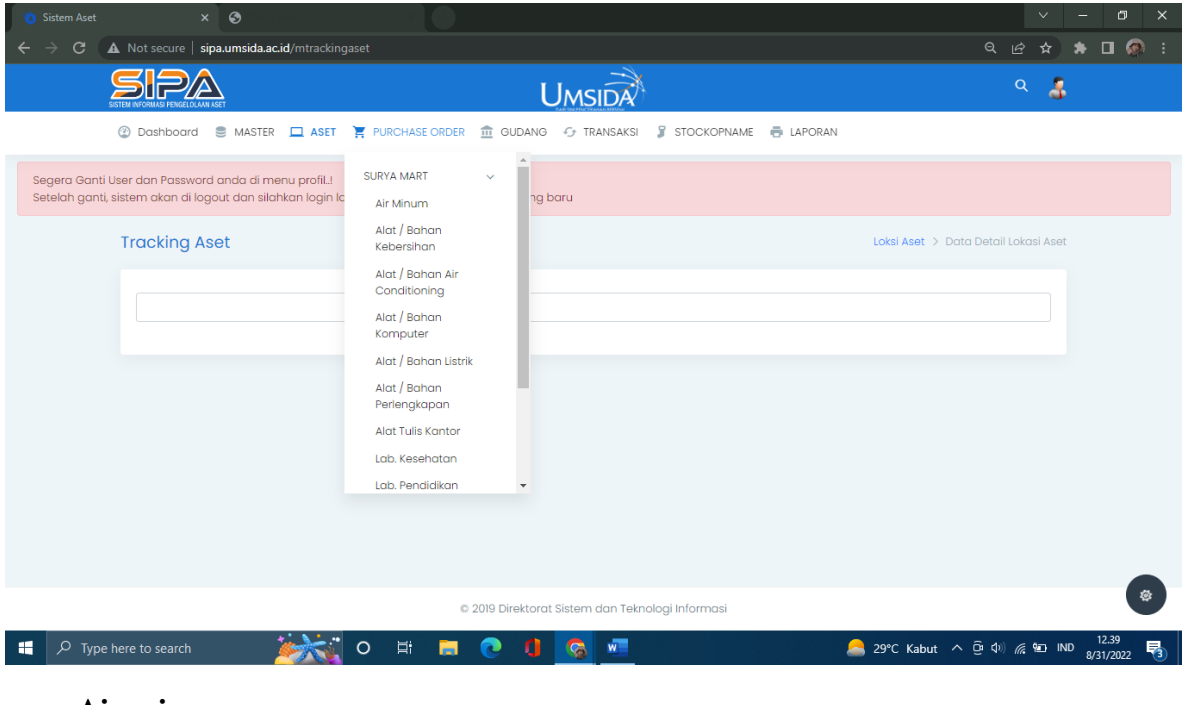

### - Air minum

Purchase Order

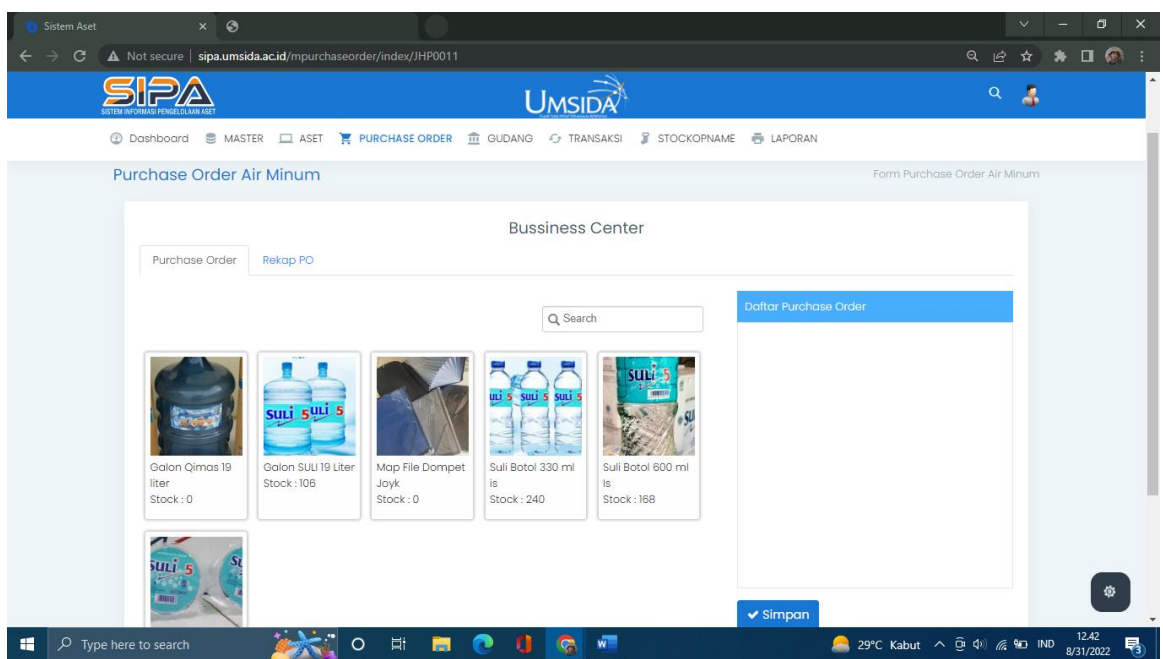

#### Order air minum

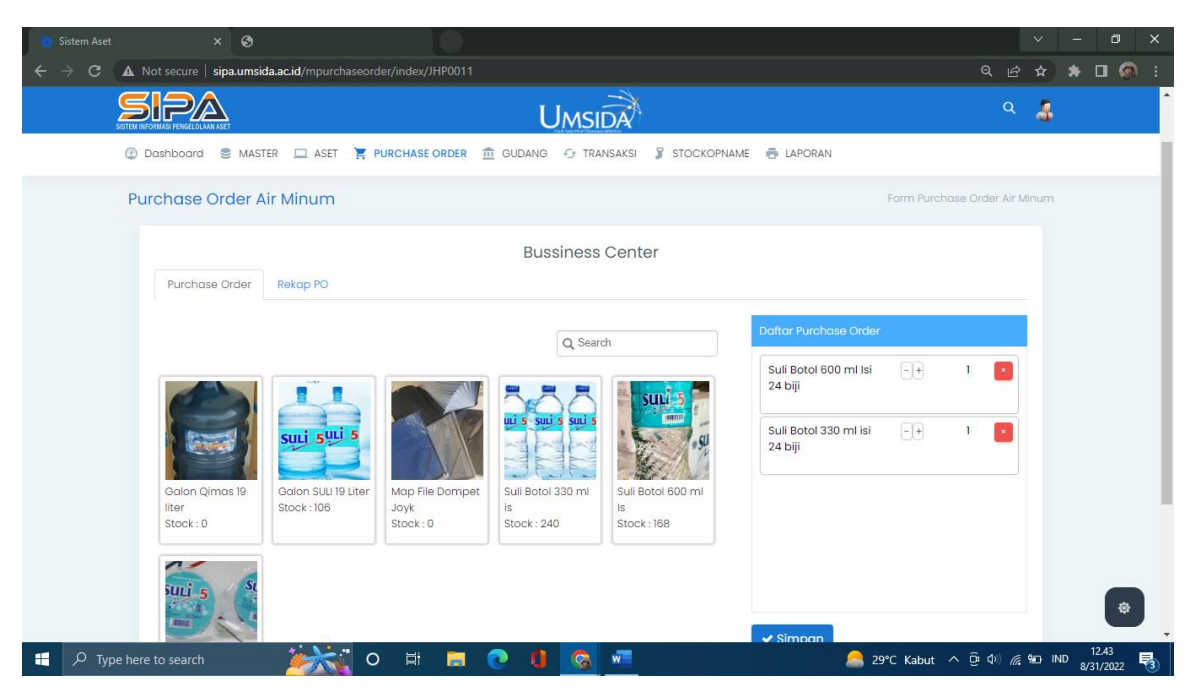

Rekap PO (Untuk rekap PO masih belum ada).

#### - Alat / bahan kebersihan

Pembelian khusus alat / bahan kebersihan.

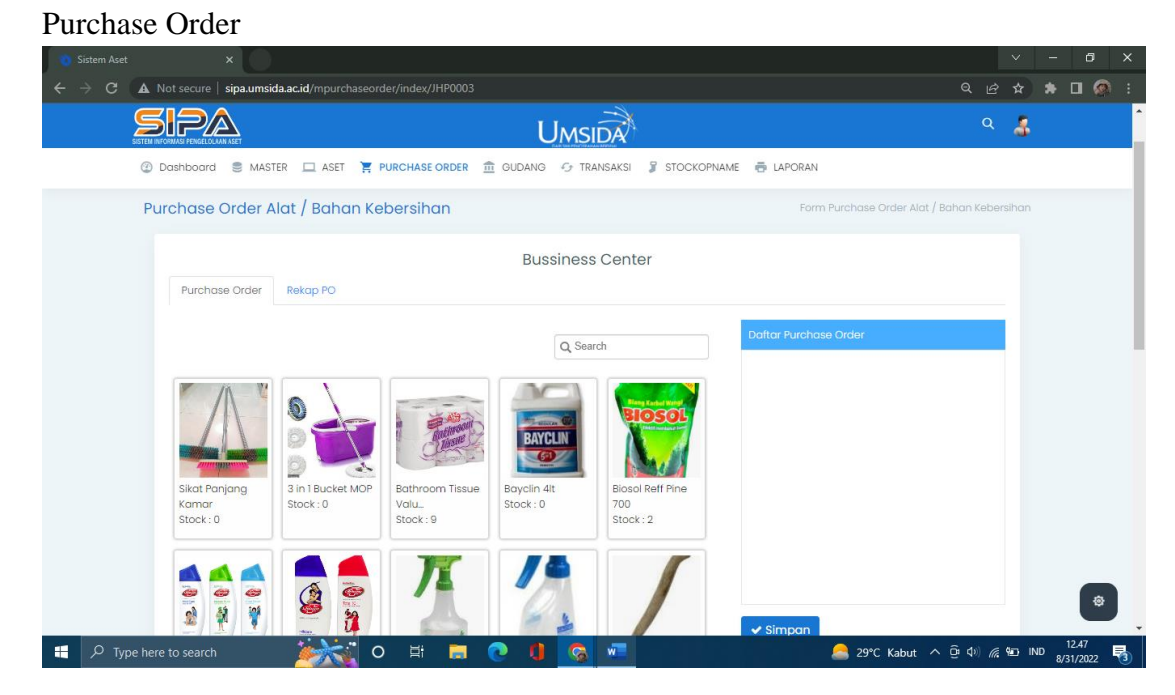

Rekap PO (Untuk rekap PO masih belum ada).
#### - Alat / bahan air conditioning

Pembelian khusus alat / bahan air conditioning.

#### Purchase Order

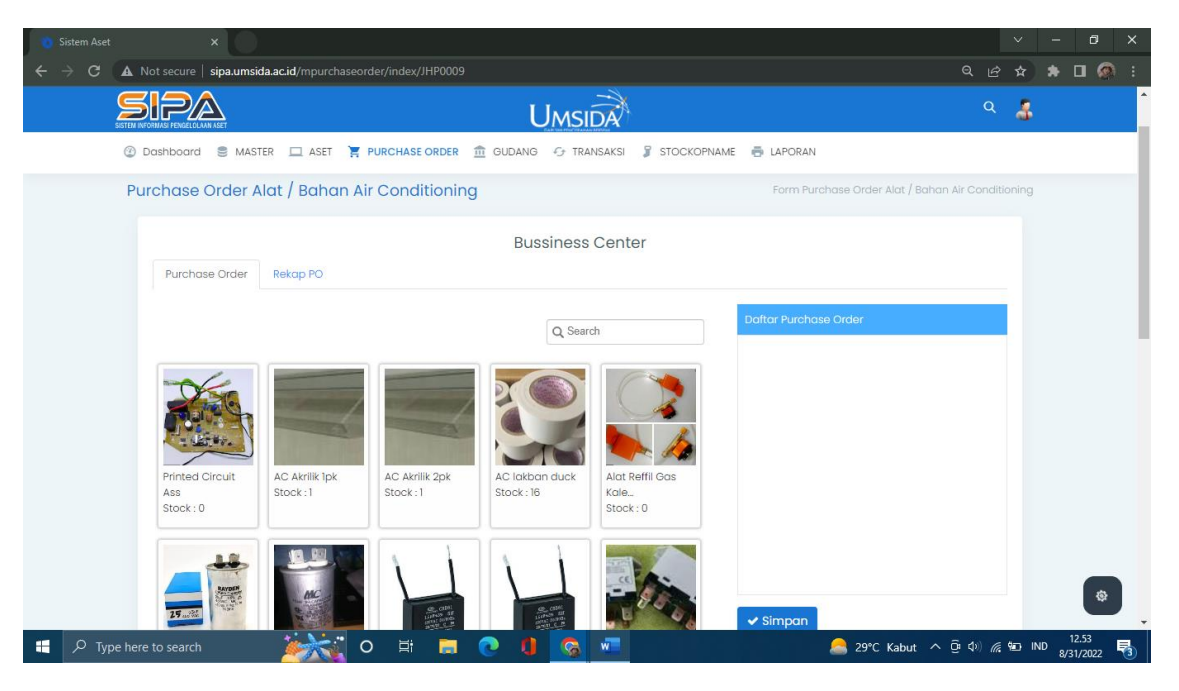

Rekap PO (Untuk rekap PO masih belum ada).

#### - Alat / bahan komputer

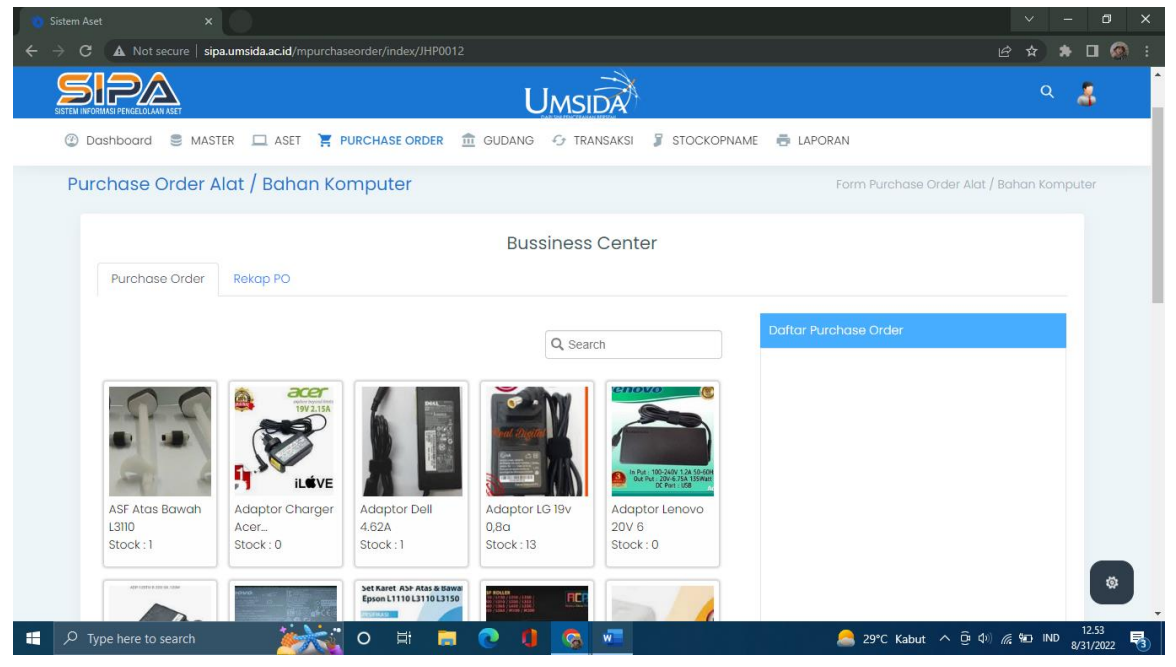

Rekap PO (Untuk rekap PO masih belum ada).

### - Alat / bahan listrik

Purchase Order

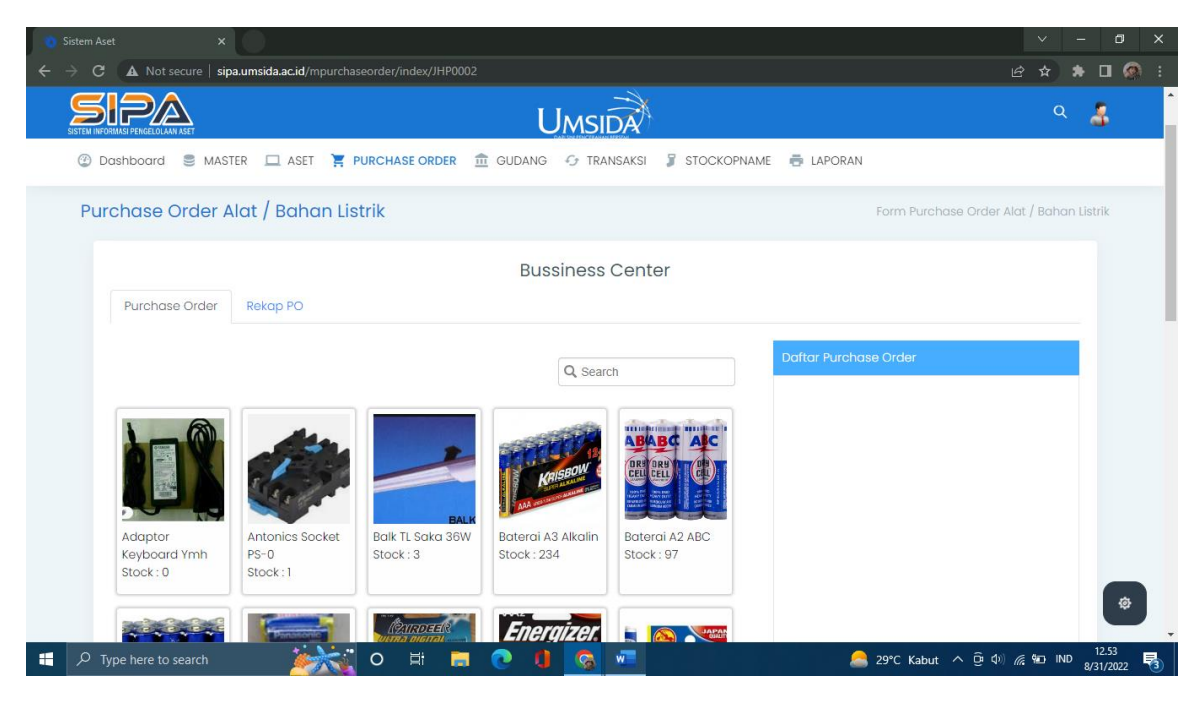

Rekap PO (Untuk rekap PO masih belum ada).

### - Alat / bahan perlengkapan

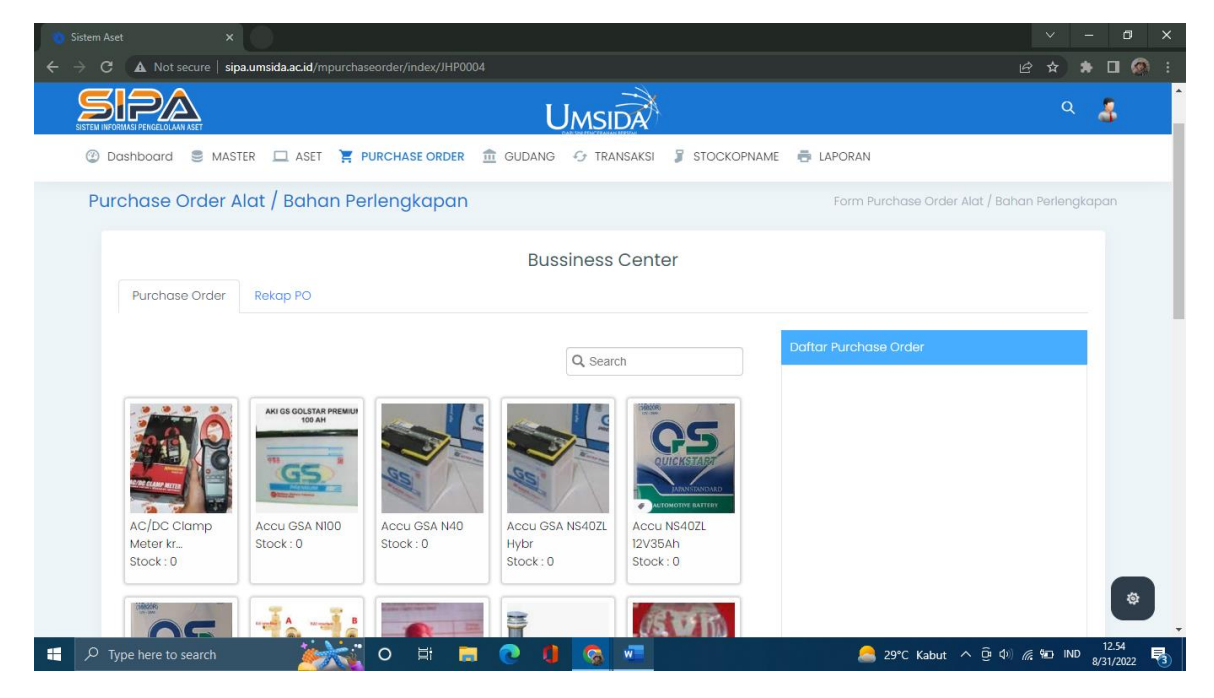

Rekap PO (Untuk rekap PO masih belum ada).

#### - Alat tulis kantor

Purchase Order

| 💿 Sistem Aset 🛛 🗙                                                                                                    |                                                                           | ~ - Ø                                                                                                    | ×          |
|----------------------------------------------------------------------------------------------------|---------------------------------------------------------------------------|----------------------------------------------------------------------------------------------------|------------|
| ← → C ▲ Not secure   sipa.umsida.ac.id/mpurchaseo                                                                                                    | rder/index/JHP0001                                                        | 🖻 🖈 🖬 🕼                                                                                                    | <b>)</b> : |
|                                                                                                    | UMSIDA                                                                    | ۹ 🕹                                                                                                    |            |
| ② Dashboard ③ MASTER □ ASET ▼ PUR                                                                                                    | CHASE ORDER 🏦 GUDANG 😚 TRANSAKSI 🧣 STOCKOPNAME                            | E LAPORAN                                                                                                    |            |
| Purchase Order Alat Tulis Kantor                                                                                                    |                                                                           | Form Purchase Order Alat Tulis Kantor                                                                                                    |            |
|                                                                                                    | Bussiness Center                                                          |                                                                                                    |            |
| Purchase Order Rekap PO                                                                                                    |                                                                           |                                                                                                    |            |
|                                                                                                    |                                                                           | Daftar Purchase Order                                                                                                    |            |
|                                                                                                    | Q. Search                                                                 |                                                                                                    |            |
| A 70 Notural<br>Stock : 0                                                                                                    | Amplop Coklat<br>B5<br>Stock: 184<br>B5<br>Stock: 282<br>B5<br>Stock: 282 |                                                                                                    |            |
| Subsection of the second second seco |                                                                           | المعالم المعالم | <b>,</b>   |

**Rekap PO** (Untuk rekap PO masih belum ada).

#### - Lab. Kesehatan

| Sistem Aset ×                                                                   |                                                                                                    |                                              |                                             |                       |             |        |       |   |
|---------------------------------------------------------------------------------|----------------------------------------------------------------------------------------------------|----------------------------------------------|---------------------------------------------|-----------------------|-------------|--------|-------|---|
| $\leftrightarrow$ $\Rightarrow$ C ( $\blacktriangle$ Not secure   sipa.umsida.a | a.ac.id/mpurchaseorder/index/JHP0005                                                                                                    |                                              |                                             |                       | 3 ☆         | * [    | I 🙆   |   |
| SITEM INFORMASI PENCELOLAMI ASET                                                |                                                                                                    | Umsic                                        | Ŕ                                           |                       | ۹           | 3      | B.    | ^ |
| 🕑 Dashboard 🛢 MASTER 🛄                                                          | ASET 📜 PURCHASE ORDER 🏦 🤅                                                                                                    | GUDANG 😏 TRANS                               | saksi 🤰 stockopname                         | 🖶 LAPORAN             |             |        |       |   |
| Purchase Order Lab. Ke                                                          | əsehatan                                                                                                    |                                              |                                             | Form Purchase Orde    | Lab. Kes    | ehatai | n     |   |
|                                                                                 |                                                                                                    | Bussiness C                                  | enter                                       |                       |             |        |       |   |
| Purchase Order Rekap                                                            | p PO                                                                                                    |                                              |                                             |                       |             |        |       |   |
|                                                                                 |                                                                                                    |                                              |                                             | Daftar Purchase Order |             |        |       |   |
|                                                                                 |                                                                                                    | Q, Search                                    |                                             |                       |             |        |       |   |
| Alkohol 95%<br>Stock : 0                                                        | Image: Second second second | Aquadest/Aquades<br>Aquades 20L<br>Stock : 0 | BAJU<br>APD<br>Baju APD Hazmat<br>Stock : 0 |                       |             |        |       |   |
|                                                                                 |                                                                                                    |                                              | ating<br>Internet form                      |                       | 15-100 M222 | 15     | ø     |   |
| + $\mathcal{P}$ Type here to search                                             |                                                                                                    |                                              |                                             | 🦲 29°C Kabut 🔨 Θ Φ    | // 🛍 IN     | D 8/31 | /2022 | 3 |

**Rekap PO** (Untuk rekap PO masih belum ada).

#### - Lab. Pendidikan

Purchase Order

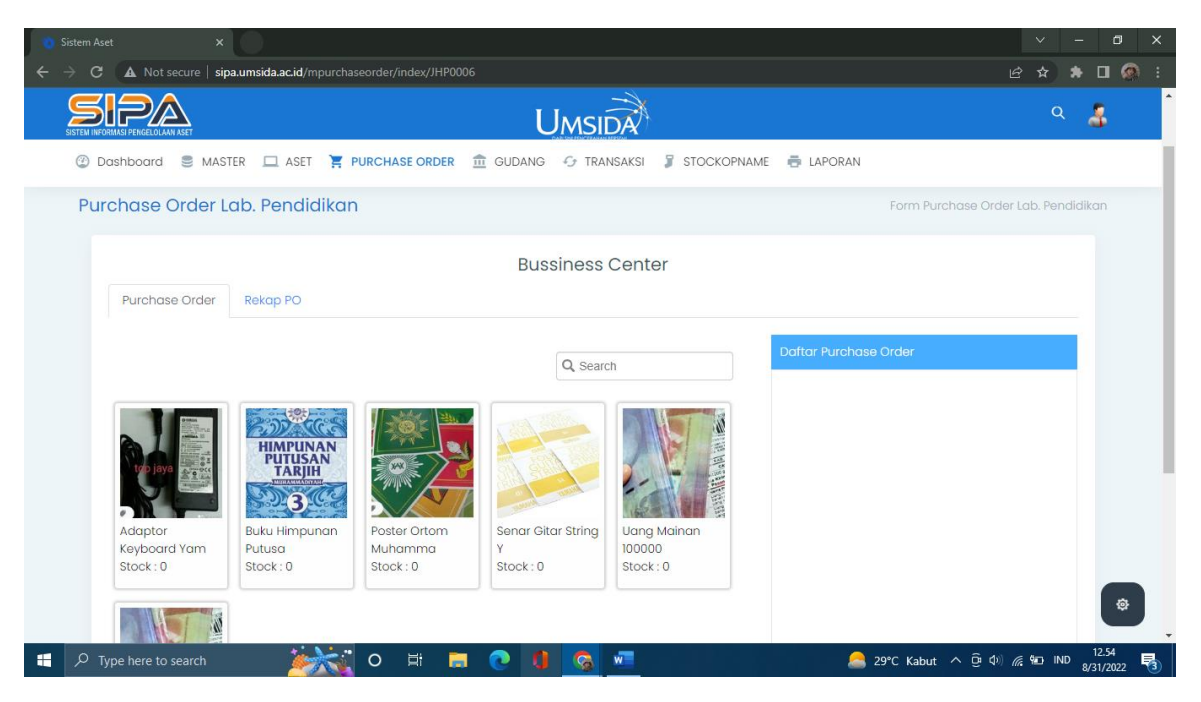

Rekap PO (Untuk rekap PO masih belum ada).

#### - Lab. Pertanian

| ← → C ▲ Not secure   sig         | oa.umsida.ac.id/mpurchas | eorder/index/JHP0007                                                                                                    |                 |                                                       |                       | 🖻 🖈 🗯 🗖 🧔 🗄                     |
|----------------------------------|--------------------------|----------------------------------------------------------------------------------------------------|-----------------|-------------------------------------------------------|-----------------------|---------------------------------|
| SISTEM INFORMASI PENGELOLAM ASET |                          |                                                                                                    | Umsii           | <u>SA</u>                                             |                       | ۹ 🎝                             |
| ② Dashboard S MAS                | TER 🗖 ASET 🎽 PI          | URCHASE ORDER                                                                                                    | GUDANG 😏 TRAI   | NSAKSI 🦻 STOCKOPNA                                    | ME 🖶 LAPORAN          |                                 |
| Purchase Order L                 | ab. Pertanian            |                                                                                                    |                 |                                                       | Form Purchase C       | rder Lab. Pertanian             |
| Purchase Order                   | Rekap PO                 |                                                                                                    | Bussiness       | Center                                                |                       |                                 |
|                                  |                          |                                                                                                    | Q Searc         | h                                                     | Daftar Purchase Order |                                 |
| Atonik                           | Boki                     | PERTURN PERTURNAL PERTURNAL PE | Paik Biogent CE | Soil Hill Heter<br>at At 1 + Suisser<br>PH Meter Soil |                       |                                 |
| Stock: 0                         | Stock: 0                 | Stock : 0                                                                                                    | Stock : 0       | Tester<br>Stock : 0                                   |                       | ۲                               |
| P Type here to search            |                          | 0 🛱 🔒                                                                                                    | 📀 🚺 🔕           | w                                                     | 🦲 29°C Kabut ^ 현 d    | ) // № IND 12.55<br>8/31/2022 🖏 |

Rekap PO (Untuk rekap PO masih belum ada).

#### - Lab. Teknik

Purchase Order

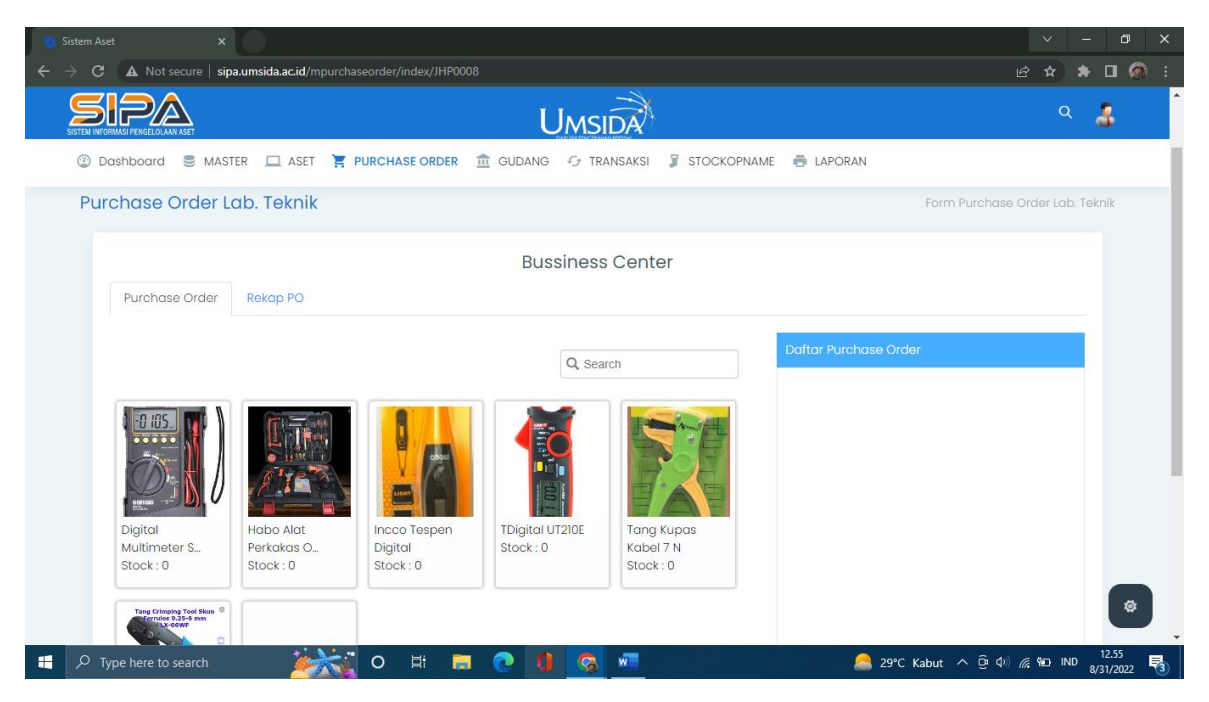

Rekap PO (Untuk rekap PO masih belum ada).

#### • Non-Surya Mart

Purchase order Non-surya mart adalah pembelian barang selain di surya mart secara online.

Admin memesan barang yang diinginkan. Dan juga bisa memilih jenis barang yang berbeda-beda dan menambah jumlah pesanan. Di menu ini admin bisa melihat stock barang yang ada.

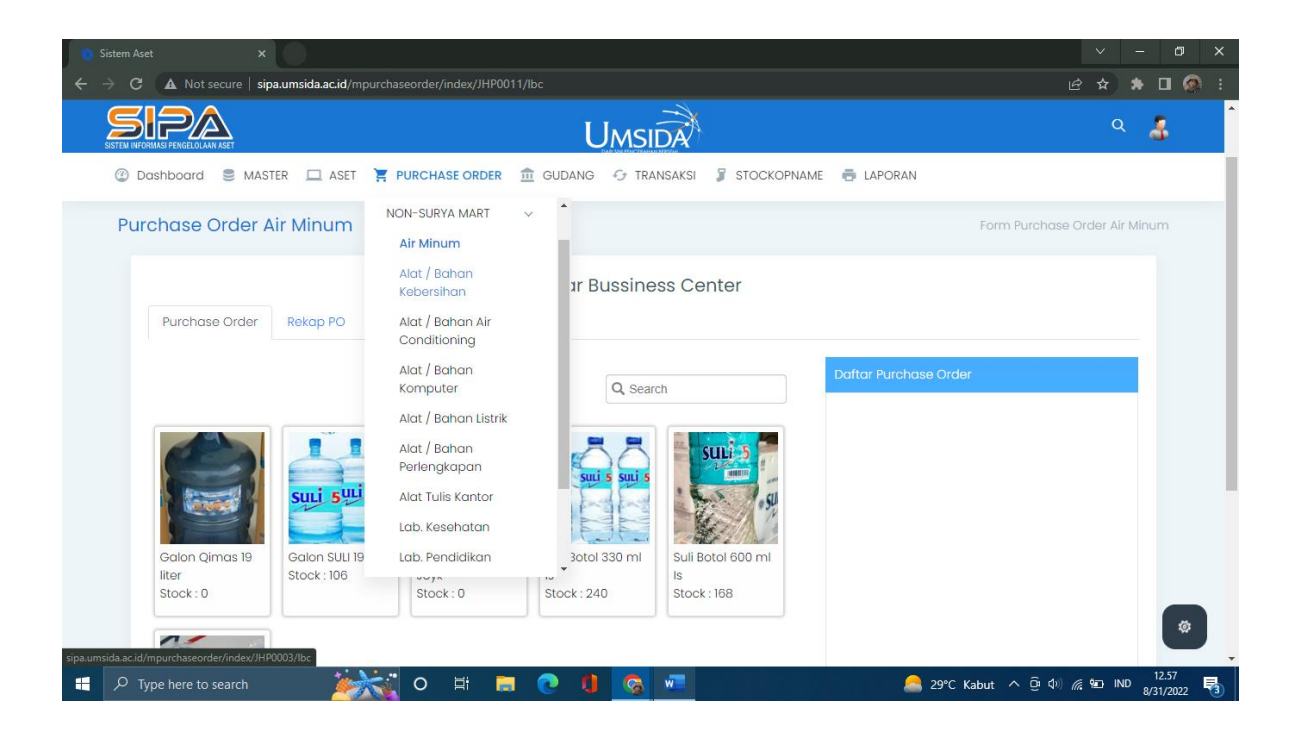

#### - Air minum

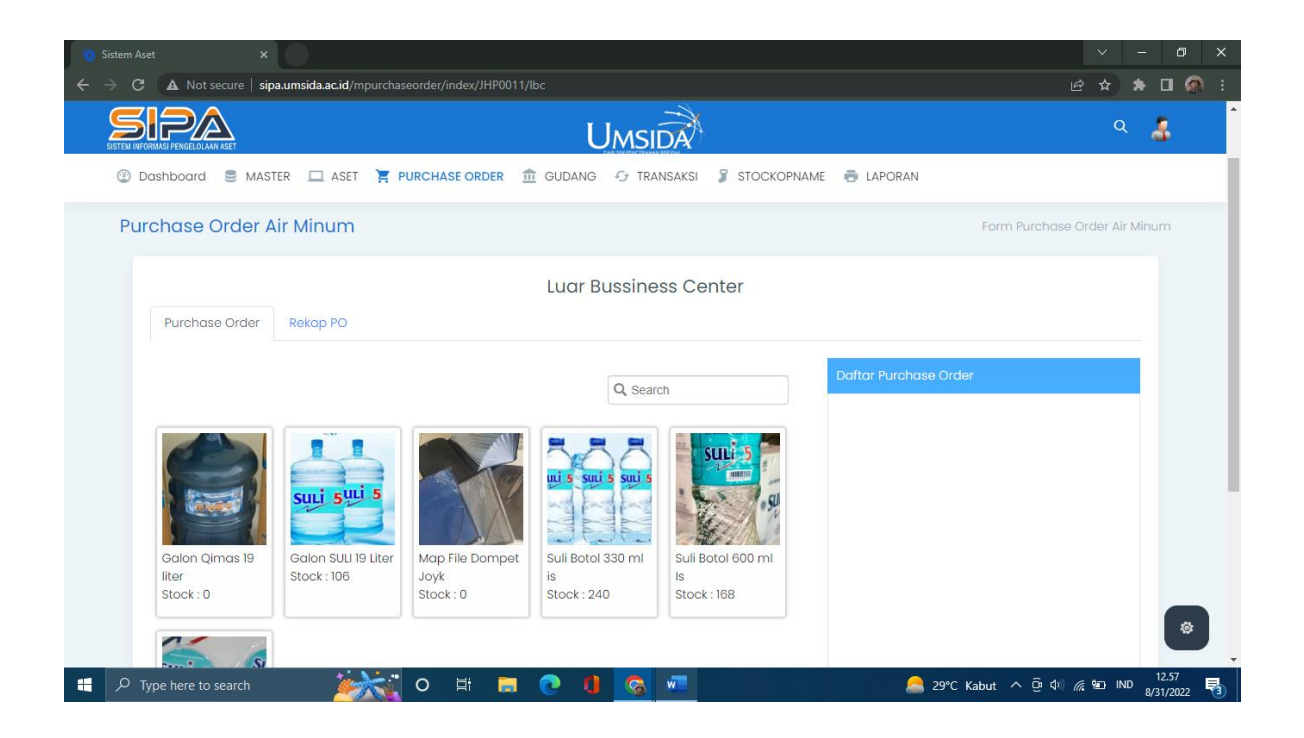

#### Order air minum

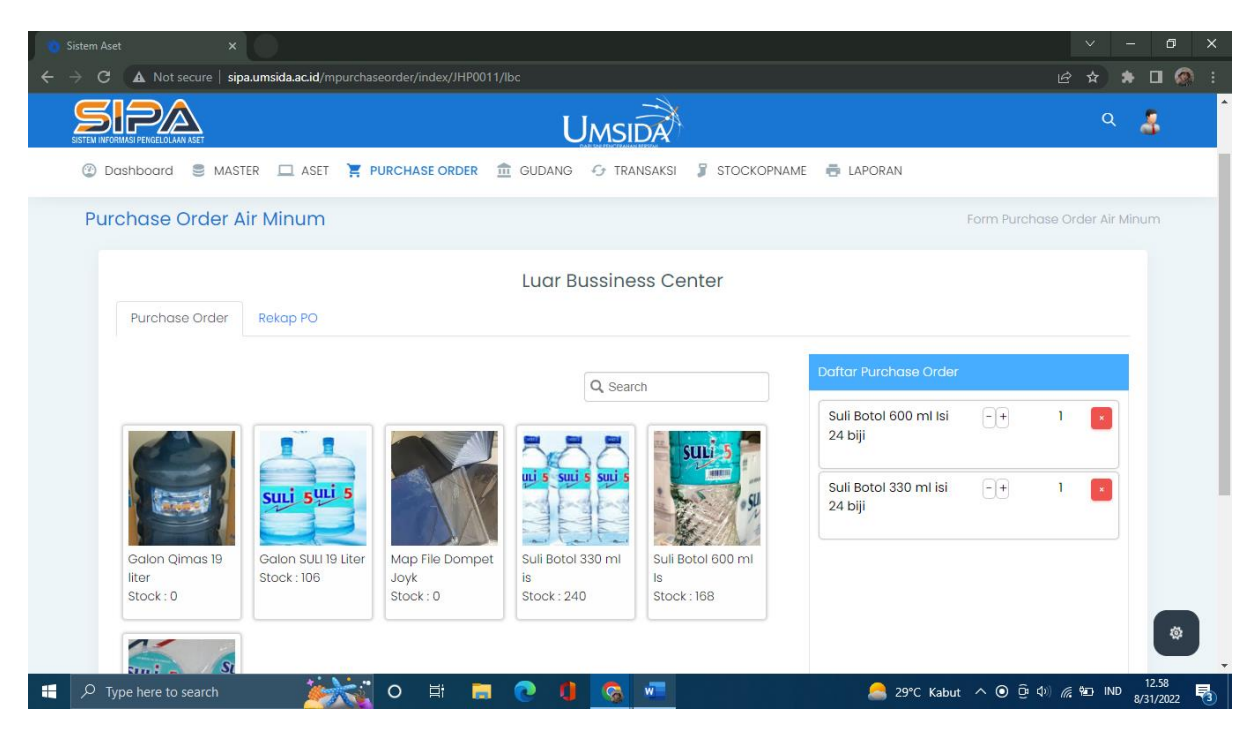

Rekap PO (Untuk rekap PO masih belum ada).

#### - Alat / bahan kebersihan

Purchase Order

|                                                                                                    |               |        |       | ס   | × |
|----------------------------------------------------------------------------------------------------|---------------|--------|-------|-----|---|
| ← → C ▲ Not secure   sipa.umsida.acid/mpurchaseorder/index/JHP0003/lbc                                                                                                    | ₫ ✿           | ) *    |       |     |   |
| SETEM MEDINA MART                                                                                                    |               | ۹      | \$    |     |   |
| 🕲 Dashboard 🛢 MASTER 🛄 ASET 🏋 PURCHASE ORDER 🏦 GUDANG 😔 TRANSAKSI 🧣 STOCKOPNAME 👼 LAPORAN                                                                                                  |               |        |       |     | 1 |
| Purchase Order Alat / Bahan Kebersihan Form Purchase Order Alat / Br                                                                                                    | ahan Ke       | ebersi | han   |     |   |
| Luar Bussiness Center Purchase Order Rekap PO                                                                                                    |               |        |       |     |   |
| Q Search Doftor Purchase Order                                                                                                    |               |        |       |     |   |
|                                                                                                    |               |        |       |     |   |
| Sikat Panjang<br>Kamar     3 in 1 Bucket MOP<br>Stock : 0     Bathroom Tissue<br>Valu     Bayclin 4lt<br>Stock : 0     Biosol Reff Pine<br>700       Stock : 0     Stock : 9     Stock : 2 |               |        |       |     |   |
| ■ ▲ ▲ ■ ■ ■ ■ ■ ■ ■ ■ ■ ■ ■ ■ ■ ■ ■ ■ ■                                                                                                    | <i>(</i> * 10 | IND    | 12.57 | ¥ . | • |

Rekap PO (Untuk rekap PO masih belum ada).

# - Alat / bahan air conditioning

### Purchase Order

| 🐞 Sistem Aset                     | ×                                                                            |                                                 |                                |                                  | ~ - o ×                   |
|-----------------------------------|------------------------------------------------------------------------------|-------------------------------------------------|--------------------------------|----------------------------------|---------------------------|
| $\leftrightarrow$ $\Rightarrow$ G | A Not secure   sipa.umsida.ac.id/mpure                                       | haseorder/index/JHP0009/lbc                     |                                | Ŕ                                | 🖈 🗯 🖬 🚳 E                 |
|                                   |                                                                              | U                                               |                                |                                  | ۹ 🛔                       |
| ② Das                             | shboard 🍔 MASTER 🛄 ASET                                                      | F PURCHASE ORDER 🏦 GUDANG                       | 🖅 TRANSAKSI 🌹 STOCKOPNAME      | 🖶 LAPORAN                        |                           |
| Segera Gar<br>Setelah gar         | nti User dan Password anda di menu<br>nti, sistem akan di logout dan silahko | profil!<br>In login lagi dengan user dan passwo | ord yang baru                  |                                  |                           |
| Purc                              | hase Order Alat / Bahan                                                      | Air Conditioning                                |                                | Form Purchase Order Alat / Bahan | Air Conditioning          |
|                                   | PO anda sudah digudang.! Purcha                                              | se Order anda sudah ada digudang                | DPAL kampus 1                  |                                  |                           |
|                                   | Ualidasi Kepala DPAL                                                         | 2<br>Pembelian                                  | 3<br>Proses Pencatatan         | Silahkan ambil PO                |                           |
|                                   |                                                                              |                                                 |                                |                                  |                           |
|                                   |                                                                              |                                                 |                                |                                  | _                         |
|                                   |                                                                              | © 2019 Direktorat S                             | Sistem dan Teknologi Informasi |                                  | \$                        |
| 🕂 🔎 Туре                          | e here to search                                                             | jo 🖽 🗖 💽 🌗                                      |                                | 🔴 32°C Cerah ^ 📴 🕬 🌈             | 12.58<br>₩⊡ IND 8/31/2022 |

- Alat / bahan komputer

| 🍅 Sistem Aset 🛛 🗙                                                   |                                                                                           | ~ - o ×                            |
|---------------------------------------------------------------------|-------------------------------------------------------------------------------------------|------------------------------------|
| ← → C ▲ Not secure   sipa.u                                         | umsida.ac.id/mpurchaseorder/index/JHP0012/lbc                                             | 🖻 🖈 🖈 🗖 🚳 i                        |
| STEAT INFORMASI PENGELOLAAN ASET                                    | Umsida                                                                                    | ۹ 🍰                                |
| ② Dashboard S MASTER                                                | er 🗖 aset 🌹 Purchase order 🏦 Gudang 😔 transaksi 🧣 stockopname 👼 Laporan                   |                                    |
| Segera Ganti User dan Password<br>Setelah ganti, sistem akan di log | d anda di menu profil!<br>gaut dan silahkan login lagi dengan user dan password yang baru |                                    |
| Purchase Order Ale                                                  | lat / Bahan Komputer Form Purchase Order                                                  | Alat / Bahan Komputer              |
| Silahkan menunggi                                                   | gu! Purchase Order anda sedang diperbelanjakan oleh pengadaan DPAL                        |                                    |
|                                                                     | Validasi kepala DPAL Pembelian                                                            |                                    |
|                                                                     |                                                                                           |                                    |
|                                                                     |                                                                                           | _                                  |
|                                                                     | © 2019 Direktorat Sistem dan Teknologi Informasi                                          | ø                                  |
| F Type here to search                                               | 📃 🎉 🚺 O 🛱 🔲 💽 🚺 🥱 💻 🖬 🖬 Berita sela 🔨 🤤                                                   | ¢)) //2 № IND 12.59<br>8/31/2022 🖏 |

# - Alat / bahan listrik

#### Purchase Order

| 🐞 Sistem Aset                     | ×                                                                                      |                                |                            |                        | ~ - Ø ×                          |
|-----------------------------------|----------------------------------------------------------------------------------------|--------------------------------|----------------------------|------------------------|----------------------------------|
| $\leftrightarrow$ $\Rightarrow$ G | Not secure   sipa.umsida.ac.id/mpurchaseorde                                           | /index/JHP0002/Ibc             |                            |                        | 🖻 🛧 🛊 🛛 🚳 E                      |
|                                   | PERGELOLAMI ASET                                                                       | UN                             | ISIDA                      |                        | ۹ 🛔                              |
| ② Dash                            | board 🛢 MASTER 🛄 ASET 🏋 PURC                                                           | HASE ORDER 🏦 GUDANG 🕤          | TRANSAKSI 🦻 STOCKOPNAME    | LAPORAN                |                                  |
| Segera Ganti<br>Setelah ganti     | User dan Password anda di menu profil!<br>, sistem akan di logout dan silahkan login l | agi dengan user dan password ' | yang baru                  |                        |                                  |
| Purch                             | ase Order Alat / Bahan Listrik                                                         |                                |                            | Form Purchase Order    | Alat / Bahan Listrik             |
|                                   | PO anda sudah digudang.! Purchase Ordei                                                | anda sudah ada digudang DP/    | IL kampus 1                |                        |                                  |
|                                   | Validasi Kepala DPAL                                                                   | 2<br>Pembelian                 | 3<br>Proses Pencatatan     | 3<br>Silahkan ambil PC | <u> </u>                         |
|                                   |                                                                                        |                                |                            |                        |                                  |
|                                   |                                                                                        |                                |                            |                        |                                  |
|                                   |                                                                                        | © 2019 Direktorat Siste        | em dan Teknologi Informasi |                        | \$                               |
| 📕 🔎 Type h                        | ere to search 🛛 🎉 O                                                                    | # 🚍 💽 🚺 🤇                      | <u>a</u>                   | 💼 Berita sela 🧥 Θ 🕬    | //≈ 9⊡ IND 12.59<br>8/31/2022 ₹3 |

- Alat / bahan perlengkapan

| 👏 Sistem Aset 🛛 🗙                                                                                              |                                                | ✓ – ∅ ×                                               |
|----------------------------------------------------------------------------------------------------|------------------------------------------------|-------------------------------------------------------|
| ← → C ▲ Not secure   sipa.umsida.ac.id/mpurchaseor                                                             | der/index/JHP0004/lbc                          | 🖻 🛧 🛊 🖬 🧟 :                                           |
| SISTEM INFORMASI PERGELOLAM ASET                                                                               | Umsida                                         | ۹ 🛔                                                   |
| 🍘 Dashboard 🛢 MASTER 💻 ASET 🃜 PU                                                                               | RCHASE ORDER 🏦 GUDANG 😏 TRANSAKSI 🍃 STOCKC     | DPNAME 🖶 LAPORAN                                      |
| Segera Ganti User dan Password anda di menu profil.<br>Setelah ganti, sistem akan di logout dan silahkan logii | !<br>I lagi dengan user dan password yang baru |                                                       |
| Purchase Order Alat / Bahan Perl                                                                               | engkapan                                       | Form Purchase Order Alat / Bahan Perlengkapan         |
| PO anda sudah digudang.! Purchase Ord                                                                          | ler anda sudah ada digudang DPAL kampus 1      |                                                       |
| Validasi Kepala DPAL                                                                                           | 2 3<br>Pembelian Proses Pencatat               | tan Silahkan ambil PO                                 |
|                                                                                                    |                                                |                                                       |
|                                                                                                    |                                                |                                                       |
|                                                                                                    | © 2019 Direktorat Sistem dan Teknologi Informa | usi 😻                                                 |
| 🚦 🔎 Type here to search 🛛 🎉 🕻                                                                                  | D H: 🚍 💽 🚺 🛜 🚾                                 | ■ Berita sela へ ြき (\$1) 🦟 🐑 IND 13.00<br>8/31/2022 📑 |

#### - Alat tulis kantor

Purchase Order

| Sistem Aset X                                                                                                    |         | ~        | <u> </u> | ٥                | ×      |
|----------------------------------------------------------------------------------------------------|---------|----------|----------|------------------|--------|
| ← → C ▲ Not secure   sipaumsida acid/mpurchaseorder/index/JHP0001/lbc                                                                                                    | Ŀ       | ☆        | *        | 0 🧔              | ) :    |
|                                                                                                    |         | Q        |          | \$               |        |
| 😳 Dashboard 🛢 MASTER 🛄 ASET 🏋 PURCHASE ORDER 🏛 GUDANG 😚 TRANSAKSI 🍃 STOCKOPNAME 👼 LAPORAN                                                                                                    |         |          |          |                  | - 1    |
| Purchase Order Alat Tulis Kantor Form Purchase Ord                                                                                                    | ler Alc | rt Tuli: | s Kan    | tor              | -1     |
| Luar Bussiness Center Purchase Order Rekap PO                                                                                                    |         |          |          |                  |        |
| Q Search Doftor Purchase Order                                                                                                    |         |          |          |                  | 1      |
| A 70 Natural       Album CD       Amplop Coklat       Amplop Coklat       Amplop Coklat         Stock : 0       Stock : 3       A3       E5       F4                                                                                                    |         |          |          |                  |        |
| Stock : 144         Stock : 282         Stock : 43           Stock : 144         Stock : 282         Stock : 43           Stock : 144         Stock : 282         Stock : 43           Stock : 144         Stock : 144         Stock : 43           Stock : 144         Stock : 144         Stock : 143           Stock : 144         Stock : 144         Stock : 144           Stock : 144         Stock : 144         Stock : 144           Stock : 144         Stock : 144         Stock : 144           Stock : 144         Stock : 144         Stock : 144           Stock : 144         Stock : 144         Stock : 144           Stock : 144         Stock : 144         Stock : 144           Stock : 144         Stock : 144         Stock : 144           Stock : 144         Stock : 144         Stock : 144           Stock : 144         Stock : 144         Stock : 144           Stock : 144         Stock : 144         Stock : 144           Stock : 144         Stock : 144         Stock : 144           Stock : 144         Stock : 144         Stock : 144           Stock : 144         Stock : 144         Stock : 144 |         | in دین   | ID 8/    | 13.01<br>31/2022 | -<br>- |

Rekap PO (Untuk rekap PO masih belum ada).

#### - Lab. Kesehatan

Purchase Order

| 👔 Sistem Aset 🛛 🗙                         |                                    |                                     |                                                                                                    |                     |
|-------------------------------------------|------------------------------------|-------------------------------------|----------------------------------------------------------------------------------------------------|---------------------|
| ← → C ▲ Not secure   sipa.umsida.ac.id/mp | rchaseorder/index/JHP0005/lbc      |                                     | Le contracte de la contracte de la contracte de la contracte de la contracte de la contracte de la contracte de | ê 🖈 🛸 🗖 🚳 i         |
|                                           | Un                                 | NSIDA                               |                                                                                                    | ۹ 🌡                 |
| ② Dashboard ③ MASTER  ASET                | PURCHASE ORDER 🏦 GUDANG 🦸          | 🔆 TRANSAKSI 🍃 STOCKOPNA             | ME 🖶 LAPORAN                                                                                                    |                     |
| Purchase Order Lab. Keseha                | an                                 |                                     | Form Purchase Order                                                                                             | Lab. Kesehatan      |
|                                           | Luar Bus                           | siness Center                       |                                                                                                    |                     |
| Purchase Order Rekap PO                   |                                    |                                     |                                                                                                    |                     |
|                                           |                                    |                                     | Daftar Purchase Order                                                                                           |                     |
|                                           | C                                  | Search                              |                                                                                                    |                     |
| Aikohol 95%.<br>Stock : 0                 | Alkohol Brotaco<br>96%<br>Stock: 0 | ades<br>Baju APD Hazmat<br>Stock: 0 |                                                                                                    |                     |
|                                           |                                    |                                     |                                                                                                    | ۲                   |
| 🕂 🔎 Type here to search 🛛 🎉               | 🥡 O 🛱 🧮 💽 🌘                        | S                                   | 🥚 32°C Cerah ^ छिं Ф))                                                                                          | 13.01 IND 8/31/2022 |

Rekap PO (Untuk rekap PO masih belum ada).

#### - Lab. Pendidikan

Purchase Order

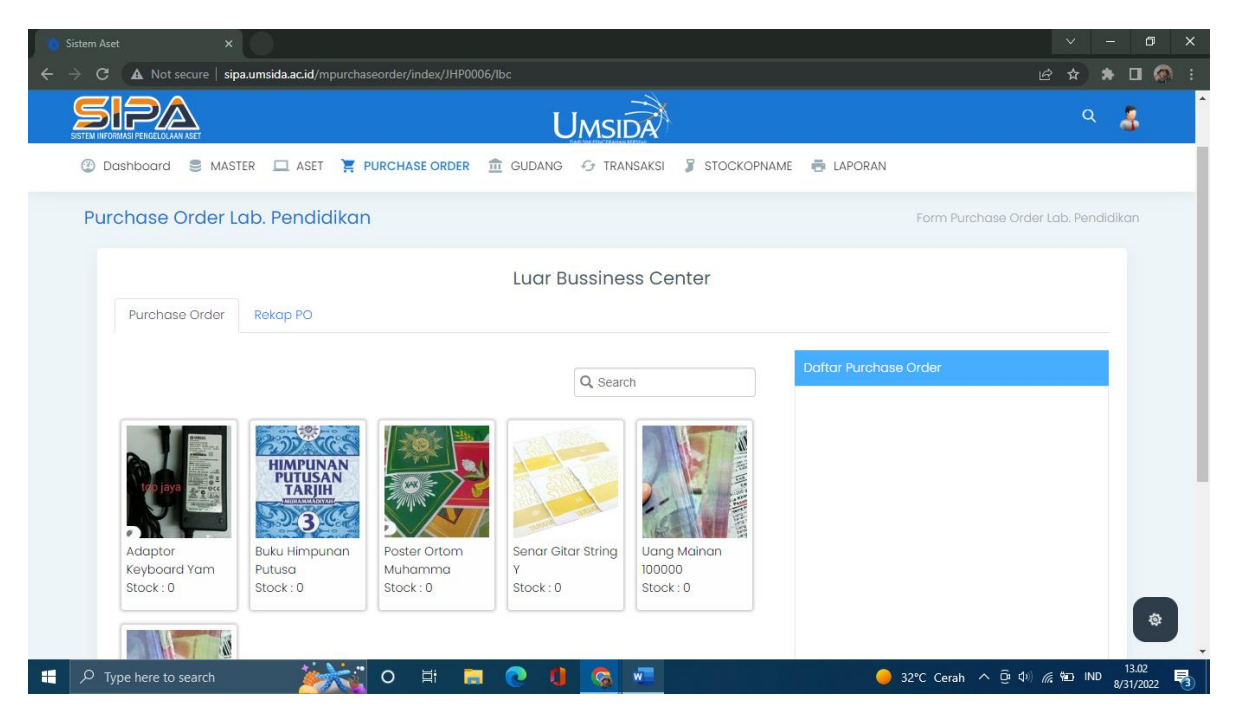

Rekap PO (Untuk rekap PO masih belum ada).

#### - Lab. Pertanian

| 🐞 Sistem Aset 🔷 🗧                              |                                       |                          |                      |                                      |                       | ~ - a ×                  |
|------------------------------------------------|---------------------------------------|--------------------------|----------------------|--------------------------------------|-----------------------|--------------------------|
| $\leftarrow$ $\rightarrow$ C (A Not secure   s | ipa.umsida.ac.id/mpurcha              | seorder/index/JHP0007/   | lbc                  |                                      |                       | e 🖈 🖈 🛛 🚳 i              |
| SISTEM INFORMASI PENGELOLAAN ASET              |                                       |                          | Ums                  | IDA                                  |                       | ۹ 🎄 🕯                    |
| 🕐 Dashboard 🛢 MA                               | STER 🗖 ASET 🏋 🛛                       |                          | GUDANG 😏 TR.         | ANSAKSI 🧊 STOCKOPNA                  | ME 🖶 LAPORAN          |                          |
| Purchase Order                                 | Lab. Pertanian                        |                          |                      |                                      | Form Purcha           | ise Order Lab. Pertanian |
|                                                |                                       |                          | Luar Bussine         | ess Center                           |                       |                          |
| Purchase Order                                 | Rekap PO                              |                          |                      |                                      |                       |                          |
|                                                |                                       |                          | Q Sea                | rch                                  | Daftar Purchase Order |                          |
| ATONICTON                                      |                                       | PERTIWE                  |                      | Soil Pi Meter<br>29 dil 19 Maiser    |                       |                          |
| Atonik<br>Stock : 0                            | Baki<br>Stock : 0                     | Benih Melon<br>Stock : 0 | Curazan<br>Stock : 0 | PH Meter Soil<br>Tester<br>Stock : 0 |                       |                          |
|                                                | NPK 15,15,15                          | • (TSP) •                | PUPUK ZA             | Azotin                               |                       | ¢                        |
| 🕂 🔎 Type here to search                        | i i i i i i i i i i i i i i i i i i i | O 🖽 🔒                    | 💿 🚺 🙆                | w                                    | 🥚 32°C Cerah \land    | Ē ↓) 🦟 🛍 IND 13.02       |

### Rekap PO (Untuk rekap PO masih belum ada).

#### - Lab. Teknik

#### Purchase Order

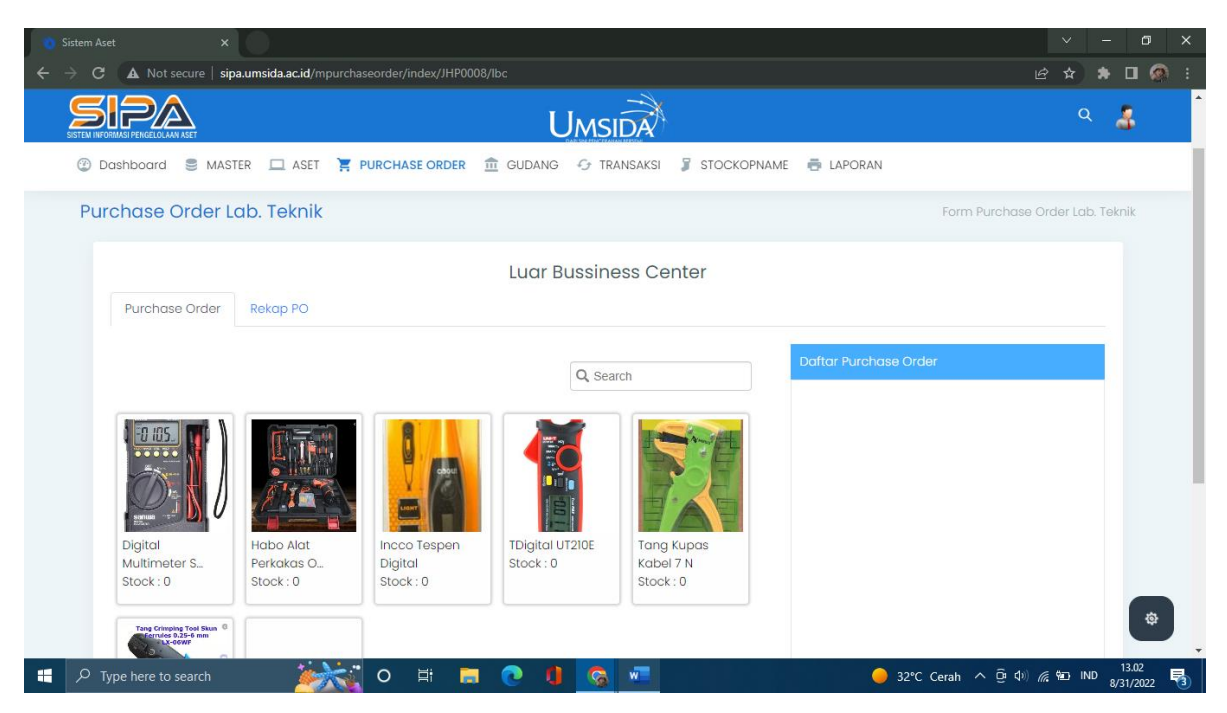

Rekap PO (Untuk rekap PO masih belum ada).

#### Pencatatan BHP

Pencatatan BHP berisi tentang hasil rekap pembelian.

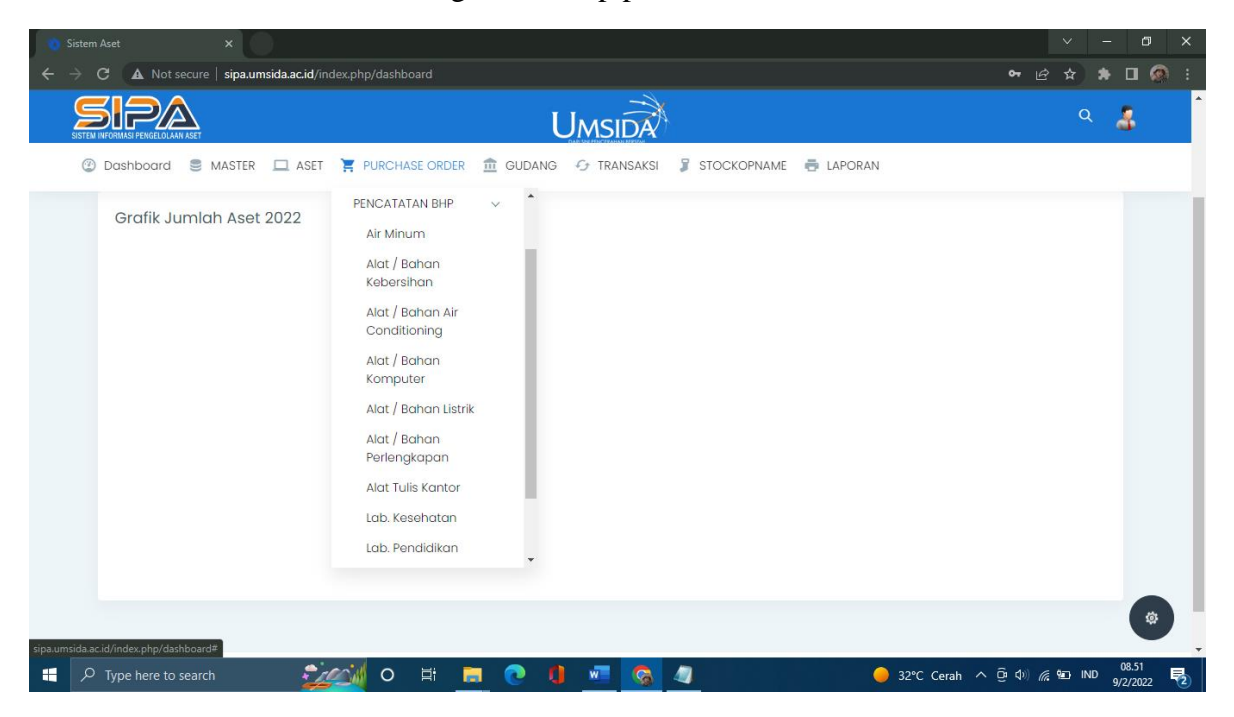

## - Air minum

Data Purchase Order

| 🐞 Sistem Aset 🛛 🗙                           |                            |                           |                      | ~ - @ ×                  |  |  |  |  |
|---------------------------------------------|----------------------------|---------------------------|----------------------|--------------------------|--|--|--|--|
| ← → C ▲ Not secure   sipa.umsida.ac.id/mtra | nsaksi/validasiupt/JHP0011 |                           |                      | 🖻 🖈 🖈 🛛 🚳 i              |  |  |  |  |
| SSTEM INFORMASI PENGELULAAN AKET            | UN                         | ISIDA                     |                      | ۹ 🛔                      |  |  |  |  |
| ② Dashboard<br>③ MASTER<br>□ ASET<br>       | FURCHASE ORDER 🏦 GUDANG 🕤  | TRANSAKSI 🤰 STOCKOPNAME 👼 | LAPORAN              |                          |  |  |  |  |
| Data Purchase Order Jenis A                 | r Minum                    |                           |                      | Purchase Order           |  |  |  |  |
| Data Purchase Order                         |                            |                           |                      |                          |  |  |  |  |
| Lokasi Kampus Kampus                        | Sidowayah                  | Jenis PO Bussiness Cen    | ter • Q Lihat        |                          |  |  |  |  |
| No Kwitansi                                 | Upload Nota                | Tanggal Beli              | Lokasi               |                          |  |  |  |  |
| KWN0413                                     | Choose File No file chosen | 09/02/2022                | LOK001               |                          |  |  |  |  |
|                                             |                            |                           | Q Search             |                          |  |  |  |  |
| No Barcode                                  | Nama Barang                | Qty Harga                 | Action               |                          |  |  |  |  |
| No Data.                                    |                            |                           |                      |                          |  |  |  |  |
| xts 0 to 0 of 0 data Show All               |                            |                           |                      | ۲                        |  |  |  |  |
| Type here to search                         | 💆 o 🖽 🧮 💽 🚺 💆              | 🗉 🧔 🥥                     | 🛑 32°C Cerah ^ ဨ်ာ d | )) //, ≌⊐ IND 9/2/2022 😼 |  |  |  |  |

Pilih Lokasi Kampus yang akan di lihat data purchase ordernya.

|                                                                  |                                                                      | × – Ø                   |
|------------------------------------------------------------------|----------------------------------------------------------------------|-------------------------|
| $\epsilon  ightarrow 	extbf{C}$ ( $f A$ Not secure   sipa.umside | acid/mtransaksi/validasiupt/JHP0011                                  | 🖻 🖈 🖬 👰                 |
|                                                                  | UMSIDA                                                               | ۹ 💄                     |
| ② Dashboard S MASTER                                             | 1 ASET 🏋 PURCHASE ORDER 🏦 GUDANG 🕣 TRANSAKSI 🧣 STOCKOPNAME 👼 LAPORAN |                         |
| Data Purchase Order                                              | Ienis Air Minum                                                      | Purchase Order          |
| Data Purchase Order                                              |                                                                      |                         |
| Lokasi Kampus                                                    | Kampus Sidowayah   Jenis PO Bussiness Center                         |                         |
| No Kwitansi                                                      | Kampus Gelam Tanggal Beli Lokasi                                     |                         |
| KWN0413                                                          | Kampus Pilang osen 09/02/2022 🗖 LOK001                               |                         |
|                                                                  | Kampus Sidowayah Trawas Q Search                                     |                         |
| No Barcode                                                       | Nama Barang Qty Harga Action                                         |                         |
| 🖽 🗴 xis 🛛 0 to 0 of 0 data                                       | No Data.<br>Show All                                                 | *                       |
| P Type here to search                                            | - 💯 🖉 O III 📻 💽 🦺 🚾 🚱 🥼 🛛 🔶 32°C Cerah ヘ @                           | ¢୬) 🥂 ୩୦ IND 9/2/2022 I |

| 🐞 Sistem Aset 🛛 🗙                                                                         |                                       |                            | ~ – 0 ×                          |
|-------------------------------------------------------------------------------------------|---------------------------------------|----------------------------|----------------------------------|
| $\epsilon  ightarrow {f C}$ ( $f A$ Not secure $\mid$ sipa.umsida.ac.id/mtransaksi/valida |                                       |                            | e ☆ <b>* □</b> @ :               |
|                                                                                           | Umsida                                |                            | ۹ 🛔                              |
| 🔮 Dashboard 🛢 MASTER 🗔 ASET 🎽 PURCHA                                                      | ASE ORDER 🏛 GUDANG 😏 TRANSAKSI 🤰 STOC | CKOPNAME 🖶 LAPORAN         |                                  |
| Data Purchase Order Jenis Air Minur                                                       | n                                     |                            | Purchase Order                   |
| Data Purchase Order                                                                       |                                       |                            |                                  |
| Lokasi Kampus Kampus Sidowaya                                                             | ih • Jenis PO                         | Bussiness Center           |                                  |
| No Kwitansi Uploc                                                                         | ad Nota Tanggal Beli                  | Bussiness Center Si        |                                  |
| KWN0413                                                                                   | noose File No file chosen 09/02/2022  | Luar Bussiness Center K001 |                                  |
|                                                                                           |                                       | Q Search                   |                                  |
| No Barcode Nama E                                                                         | Barang Qty                            | Harga Action               |                                  |
|                                                                                           | NO Data.                              |                            |                                  |
| xts 0 to 0 of 0 data Show All                                                             |                                       |                            | ۲                                |
| Type here to search                                                                       | 🗏 👝 💽 🚺 🚾 🌀 🖉                         | 😑 32°C Cerah ^ ဨြာ ဖ       | (⊅) // № IND 08.53<br>9/2/2022 2 |

Pilih jenis PO yang akan dilihat hasil data purchase ordernya.

## Upload Nota

| $\epsilon  ightarrow {f C}$ ( $f A$ Not secure $\mid$ sipa.umsida.ac.id/mtrans | saksi/validasiupt/JHP0011     |                          |                   | 🖻 🖈 🗯 🖬 🚳 🗄    |
|--------------------------------------------------------------------------------|-------------------------------|--------------------------|-------------------|----------------|
| SITEM INFORMASI PERGELOLAMI ASET                                               | Umsi                          | DA                       |                   | ۹ 🛔            |
| 🕲 Dashboard 🛢 MASTER 💻 ASET 🃜                                                  | PURCHASE ORDER 🏦 GUDANG 😏 TRA | ansaksi 🤰 stockopname    | n LAPORAN         |                |
| Data Purchase Order Jenis Air                                                  | Minum                         |                          |                   | Purchase Order |
| Data Purchase Order                                                            |                               |                          |                   |                |
| Lokasi Kampus Kampus :                                                         | Sidowayah 👻                   | Jenis PO Bussiness C     | enter   Q Lihat   |                |
| No Kwitansi                                                                    | Upload Nota                   | Tanggal Beli Bussiness C | enter si          |                |
| KWN0413                                                                        | Choose File No file chosen    | 09/02/2022 Luar Bussine  | ess Center K001   |                |
|                                                                                |                               |                          | Q Search          |                |
| No Barcode                                                                     | Nama Barang                   | Qty Har                  | ga Action         |                |
|                                                                                | No Da                         | ita.                     |                   |                |
|                                                                                |                               |                          |                   |                |
| ts 0 to 0 of 0 data Show All                                                   |                               |                          |                   | (*)            |
|                                                                                | 🛛 o 🖶 💳 🧑 🖪 🐙                 |                          | 22℃ Carab. ∧ ∄ 10 | 08.53          |
| Type nere to search                                                            | v = <u>-</u> v <u>=</u>       | <u> </u>                 | J2-C Ceran A U V  | 9/2/2022 🔞     |

| 👏 Sistem Aset 🛛 🗙                                                   |                                             |                                                                                                    |                |                      | × -        | - 0               | × |
|---------------------------------------------------------------------|---------------------------------------------|----------------------------------------------------------------------------------------------------|----------------|----------------------|------------|-------------------|---|
| $\epsilon  ightarrow \mathtt{C}$ ( $f A$ Not secure   sipa.umsida.a | <b>c.id</b> /mtransaksi/validasiupt/JHP0011 |                                                                                                    |                |                      | ie ☆ 🗯     | · 🛛 🔕             | ÷ |
| SISTEM INFORMASI PERGELOLAM ASET                                    | Um                                          | SIDA                                                                                                    |                |                      | Q          | 3                 | Î |
| ② Dashboard S MASTER                                                | ASET 📜 PURCHASE ORDER 🏦 GUDANG 😏            | September 2022 -                                                                                                    | LAP            | PORAN                |            |                   | 1 |
| Data Purchase Order Je                                              | enis Air Minum                              | Su Mo Tu We Th Fr                                                                                                    | Sa             |                      | Purchase O | rder              |   |
| Data Purchase Order                                                 |                                             | 4 5 6 7 8 9                                                                                                    | 10             |                      |            |                   |   |
| Lokasi Kampus                                                       | Kampus Sidowayah 👻                          | 18         19         20         21         22         23           25         26         27         28         29         30 | 3 24<br>9 nter | • Q Lihat            |            |                   |   |
| No Kwitansi                                                         | Upload Nota                                 | Clear T                                                                                                    | oday           | Lokasi               |            |                   |   |
| KWN0413                                                             | Choose File No file chosen                  | 09/02/2022                                                                                                    |                | LOK001               |            |                   |   |
|                                                                     |                                             |                                                                                                    |                | Q Search             |            |                   |   |
| No Barcode                                                          | Nama Barang                                 | Qty                                                                                                    | Harga          | Action               |            |                   |   |
|                                                                     | No                                          | Data.                                                                                                    |                |                      |            |                   | 1 |
| ts 0 to 0 of 0 data St                                              | now All                                     |                                                                                                    |                |                      |            | ø                 | ) |
| P Type here to search                                               | 🚧 ० 🖩 👝 💽 🥼                                 | <b>S</b>                                                                                                    |                | 😑 32°C Cerah ^ ঢ় Φ) | 🦟 🐿 IND    | 08.54<br>9/2/2022 | 2 |

Tanggal Beli yang akan dilihat hasil data purchase ordernya.

## - Alat / bahan kebersihan

| 🍓 Sistem Aset 🛛 🗙                                                     |                                             | ~ – Ø ×       |
|-----------------------------------------------------------------------|---------------------------------------------|---------------|
| ← → C ▲ Not secure   sipa.umsida.ac.id/mtransaksi/validasiupt/JHP0011 | Ŕ                                           | 🖈 🖈 🖬 🚳 i     |
|                                                                       | UMSIDA                                      | م 🛔 أ         |
| 🕑 Dashboard 🛢 MASTER 🛄 ASET 🌹 PURCHASE ORDER 🏦 GUDAI                  | NG G TRANSAKSI STOCKOPNAME C LAPORAN        |               |
| Data Purchase Order Jenis Air Minum                                   | Su Mo Tu We Th Fr Sa Pu                     | urchase Order |
| Data Purchase Order                                                   | 4 5 6 7 8 9 10<br>11 12 13 14 15 16 17      | _             |
| Lokasi Kampus Sidowayah 🔹                                             | 18 19 20 21 22 23 24<br>25 26 27 28 29 30 1 |               |
| No Kwitansi Upload Nota                                               | Clear Today Lokasi                          |               |
| KWN0413 Choose File No file ch                                        | osen 09/02/2022                             |               |
|                                                                       | Q Search                                    |               |
| No Barcode Nama Barang                                                | Qty Harga Action                            | _             |
|                                                                       | No Data.                                    |               |
| tt o 0 of 0 data Show All                                             |                                             | ۲             |
| III P Type here to search                                             | 🚺 🚾 🥱 🚚 🥚 🔴 32°C Cerah ^ @ Ф) 🦟             | 9/2/2022      |

## - Alat / bahan air conditioning

| 👏 Sistem Aset 🛛 🗙 👘                         |                              |                                |                     | × -        | - 0               | × |
|---------------------------------------------|------------------------------|--------------------------------|---------------------|------------|-------------------|---|
| ← → C ▲ Not secure   sipa.umsida.ac.id/mt   | ransaksi/validasiupt/JHP0009 |                                |                     | e 🖈 🕯      | ) 🛛 🔕             | : |
| SISTEM INFORMASI PENGELOLAM ASET            | Ums                          | SIDA                           |                     | Q          | 8                 | ^ |
| 🕐 Dashboard 🛢 MASTER 🔲 ASET                 | T PURCHASE ORDER 🏦 GUDANG 😏  | rransaksi 🧣 stockopname 🖶 lapi | ORAN                |            |                   |   |
| Data Purchase Order Jenis ,<br>Conditioning | Alat / Bahan Air             |                                |                     | Purchase C | Drder             |   |
| Data Purchase Order                         |                              |                                |                     |            |                   |   |
| Lokasi Kampus Kamp                          | us Sidowayah 🔻               | Jenis PO Bussiness Center      | ▼ Q Lihat           |            |                   |   |
| No Kwitansi                                 | Upload Nota                  | Tanggal Beli                   | Lokasi              |            |                   |   |
| KWN0413                                     | Choose File No file chosen   | 09/02/2022                     | LOK001              |            |                   |   |
|                                             |                              |                                | Q Search            |            |                   |   |
| No Barcode                                  | Nama Barang                  | Qty Harga                      | Action              |            |                   |   |
|                                             | No                           | Data.                          |                     |            |                   |   |
| xts 0 to 0 of 0 data Show All               |                              |                                |                     |            | \$                | ) |
| 🚦 🔎 Type here to search 🛛 🎽                 | 🚧 o 🖽 🥫 💽 🧃                  | <b>S</b>                       | 🥚 32℃ Cerah ^ ថ្∂ Φ | 🕼 🖭 IND    | 08.55<br>9/2/2022 | 1 |

## - Alat / bahan komputer

| EN INFORMASI PERGELOLAAN ASET<br>Dashboard SMASTER |                            | MSIDA<br>57 transaksi 🛛 stocko | DPNAME 🖶 LAPORA | N         | ۹ 🛔            |
|----------------------------------------------------|----------------------------|--------------------------------|-----------------|-----------|----------------|
| Data Purchase Order<br>Komputer                    | Jenis Alat / Bahan         |                                |                 |           | Purchase Order |
| Data Purchase Order                                |                            |                                |                 |           |                |
| Lokasi Kampus                                      | Kampus Sidowayah 👻         | Jenis PO BL                    | ussiness Center | • Q Lihat |                |
| No Kwitansi                                        | Upload Nota                | Tanggal Beli                   | I               | okasi     |                |
| KWN0413                                            | Choose File No file chosen | 09/02/2022                     |                 | LOK001    |                |
|                                                    |                            |                                |                 | Q Search  |                |
| No Barcode                                         | Nama Barang                | Qty                            | Harga           | Action    |                |
|                                                    |                            | No Data.                       |                 |           |                |

### - Alat / bahan listrik

| Sistem Aset ×                               |                               |                              |                      | ∨ – Ø ×           |
|---------------------------------------------|-------------------------------|------------------------------|----------------------|-------------------|
| ← → C ▲ Not secure   sipa.umsida.ac.id/mtra | nsaksi/validasiupt/JHP0002    |                              |                      | 🖻 🖈 🗯 🖬 🧔 🗄       |
| SISTEM INFORMANTI PERCELOLAMA ASET          | Ums                           | SIDA                         |                      | ۹ 🛔               |
| 🕘 Dashboard 🛢 MASTER 🔲 ASET 🎽               | F PURCHASE ORDER 🏦 GUDANG 🥱 T | ransaksi 🤰 stockopname 👼 lai | PORAN                |                   |
| Data Purchase Order Jenis A                 | lat / Bahan Listrik           |                              |                      | Purchase Order    |
| Data Purchase Order<br>Lokasi Kampus Kampus | s Sidowayah 🔹                 | Jenis PO Bussiness Center    | • Q Lihat            |                   |
| No Kwitansi                                 | Upload Nota                   | Tanggal Beli                 | Lokasi               |                   |
| KWN0413                                     | Choose File No file chosen    | 09/02/2022                   | LOK001               |                   |
|                                             |                               |                              | Q Search             |                   |
| No Barcode                                  | Nama Barang                   | Qty Harga                    | Action               |                   |
| I vis 0 to 0 of 0 data Show All             | No I                          | Jata.                        |                      | ۲                 |
| Type here to search                         | 💆 o 🛱 📒 💽 🚺 🌌                 |                              | 🔴 32°C Cerah ^ ဨြာ 🕸 | 08.56 ND 9/2/2022 |

- Alat / bahan perlengkapan

| em informasi pengelolaan aset<br>Dashboard 🛢 MASTER 🗖 | aset 🍹 PURCHASE ORDER 🏦 GUDANG | 🔗 transaksi 🍃 stockoi | PNAME 🖶 LAPORA | N         | ~ <b>4</b>     |
|-------------------------------------------------------|--------------------------------|-----------------------|----------------|-----------|----------------|
| Data Purchase Order .<br>Perlengkapan                 | Jenis Alat / Bahan             |                       |                |           | Purchase Order |
| Data Purchase Order                                   |                                |                       |                |           |                |
| Lokasi Kampus                                         | Kampus Sidowayah 🔹             | Jenis PO Bu:          | ssiness Center | • Q Lihat |                |
| No Kwitansi                                           | Upload Nota                    | Tanggal Beli          | L              | okasi     |                |
| KWN0413                                               | Choose File No file chosen     | 09/02/2022            |                | LOK001    |                |
|                                                       |                                |                       |                | Q Search  |                |
| No Barcode                                            | Nama Barang                    | Qty                   | Harga          | Action    |                |
|                                                       |                                |                       |                |           |                |

#### - Alat tulis kantor

| 👏 Sistem Aset 🛛 🗙                                                               |                            |                                |                                      | ~ - 0 ×          |
|---------------------------------------------------------------------------------|----------------------------|--------------------------------|--------------------------------------|------------------|
| $\epsilon  ightarrow \mathbf{C}$ ( <b>A</b> Not secure   sipa.umsida.ac.id/mtra | nsaksi/validasiupt/JHP0001 |                                |                                      | 🖻 🖈 🖈 🗖 🚳 🗄      |
| SITEM INFORMACI PENCELOLANN ASET                                                | Um                         | SIDA                           |                                      | م 🔏              |
| 🕘 Dashboard 🛢 MASTER 🔲 ASET 🎈                                                   | PURCHASE ORDER 🏦 GUDANG 😏  | TRANSAKSI 🤰 STOCKOPNAME  🖶 LAP | ORAN                                 |                  |
| Data Purchase Order Jenis Al                                                    | at Tulis Kantor            |                                |                                      | Purchase Order   |
| Data Purchase Order Lokasi Kampus                                               | Sidowayah 🔹                | Jenis PO Bussiness Center      | • Q Lihat                            |                  |
| No Kwitansi                                                                     | Upload Nota                | Tanggal Beli                   | Lokasi                               |                  |
| KWN0413                                                                         | Choose File No file chosen | 09/02/2022                     | LOK001                               |                  |
| No. Barcode                                                                     | Nama Barang                | Otv Harga                      | Q Search                             |                  |
|                                                                                 | No                         | Data.                          |                                      |                  |
| It is to 0 of 0 data Show All                                                   |                            |                                |                                      |                  |
| 🕂 🔎 Type here to search                                                         | 💆 o 🖽 🚍 💽 🚺 🚽              |                                | 😑 32°C Cerah \land ថ្ <sup>®</sup> Φ | /// 1ND 9/2/2022 |

#### - Lab. Kesehatan

|                                                                                           | ∨ – ¤ ×                        |
|-------------------------------------------------------------------------------------------|--------------------------------|
| ← → C ▲ Not secure   sipaumsida.acid/mtransaksi/validasiupt/JHP0005                       | 년 ☆ 🖈 🛛 🚳 i .                  |
|                                                                                           | م 🔏                            |
| 🕐 Dashboard 🛢 MASTER 🛄 ASET 🏋 PURCHASE ORDER 🏦 GUDANG 🔗 TRANSAKSI 🍃 STOCKOPNAME 👼 LAPORAN |                                |
| Data Purchase Order Jenis Lab. Kesehatan                                                  | Purchase Order                 |
| Data Purchase Order                                                                       |                                |
| Lokasi Kampus Sidowayah • Jenis PO Bussiness Center • Q Liha                              | t                              |
| No Kwitansi Upload Nota Tanggal Beli Lokasi                                               |                                |
| KWN0413         Choose File         No file chosen         09/02/2022         LOK001      |                                |
| Q Search                                                                                  |                                |
| No Barcode Nama Barang Qty Harga Action                                                   |                                |
| No Data.                                                                                  | ۲                              |
| 🖬 🔎 Type here to search 🛛 🚰 💽 🕐 📢 🛲 🛜 🥥 🥚 32°C Cerah ^ ĝ                                  | Φ») // 1ND 08.57<br>9/2/2022 2 |

## - Lab. Pendidikan

| 👏 Sistem Aset 🛛 🗙                            |                              |                              |                        | × –               | o ×                |
|----------------------------------------------|------------------------------|------------------------------|------------------------|-------------------|--------------------|
| ← → C ▲ Not secure   sipa.umsida.ac.id/mtran | nsaksi/validasiupt/JHP0006   |                              |                        | ie 🖈 🗯            | 🛛 🔕 :              |
| SITEM INFORMASI PERGELOLIAN ASET             | Ums                          | IDA                          |                        | ۹                 | ŝ.                 |
| 🕐 Dashboard 🛢 MASTER 🗖 ASET 🏅                | PURCHASE ORDER 🏦 GUDANG 😏 TR | ansaksi 🤰 stockopname 👼 lapo | DRAN                   |                   | - 1                |
| Data Purchase Order Jenis Lo                 | ıb. Pendidikan               |                              |                        | Purchase Ord      | der                |
| Data Purchase Order Lokasi Kampus            | Sidowayah 🔹                  | Jenis PO Bussiness Center    | • Q Lihat              |                   |                    |
| No Kwitansi                                  | Upload Nota                  | Tanggal Beli                 | Lokasi                 |                   |                    |
| KWN0413                                      | Choose File No file chosen   | 09/02/2022                   | LOK001                 |                   |                    |
| No. Barrada                                  | Nama Record                  | Ohu Harra                    | Q Search               |                   |                    |
| No Balcode                                   |                              | oty Haiga                    | Action                 |                   |                    |
| 1 to 0 of 0 data Show All                    | No D                         | ata.                         |                        |                   | ۲                  |
| E D Type here to search                      | 💆 o 🖶 📻 💽 🌒 🖷                | <b>S</b>                     | 😑 32°C Cerah ^ ট্রি Φ) | <i>信</i> 望 IND 9/ | 08.57<br>/2/2022 🔁 |

## - Lab. Pertanian

| ← → ♂ C ▲ Not secure   sipa.umsida.ac.id/mtransaksi/validasiupt/JHP000 |                              |                    | 🖻 🛧 🖨 🕼 🔅                            |
|------------------------------------------------------------------------|------------------------------|--------------------|--------------------------------------|
| SETEM INFORMAS FRANCILLAM NAT                                          | Umsida                       |                    | ۹ 🔏                                  |
| 🔮 Dashboard 🛢 MASTER 🛄 ASET 🎽 PURCHASE ORDER                           | 🏛 GUDANG 🛭 😏 TRANSAKSI 🥛 STO | CKOPNAME 🖶 LAPORAN |                                      |
| Data Purchase Order Jenis Lab. Pertanian                               |                              |                    | Purchase Order                       |
| Data Purchase Order                                                    |                              |                    |                                      |
| Lokasi Kampus Kampus Sidowayah                                         | ▼ Jenis PO                   | Bussiness Center 🔹 | Q Lihat                              |
| No Kwitansi Upload Nota                                                | Tanggal Beli                 | Lokasi             |                                      |
| KWN0413 Choose File                                                    | No file chosen 09/02/2022    |                    | 001                                  |
|                                                                        |                              |                    | Q Search                             |
| No Barcode Nama Barang                                                 | Qty                          | Harga              | Action                               |
|                                                                        | No Data.                     |                    |                                      |
|                                                                        |                              |                    |                                      |
| xis 0 to 0 of 0 data Show All                                          |                              |                    | (*)                                  |
| 🖌 Terima Rarana                                                        | o () 📲 😡 🥼                   | 93                 | 2°C Cerah ^ 면 야) 🦟 ୩୦ IND 9/2/2022 🔁 |

## - Lab. Teknik

| 🐞 Sistem Aset 🛛 🗙                                                     | × -                                  | o x               |  |  |  |  |  |
|-----------------------------------------------------------------------|--------------------------------------|-------------------|--|--|--|--|--|
| ← → C ▲ Not secure   sipa.umsida.ac.id/mtransaksi/validasiupt/JHP0008 | 🖻 🖈 🌲                                | 🛛 🔕 🗄             |  |  |  |  |  |
| SETEN INDENIS PROELOLAN SET                                           | ۹                                    | ŝ                 |  |  |  |  |  |
| 🕐 Dashboard 🛢 MASTER 🛄 ASET 🏋 PURCHASE ORDER 🏦 GUDANG 🔗 TRANSAKSI 🧣 S | TOCKOPNAME 👼 LAPORAN                 |                   |  |  |  |  |  |
| Data Purchase Order Jenis Lab. Teknik                                 | Purchase Ord                         | er                |  |  |  |  |  |
| Data Purchase Order                                                   |                                      | _                 |  |  |  |  |  |
| Lokasi Kampus Sidowayah 🔹 Jenis PO                                    | Bussiness Center                     |                   |  |  |  |  |  |
| No Kwitansi Upload Nota Tanggal Beli                                  | Lokasi                               |                   |  |  |  |  |  |
| KWN0413 Choose File No file chosen 09/02/202                          | 2 D LOK001                           |                   |  |  |  |  |  |
|                                                                       | Q, Search                            | _                 |  |  |  |  |  |
| No Barcode Nama Barang Qty                                            | Harga Action                         |                   |  |  |  |  |  |
| No Data.                                                              |                                      |                   |  |  |  |  |  |
| I to 0 of 0 data Show All                                             |                                      | ۲                 |  |  |  |  |  |
| 📲 🔎 Type here to search                                               | ———————————————————————————————————— | 08.59<br>2/2022 🔁 |  |  |  |  |  |

# Gudang

# • Penerimaan BHP

Penerimaan BHP berisi tentang data penerimaan PO dari pemesanan.

| 🔞 Sistem Aset 🛛 🗙                                                                                                    |                                              |                                   |
|----------------------------------------------------------------------------------------------------|----------------------------------------------|-----------------------------------|
| ← → C ▲ Not secure   sipa.umsida.ac.id/index.php/dashboard                                                                 |                                              | 🖻 🖈 🖿 🧔 i                         |
| STEEN INFORMATI PERGELIGILAM ASET                                                                                          | UMSIDA                                       | ۹ 🛃                               |
| ② Dashboard ③ MASTER □ ASET ▼ PURCHASE ORDER                                                                               | n Gudang 🕢 Transaksi 🖇 Stockopname 🖶 Laporan |                                   |
| Segera Ganti User dan Password anda di menu profil!<br>Setelah ganti, sistem akan di logout dan silahkan login lagi dengan | PENERIMAAN BHP V<br>Air Minum                |                                   |
| Dashboard                                                                                                    | Alat / Bahan<br>Kebersihan                   | Home > Dashboard                  |
| Grafik Jumlah Aset 2022                                                                                                    | Alat / Bahan Air<br>Conditioning             |                                   |
|                                                                                                    | Alat / Bahan<br>Komputer                     |                                   |
|                                                                                                    | Alat / Bahan Listrik                         |                                   |
|                                                                                                    | Alat / Bahan<br>Perlengkapan                 |                                   |
|                                                                                                    | Alat Tulis Kantor                            |                                   |
|                                                                                                    | Lab. Kesehatan                               |                                   |
|                                                                                                    | Lab. Pendidikan 👻                            |                                   |
| sipa.umsida ac.id/indes.php/dsshboarni≠                                                                                    |                                              | •                                 |
| 📲 🔎 Type here to search 🛛 🙀 🚦                                                                                              | 📮 💽 🔱 🚾 🚱 🖉 — 🔶 31°C                         | Cerah ∧ Ĝi ¢) // № IND 9/2/2022 🔁 |

## - Air minum

Belum diambil

| 🍓 Sistem Aset 🛛 🗙 👘                                                          |                                                                            |                                 | ~ - Ø ×                          |  |  |  |
|------------------------------------------------------------------------------|----------------------------------------------------------------------------|---------------------------------|----------------------------------|--|--|--|
| ← → C ▲ Not secure   sipa.umsida.                                            | .ac.id/mtransaksi/pengambilan_nonatk/JHP0011                               |                                 | 🖻 🖈 🖬 👰 i                        |  |  |  |
| SISTEM INFORMASI PENGELOLAAN ASET                                            | Ums                                                                        | IDA                             | ۹ 🔏                              |  |  |  |
| ② Dashboard S MASTER                                                         | LASET 📜 PURCHASE ORDER 🏦 GUDANG 😏 TRA                                      | ansaksi 🍃 stockopname 📑 laporan |                                  |  |  |  |
| Segera Ganti User dan Password and<br>Setelah ganti, sistem akan di logout d | la di menu profil!<br>Jan silahkan login lagi dengan user dan password yar | ng baru                         |                                  |  |  |  |
| Data PO BHP NON ATK                                                          |                                                                            |                                 | Transaksi BHP > Data PO Non ATK  |  |  |  |
| Belum Diambil Sudah Di                                                       | iambil                                                                     |                                 |                                  |  |  |  |
|                                                                              |                                                                            |                                 | Q, Search                        |  |  |  |
| No No. Kwitansi                                                              | Nama Jenis                                                                 | Tanggal PO                      | Action                           |  |  |  |
| No Data.                                                                     |                                                                            |                                 |                                  |  |  |  |
|                                                                              |                                                                            |                                 |                                  |  |  |  |
|                                                                              |                                                                            |                                 |                                  |  |  |  |
|                                                                              | © 2019 Direktorat Sistem (                                                 | dan Teknologi Informasi         | ٢                                |  |  |  |
| P Type here to search                                                        | 🧾 🛛 🗴 📄 🖉                                                                  | <u>ର</u> 🥼 🕹 31°C               | Cerah ^ ট ⊄থ) 🦟 🖅 IND 9/2/2022 🖏 |  |  |  |

Data yang belum mengambil air minum.

## Sudah diambil

| 👏 Sistem Aset 🛛 🗙 👘                     |                                        |                      |                    |                     | ~ - @ ×                  |
|-----------------------------------------|----------------------------------------|----------------------|--------------------|---------------------|--------------------------|
| ← → C ▲ Not secure   sipa.umsida.ac.id/ | /mtransaksi/pengambilan_nonatk/JHP0011 |                      |                    | Ľ                   | 2 🖈 🖈 🖬 🙆 E              |
|                                         | 1                                      | Umsida               |                    |                     | ۹ 🔓                      |
| 🔮 Dashboard 🛢 MASTER 🗔 ASE              | et 🏋 purchase order 🏦 Gudang           | 🛚 🕢 TRANSAKSI 🍃 STOC | CKOPNAME 📑 LAPORAN |                     |                          |
| Data PO BHP NON ATK                     |                                        |                      |                    | Transaksi BHP > 🛛   | Data PO Non ATK          |
| Belum Diambil Sudah Diamb               | bil                                    |                      |                    |                     |                          |
|                                         |                                        |                      |                    | Q, Search           |                          |
| No No. Kwitansi Nar                     | ma Jenis Tanggal PO                    | Tanggal Ambil        | Pengambil          | Action              |                          |
| Lokasi : Kampus Sidowayah               |                                        |                      |                    |                     |                          |
| 1 KWN0023 Air M                         | Minum 2020-06-26                       | 2020-06-15           | Siti Arofah        | 🛛 📓 Sudah Ambil     |                          |
| 2 KWN0033 Air M                         | Minum 2020-07-09                       | 2020-07-09           | Siti Arofah        | 🛛 📓 Sudah Ambil     |                          |
| 3 KWN0044 Air M                         | Minum 2020-07-20                       | 2020-07-20           | Siti Arofah        | 🗧 🔛 Sudah Ambil     |                          |
| 4 KWN0051 Air M                         | Minum 2020-07-28                       | 2020-07-28           | Siti Arofah        | 🗧 📓 Sudah Ambil     |                          |
| 5 KWN0052 Air M                         | Minum 2020-08-14                       | 2020-08-18           | Siti Arofah        | 🗧 📓 Sudah Ambil     |                          |
| xs 1 to 5 of 58 data Show All           |                                        |                      |                    | 1 2 3               | 12 »                     |
| 📒 🔎 Type here to search 🗧               | 🚈 o 🖽 🚍 💽 🕻                            | 🚺 🐖 💊 🥒 👘            |                    | 31°C Cerah ∧ ⊕ ⊄∞)/ | @ 9.08<br>@ 9.02/2022 ₹2 |

Data yang sudah mengambil air minum.

File nota pembelian air minum

| 0                                                                | S KWN0052.jpeg (516×332)             | × 😌                                         |                                                                            |                                             |                 |     | ~                | - c               | ×          |
|------------------------------------------------------------------|--------------------------------------|---------------------------------------------|----------------------------------------------------------------------------|---------------------------------------------|-----------------|-----|------------------|-------------------|------------|
| $\leftarrow$ $ ightarrow$ $\mathbf{C}$ ( $\mathbf{A}$ Tidak amat | n   sipa.umsida.ac.id/assets/notabhj | o/KWN0052.jpeg                              |                                                                            |                                             |                 |     |                  | * 🗉               | <b>@</b> : |
|                                                                  |                                      | SURY A MART<br>LANTAGLAR20<br>NG            | YTA PENJUALAN                                                              |                                             | gt C & 14982008 |     |                  |                   |            |
|                                                                  |                                      | Custommer : DPAL KAMPUS1(BAUKI)<br>Alamat : |                                                                            | No. Jual : T.H. 2008<br>Tanggal : 14-08-200 | 1000.3<br>20    |     |                  |                   |            |
|                                                                  |                                      | Nama Barang                                 | Qty1 Set1                                                                  | Qty2 Sat2 Harga                             | SubTotal        |     |                  |                   |            |
|                                                                  |                                      | 1 GALON SILLIS ULANG 19L                    | 30 KS                                                                      | 0 PCS 15,000                                | 450,000         |     |                  |                   |            |
|                                                                  |                                      | Terbilang : ImperAmerican Polet Site Aspat  |                                                                            | Sab Total<br>Disc 0.00 %                    | 450,000<br>0    |     |                  |                   |            |
|                                                                  |                                      | Disertipi, Boneg disentitist of             | R. Persetter,<br>Marrie of States Adult<br>Carries Adults States and Adult | PPN 0.00 %<br>Biaya Lain                    | 0               |     |                  |                   |            |
|                                                                  |                                      | ( Direlaur )                                | Anny pres, the shanger &<br>Newsyle many other                             | Grand Total<br>Bayar                        | 430,000         |     |                  |                   |            |
|                                                                  |                                      | h.                                          |                                                                            |                                             |                 |     |                  |                   |            |
|                                                                  |                                      |                                             |                                                                            |                                             |                 |     |                  |                   |            |
|                                                                  |                                      |                                             |                                                                            |                                             |                 |     |                  |                   |            |
|                                                                  |                                      |                                             |                                                                            |                                             |                 |     |                  |                   |            |
|                                                                  |                                      |                                             |                                                                            |                                             |                 |     |                  |                   |            |
| 🕂 🔎 Type here to searc                                           | h 🏹 🖽                                | 📄 🙆 🚳 📼                                     | Ai                                                                         |                                             |                 | ^ @ | 🌡 🖿 <i>(ii</i> , | 13:23<br>07/09/20 | 2 8        |

## - Alat / bahan kebersihan

Belum diambil

| 🥸 s        | istem Aset                                        | × 📀                                            |                                       |                                |                 |           |                    | ~ ·       | - 0               | ×          |
|------------|---------------------------------------------------|------------------------------------------------|---------------------------------------|--------------------------------|-----------------|-----------|--------------------|-----------|-------------------|------------|
| <b>←</b> · | > C 🔺 Not secur                                   | e   sipa.umsida.ac.id/mtra                     | nsaksi/pengambilan_nonatl             | k/JHP0003                      |                 |           | ß                  | * * *     | ) 🗆 🔇             | <b>)</b> : |
|            | SISTEM INFORMASI PENGELOLAAN ASET                 |                                                |                                       |                                | N               |           |                    | Q         | 8                 | Î          |
|            | ② Dashboard                                       | MASTER 🛄 ASET ]                                | PURCHASE ORDER                        | 🟛 GUDANG 😏 TRANSAKSI           | STOCKOPNAME     | n LAPORAN |                    |           |                   |            |
| Se         | egera Ganti User dan I<br>etelah ganti, sistem ak | assword anda di men<br>an di logout dan silahk | u profil.!<br>an login lagi dengan us | ser dan password yang baru     |                 |           |                    |           |                   |            |
|            | Data PO BHP                                       | NON ATK                                        |                                       |                                |                 |           | Transaksi BHP > Do | ata PO No | n ATK             |            |
|            | Belum Diambil                                     | Sudah Diambil                                  |                                       |                                |                 |           |                    |           |                   |            |
|            |                                                   |                                                |                                       |                                |                 |           | Q, Search          |           |                   |            |
|            | No No. Kwitans                                    |                                                | Nama Jenis                            | 3                              | Tanggal PO      |           | Action             |           |                   |            |
|            | No Data.                                          |                                                |                                       |                                |                 |           |                    |           |                   |            |
|            | xts 0 to 0                                        | of 0 data Show All                             |                                       |                                |                 |           |                    |           |                   |            |
|            |                                                   |                                                |                                       |                                |                 |           |                    |           | \$                |            |
|            |                                                   |                                                | © 20                                  | )19 Direktorat Sistem dan Tekr | ologi Informasi |           |                    |           | 00.00             | -          |
|            | P Type here to sear                               | :h 🚽                                           | 💹 O 🖽 📻                               | 📀 💶 💁                          | <u>4</u>        | 🔁 31°C    | Cerah ^ 📴 🕬 🥼      | ND IND    | 09.08<br>9/2/2022 | 2          |

Data yang belum mengambil alat / bahan kebersihan.

## Sudah diambil

| 🐞 Sistem Ase                    | et X                    |                                             |                   |                  |                | · - 6                                | ×   |
|---------------------------------|-------------------------|---------------------------------------------|-------------------|------------------|----------------|--------------------------------------|-----|
| $\leftrightarrow \rightarrow G$ | A Not secure   s        | ipa.umsida.ac.id/mtransaksi/pengambilan_nor | natk/JHP0003      |                  |                | 🖻 🖈 🖬                                | @ : |
|                                 | DRMASI PENGELOLAAN ASET |                                             | Umsit             | DA               |                | ۹ 💄                                  | Î   |
| ② D                             | ashboard 🏾 🥃 MA         | STER 🛄 ASET 🏋 PURCHASE ORDER                | 🏦 GUDANG 🛭 😏 TRAN | SAKSI 🧣 STOCKOPN | IAME 🖶 LAPORAN |                                      | - 1 |
| Dat                             | ta PO BHP NO            | ΝΑΤΚ                                        |                   |                  |                | Transaksi BHP > Data PO Non ATK      |     |
|                                 | Belum Diambil           | Sudah Diambil                               |                   |                  |                |                                      |     |
|                                 |                         |                                             |                   |                  |                | Q, Search                            | - 1 |
| N                               | No No. Kwitansi         | Nama Jenis                                  | Tanggal PO        | Tanggal Ambil    | Pengambil      | Action                               | - 1 |
| L                               | Lokasi : Kampus Sidov   | vayah                                       |                   |                  |                |                                      | - 1 |
| 1                               | 1 KWN0056               | Alat / Bahan Kebersihan                     | 2020-08-04        | 2020-08-26       | Siti Arofah    | 🛛 📓 Sudah Ambil                      | - 1 |
| 2                               | 2 KWN0079               | Alat / Bahan Kebersihan                     | 2020-11-04        | 2020-11-04       | Siti Arofah    | 👻 📓 Sudah Ambil                      | - 1 |
| 3                               | 3 KWN0080               | Alat / Bahan Kebersihan                     | 2020-11-04        | 2020-11-04       | Siti Arofah    | 👻 📓 Sudah Ambil                      | - 1 |
| 4                               | 4 KWN0081               | Alat / Bahan Kebersihan                     | 2020-11-04        | 2020-11-04       | Siti Arofah    | 🛛 📓 Sudah Ambil                      | - 1 |
| 5                               | 5 KWN0091               | Alat / Bahan Kebersihan                     | 2020-11-09        | 2020-11-09       | Siti Arofah    | 👻 📓 Sudah Ambil                      | - 1 |
| E                               |                         | data Show All                               |                   |                  |                | 1 2 3 12 »                           |     |
| 📕 🔎 Ту                          | ype here to search      | <b>) 🛛 🖾</b> 🖉 🖉                            | • • • •           | <u>6</u>         | 6 3            | 1°C Cerah ^ ලිං (⊅) 🦟 🛍 IND 9/2/2023 | 2 🕹 |

Data yang sudah mengambil alat / bahan kebersihan.

## File nota pembelian

# - Alat / bahan air conditioning

Belum diambil

| 👌 Sistem Aset 🛛 🗙                                                                                                    |                 | ~ - 0 ×               |
|----------------------------------------------------------------------------------------------------|-----------------|-----------------------|
| ← → C ▲ Not secure   sipaumsida.ac.id/mtransaksi/pengambilan_nonatk/JHP0009                                                                             |                 | 🖻 🖈 🖈 🖬 👰 i           |
|                                                                                                    |                 | م 🌡                   |
| ② Dashboard S MASTER 🛄 ASET 🏋 PURCHASE ORDER 🏦 GUDANG 😳 TRANSAKSI 🦻 STOCKOPNAME 👼 LAPORAN                                                               |                 |                       |
| Segera Ganti User dan Password anda di menu profil.!<br>Setelah ganti, sistem akan di logout dan silahkan login lagi dengan user dan password yang baru |                 |                       |
| Data PO BHP NON ATK                                                                                                    | Transaksi BHF   | > Data PO Non ATK     |
| Belum Diambil Sudah Diambil                                                                                                    |                 |                       |
| No No Kwitansi Nama Jenis Tanggal PO                                                                                                    | Q, Search       |                       |
| Lokasi : Kampus Sidowayah                                                                                                    |                 |                       |
| 1 KWN0410 Alat / Bahan Air Conditioning 2022-04-28                                                                                                    | 🛛 🖻 Diambil     |                       |
| E xts 1 to 1 of 1 data Show All                                                                                                    |                 |                       |
|                                                                                                    |                 | ()<br>()              |
| 📲 🔎 Type here to search 🫛 🚈 🕐 😫 🔤 📀 🥼                                                                                                    | À 31℃ Cerah へ @ | Φ) 🦟 🖭 IND 9/2/2022 🔁 |

Data yang belum mengambil alat/bahan air conditioning.

File nota yang belum diambil

| © KWN0410.jpeg (2550×3509)                          |                                                                                                    |                       |
|-----------------------------------------------------|----------------------------------------------------------------------------------------------------|-----------------------|
| C A Not secure   sipa.umsida.ac.id/assets/notabhp/K | WN0410.jpeg                                                                                                    | 🖻 🛧 🛊 🗖 🎯 :           |
|                                                     | The advances of the second second sec                                                                                                    |                       |
|                                                     | Bohon AC                                                                                                    |                       |
|                                                     | Stantyper RF CodDitions, Kins, Govern, wins, cut, Mit Mink<br>2006 ISME Stantyper (Cod, Mit Mink<br>Buildigues That and Stantyper (Cod, Mit Mink<br>Buildigues That and Stantyper (Cod, Mit |                       |
|                                                     | Phot         Horizon         Circ         Horizon         Third           1.         Hearder Arc Date Calcular, Third 20044, 2         5         270,300         3,31,510           2.         Mander Arc Date Calcular, Third 20044, 2         5         510,500         3,605,530           3.         Meender Arc Determ Print20044, 2         7         393,500         3,506,430           4.         4         7         394,500         1,306,430                                                                                                    |                       |
|                                                     | Territoring concepts that the data data data is a few model of the first that the data data data data data data data dat                                                                                                    |                       |
|                                                     |                                                                                                    |                       |
|                                                     | in the second second second second second second second second second second second second second second second                                                                                                    |                       |
|                                                     | •                                                                                                    |                       |
| 🕂 🔎 Type here to search 🛛 🕺 🙆                       | 🛱 🚍 💽 🦺 🚾 🥱 🖉 🛛 🜔 31°C Cerah ^ 🖗                                                                                                    | 4) 🦟 🐿 IND 9/2/2022 🛃 |

## Sudah diambil

| 🍓 Sistem Aset 🛛 🗙 🗙          |                                                 |                 |                 |             | ∨ – Ø X                                           |
|------------------------------|-------------------------------------------------|-----------------|-----------------|-------------|---------------------------------------------------|
| ← → C ▲ Not secure   sipa.ur | msida.ac.id/mtransaksi/pengambilan_nonatk/JHP00 | 009             |                 |             | 🖻 🖈 🖬 🧟 i                                         |
|                              |                                                 |                 | ð,              |             | م 🤰                                               |
| ② Dashboard                  | 🛄 ASET 🍹 PURCHASE ORDER 🏦 GUI                   | DANG 😏 TRANSAKS | i 🧊 stockopname | LAPORAN     |                                                   |
| Data PO BHP NON A            | ТК                                              |                 |                 |             | Transaksi BHP > Data PO Non ATK                   |
| Belum Diambil Sud            | ah Diambil                                      |                 |                 |             |                                                   |
|                              |                                                 |                 |                 |             | Q, Search                                         |
| No No. Kwitansi              | Nama Jenis                                      | Tanggal PO      | Tanggal Ambil   | Pengambil   | Action                                            |
| Lokasi : Kampus Sidowayah    | 1                                               |                 |                 |             |                                                   |
| 1 KWN0049                    | Alat / Bahan Air Conditioning                   | 2020-07-22      | 2020-07-27      | Siti Arofah | 🛛 📓 Sudah Ambil                                   |
| 2 KWN0065                    | Alat / Bahan Air Conditioning                   | 2020-09-14      | 2020-09-17      | Siti Arofah | 🛛 📓 Sudah Ambil                                   |
| 3 KWN0106                    | Alat / Bahan Air Conditioning                   | 2020-11-30      | 2020-12-01      | Siti Arofah | 🛛 📓 Sudah Ambil                                   |
| 4 KWN0110                    | Alat / Bahan Air Conditioning                   | 2020-12-04      | 2020-12-08      | Siti Arofah | 🛛 🔁 Sudah Ambil                                   |
| 5 KWN0112                    | Alat / Bahan Air Conditioning                   | 2020-12-08      | 2020-12-10      | Siti Arofah | 🛛 🔁 Sudah Ambil                                   |
| 표 xts 1 to 5 of 27 data      | Show All                                        |                 |                 |             | 1 2 3 6 »                                         |
| P Type here to search        | o # 📄 📀                                         | 0 🔤 🗞           | 4               | C 31º       | CCerah ∧ Ĝe \$0) <i>(ii</i> , \$4⊡ IND 9/2/2022 🛃 |

Data yang sudah mengambil alat/bahan air conditioning.

File nota yang sudah diambil

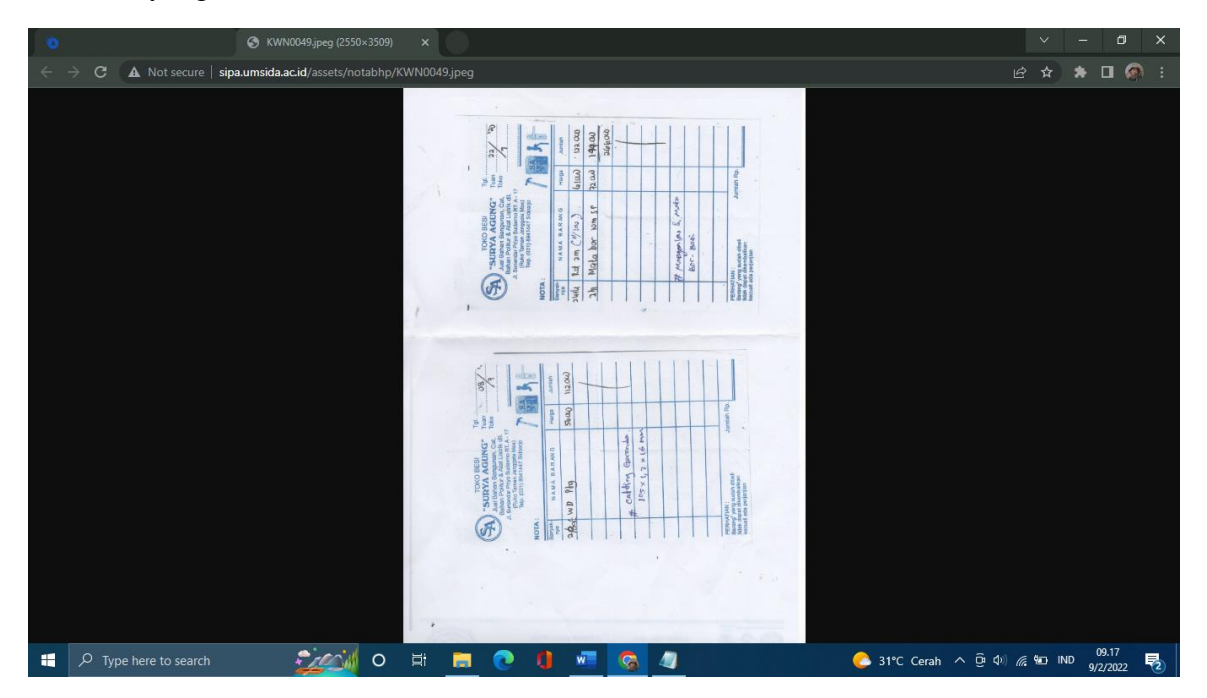

## - Alat / bahan komputer

### Belum diambil

| 🍅 Sistem Aset 🛛 🗙                                                              |                                                                      |                                  | ✓ – ∅ ×                              |  |  |  |  |
|--------------------------------------------------------------------------------|----------------------------------------------------------------------|----------------------------------|--------------------------------------|--|--|--|--|
| $\epsilon  ightarrow {	extbf{C}}$ ( $f A$ Not secure   sipa.umsida.ad          | .id/mtransaksi/pengambilan_nonatk/JHP0012                            |                                  | 🖻 🖈 🖿 🧔 :                            |  |  |  |  |
| SISTEM INFORMASI PERICELOLAMI ASET                                             | Um                                                                   | SIDA                             | ۹ 🔏                                  |  |  |  |  |
| ② Dashboard S MASTER                                                           | aset 🏋 purchase order 🏦 Gudang 🔗                                     | RANSAKSI 🤰 STOCKOPNAME 👼 LAPORAN |                                      |  |  |  |  |
| Segera Ganti User dan Password anda<br>Setelah ganti, sistem akan di logout da | di menu profil.!<br>n silahkan login lagi dengan user dan password y | ang baru                         |                                      |  |  |  |  |
| Data PO BHP NON ATK                                                            |                                                                      |                                  | Transaksi BHP > Data PO Non ATK      |  |  |  |  |
| Belum Diambil Sudah Dia                                                        | mbil                                                                 |                                  |                                      |  |  |  |  |
|                                                                                |                                                                      |                                  | Q Search                             |  |  |  |  |
| No No. Kwitansi                                                                | Nama Jenis                                                           | Tanggal PO                       | Action                               |  |  |  |  |
|                                                                                | No Data.                                                             |                                  |                                      |  |  |  |  |
| xis 0 to 0 of 0 data Show A                                                    | SI .                                                                 |                                  |                                      |  |  |  |  |
|                                                                                |                                                                      |                                  | ۲                                    |  |  |  |  |
|                                                                                | © 2019 Direktorat Sister                                             | n dan Teknologi Informasi        | 09.18                                |  |  |  |  |
| $\mathcal{P}$ Type here to search                                              | <u>7444</u> o fi 📙 💽 🚺 💆                                             | - <u>%</u>                       | 31°C Cerah ∧ ⊡ Ф) 🦟 🐿 IND 9/2/2022 🔁 |  |  |  |  |

Data yang belum mengambil alat / bahan komputer.

# Sudah diambil

| 🍅 Sistem Aset 🛛 🗙 🗙                                    | 0                                          |               |                    |             |                                      |
|--------------------------------------------------------|--------------------------------------------|---------------|--------------------|-------------|--------------------------------------|
| $\leftrightarrow$ $\rightarrow$ C A Not secure   sipa. | umsida.ac.id/mtransaksi/pengambilan_nonatk | /JHP0012      |                    |             | 🖻 🖈 🖬 👰 :                            |
| SISTEM INFORMASI PENGELOLAAN ASET                      |                                            | Umsii         | Â                  |             | ۹ 🔏                                  |
| 🔮 Dashboard 🛛 🛢 MASTER                                 | R 🛄 ASET 🏋 PURCHASE ORDER 🧋                | GUDANG 😏 TRAN | saksi 🤰 stockopnam | e 🖶 laporan |                                      |
| Data PO BHP NON /                                      | АТК                                        |               |                    |             | Transaksi BHP > Data PO Non ATK      |
| Belum Diambil Su                                       | dah Diambil                                |               |                    |             |                                      |
|                                                        |                                            |               |                    |             | Q Search                             |
| No No. Kwitansi                                        | Nama Jenis                                 | Tanggal PO    | Tanggal Ambil      | Pengambil   | Action                               |
| Lokasi : Kampus Sidowaya                               | ah                                         |               |                    |             |                                      |
| 1 KWN0042                                              | Alat / Bahan Komputer                      | 2020-07-16    | 2020-07-16         | Siti Arofah | 🛛 📓 Sudah Ambil                      |
| 2 KWN0053                                              | Alat / Bahan Komputer                      | 2020-08-19    | 2020-08-19         | Siti Arofah | 🛛 🔛 Sudah Ambil                      |
| 3 KWN0085                                              | Alat / Bahan Komputer                      | 2020-10-26    | 2020-11-04         | Siti Arofah | 🛛 😫 Sudah Ambli                      |
| 4 KWN0099                                              | Alat / Bahan Komputer                      | 2020-11-18    | 2020-11-19         | Siti Arofah | 🛛 🗟 Sudah Ambil                      |
| 5 KWN0120                                              | Alat / Bahan Komputer                      | 2020-12-30    | 2021-01-11         | Siti Arofah | 🛛 😫 Sudah Ambil                      |
|                                                        |                                            |               |                    |             |                                      |
| xts 1 to 5 of 38 dat                                   | a Show All                                 |               |                    |             | 1 2 3 8 » 🐼                          |
| Type here to search                                    | o # 🚍                                      | 0 🚺 🔳         | <u>s</u>           | 6 3         | 1°C Cerah ^ Ôg 쇼) 🧟 💁 IND 9/2/2022 🌄 |

Data yang sudah mengambil alat / bahan komputer.

# File nota yang sudah diambil

| .0                         |        | S KW                         | 10053.jpeg (690×449) ×                                                                                                    |                                          |                                                                                 |            |                   | ~      | -     | ٥              | × |
|----------------------------|--------|------------------------------|----------------------------------------------------------------------------------------------------|------------------------------------------|---------------------------------------------------------------------------------|------------|-------------------|--------|-------|----------------|---|
| $\leftarrow$ $\rightarrow$ | e e    | A Not secure   sipa.umsida.a | c.id/assets/notabhp/KWN0053.jpeg                                                                                                    |                                          |                                                                                 |            | É                 | • ☆    | *     | •              | : |
| - <del></del>              | ⇒ C    | ▲ Not secure   sipa.umsida.  | Deta Nomor Invoice INV/20200812/XV/NI/605169985   Cetak Staus Pesanan Selesai Nama Toko YESSCOMPUTER Taraggai Peribelian 12 Agu 2020 16:18 WIB Daftar Produk Colokan VIB SQUARE Colokan VIB SQUARE Colokan VIB SQUARE Colokan VIB SQUARE Colokan VIB SQUARE Colokan VIB SQUARE Colokan VIB SQUARE | il Pesanan<br>Harga Barang<br>Rp 250.000 | Beri Ulasan<br>Beli Lagi<br>Tanya Penjual<br>Untuk bantuan silakan kilik disini |            |                   | ☆ ***  | *     |                |   |
|                            |        |                              | Pengriman<br>JNE - OKE<br>Nr: Dee: TERITICIZARDOD6175 Lihat S                                                                                                    | elengkapnya v                            |                                                                                 | *          |                   |        |       | 20 10          |   |
|                            | ,⊂ Typ |                              | 🚂 🚺 o 🖽 📃 💽 🌗                                                                                                    | - Co 📀 💷                                 |                                                                                 | 31°C Ceral | n ^ @ Φ) <i>4</i> | 900 II | ND 9/ | 9.19<br>2/2022 | 2 |

## - Alat / bahan listrik

## Belum diambil

| 🍓 Sistem Aset 🛛 🗙                 |                                                   |                                |                 | ∨ – ∅ ×                      |
|-----------------------------------|---------------------------------------------------|--------------------------------|-----------------|------------------------------|
| ← → C ▲ Not secure   sipa.un      | nsida.ac.id/mtransaksi/pengambilan_nonatk/JHP0002 |                                |                 | 🖻 🖈 🖈 🖬 🚳 i                  |
| SISTEM INFORMASI PERGELOLAAN ASET | L                                                 | JMSIDA                         |                 | م 🛔                          |
| ② Dashboard S MASTER              | ASET 🙀 PURCHASE ORDER 🏛 GUDANG                    | 🖅 TRANSAKSI 🧣 STOCKOPNAME      | 🖶 LAPORAN       |                              |
| Data PO BHP NON A                 | тк                                                |                                | Transaksi B     | HP > Data PO Non ATK         |
| Belum Diambil Sude                | ah Diambil                                        |                                |                 |                              |
|                                   |                                                   |                                | Q Search        |                              |
| No No. Kwitansi                   | Nama Jenis                                        | Tanggal PO                     | Action          |                              |
| Lokasi : Kampus Sidowayah         |                                                   |                                |                 |                              |
| 1 KWN0411                         | Alat / Bahan Listrik                              | 2022-04-28                     | 🛛 🗈 Diambil     |                              |
| xts 1 to 1 of 1 data              | Show All                                          |                                |                 |                              |
|                                   |                                                   |                                |                 | _                            |
|                                   |                                                   |                                |                 |                              |
|                                   | © 2019 Direktorat                                 | Sistem dan Teknologi Informasi |                 | *                            |
| F Type here to search             | o 🛱 📄 💽                                           | 🖷 👩 🥥                          | or 31°C Cerah 🔨 | Ê ⊄)) // % ¶ IND 9/2/2022 ₹2 |

Data yang sudah mengambil alat / bahan listrik.

## File nota yang belum diambil

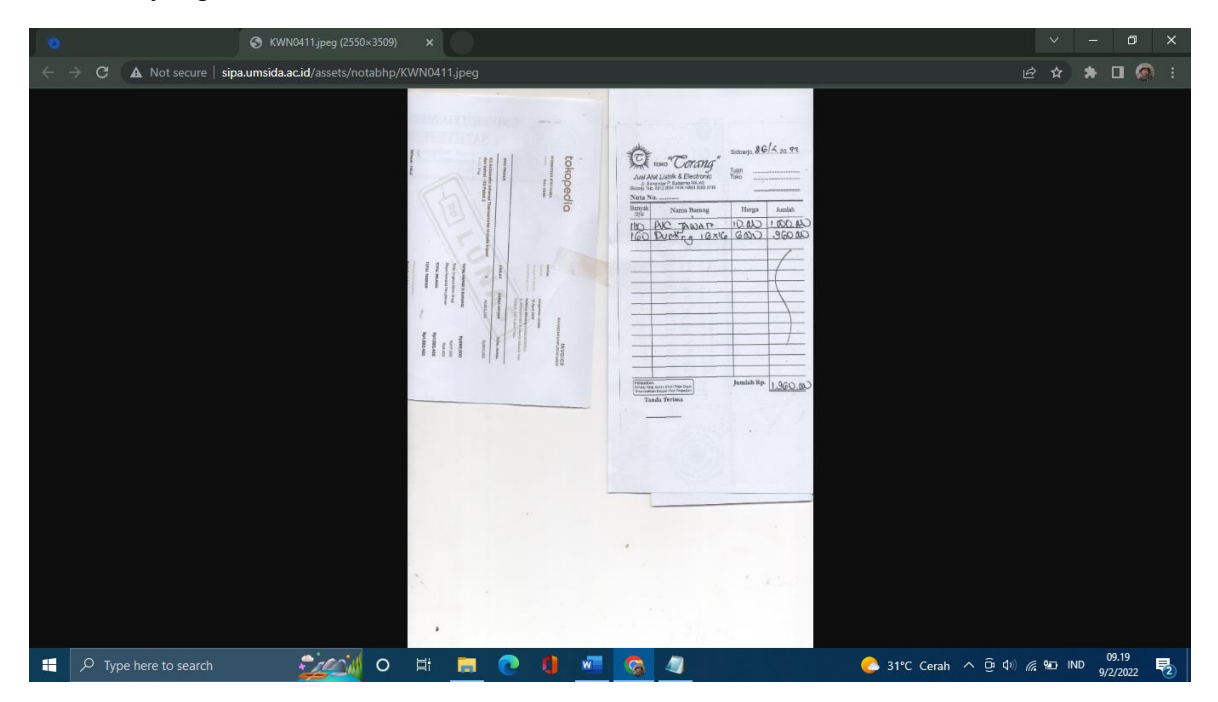

## Sudah diambil

| 🧿 Sistem Aset 🛛 🗙                |                                       |               |                    |                 | ✓ – ∅ ×                                 |
|----------------------------------|---------------------------------------|---------------|--------------------|-----------------|-----------------------------------------|
| ← → C ▲ Not secure   sipa.um     | nsida.ac.id/mtransaksi/pengambilan_no | natk/JHP0002  |                    |                 | 🖻 🖈 🖿 👰 :                               |
| SISTEM INFORMASI PERGELOLAM ASET |                                       | Ums           | SIDA               |                 | م 🤱                                     |
| ② Dashboard S MASTER             | 💻 ASET 🏾 🏋 PURCHASE ORDER             | 🏦 GUDANG  🕁 T | ransaksi 🍃 stockop | 'NAME 👼 LAPORAN |                                         |
| Data PO BHP NON AT               | ГК                                    |               |                    |                 | Transaksi BHP > Data PO Non ATK         |
| Belum Diambil Suda               | ah Diambil                            |               |                    |                 |                                         |
|                                  |                                       |               |                    |                 | Q, Search                               |
| No No. Kwitansi                  | Nama Jenis                            | Tanggal PO    | Tanggal Ambil      | Pengambil       | Action                                  |
| Lokasi : Kampus Sidowayah        |                                       |               |                    |                 |                                         |
| 1 KWN0026                        | Alat / Bahan Listrik                  | 2020-07-01    | 2020-07-01         | Siti Arofah     | 🗧 📓 Sudah Ambil                         |
| 2 KWN0027                        | Alat / Bahan Listrik                  | 2020-07-01    | 2020-07-01         | Siti Arofah     | 🗧 📓 Sudah Ambil                         |
| 3 KWN0034                        | Alat / Bahan Listrik                  | 2020-07-14    | 2020-07-14         | Siti Arofah     | 🗧 📓 Sudah Ambil                         |
| 4 KWN0035                        | Alat / Bahan Listrik                  | 2020-07-14    | 2020-07-14         | Siti Arofah     | 👻 🔛 Sudah Ambil                         |
| 5 KWN0036                        | Alat / Bahan Listrik                  | 2020-07-14    | 2020-07-14         | Siti Arofah     | 👻 🔛 Sudah Ambil                         |
| 1 to 5 of 62 data                | Show All                              |               |                    |                 | 1 2 3 13 »                              |
| F Type here to search            | o #                                   | = 💽 🚺 👱       | <b>G</b>           | C               | ● 31°C Cerah へ Ĝi Φ) 🥂 🚾 IND 9/2/2022 💀 |

Data yang sudah mengambil alat / bahan listrik.

File yang sudah diambil

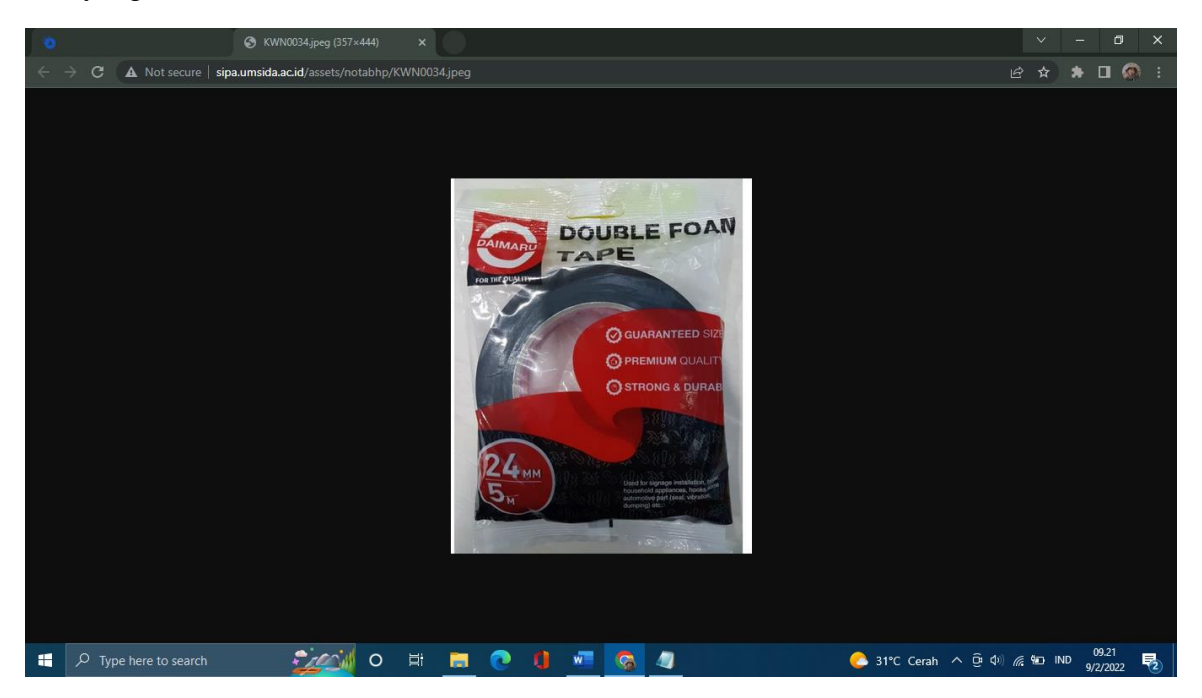

- Alat / bahan perlengkapan

#### Belum diambil

| 🐞 Sistem Aset                          | × 📀                       |                             |                 |                 |                 |           |                   | ~                  | - 0                                                                                                    | ×     |
|----------------------------------------|---------------------------|-----------------------------|-----------------|-----------------|-----------------|-----------|-------------------|--------------------|----------------------------------------------------------------------------------------------------|-------|
| $\epsilon  ightarrow {f C}$ (A) Not se | cure   sipa.umsida.ac.id/ | mtransaksi/pengambilan_nona | atk/JHP0004     |                 |                 |           |                   | @ ☆ :              | • 🗆 (                                                                                                    | 🗭 i 🙍 |
| SISTEM INFORMASI PENGELOLAAN           | SET                       |                             | ι               | JMSIDA          |                 |           |                   | Q                  | 3                                                                                                    | Â     |
| ② Dashboard                            | S MASTER 🗖 ASE            | PURCHASE ORDER              |                 | 😏 TRANSAKSI     | STOCKOPNAME     | 🖶 LAPORAN |                   |                    |                                                                                                    |       |
| Data PO BH                             | P NON ATK                 |                             |                 |                 |                 |           | Transaksi BHP 🚿   | Data PO No         | on ATK                                                                                                    |       |
| Belum Dian                             | bil Sudah Diamb           | I                           |                 |                 |                 |           |                   |                    |                                                                                                    |       |
| No No. Kwit                            | ansi                      | Nama Jenis                  |                 |                 | Tanggal PO      | ,         | Q Search          |                    |                                                                                                    |       |
| Lokasi : Kamp<br>1 KWN041              | us Sidowayah              | Alat / Bahan Perlengkapan   | I               |                 | 2022-04-28      | 5         | Diambil           |                    |                                                                                                    |       |
| 🖽 🛛 xts 1 to                           | 1 of 1 data Show All      |                             |                 |                 |                 |           |                   |                    |                                                                                                    |       |
|                                        |                           |                             |                 |                 |                 |           |                   |                    |                                                                                                    |       |
|                                        |                           | © 2                         | 2019 Direktorat | Sistem dan Tekn | ologi Informasi |           |                   |                    | , and the second second s |       |
| 🗜 🔎 Type here to se                    | earch 🚊                   | 🥁 o 🛱 📑                     | 0               | 🐷 💊             | 4               | C         | 31°C Cerah ^ ତ 수) | <i>(</i> /; ₩⊡ IND | 09.21<br>9/2/2022                                                                                                    | 5     |

Data yang belum mengambil alat / bahan perlengkapan.

## File nota yang belum diambil

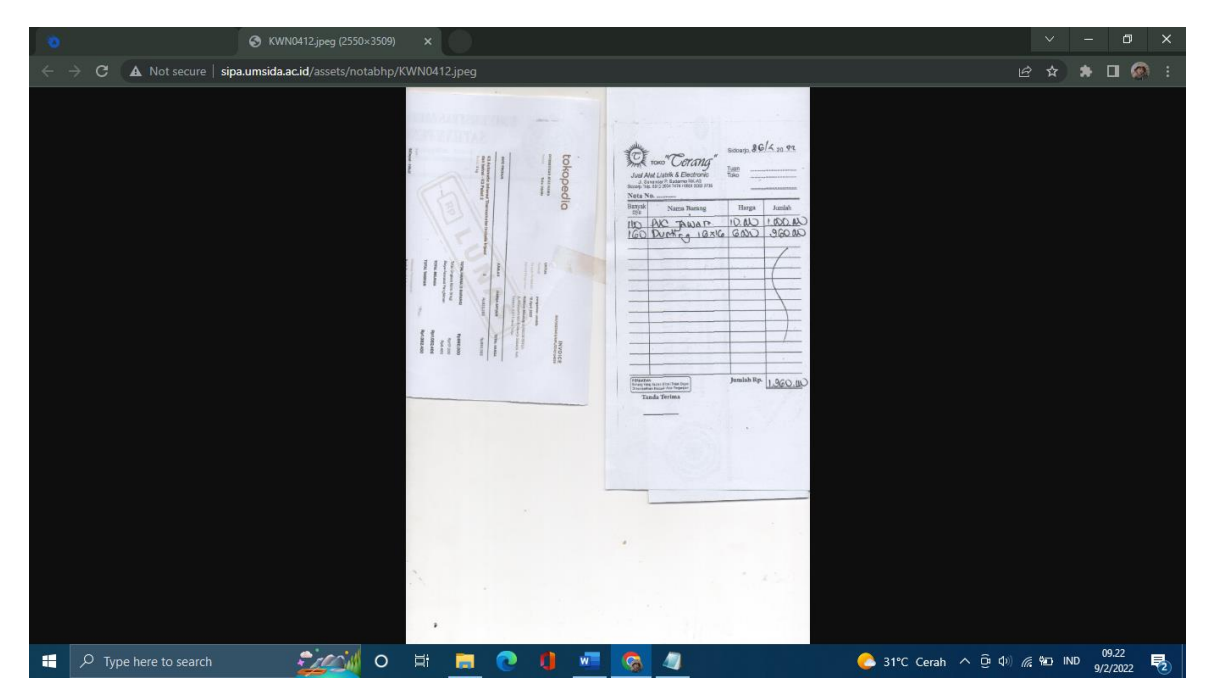

## Sudah diambil

| 🤨 Sistem Aset 🛛 🗙                |                                               |                 |                  |             | ✓ – ∅ ×                           |
|----------------------------------|-----------------------------------------------|-----------------|------------------|-------------|-----------------------------------|
| ← → C ▲ Not secure   sipa.um     | nsida.ac.id/mtransaksi/pengambilan_nonatk/JHP | 0004            |                  |             | 🖻 🛧 🕈 🛛 🚳 i                       |
| SITEM INFORMASI PERGELOLAMA ASET |                                               |                 | 2                |             | ۹ 🤱                               |
| ② Dashboard S MASTER             | 💻 ASET 🏾 🏋 PURCHASE ORDER 🏾 🏛 G               | UDANG 😏 TRANSAK | si 🧊 stockopname | LAPORAN     |                                   |
| DULU PO BHP NON A                | IK                                            |                 |                  |             | TRANSAKSEBHP > Data PO NON ATK    |
| Belum Diambil Suda               | ah Diambil                                    |                 |                  |             |                                   |
|                                  |                                               |                 |                  |             | Q, Search                         |
| No No. Kwitansi                  | Nama Jenis                                    | Tanggal PO      | Tanggal Ambil    | Pengambil   | Action                            |
| Lokasi : Kampus Sidowayah        |                                               |                 |                  |             |                                   |
| 1 KWN0041                        | Alat / Bahan Perlengkapan                     | 2020-07-15      | 2020-07-15       | Siti Arofah | 🗧 📓 Sudah Ambil                   |
| 2 KWN0043                        | Alat / Bahan Perlengkapan                     | 2020-07-16      | 2020-07-16       | Siti Arofah | 🗧 🔛 Sudah Ambil                   |
| 3 KWN0046                        | Alat / Bahan Perlengkapan                     | 2020-07-21      | 2020-07-23       | Siti Arofah | 🛛 📓 Sudah Ambil                   |
| 4 KWN0048                        | Alat / Bahan Perlengkapan                     | 2020-07-23      | 2020-07-27       | Siti Arofah | 🛛 📓 Sudah Ambil                   |
| 5 KWN0050                        | Alat / Bahan Perlengkapan                     | 2020-07-27      | 2020-07-27       | Siti Arofah | 🗧 📓 Sudah Ambil                   |
| 🔣 🛛 xis 1 to 5 of 91 data        | Show All                                      |                 |                  |             | 1 2 3 19 »                        |
| Type here to search              | o # 📒 🕻                                       | ) 🚺 🚾 🤇         |                  | 💪 31º       | ℃Cerah ^ @ 4)) 🦟 🚾 IND 9/2/2022 💀 |

Data yang sudah mengambil alat / bahan perlengkapan.

# File nota yang sudah diambil

| To KWN00                                                           | 1.jpeg (160×171) ×                   |                          | ~     | - 0               | × |
|--------------------------------------------------------------------|--------------------------------------|--------------------------|-------|-------------------|---|
| $\leftrightarrow$ $ ightarrow$ C ( A Not secure   sipa.umsida.ac.i | /assets/notabhp/KWN0041.jpeg         |                          | * 1   | • 🗆 🙆             |   |
|                                                                    | <ul> <li>2B Schneider 32A</li> </ul> |                          |       |                   |   |
| 🕂 🔎 Type here to search                                            | 🥁 o 🕫 🗮 🕑 🚺 🚾 🥱 🖉                    | 📀 31°C Cerah へ ট्रि Ф) 🌈 | 9 IND | 09.23<br>9/2/2022 | 2 |

## - Alat tulis kantor

## Belum diambil

| 🤨 Sistem Aset 🛛 🗙                                                          |                                                                                 |                             | ∨ – Ø ×                            |  |  |  |  |
|----------------------------------------------------------------------------|---------------------------------------------------------------------------------|-----------------------------|------------------------------------|--|--|--|--|
| $\leftrightarrow$ $\Rightarrow$ C (A Not secure   sipa.umsid               | ← → C 🔺 Not secure   sipa.umsida.ac.id/mtransaksi/pengambilan_nonatk/JHP0001    |                             |                                    |  |  |  |  |
| SISTEM INFORMASI PERCELOLAAN ASET                                          | Umsid                                                                           |                             | ۹ 🛃                                |  |  |  |  |
| 🕑 Dashboard 🏾 🛢 MASTER 🗌                                                   | 🛿 ASET 🏋 PURCHASE ORDER 🏦 GUDANG 🖅 TRANSA                                       | ksi 🧊 stockopname 👼 laporan |                                    |  |  |  |  |
| Segera Ganti User dan Password and<br>Setelah ganti, sistem akan di logout | da di menu profil.!<br>dan silahkan login lagi dengan user dan password yang bi | aru                         |                                    |  |  |  |  |
| Data PO BHP NON ATK                                                        |                                                                                 |                             | Transaksi BHP > Data PO Non ATK    |  |  |  |  |
| Belum Diambil Sudah D                                                      | iambil                                                                          |                             |                                    |  |  |  |  |
|                                                                            |                                                                                 |                             | Q, Search                          |  |  |  |  |
| No No. Kwitansi                                                            | Nama Jenis                                                                      | Tanggal PO                  | Action                             |  |  |  |  |
|                                                                            | No Data.                                                                        |                             |                                    |  |  |  |  |
| xts 0 to 0 of 0 data Sho                                                   | N All                                                                           |                             |                                    |  |  |  |  |
|                                                                            |                                                                                 |                             |                                    |  |  |  |  |
|                                                                            | © 2019 Direktorat Sistem dan                                                    | Teknologi Informasi         |                                    |  |  |  |  |
| H D Type here to search                                                    | o 🛱 🗖 💽 📲 🖉                                                                     | õ 🖉 🖉 🚺                     | C Cerah ^ 면 예) 🥂 🚾 IND  9/2/2022 🛃 |  |  |  |  |

Data yang belum mengambil alat tulis kantor.

## Sudah diambil

| 🤨 Sistem Aset 🛛 🗙                 |                                    |                 |                      |                 |                                     | ∨ – ø ×               |
|-----------------------------------|------------------------------------|-----------------|----------------------|-----------------|-------------------------------------|-----------------------|
| ← → C ▲ Not secure   sipa.um      | nsida.ac.id/mtransaksi/pengambilan | _nonatk/JHP0001 |                      |                 |                                     | 🖻 🖈 🕭 🗐 🏟 E           |
| SISTEM INFORMASI PERGELOLAMA ASET |                                    | U               | MSIDA                |                 |                                     | ۹ 🍰                   |
| ② Dashboard S MASTER              | 🗖 ASET 🏾 📜 PURCHASE ORE            | DER 🏦 GUDANG 4  | 🕞 TRANSAKSI 🍃 STOCKO | PNAME 👼 LAPORAN |                                     |                       |
| Data PO BHP NON AT                | ГК                                 |                 |                      |                 | Transaksi BHP > I                   | Data PO Non ATK       |
| Belum Diambil Suda                | ıh Diambil                         |                 |                      |                 |                                     |                       |
|                                   |                                    |                 |                      |                 | Q, Search                           |                       |
| No No. Kwitansi                   | Nama Jenis                         | Tanggal PO      | Tanggal Ambil        | Pengambil       | Action                              |                       |
| Lokasi : Kampus Sidowayah         |                                    |                 |                      |                 |                                     |                       |
| 1 KWN0028                         | Alat Tulis Kantor                  | 2020-07-07      | 2020-07-07           | Siti Arofah     | 🗧 🔛 Sudah Ambil                     |                       |
| 2 KWN0032                         | Alat Tulis Kantor                  | 2020-07-07      | 2020-07-07           | Siti Arofah     | 🗧 🔛 Sudah Ambil                     |                       |
| 3 KWN0244                         | Alat Tulis Kantor                  | 2021-09-02      | 2021-09-07           | Siti Arofah     | 🗧 📓 Sudah Ambil                     |                       |
| 4 KWN0009                         | Alat Tulis Kantor                  | 2020-06-25      | 2020-02-27           | Sutrisno, SM    | 🗧 🖻 Sudah Ambil                     |                       |
| 5 KWN0017                         | Alat Tulis Kantor                  | 2020-06-26      | 2020-03-13           | Siti Arofah     | 🗧 📓 Sudah Ambil                     |                       |
| I to 5 of 73 data                 | Show All                           |                 |                      |                 | 1 2 3                               | . 15 »                |
| P Type here to search             | 0 🖽                                | 0 9 🧧           | 💌 💊 🥥                |                 | <mark>&gt;</mark> 31℃ Cerah ∧ Ĝ ⊄୬) | //, ¶⊡ IND 9/2/2022 💀 |

Data yang sudah mengambil alat tulis kantor.

File yang sudah diambil

| .0  |                       | S KWN0244.jpeg (2550×3             | 3509) ×                          | ~                      | - 0 ×   |
|-----|-----------------------|------------------------------------|----------------------------------|------------------------|---------|
| ~   | C A Not secure        | e   sipa.umsida.ac.id/assets/notal | bhp/KWN0244.jpeg                 |                        | * 🛛 🚳 : |
| < c | → C ▲ Not secure      | sipa.umsida.ac.id/assets/notal     |                                  |                        |         |
|     | P Type here to search | h 🗧                                | O 🖽 🚍 🕐 🁖 🐖 🚫 🥒 🔶 31°C Cerah 🛆 🛱 | 4) <i>(</i> <b>1</b> 0 | 09.24   |

### - Lab. Kesehatan

Belum diambil

| 🐞 Sistem Aset 🛛 🗙 👘                                                          |                                                                           |                                | ✓ -                          | - 0 X               |
|------------------------------------------------------------------------------|---------------------------------------------------------------------------|--------------------------------|------------------------------|---------------------|
| ← → C ▲ Not secure   sipa.umsida                                             | ac.id/mtransaksi/pengambilan_nonatk/JHP0005                               |                                | le ☆ \$                      | ) 🛛 🔕 🗄             |
| SISTEM INFORMASI PERGELOLAM ASET                                             | Umsi                                                                      | DA                             | Q                            | <b>.</b>            |
| ② Dashboard S MASTER                                                         | ASET 🏋 PURCHASE ORDER 🏦 GUDANG 😏 TRA                                      | NSAKSI 🤰 STOCKOPNAME 📑 LAPORAN |                              |                     |
| Segera Ganti User dan Password and<br>Setelah ganti, sistem akan di logout c | a di menu profil!<br>Ian silahkan login lagi dengan user dan password yan | g baru                         |                              |                     |
| Data PO BHP NON ATK                                                          |                                                                           |                                | Transaksi BHP > Data PO Nor  | ATK                 |
| Belum Diambil Sudah D                                                        | ambil                                                                     |                                |                              |                     |
|                                                                              |                                                                           |                                | Q, Search                    |                     |
| No No. Kwitansi                                                              | Nama Jenis                                                                | Tanggal PO                     | Action                       |                     |
|                                                                              | No Da                                                                     | ta.                            |                              |                     |
| xts 0 to 0 of 0 data Show                                                    | All                                                                       |                                |                              |                     |
|                                                                              |                                                                           |                                |                              |                     |
|                                                                              | © 2019 Direktorat Sistem d                                                | an Teknologi Informasi         |                              | ()<br>()            |
| デン Type here to search                                                       | 💆 o 🖶 🖻 💽 🚺                                                               | <u>s</u> 4                     | ) 31°C Cerah ∧ Ĝ ⊄)) 🬈 🗺 IND | 09.25<br>9/2/2022 🔁 |

Data yang belum mengambil barang lab. kesehatan.

## Sudah diambil

| 🎨 Sistem Aset 🛛 🗙                                                                             |                                                     |                       |                  |                        | ∨ – Ø ×                     |
|-----------------------------------------------------------------------------------------------|-----------------------------------------------------|-----------------------|------------------|------------------------|-----------------------------|
| ← → C ▲ Not secure   sipa.umsida.ac.id/mtra                                                   | ansaksi/pengambilan_nonatk/JHP0005                  |                       |                  |                        | 🖻 🖈 🗯 🖬 🧔 i                 |
| SISTEM INFORMATION PERCENCIANA ASET                                                           | Ų                                                   | MSIDA                 |                  |                        | ۹ 🕹 🕯                       |
| ② Dashboard S MASTER _ ASET                                                                   | 🐺 PURCHASE ORDER 🏦 GUDANG                           | 😏 TRANSAKSI 🛛 🧊 STOCK | OPNAME 🖶 LAPORAN |                        |                             |
| Segera Ganti User dan Password anda di mer<br>Setelah ganti, sistem akan di logout dan silahi | nu profil!<br>kan login lagi dengan user dan passwa | ord yang baru         |                  |                        |                             |
| Data PO BHP NON ATK                                                                           |                                                     |                       |                  | Transaksi BHP >        | Data PO Non ATK             |
| Belum Diambil Sudah Diambil                                                                   |                                                     |                       |                  |                        |                             |
|                                                                                               |                                                     |                       |                  | Q Search               |                             |
| No No. Kwitansi Nama Je                                                                       | enis Tanggal PO                                     | Tanggal Ambil         | Pengambil        | Action                 |                             |
| Lokasi : Kampus Sidowayah                                                                     |                                                     |                       |                  |                        |                             |
| 1 KWN0225 Lab. Kes                                                                            | ehatan 2021-08-05                                   | 2021-08-13            | Siti Arofah      | 🗧 皆 Sudah Ambil        |                             |
|                                                                                               |                                                     |                       |                  |                        |                             |
| xts 1 to 1 of 1 data Show All                                                                 |                                                     |                       |                  |                        | 1                           |
|                                                                                               |                                                     |                       |                  |                        | _                           |
|                                                                                               |                                                     |                       |                  |                        |                             |
|                                                                                               |                                                     |                       |                  |                        | ٢                           |
| 🚦 🔎 Type here to search                                                                       | 👬 o 🛱 🚍 💽 🊺                                         | 🐖 💊 🥥                 |                  | 👌 31°C Cerah \land 🛱 🕬 | (/, ₩ IND 09.25<br>9/2/2022 |

Data yang belum mengambil barang lab. kesehatan.

File yang sudah diambil

|                                                                                                    |                                                                                                    | × .              | - 0 ×        |
|----------------------------------------------------------------------------------------------------|----------------------------------------------------------------------------------------------------|------------------|--------------|
| $\leftarrow \  ightarrow {f C}$ ( $f A$ Not secure   sipa.umsida.ac.id/assets/notabhp/KWN0225.jpeg                                                                                                    |                                                                                                    | @ ☆              | 🔺 🖬 🙆 i      |
| MULYA JAYA - ALKESMART<br>Rato Tama Jargala Mas RTB 45 Biologio<br>WA (REG 1044 BGC0)           Td:         56/73201         Jarr 90658           Nota:         ALVAR 1044 BGC0         Td:           Td:         56/73201         Jarr 90658           Nota:         ALVAR 1044 BGC0         Td:           Td:         56/73201         Jarr 90658           Nota:         ALVAR 1044 BGC0         Td:           Nota:         CASI TANG 144         AMERBAR 5653           Nota:         CASI TANG 154         Casi : CASH           Nota:         CASI TANG 144         AMERBAR 5653           Nota:         CASI TANG 144         Casi : CASH           Nota:         CASI TANG 144         Casi : CASH           Nota:         CASI TANG 144         Casi : CASH           Nota:         CASI TANG 144         Casi : CASH           Nota:         CASH 144         Casi : CASH           Nota:         CASH 144         Casi : CASH           Nota:         CASH 144         Casi : CASH           Nota:         CASH 144         Casi : CASH           Nota:         CASH 144         Casi : CASH           Nota:         Casi : CASH         Casi : CASH           Nota:         C | MULLYA JAYA - ALKESMART<br>Rako Taman Janggala Mar RTB FS Stodago<br>WA 0661 0444 6000       Tari : 107.0201 June 92406<br>Noia: J.C21407.0591 Kars: TYAS<br>No Fael: Convertient Const: CASH<br>WILS: CONVETER 40000 16406<br>1905 x 20000 = 200000       Tarie: 107.021 June 92406<br>Noia: J.C2147.0591 Kars: TYAS<br>Noi Cast Convertient Const: CASH<br>WILS: CONVETER 40000 16406<br>1905 x 20000 = 200000       Tarie: 107.021 June 9000 1000<br>1000 Mars: 20000 10000<br>1000 Mars: 20000 10000<br>1000 Mars: 2000 10000<br>1000 Mars: 2000 10000<br>1000 Mars: 2000 10000<br>1000 Mars: 2000 10000 10000<br>1000 Mars: 2000 10000 10000<br>1000 Mars: 2000000 10000 10000<br>100000 10000 10000<br>10000 Mars: 20000 1000 |                  |              |
| 📑 🔎 Type here to search 🛛 💆 🚺 🖉 🌔                                                                                                    | 🛜 🖉 📀 31°C Cerah ^ छि ५                                                                                                    | ) <i>(ii</i> 🏎 1 | IND 9/2/2022 |

## - Lab. Pendidikan

## Belum diambil

| 🤨 Sistem Aset 🛛 🗙 🗙                                                          | 0                                                                                     |                                | × – 🗇 ×                         |  |  |
|------------------------------------------------------------------------------|---------------------------------------------------------------------------------------|--------------------------------|---------------------------------|--|--|
| ← → C 🛕 Not secure   sipa.umsida.ac.id/mtransaksi/pengambilan_nonatk//HP0006 |                                                                                       |                                |                                 |  |  |
| SISTEM INFORMASI PENGELOLAAN ASET                                            | Umsit                                                                                 |                                | م 🤰                             |  |  |
| ② Dashboard S MASTER                                                         | R 🗖 ASET 🏋 PURCHASE ORDER 🏦 GUDANG 😔 TRAN                                             | ISAKSI 🍃 STOCKOPNAME 📑 LAPORAN |                                 |  |  |
| Segera Ganti User dan Passwor<br>Setelah ganti, sistem akan di log           | d anda di menu profil.!<br>gout dan silahkan login lagi dengan user dan password yang | baru                           |                                 |  |  |
| Data PO BHP NON A                                                            | атк                                                                                   |                                | Transaksi BHP > Data PO Non ATK |  |  |
| Belum Diambil Suc                                                            | dah Diambil                                                                           |                                |                                 |  |  |
|                                                                              |                                                                                       |                                | Q Search                        |  |  |
| No No. Kwitansi                                                              | Nama Jenis                                                                            | Tanggal PO                     | Action                          |  |  |
|                                                                              | No Data                                                                               | а.                             |                                 |  |  |
| xts 0 to 0 of 0 data                                                         | Show All                                                                              |                                |                                 |  |  |
|                                                                              |                                                                                       |                                |                                 |  |  |
|                                                                              |                                                                                       |                                |                                 |  |  |
| © 2019 Direktorat Sistem dan Teknologi Informasi                             |                                                                                       |                                |                                 |  |  |
| Fype here to search                                                          | 🗾 🚺 💿 🛱 🗖                                                                             | 🚱 🖉 📀 31°C                     | Cerah ^ 면 4)) 🦟 🛥 IND 🤐 🔁       |  |  |

Data yang sudah mengambil barang lab. pendidikan.

## Sudah diambil

| 🤨 Sistem Aset 🛛 🗙                                                                                 | 0                                                         |                      |                       |                  |                                       | ∨ – Ø ×                      |
|---------------------------------------------------------------------------------------------------|-----------------------------------------------------------|----------------------|-----------------------|------------------|---------------------------------------|------------------------------|
| $\epsilon \hspace{0.1 cm}  ightarrow \hspace{0.1 cm} 	extsf{C}$ ( $lacksf{A}$ Not secure   sipa.u | imsida.ac.id/mtransaksi/pengambil                         | an_nonatk/JHP0006    |                       |                  |                                       | 🖻 🖈 🖬 🧟 :                    |
| SISTEM INFORMASI PENGELOLAAN ASET                                                                 |                                                           | U                    | MSIDA                 |                  |                                       | ۹ 🛔                          |
| 🕐 Dashboard 🏾 🛢 MASTER                                                                            | 🛛 💻 ASET 🏾 🏋 PURCHASE O                                   | RDER 🏦 GUDANG        | 🗇 TRANSAKSI 🛛 🧣 STOCK | OPNAME 🖶 LAPORAN | l                                     |                              |
| Segera Ganti User dan Passwor<br>Setelah ganti, sistem akan di log                                | d anda di menu profil!<br>gout dan silahkan login lagi de | ngan user dan passwo | rd yang baru          |                  |                                       |                              |
| Data PO BHP NON A                                                                                 | АТК                                                       |                      |                       |                  | Transaksi BHP >                       | Data PO Non ATK              |
| Belum Diambil Suc                                                                                 | dah Diambil                                               |                      |                       |                  |                                       |                              |
|                                                                                                   |                                                           |                      |                       |                  | Q, Search                             |                              |
| No No. Kwitansi                                                                                   | Nama Jenis                                                | Tanggal PO           | Tanggal Ambil         | Pengambil        | Action                                |                              |
| Lokasi : Kampus Sidowaya                                                                          | h                                                         |                      |                       |                  |                                       |                              |
| 1 KWN0063                                                                                         | Lab. Pendidikan                                           | 2020-09-08           | 2020-09-09            | Siti Arofah      | 🗧 🖻 Sudah Ambil                       |                              |
| xs 1 to 1 of 1 data                                                                               | Show All                                                  |                      |                       |                  |                                       | 1                            |
|                                                                                                   |                                                           |                      |                       |                  |                                       | ٢                            |
| 🕂 🔎 Type here to search                                                                           | o =                                                       | ं 💼 💿 🏮              | 📧 💊 🥥                 |                  | <mark>&gt;</mark> 31℃ Cerah ∧ ຼີຍ ⊄0) | //≈ IND 09.26<br>9/2/2022 ₹2 |

Data yang sudah mengambil barang lab. pendidikan.

Fie yang sudah diambil

| .0  |        | ତ                       | KWN0063.jpeg (3400×4679   | ×             |                                                                                                    |                   |                                                                                                    |                                             |     |              |             | ~             | -     | ٥               | × |
|-----|--------|-------------------------|---------------------------|---------------|----------------------------------------------------------------------------------------------------|-------------------|----------------------------------------------------------------------------------------------------|---------------------------------------------|-----|--------------|-------------|---------------|-------|-----------------|---|
| ~ · | > C (  | A Not secure   sipa.ums | sida.ac.id/assets/notabhp | /KWN0063.jpeg |                                                                                                    |                   |                                                                                                    |                                             |     |              |             |               | *     | • @             |   |
|     |        |                         |                           | -             | Cokopedia<br>Mener Invitie (INV/ J200725/A/ VCC/<br>Deteka zp. new<br>Perior 20 Kak Jone<br>News 25 A 202           | PGSD<br>menoi     | Taljant Pengirinani<br>okan neathe<br>orientin schemolyn at<br>beg at bend propagation<br>ben fra<br>SBL2020465                                             | arth geburg C<br>Lindo Sabargo<br>Sabitatad |     |              |             |               |       |                 |   |
|     |        |                         |                           | ì             | Hic kahel Annwood KW 5020 uits karan<br>alatio, recarding, sound sygters                                            | ka. 1             | 1 kg Re 122,000                                                                                                    | Re 120.000                                  |     |              |             |               |       |                 |   |
|     |        |                         |                           | 12            |                                                                                                    | Subtotal Ha       | mpi Barang<br>mil (Sent 1 ig)                                                                                                    | Rp 120.000                                  | 1   |              |             |               |       |                 |   |
|     |        |                         |                           | 500           |                                                                                                    | Subtotal Orghus   | - Kolon                                                                                                    | Rp 5.000                                    |     |              |             |               |       |                 |   |
|     |        |                         |                           | 1             |                                                                                                    | Subtetal Blaya Li | ahnya                                                                                                    | Rp 500                                      |     |              |             |               |       |                 |   |
|     |        |                         |                           |               |                                                                                                    | Total Bayar       |                                                                                                    | Rp 125.500                                  |     |              |             |               |       |                 |   |
|     |        |                         |                           |               | tokopedio<br>Neter Invited Tevy (2003725/38,190)<br>Diston se sec<br>Negat tieve mail take<br>Negat tieve mail take | 535462274         | Tajaan Pargininan:<br>skari nadita<br>imminis numeradya ab<br>poleg vit bend (n makada<br>Sobor Kdi, Sober U.S.)<br>and Isa<br>skillatoonis<br>skillatoonis | ehoningC<br>6825 Senajo                     |     |              |             |               |       |                 |   |
|     |        |                         |                           |               | Mama Produk                                                                                                    | Arritak<br>3      | Barst Harge Barang<br>600 gr Rp 05.850                                                                                                    | Subtotal<br>Rp 257.550                      |     |              |             |               |       |                 |   |
|     |        |                         |                           |               | ConieC                                                                                                    | Subtotal Ha       | rga Berning<br>wit Novie 420 ort.                                                                                                    | Rp 257.550                                  |     |              |             |               |       |                 |   |
|     |        |                         |                           |               |                                                                                                    | Bubbetel Orghos   | Kitin                                                                                                    | Rp 5.000                                    | 1 m |              |             |               |       |                 |   |
|     |        |                         |                           |               |                                                                                                    | Subtotal Birgo Lo | ni arrene a la la energi<br>denga                                                                                                    | Rp 1.100                                    |     |              |             |               |       |                 |   |
|     |        |                         |                           |               |                                                                                                    | Total Bayer       |                                                                                                    | Rp 263.650                                  |     |              |             |               |       |                 |   |
| -   | , Луре | here to search          | <u> </u>                  | H 🚍           | <b>0</b>                                                                                                    |                   | 4                                                                                                    |                                             |     | C 31°C Ceral | n ∧ ĝi ¢⊚ , | € <b>9⊡</b> I | ND 9/ | 09.27<br>2/2022 | 2 |

## - Lab. Pertanian

Belum diambil

| 🐞 Sistem Aset 🛛 🗙                                                         |                                                                               |                                  | <ul> <li>✓ –</li> </ul>                        | o ×              |
|---------------------------------------------------------------------------|-------------------------------------------------------------------------------|----------------------------------|------------------------------------------------|------------------|
| ← → C ▲ Not secure   sipa.umsic                                           | ie ☆ \$                                                                       | 🗆 🔕 i                            |                                                |                  |
|                                                                           | Ums                                                                           | SIDA                             | م                                              | i i              |
| ② Dashboard S MASTER [                                                    | 🖵 ASET 🍹 PURCHASE ORDER 🏦 GUDANG 😏 TI                                         | ransaksi 🤰 stockopname 👼 laporan | 4                                              | - 1              |
| Segera Ganti User dan Password ar<br>Setelah ganti, sistem akan di logout | nda di menu profil.!<br>: dan silahkan login lagi dengan user dan password ya | ang baru                         |                                                |                  |
| Data PO BHP NON ATK                                                       |                                                                               |                                  | Transaksi BHP > Data PO Non A                  | гк               |
| Belum Diambil Sudah                                                       | Diambil                                                                       |                                  |                                                |                  |
|                                                                           |                                                                               |                                  | Q, Search                                      |                  |
| No No. Kwitansi                                                           | Nama Jenis                                                                    | Tanggal PO                       | Action                                         |                  |
|                                                                           | No                                                                            | Data.                            |                                                |                  |
| xis 0 to 0 of 0 data She                                                  | ow All                                                                        |                                  |                                                |                  |
|                                                                           |                                                                               |                                  |                                                |                  |
|                                                                           | © 2019 Direktorat Sistem                                                      | n dan Teknologi Informasi        |                                                |                  |
| 🕂 🔎 Type here to search                                                   | - 🚧 o 🗄 📻 💽 🌗 🔤                                                               | l 💊 🥢 🔹                          | <mark>င်</mark> 31°C Cerah ^ ဇြာ ရ)) 🬈 🕯 IND 🥠 | 9.27<br>2/2022 🔁 |

Data yang sudah mengambil barang lab. pertanian.

## Sudah diambil

| 🐞 Sistem Aset 🛛 🗙                                            |                                               |                   |                                 |
|--------------------------------------------------------------|-----------------------------------------------|-------------------|---------------------------------|
| ← → C ▲ Not secure   sipa.umsida.ac.id/mtransaksi/pengambila |                                               |                   | 🖻 🖈 🖬 🧟 i                       |
| SETEM INFORMAS PERCENCIANA ANT                               | Umsida                                        |                   | م 🔏                             |
| ② Dashboard S MASTER ASET F PURCHASE OR                      | DER 🏦 GUDANG 🤄 TRANSAKSI 🧣 STOCK              | KOPNAME 👼 LAPORAN |                                 |
| Data PO BHP NON ATK                                          |                                               |                   | Transaksi BHP > Data PO Non ATK |
| Belum Diambil Sudah Diambil                                  |                                               |                   |                                 |
| No No. Kwitansi Nama Jenis                                   | Tanggal PO Tanggal Ambil                      | Pengambil Actio   | Q search                        |
| Lokasi : Kampus Sidowayah<br>1 KWN0218 Lab. Pertanian        | 2021-07-26 2021-07-26                         | Siti Arofah 🛛 😵 🕻 | Sudah Ambil                     |
| I to 1 of 1 data Show All                                    |                                               |                   |                                 |
|                                                              |                                               |                   |                                 |
|                                                              | © 2019 Direktorat Sistem dan Teknologi Inform | nasi              | Ű                               |
| 📲 🔎 Type here to search 🛛 🕺 🖓                                | 👝 💽 🌒 🚾                                       | C 31°C            | Cerah ^ 효 대) 🦟 🐿 IND 9/2/2022 🌄 |

Data yang sudah mengambil barang lab. pertanian.
# File yang sudah diambil

| 0                                                           | S KW/N0218.jpeg (1054×771) ×                | ∨ – Ø ×              |
|-------------------------------------------------------------|---------------------------------------------|----------------------|
| $\leftrightarrow \rightarrow \mathbf{C}$ A Not secure   sig | pa umsida.ac.id/assets/notabhp/KWN0218.jpeg | e 🛪 🛊 🛛 🚳 : .        |
|                                                             | <form></form>                               |                      |
| P Type here to search                                       | 🔁 🖉 🖓 🖾 💭 🖉 🖉 🖉 🖉 🖉 🖉                       | 아 🦟 🛥 IND 9/2/2022 🔁 |

# - Lab. Teknik

# Belum diambil

| ← → C ▲ Not secure   sipa.umsida.ac.id/mtransaksi/pengambilan_nonatk/JHP0008                                                                            | 🖻 🖈 🖨 🧟 :                               |
|----------------------------------------------------------------------------------------------------|-----------------------------------------|
|                                                                                                    | ۹ 🛃                                     |
| 🕲 Dashboard 🗟 MASTER 🗔 ASET 🏋 PURCHASE ORDER 🏦 GUDANG 🕝 TRANSAKSI 🥃 STOCKOPNAME 👼 LAPORAN                                                               |                                         |
| Segera Ganti User dan Password anda di menu profil.L<br>Setelah ganti, sistem akan di logout dan silahkan login lagi dengan user dan password yang baru |                                         |
| Data PO BHP NON ATK                                                                                                    | Transaksi BHP > Data PO Non ATK         |
| Belum Diambil Sudah Diambil                                                                                                    |                                         |
|                                                                                                    | Q, Search                               |
| No No. Kwitansi Nama Jenis Tanggal PO                                                                                                    | Action                                  |
| No Data.                                                                                                    |                                         |
| xts 0 to 0 of 0 data Show All                                                                                                    |                                         |
|                                                                                                    | 0                                       |
| 🕫 2019 Direktorat Sistem dan Teknologi Informasi                                                                                                    | Comp A B (1) (S ND IND <sup>09,28</sup> |

Data yang belum mengambil barang lab. teknik.

# Sudah diambil

| 🐞 Sistem                            | Aset                                                                         | ×                                       |                                          |              |                |                   |                  |           |                 | ~                   | -      | ٥     | × |
|-------------------------------------|------------------------------------------------------------------------------|-----------------------------------------|------------------------------------------|--------------|----------------|-------------------|------------------|-----------|-----------------|---------------------|--------|-------|---|
| $\leftrightarrow \rightarrow \circ$ | ← → C ▲ Not secure   sipa.umsida.ac.id/mtransaksi/pengambilan_nonatk//HP0008 |                                         |                                          |              |                |                   |                  | @ ☆       | * [             | J 🔕                 | :      |       |   |
|                                     |                                                                              | ASET                                    |                                          |              | ι              | JMSIDA            | }                |           |                 | Q                   |        | ţ.    | Â |
| ٢                                   | Dashboard                                                                    | S MASTER 🗖                              | ASET 📜 PURCH                             | ASE ORDER    | f GUDANG       | 😏 TRANSAKSI       | STOCKOPNAME      | 🖶 LAPORAN |                 |                     |        |       | J |
| Segerc<br>Setelat                   | a Ganti User d<br>h ganti, sistem                                            | an Password ande<br>n akan di logout de | a di menu profil!<br>an silahkan login k | agi dengan u | ıser dan pass  | word yang baru    |                  |           |                 |                     |        |       |   |
| Do                                  | ata PO BH                                                                    | IP NON ATK                              |                                          |              |                |                   |                  |           | Transaksi BHP > | Data PO I           | Non AT | к     | ł |
|                                     | Belum Diar                                                                   | mbil Sudah Dia                          | ambil                                    |              |                |                   |                  |           |                 |                     |        |       | l |
|                                     |                                                                              |                                         |                                          |              |                |                   |                  |           | Q, Search       |                     |        |       | 1 |
|                                     | No No. Kwi                                                                   | tansi                                   | Nama Jenis                               |              | Tanggal PO     |                   | Tanggal Ambil    | Pengambil | A               | tion                |        |       | 1 |
|                                     |                                                                              |                                         |                                          |              |                | No Data.          |                  |           |                 |                     |        |       | I |
|                                     | 🗄 🛛 xis 0 t                                                                  | o 0 of 0 data Show                      | All                                      |              |                |                   |                  |           |                 |                     |        |       | l |
|                                     |                                                                              |                                         |                                          |              |                |                   |                  |           |                 |                     |        | \$    | ļ |
|                                     |                                                                              |                                         |                                          | © 2          | 019 Direktorat | : Sistem dan Tekr | nologi Informasi |           |                 |                     | ~      | 20    | - |
| م 📕                                 | Type here to s                                                               | earch                                   | 0                                        | H 📒          | 0 🕚            | S 🔤               | 4                | C 31°C    | Cerah ^ 🛱 🕬     | <i>(ii</i> , 900 IN | ID 9/2 | /2022 | 2 |

Data yang sudah mengambil barang lab. teknik.

# • Stock BHP

Stock BHP adalah jumlah stock barang yang ada di Gudang.

| 🐞 Sistem Aset 🛛 🗙                                                                                                    |                                                                                                    |                                  |
|----------------------------------------------------------------------------------------------------|----------------------------------------------------------------------------------------------------|----------------------------------|
| ← → C ▲ Not secure   sipa.umsida.ac.id/index.php/dashboard                                                                               |                                                                                                    | 년 🋧 🖨 🖪 👰 :                      |
| STEL INFORMAL FERELLOLAN ARET                                                                                                    | UMSIDA                                                                                                    | ۹ 🎝                              |
| 🕲 Dashboard 🛢 MASTER 🛄 ASET 🏋 PURCHASE ORDER                                                                                             | 🏦 GUDANG 😔 TRANSAKSI 🍃 STOCKOPNAME 👼 LAPORAN                                                                                       |                                  |
| Segera Ganti User dan Password anda di menu profil.!<br>Setelah ganti, sistem akan di logout dan silahkan login lagi dengan<br>Dashboard | STOCK BHP V A<br>Air Minum<br>Alat / Bahan<br>Kebersihan<br>Alat / Bahan Air                                                       | Home > Dashboard                 |
| Grafik Jumlah Aset 2022                                                                                                    | Conditioning<br>Alat / Bahan<br>Komputer<br>Alat / Bahan<br>Perlengkapan<br>Alat Tulis Kantor<br>Lab. Kesehatan<br>Lab. Pendidikan | ۲                                |
| 📲 🔎 Type here to search 🛛 🕺 🚺 🛛 🖽                                                                                                    | 🗏 💽 🚺 🚾 🥱 🥼 📀 31°C                                                                                                    | Cerah ^ ලි 4》 🦟 🖭 IND 9/2/2022 🌄 |

# - Air minum

Jumlah stock ari minum yang ada di gudang

| 🕥 Sistem Aset 🛛 🗙                                                                         | ✓ – ∅ ×                              |
|-------------------------------------------------------------------------------------------|--------------------------------------|
| ← → C ▲ Not secure   sipa.umsida.ac.id/mmasterbhp/dtstockbhp/JHP0011                      | 🖻 🖈 🖿 🧔 :                            |
|                                                                                           | م 🤰                                  |
| 😨 Dashboard 🛢 MASTER 🛄 ASET 🏋 PURCHASE ORDER 🏦 GUDANG 😚 TRANSAKSI 🧣 STOCKOPNAME 👼 LAPORAN |                                      |
| Data Jenis Barang Habis Pakai                                                             | Data Jenis BHP                       |
|                                                                                           | Q Search                             |
| No Barcode Nama Barang                                                                    | QTY                                  |
| 1 M0001 Galon Qimas 19 liter                                                              | 0                                    |
| 2 8997013400052 Galon SULI 19 Liter                                                       | 106                                  |
| 3 8,993988106029 Map File Dompet Joyko                                                    | 0                                    |
| 4 8997013400007 Suli Botol 330 ml isi 24 biji                                             | 240                                  |
| 5 8997013400021 Suli Botol 600 ml Isi 24 biji                                             | 168                                  |
| I to 5 of 6 data Show All                                                                 | 12 >                                 |
|                                                                                           | •                                    |
| 📲 🔎 Type here to search 🛛 😥 🚺 🔿 🛱 📄 💽 🐧 🚾 🥱 🥥                                             | 1°C Cerah ^ ලි 4》 🤏 🖭 IND 9/2/2022 🍕 |

## - Alat / bahan kebersihan

Jumlah stock alat / bahan kebersihan yang ada di Gudang.

|                                             |                                                               | ~ - a ×                                  |
|---------------------------------------------|---------------------------------------------------------------|------------------------------------------|
| ← → C ▲ Not secure   sipa.umsida.ac.id/mmas | terbhp/dtstockbhp/JHP0003                                     | 년 🖈 🛤 🖬 👰 :                              |
| SISTEM INFORMASI PENGELOLAAN ASET           |                                                               | ۹ 🔒                                      |
| 🕐 Dashboard 🛢 MASTER 🛄 ASET 🍹               | 🛿 PURCHASE ORDER 🏦 GUDANG 😏 TRANSAKSI 🥃 STOCKOPNAME 👼 LAPORAN |                                          |
| Data Jenis Barang Habis Pako                | ai                                                            | Data Jenis BHP                           |
|                                             |                                                               | Q Search                                 |
| No Barcode                                  | Nama Barang                                                   | QTY                                      |
| 1 A000027                                   | Sikat Panjang Kamar Mandi                                     | 0                                        |
| 2 301577                                    | 3 in 1 Bucket MOP                                             | 0                                        |
| 3 8993333010469                             | Bathroom Tissue Value Plus netto 200 shetts                   | 9                                        |
| 4 KB00146                                   | Bayclin 4It                                                   | 0                                        |
| 5 8992745730217                             | Biosol Reff Pine 700ml                                        | 2                                        |
| to 5 of 208 data Show All                   |                                                               | 1 2 3 42 »                               |
|                                             |                                                               | ۲                                        |
| 🕂 🔎 Type here to search                     | 💆 o h 👝 💽 🌒 🚾 🧑 🖉 🛛 🦿                                         | ੇ 31℃ Cerah ^ ॖिं ⊄।) 🧖 🖅 IND 9/2/2022 💀 |

# - Alat / bahan air conditioning

Jumlah stock alat / bahan air conditioning yang ada di Gudang.

| 🁏 Sistem Aset 🛛 🗙 🖉                 |                                                                    | ~ – 0 ×                         |
|-------------------------------------|--------------------------------------------------------------------|---------------------------------|
| ← → C ▲ Not secure   sipa.umsida.ac | .id/mmasterbhp/dtstockbhp/JHP0009                                  | 🖻 🖈 🖬 🧟 i                       |
| SISTEM INFORMASI FENGELOLIAM ASET   | UMSIDA                                                             | ۹ 🛃                             |
| 🙄 Dashboard 🛢 MASTER 🗔 A            | aset 🏋 purchase order 🏦 gudang 😚 transaksi 🧣 stockopname 👼 laporan |                                 |
| Data Jenis Barang Habis             | s Pakai                                                            | Data Jenis BHP                  |
|                                     |                                                                    | Q Search                        |
| No Barcode                          | Nama Barang                                                        | QTY                             |
| 1 6957726                           | Printed Circuit Assy Control                                       | 0                               |
| 2 P00312                            | AC Akrilik 1pk                                                     | 1                               |
| 3 P00311                            | AC Akrilik 2pk                                                     | 1                               |
| 4 AC00062                           | AC lakban duck                                                     | 16                              |
| 5 AC0001                            | Alat Reffil Gas Kaleng Canister Dan Hicook                         | 0                               |
| 1 to 5 of 99 data Show              | All                                                                | 1 2 3 20 »                      |
|                                     |                                                                    |                                 |
| 🕂 🔎 Type here to search             | 🚀 ० म 🔚 🔍 🌗 🚾 🚱                                                    | °C Cerah ^ 면 ⊄》 🦟 🖅 IND 09.31 🛃 |

# - Alat / bahan komputer

Jumlah stock alat / bahan komputer yang ada di Gudang.

| Sistem Aset X                                                        | ✓ - Ø ×                                 |
|----------------------------------------------------------------------|-----------------------------------------|
| ← → C ▲ Not secure   sipa.umsida.ac.id/mmasterbhp/dtstockbhp/JHP0012 | 🖻 🖈 🖬 🧟 🗄                               |
| STEPA NUMBERS FEDERILLAMASET                                         | ۵ 🛔                                     |
| 😨 Dashboard 🛢 MASTER 🛄 ASET 🏋 PURCHASE ORDER 🏦 GUDANG 😏 TRANSAKSI 🧣  | STOCKOPNAME 👼 LAPORAN                   |
| Data Jenis Barang Habis Pakai                                        | Data Jenis BHP                          |
|                                                                      | Q Search                                |
| No Barcode Nama Barang                                               | QTY                                     |
| 1 K00159 ASF Atas Bawah L3110 1110                                   | 1                                       |
| 2 AP0400700212312DC9PP03 Adaptor Charger Acer V5 19V                 | -2,15A 0                                |
| 3 K00148 Adaptor Dell 4.62A                                          | 1                                       |
| 4 K00124 Adaptor LG 19v 0,8a                                         | 13                                      |
| 5 K00142 Adaptor Lenovo 20V 6,75A                                    | 0                                       |
| to 5 of 82 data Show All                                             | <b>1</b> 2 3 17 »                       |
|                                                                      | ٢                                       |
| 📲 🔎 Type here to search 🫛 🚈 🖸 🖉 🖉                                    | C 31℃ Cerah へ ĝ (Φ) / (𝔅 🖬 IND 9/2/2022 |

## - Alat / bahan listrik

Jumlah stock alat / bahan listrik yang ada di Gudang.

| 🐞 Sistem Aset 🛛 🗙                                     |                                                        | × – 0 ×                          |
|-------------------------------------------------------|--------------------------------------------------------|----------------------------------|
| ← → C ▲ Not secure   sipa.umsida.ac.id/mmasterbhp/dts | tockbhp/JHP0002                                        | 🖻 🛧 🌲 🖬 🧟 i                      |
|                                                       | UMSIDA                                                 | ۹ 🔏                              |
| 🍘 Dashboard 🛢 MASTER 🛄 ASET 🏋 PURCHA                  | ASE ORDER 🏦 GUDANG 😳 TRANSAKSI 🖇 STOCKOPNAME 👼 LAPORAN |                                  |
| Data Jenis Barang Habis Pakai                         |                                                        | Data Jenis BHP                   |
|                                                       |                                                        | O Search                         |
| No Barcode                                            | Nama Barang                                            | QTY                              |
| 1 L123460                                             | Adaptor Keyboard Ymh PSR S900                          | 0                                |
| 2 TL00116                                             | Antonics Socket PS-08                                  | 1                                |
| 3 TL00100                                             | Balk TL Saka 36W                                       | 3                                |
| 4 L0022                                               | Baterai A3 Alkalin Krisbow                             | 234                              |
| 5 8886022930240                                       | Baterai A2 ABC                                         | 97                               |
| I to 5 of 221 data Show All                           |                                                        | 1 2 3 45 »                       |
|                                                       |                                                        |                                  |
| 📲 🔎 Type here to search                               | Hi 🔚 💽 🚺 🚾 🥱 🖉 — 🌔 31%                                 | C Cerah ^ ලි (아) 🦟 🖭 IND 09.31 🛃 |

## - Alat / bahan perlengkapan

Jumlah stock alat / bahan perlengkapan yang ada di Gudang.

|                                             |                                                             | × – Ø                                  |
|---------------------------------------------|-------------------------------------------------------------|----------------------------------------|
| → C ▲ Not secure   sipa.umsida.ac.id/mmaste | rbhp/dtstockbhp/JHP0004                                     | ය 🖈 🖬 🧟                                |
| SISTEM INFORMASI PENGELOLAMA ASET           | Umsida                                                      | ۹ 🔏                                    |
| ② Dashboard S MASTER ASET S                 | PURCHASE ORDER 🏦 GUDANG 😏 TRANSAKSI 🖇 STOCKOPNAME 👼 LAPORAN |                                        |
| Data Jenis Barang Habis Pakai               |                                                             | Data Jenis BHP                         |
|                                             |                                                             | Q. Search                              |
| No Barcode                                  | Nama Barang                                                 | QTY                                    |
| 1 KW0600491                                 | AC/DC Clamp Meter krisbow KW06                              | 0                                      |
| 2 P00399                                    | Accu GSA N100                                               | 0                                      |
| 3 P00400                                    | Accu GSA N40                                                | 0                                      |
| 4 P00401                                    | Accu GSA NS40ZL Hybrid                                      | 0                                      |
| 5 LST00040                                  | Accu NS40ZL 12V35Ah                                         | 0                                      |
| to 5 of 456 data Show All                   |                                                             | 1 2 3 92 »                             |
|                                             |                                                             | *                                      |
| 🔎 Type here to search                       | он 🖬 💽 🚺 🐖 🧑 🦛 🔶                                            | 9.31°C Cerah ヘ ලි ⊄∜) 🦟 🖅 IND 9/2/2022 |

## - Alat tulis kantor

Jumlah stock alat / bahan kantor yang ada di Gudang.

| 🐞 Sistem Aset 🛛 🗙                                                              |                                                        | ~ – Ø ×                        |
|--------------------------------------------------------------------------------|--------------------------------------------------------|--------------------------------|
| $\leftarrow$ $\rightarrow$ C ( A Not secure   sipa.umsida.ac.id/mmasterbhp/dts | tockbhp/JHP0001                                        | 🖻 🛧 🖈 🖬 🧟 i                    |
| SISTEM INFORMASI PERGELOLAMA ASET                                              | Umsida                                                 | م 🔏                            |
| 🙄 Dashboard 🛢 MASTER 🗔 ASET 🏋 PURCHA                                           | ase order 🏦 gudang 😏 transaksi 🍃 stockopname 👼 laporan |                                |
| Data Jenis Barang Habis Pakai                                                  |                                                        | Data Jenis BHP                 |
|                                                                                |                                                        | Q Search                       |
| No Barcode                                                                     | Nama Barang                                            | QTY                            |
| 1 A0057                                                                        | A4 70 Natural                                          | 0                              |
| 2 A0140                                                                        | Album CD                                               | 3                              |
| 3 A0075                                                                        | Amplop Coklat A3                                       | 144                            |
| 4 00049                                                                        | Amplop Coklat B5                                       | 282                            |
| 5 00048                                                                        | Amplop Coklat F4                                       | 43                             |
| 1 to 5 of 280 data Show All                                                    |                                                        | 1 2 3 56 »                     |
|                                                                                |                                                        | ۲                              |
| 📲 🔎 Type here to search                                                        | 🛱 👝 💽 🌗 🚾 🥱 🦉 📀 Constant                               | Cerah ^ 현 예 🥻 🐿 IND 9/2/2022 🌄 |

# - Lab. Kesehatan

Jumlah stock barang lab. Kesehatan yang ada di Gudang.

|                                                |                                                             | ~ - ¤ ×                                |
|------------------------------------------------|-------------------------------------------------------------|----------------------------------------|
| ← → C ▲ Not secure   sipa.umsida.ac.id/mmaster | bhp/dtstockbhp/JHP0005                                      | 🖻 🖈 🖨 🗔 🧔 🗄                            |
| SISTEM INFORMASI PENGELOLAAN ASET              |                                                             | ۹ 🛃                                    |
| ② Dashboard ③ MASTER □ ASET ○                  | purchase order 🏦 GUDANG 😏 transaksi 🧣 stockopname 👼 laporan |                                        |
| Data Jenis Barang Habis Pakai                  |                                                             | Data Jenis BHP                         |
|                                                |                                                             |                                        |
|                                                |                                                             | Q, Search                              |
| No Barcode                                     | Nama Barang                                                 | QTY                                    |
| 1 LK0014                                       | Alkohol 95%                                                 | 0                                      |
| 2 LK0001                                       | Alkohol Brataco 70% 20L                                     | 0                                      |
| 3 LK0002                                       | Alkohol Brataco 96% 20L                                     | 0                                      |
| 4 LK0003                                       | Aquades 20L                                                 | 0                                      |
| 5 LK0016                                       | Baju APD Hazmat                                             | 0                                      |
| xs 1 to 5 of 17 data Show All                  |                                                             | 1 2 3 4 »                              |
|                                                |                                                             | •                                      |
| 🕂 🔎 Type here to search                        | o # 🗾 🕑 🕼 🔤 🥱 🖉 🔶 😜                                         | 31°C Cerah ^ ⓒ (1)) 🦟 🖘 IND 9/2/2022 😼 |

# - Lab. Pendidikan

Jumlah stock barang lab. pendidikan yang ada di Gudang.

| 🐞 Sistem Aset 🛛 🗙                        |                                                               | × – 🛯 ×                              |
|------------------------------------------|---------------------------------------------------------------|--------------------------------------|
| ← → C ▲ Not secure   sipa.umsida.ac.id/m | masterbhp/dtstockbhp/JHP0006                                  | 🖻 🖈 🖨 🧟 :                            |
| STEEN INFORMASI FERGELOLANA ASET         | Umsida                                                        | ۹ 🛃                                  |
| ② Dashboard S MASTER ASET                | 🟋 PURCHASE ORDER 🏦 GUDANG 😏 TRANSAKSI 🍃 STOCKOPNAME 👼 LAPORAN |                                      |
| Data Jenis Barang Habis Pc               | ıkai                                                          | Data Jenis BHP                       |
|                                          |                                                               | Q. Search                            |
| No Barcode                               | Nama Barang                                                   | QTY                                  |
| 1 LP0001                                 | Adaptor Keyboard Yamaha S900                                  | 0                                    |
| 2 LP0005                                 | Buku Himpunan Putusan Tarjih                                  | 0                                    |
| 3 LP0004                                 | Poster Ortom Muhammadiyah                                     | 0                                    |
| 4 P00147                                 | Senar Gitar String Yamaha                                     | 0                                    |
| 5 LP0003                                 | Uang Mainan 100000                                            | 0                                    |
| 1 to 5 of 6 data Show All                |                                                               | 1 2 »                                |
|                                          |                                                               |                                      |
| 📒 🔎 Type here to search 🛛 🙀              | 🚰 o # 👝 💽 🌗 🚾 🧑 🥼 📀 31°                                       | CCerah ^ ⊕ ⊄)) //2 9⊡ IND 9/2/2022 🕎 |

## - Lab. Pertanian

Jumlah stock barang lab. pertanian yang ada di Gudang.

| 🐞 Sistem Aset 🛛 🗙                             |                                                             | × − ¤ ×                               |
|-----------------------------------------------|-------------------------------------------------------------|---------------------------------------|
| ← → C ▲ Not secure   sipa.umsida.ac.id/mmaste | rbhp/dtstockbhp/JHP0007                                     | 🖻 🛧 🖨 🖬 🚳 i                           |
| SITEM INFORMATIS PENGELOLAMA ASET             | Umsida                                                      | ۹ 🤱                                   |
| ② Dashboard ③ MASTER □ ASET ○                 | purchase order 🏦 gudang 🔗 transaksi 🍃 stockopname 👼 Laporan |                                       |
| Data Jenis Barang Habis Pakai                 |                                                             | Data Jenis BHP                        |
|                                               |                                                             | Q Search                              |
| No Barcode                                    | Nama Barang                                                 | QTY                                   |
| 1 PER0009                                     | Atonik                                                      | 0                                     |
| 2 PER0003                                     | Baki                                                        | 0                                     |
| 3 PER0014                                     | Benih Melon                                                 | 0                                     |
| 4 PER0007                                     | Curazan                                                     | 0                                     |
| 5 PER0001                                     | PH Meter Soil Tester KS-05                                  | 0                                     |
| to 5 of 14 data Show All                      |                                                             | 1 2 3 »                               |
|                                               |                                                             | ۲                                     |
| 🕂 🔎 Type here to search 🛛 👔                   | O 🖽 🗖 💽 🜒 🚾 🥱 🖉 📀 S1                                        | °C Cerah ^ ᠿ ⊄)) /// № IND 9/2/2022 💀 |

#### Lab. Teknik

\_

Jumlah stock barang lab. teknik yang ada di Gudang.

| 🎨 Sistem Aset 🛛 🗙                              |                                                             | ✓ – ∅ ×         |
|------------------------------------------------|-------------------------------------------------------------|-----------------|
| ← → C ▲ Not secure   sipa.umsida.ac.id/mmaster | bhp/dtstockbhp/JHP0008                                      | 🖻 🖈 🕈 🖬 🧔 i     |
| SSTEM INFORMASI PENGELULAM ASET                | Umsida                                                      | م 🔏             |
| ② Dashboard ③ MASTER □ ASET F                  | purchase order 🏦 Gudang 😏 transaksi 🍃 stockopname 👼 laporan |                 |
| Data Jenis Barang Habis Pakai                  |                                                             | Data Jenis BHP  |
|                                                | Q. Search                                                   |                 |
| No Barcode                                     | Nama Barang                                                 | QTY             |
| 1 18085015475                                  | Digital Multimeter Sanwa CD800a                             | 0               |
| 2 TL00003                                      | Habo Alat Perkakas Obeng,tang,bor,kunci TZ168               | 0               |
| 3 6925582114454                                | Incco Tespen Digital 133mm                                  | 0               |
| 4 6935750521045                                | TDigital UT210E                                             | 0               |
| 5 TL00002                                      | Tang Kupas Kabel 7 Nankai                                   | 0               |
| xs 1 to 5 of 7 data Show All                   |                                                             | 12 *            |
|                                                |                                                             | *               |
| 🚦 🔎 Type here to search                        | O 🛱 📙 💽 🌗 🚾 🥱 🥼 🧼 🥐 Cerah ^                                 | ପ୍ରିଦ୬) 🦟 🖭 IND |

## Transaksi

- Permintaan BHP ATK
  - Permintaan BHP

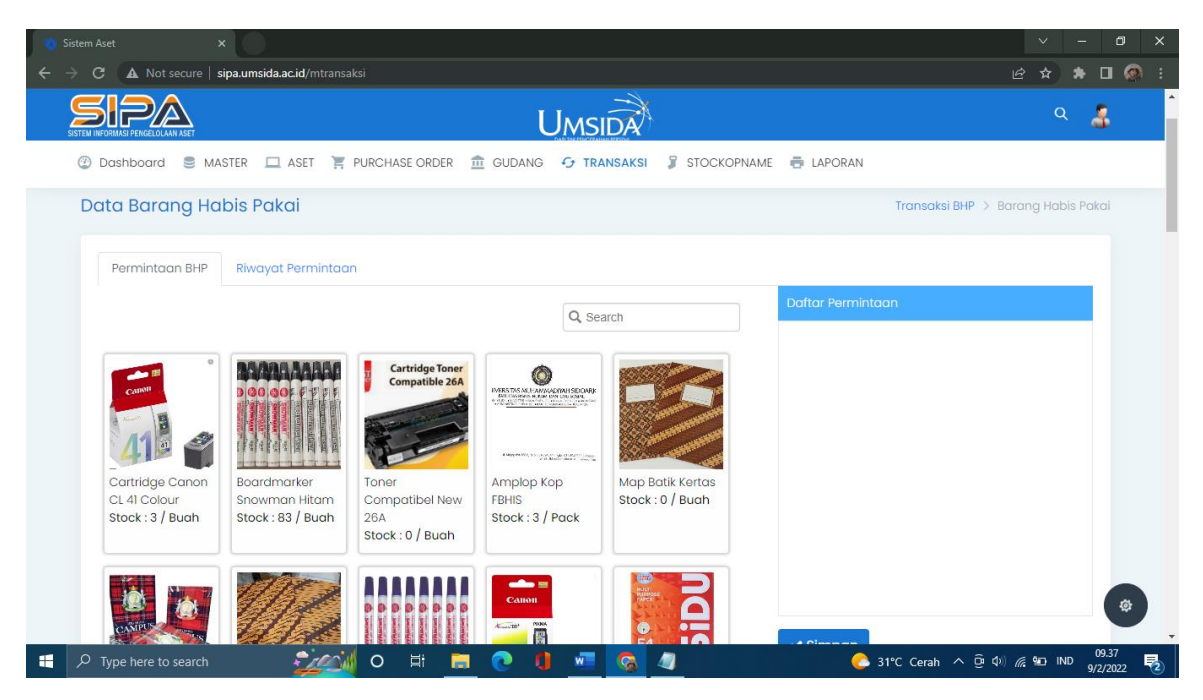

Dimenu ini admin bisa mengajukan permintaan BHP. Permintaan bisa lebih dari satu jenis atau satu barang.

## Memilih barang

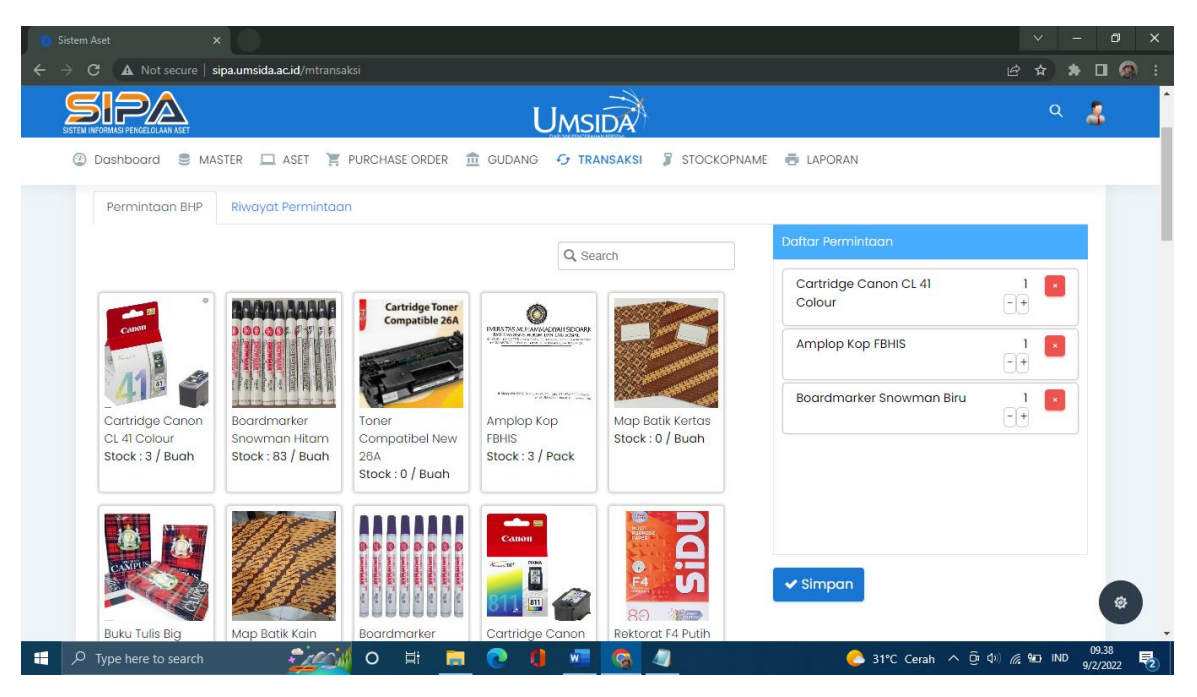

#### - Riwayat Permintaan

| 🍅 Sistem Aset 🛛 🗙                      |                                |                                       |        | × -                                             | o ×          |
|----------------------------------------|--------------------------------|---------------------------------------|--------|-------------------------------------------------|--------------|
| ← → C ▲ Not secure   sipa.umsida.ac.id | /mtransaksi                    |                                       |        | le ☆ ≯ □                                        | I 🔕 🗄        |
|                                        | UM                             | ISIDA                                 |        | ۹ 🌡                                             | <b>^</b>     |
| ② Dashboard S MASTER  ASE              | et 🏋 Purchase order 🏦 gudang 😏 | TRANSAKSI 🔋 STOCKOPNAME 🖶 LA          | PORAN  |                                                 | - 1          |
| Data Barang Habis Pakai                |                                |                                       | Tr     | r <mark>ansaksi BHP</mark> > Barang Habis Pakai |              |
| Permintaan BHP Riwayat Per             | mintaan                        |                                       |        |                                                 |              |
|                                        |                                |                                       |        | Q Search                                        |              |
| No Barcode                             | Nama Barang                    | Nama Jenis                            | Qty    | Status                                          |              |
| 1 4970129727514                        | Boardmarker Snowman Hitam      | Alat Tulis Kantor                     | 1      | Diretur                                         |              |
| 2 8886022930240                        | Baterai A2 ABC                 | Alat / Bahan Listrik                  | 2      | Sudah Diambil                                   |              |
| 3 10119918                             | LED Buld Krisbow 5W            | Alat / Bahan Listrik                  | 5      | Sudah Diambil                                   |              |
| 4 L0022                                | Baterai A3 Alkalin Krisbow     | Alat / Bahan Listrik                  | 36     | Sudah Diambil                                   |              |
| 5 8886022930240                        | Baterai A2 ABC                 | Alat / Bahan Listrik                  | 1      | Sudah Diambil                                   |              |
| to 5 of 5437 data Show.                | All                            |                                       | 1      | 1 2 3 1088 »                                    | 8            |
| 🗧 🔎 Type here to search                | <u> 0</u> 0 # <u>=</u> 0 (     | · · · · · · · · · · · · · · · · · · · | C 31°C | Cerah ^ ᠿ 句) // ₩□ IND 09.<br>9/2/3             | 38<br>2022 🔁 |

Riwayat pembelian akan muncul di halaman ini.

#### • Pemintaan BHP NON-ATK

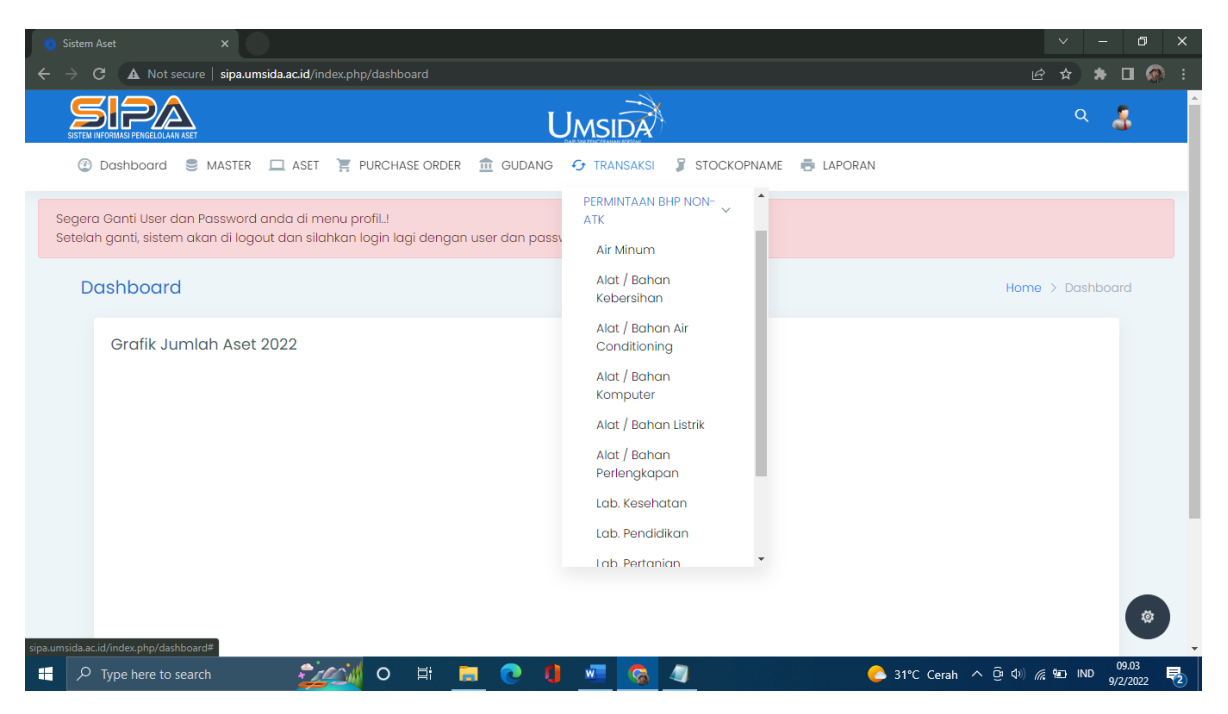

Dimenu ini admin bisa mengajukan permintaan BHP. Permintaan bisa lebih dari satu jenis atau satu barang.

- Air minum

Permintaan BHP

| ← → C ▲ Not secure   sipa.umsida.ac.id/mtransaksi/index/JHP0011                                                                                                    | 🖻 🛧 🛊 🛛 🚳 i                          |
|----------------------------------------------------------------------------------------------------|--------------------------------------|
|                                                                                                    | ۹ 🍶                                  |
| 🕲 Dashbaard 🗟 MASTER 🔲 ASET 📜 PURCHASE ORDER 🏦 GUDANG 😏 TRANSAKSI 🍃 STOCKOPNAME 👼 LAPORAN                                                                                                    |                                      |
| Data Barang Habis Pakai Transaksi BHP >                                                                                                    | Barang Habis Pakai                   |
| Permintaan BHP Riwayat Permintaan                                                                                                    |                                      |
| Q, Search Doftor Permintoon                                                                                                    |                                      |
| $ \left[ \begin{array}{c} \hline \\ Galon Qimas 18 \\ liter \\ Stock: 0 / Buah \end{array} \right] \left[ \begin{array}{c} \hline \\ Suli Botal 330 \ ml \\ is [24 \ bi] \\ Stock: 240 \ l \\ Buah \end{array} \right] \left[ \begin{array}{c} \hline \\ Stock: 0 / Buah \\ Stock: 0 / Buah \end{array} \right] \left[ \begin{array}{c} \hline \\ Stock: 0 / Buah \\ Stock: 0 / Buah \end{array} \right] \left[ \begin{array}{c} \hline \\ Stock: 106 \ f Buah \\ Stock: 106 \ f Buah \end{array} \right] \left[ \begin{array}{c} \hline \\ Stock: 106 \ f Buah \\ Stock: 106 \ f Buah \end{array} \right] \left[ \begin{array}{c} \hline \\ Stock: 106 \ f Buah \end{array} \right] \left[ \begin{array}{c} \hline \\ Stock: 106 \ f Buah \end{array} \right] \left[ \begin{array}{c} \hline \\ \\ Stock: 106 \ f Buah \end{array} \right] \left[ \begin{array}{c} \hline \\ Stock: 106 \ f Buah \end{array} \right] \left[ \begin{array}{c} \hline \\ \\ \\ \end{array} \right] \left[ \begin{array}{c} \hline \\ \\ \end{array} \right] \left[ \begin{array}{c} \hline \\ \end{array} \right] \left[ \begin{array}{c} \hline \\ \end{array} \right] \left[ \begin{array}{c} \hline \\ \end{array} \right] \left[ \begin{array}{c} \hline \end{array} \right] \left[ \begin{array}{c} \hline \end{array} \right] \left[ \begin{array}{c} \hline \end{array} \right] \left[ \begin{array}{c} \hline \end{array} \right] \left[ \begin{array}{c} \hline \end{array} \right] \left[ \begin{array}{c} \hline \end{array} \right] \left[ \begin{array}{c} \hline \end{array} \right] \left[ \begin{array}{c} \end{array} \right] \left[ \begin{array}{c} \end{array} \right] \left[ \begin{array}{c} \end{array} \right] \left[ \begin{array}{c} \end{array} \right] \left[ \begin{array}{c$ |                                      |
| <b>1</b> P Type here to search <b>2</b> C Erah ∧ Q                                                                                                    | (4) (6 90 IND (9241)<br>(7/2022) (5) |

## Memilih barang

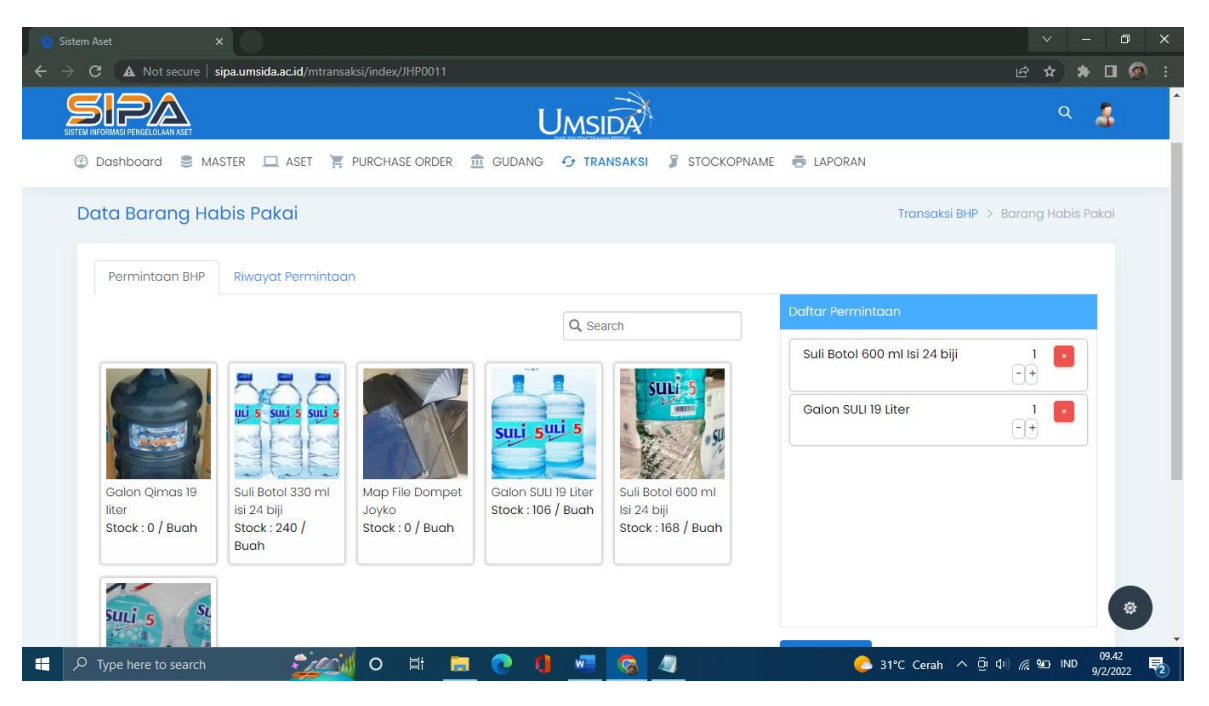

#### **Riwayat Permintaan**

| 🍅 Sistem Aset 🛛 🗙                                                              |                                    |                          |          | × -                                       | o ×               |
|--------------------------------------------------------------------------------|------------------------------------|--------------------------|----------|-------------------------------------------|-------------------|
| $\epsilon  ightarrow \mathbf{C}$ ( $\mathbf{A}$ Not secure   sipa.umsida.ac.id | /mtransaksi/index/JHP0011          |                          |          | ie 🖈 🇯                                    | 🗆 🔕 i             |
| SITEM INFORMASI PERCELOLAM ASET                                                | Umsi                               | IDA                      |          | Q                                         | 8                 |
| 🙄 Dashboard 🛢 MASTER 💻 ASI                                                     | ET 🏋 PURCHASE ORDER 🏦 GUDANG 😏 TRA | NSAKSI 🖇 STOCKOPNAME 🖶 L | APORAN   |                                           |                   |
| Data Barang Habis Pakai                                                        |                                    |                          | Trar     | n <mark>saksi BHP</mark> > Barang Habis P | akai              |
| Permintaan BHP Riwayat Per                                                     | mintaan                            |                          |          |                                           |                   |
|                                                                                |                                    |                          |          | Q, Search                                 |                   |
| No Barcode                                                                     | Nama Barang                        | Nama Jenis               | Qty      | Status                                    |                   |
| 1 4970129727514                                                                | Boardmarker Snowman Hitam          | Alat Tulis Kantor        | 1        | Diretur                                   |                   |
| 2 8886022930240                                                                | Baterai A2 ABC                     | Alat / Bahan Listrik     | 2        | Sudah Diambil                             |                   |
| 3 10119918                                                                     | LED Buld Krisbow 5W                | Alat / Bahan Listrik     | 5        | Sudah Diambil                             |                   |
| 4 L0022                                                                        | Baterai A3 Alkalin Krisbow         | Alat / Bahan Listrik     | 36       | Sudah Diambil                             |                   |
| 5 8886022930240                                                                | Baterai A2 ABC                     | Alat / Bahan Listrik     | 1        | Sudah Diambil                             |                   |
| xs 1 to 5 of 5437 data Show                                                    | All                                |                          | 1        | 2 3 1088 »                                | ۲                 |
| 🕂 🔎 Type here to search 🗧                                                      | 🚧 o # 🖪 💽 🚺 🜌                      | <u>s</u>                 | 🔥 31°C C | ierah へ ট 🕼 🦟 🚾 IND                       | 09.42<br>9/2/2022 |

Riwayat pembelian air minum akan muncul di halaman ini.

#### - Alat / bahan kebersihan

#### Permintaan BHP

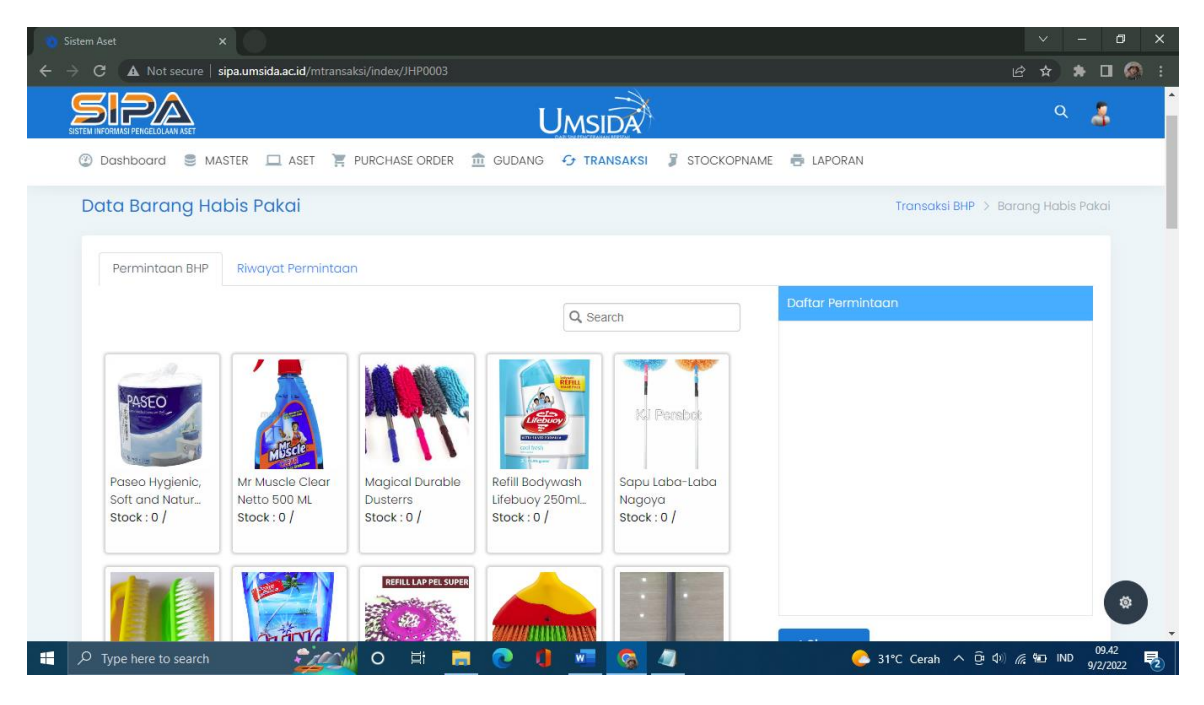

## Riwayat Permintaan

| 🤨 Sistem Aset 🛛 🗙                                                         |                              |                                  |        | v – Ø                             | × |
|---------------------------------------------------------------------------|------------------------------|----------------------------------|--------|-----------------------------------|---|
| $\epsilon \rightarrow \mathbf{C}$ <b>A</b> Not secure   sipa.umsida.ac.id | l/mtransaksi/index/JHP0003   |                                  |        | 🖄 🖈 🖬 👰                           | ÷ |
| SISTEM INFORMASI PERGELOLAMI ASET                                         | L                            | JMSIDA                           |        | ۹ 🛃                               | Î |
| ② Dashboard S MASTER  ASE                                                 | ET 📜 PURCHASE ORDER 🏦 GUDANG | 😏 TRANSAKSI 🍃 STOCKOPNAME 👼 LAPC | RAN    |                                   | j |
| Data Barang Habis Pakai                                                   |                              |                                  | Т      | ransaksi BHP > Barang Habis Pakai |   |
| Permintaan BHP Riwayat Per                                                | mintaan                      |                                  |        |                                   |   |
|                                                                           |                              |                                  |        | Q, Search                         |   |
| No Barcode                                                                | Nama Barang                  | Nama Jenis                       | Qty    | Status                            |   |
| 1 4970129727514                                                           | Boardmarker Snowman Hitam    | Alat Tulis Kantor                | 1      | Diretur                           |   |
| 2 8886022930240                                                           | Baterai A2 ABC               | Alat / Bahan Listrik             | 2      | Sudah Diambil                     |   |
| 3 10119918                                                                | LED Buld Krisbow 5W          | Alat / Bahan Listrik             | 5      | Sudah Diambil                     |   |
| 4 L0022                                                                   | Baterai A3 Alkalin Krisbow   | Alat / Bahan Listrik             | 36     | Sudah Diambil                     |   |
| 5 8886022930240                                                           | Baterai A2 ABC               | Alat / Bahan Listrik             | 1      | Sudah Diambil                     |   |
| 1 to 5 of 5437 data Show                                                  | All                          |                                  | I      | 1 2 3 1088 »                      |   |
| sipa.umsida.ac.id/mtransaksi/index/JHP0003#nav-riwayat                    |                              |                                  |        |                                   | - |
| 🕂 🔎 Type here to search                                                   | 🚧 o 🛱 📒 💽 🌖                  | 🚾 🧐 🥒                            | 🔥 31°C | Cerah ^ ြ ଦା) 🦟 🖬 IND 9/2/2022    | 2 |

Riwayat pembelian alat / bahan kebersihan akan muncul di halaman ini.

## - Alat / bahan air conditioning

#### Permintaan BHP

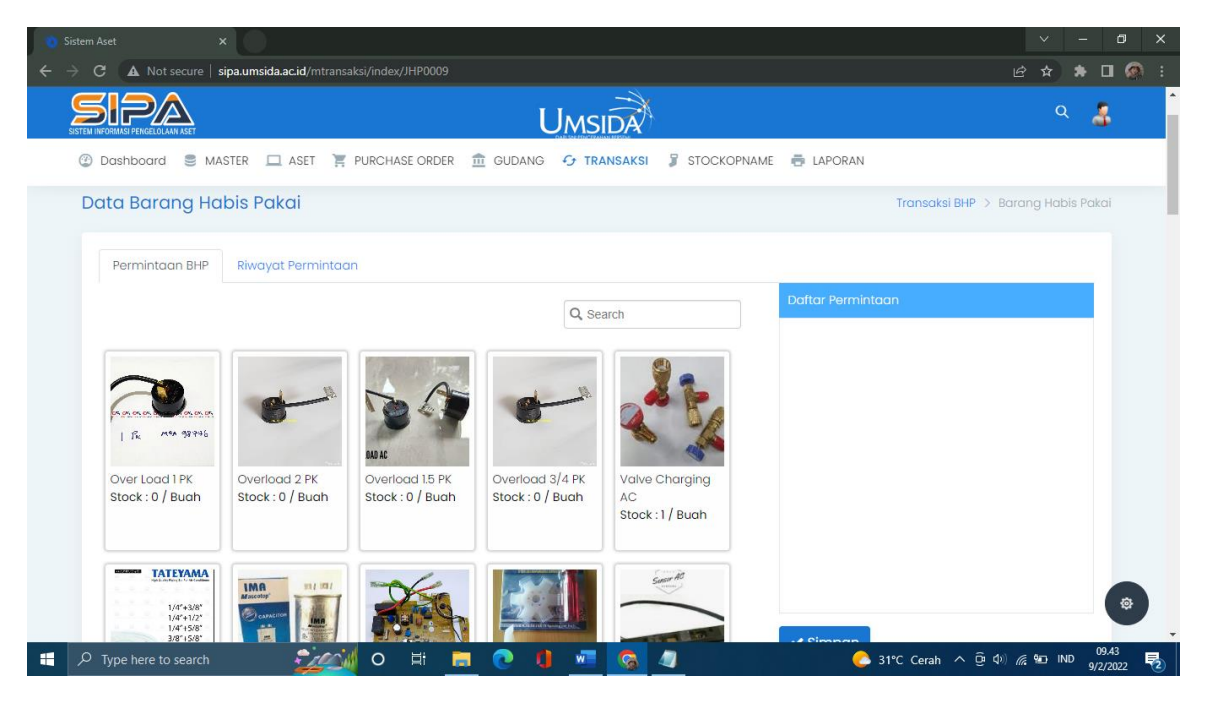

## Riwayat Permintaan

| Sistem Aset X                                  |                               |                                 |      | × –                             | ٥    |
|------------------------------------------------|-------------------------------|---------------------------------|------|---------------------------------|------|
| → C ▲ Not secure   sipa.umsida.ac.id/          | /mtransaksi/index/JHP0009     |                                 |      | £ ☆ \$                          |      |
| SISTEM INFORMASI PENGELOLAAM ASET              | U                             | MSIDA                           |      | Q                               | 5    |
| ② Dashboard S MASTER ASE                       | T 🏋 PURCHASE ORDER 🏦 GUDANG 4 | 🕞 TRANSAKSI 🍃 STOCKOPNAME 👼 LAP | ORAN |                                 |      |
| Data Barang Habis Pakai                        |                               |                                 | Т    | ransaksi BHP > Barang Habis Pak | ai   |
| Permintaan BHP Riwayat Perr                    | mintgan                       |                                 |      |                                 |      |
|                                                |                               |                                 |      | Q, Search                       |      |
| No Barcode                                     | Nama Barang                   | Nama Jenis                      | Qty  | Status                          |      |
| 1 4970129727514                                | Boardmarker Snowman Hitam     | Alat Tulis Kantor               | 1    | Diretur                         |      |
| 2 8886022930240                                | Baterai A2 ABC                | Alat / Bahan Listrik            | 2    | Sudah Diambil                   |      |
| 3 10119918                                     | LED Buld Krisbow 5W           | Alat / Bahan Listrik            | 5    | Sudah Diambil                   |      |
| 4 L0022                                        | Baterai A3 Alkalin Krisbow    | Alat / Bahan Listrik            | 36   | Sudah Diambil                   |      |
| 5 8886022930240                                | Baterai A2 ABC                | Alat / Bahan Listrik            | 1    | Sudah Diambil                   |      |
| xts 1 to 5 of 5437 data Show A                 | M                             |                                 | I    | 1 2 3 1088 »                    | 8    |
| ida.ac.id/mtransaksi/index/JHP0009#nav-riwayat |                               |                                 |      |                                 | 0.42 |

Riwayat pembelian alat / bahan air conditioning akan muncul di halaman ini.

#### - Alat / bahan komputer

#### Permintaan BHP

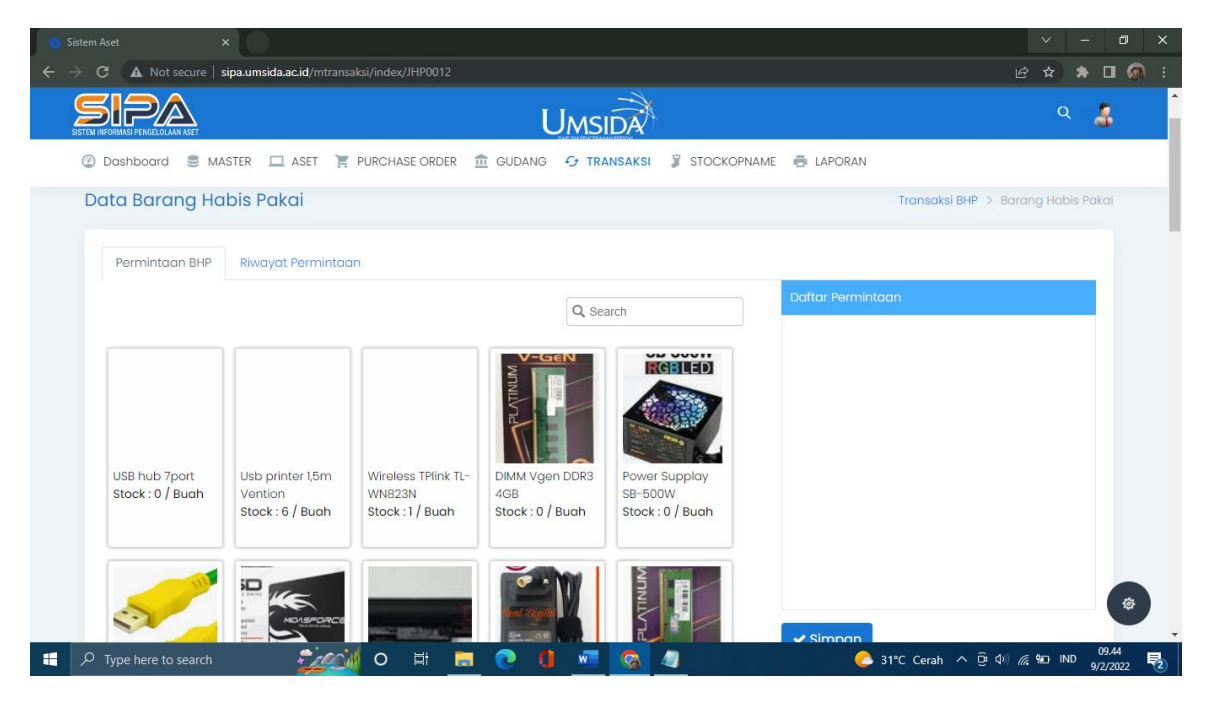

## Riwayat Permintaan

| Sistem Aset ×                                  | <b>ar id</b> /mtransaksi/inday/IHP0012                   |                                 |          | <ul> <li>✓ -</li> <li>IA ★ ★</li> </ul> |                   |
|------------------------------------------------|----------------------------------------------------------|---------------------------------|----------|-----------------------------------------|-------------------|
|                                                |                                                          | ISIDA                           |          | Q                                       | 3                 |
| 🕐 Dashboard 🛢 MASTER 🖵                         | aset 🏋 purchase order 🏦 gudang 😏                         | TRANSAKSI 🧣 STOCKOPNAME 👼 I     | APORAN   |                                         |                   |
| Data Barang Habis Pa                           | kai                                                      |                                 | Tr       | ransaksi BHP 🔸 Barang Habis P           | akai              |
| Permintaan BHP Riwaya                          | t Permintoon<br>Nama Barang<br>Boardmarker Snowman Hilam | Nama Jenis<br>Alat Tulis Kantor | Qty<br>1 | Q, Search<br>Status<br>Diretur          |                   |
| 2 8886022930240                                | Baterai A2 ABC                                           | Alat / Bahan Listrik            | 2        | Sudah Diambil                           |                   |
| 3 10119918                                     | LED Buld Krisbow 5W                                      | Alat / Bahan Listrik            | 5        | Sudah Diambil                           |                   |
| 4 L0022                                        | Baterai A3 Alkalin Krisbow                               | Alat / Bahan Listrik            | 36       | Sudah Diambil                           |                   |
| 5 8886022930240                                | Bateral A2 ABC                                           | Alat / Bahan Listrik            | 1        | Sudah Diambil                           |                   |
| 1 to 5 of 5437 data 5                          | Show All                                                 |                                 | I        | 1 2 3 1088 »                            | <b>1</b>          |
| nsida.ac.id/mtransaksi/index/JHP0012#nav-riway | at                                                       |                                 |          |                                         | , w               |
| ✓ Type here to search                          | - 💭 💿 🖽 👝 💽 🕴                                            | 🗉 🙆 🥥                           | C 31°C   | Cerah ^ Ô 쇼) 🦟 🐿 IND                    | 09.44<br>9/2/2022 |

Riwayat pembelian alat / bahan komputer akan muncul di halaman ini.

#### - Alat / bahan listrik

#### Permintaan BHP

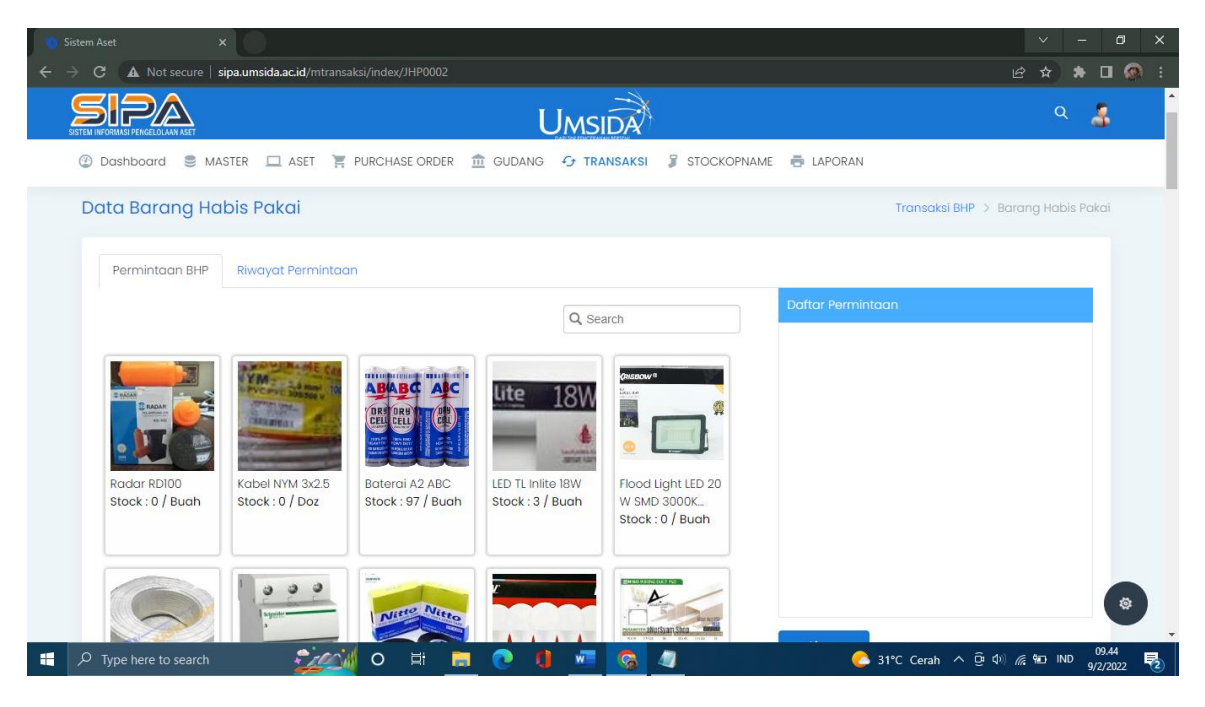

## Riwayat Permintaan

| 🐞 Sistem Aset 🛛 🗙                                      |                              |                                                |      | ∨ – ¤ ×                                         |
|--------------------------------------------------------|------------------------------|------------------------------------------------|------|-------------------------------------------------|
| ← → C ▲ Not secure   sipa.umsida.ac.id                 | l/mtransaksi/index/JHP0002   |                                                |      | ·····································           |
| SISTEM INFORMASI PERGELOLAAN ASET                      | L                            | JMSIDA                                         |      | ۹ 🛔                                             |
| ② Dashboard S MASTER  ASI                              | ET 🏋 PURCHASE ORDER 🏦 GUDANG | 😏 TRANSAKSI 🍃 STOCKOPNAME 🖶 LAPO               | RAN  |                                                 |
| Data Barang Habis Pakai                                |                              |                                                | T    | r <mark>ansaksi BHP</mark> > Barang Habis Pakai |
| Permintaan BHP Riwayat Per                             | rmintaan                     |                                                |      |                                                 |
|                                                        |                              |                                                |      | Q, Search                                       |
| No Barcode                                             | Nama Barang                  | Nama Jenis                                     | Qty  | Status                                          |
| 1 4970129727514                                        | Boardmarker Snowman Hitam    | Alat Tulis Kantor                              | 1    | Diretur                                         |
| 2 8886022930240                                        | Baterai A2 ABC               | Alat / Bahan Listrik                           | 2    | Sudah Diambil                                   |
| 3 10119918                                             | LED Buld Krisbow 5W          | Alat / Bahan Listrik                           | 5    | Sudah Diambil                                   |
| 4 L0022                                                | Baterai A3 Alkalin Krisbow   | Alat / Bahan Listrik                           | 36   | Sudah Diambil                                   |
| 5 8886022930240                                        | Baterai A2 ABC               | Alat / Bahan Listrik                           | 1    | Sudah Diambil                                   |
| xs 1 to 5 of 5437 data Show                            | All                          |                                                | 1    | 1 2 3 1088 »                                    |
| sipa.umsida.ac.id/mtransaksi/index/JHP0002#nav-riwayat |                              |                                                |      | 09.44                                           |
| Definition of the search                               | <u> </u>                     | - <u>· · · · · · · · · · · · · · · · · · ·</u> | 31°C | Cerah ^ @ 0) 🦟 🛍 IND 9/2/2022 🔁                 |

Riwayat pembelian alat / bahan listrik akan muncul di halaman ini.

## - Alat / bahan perlengkapan

## Permintaan BHP

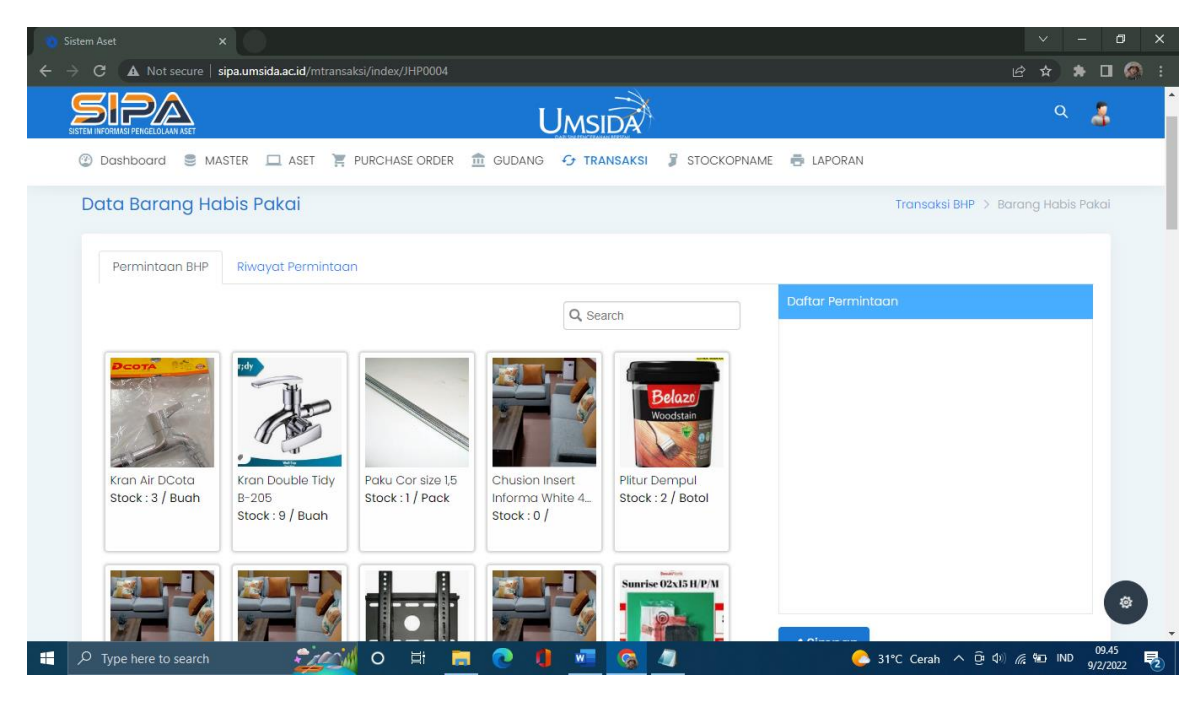

## Riwayat Permintaan

|                                                |                                  |                             |       | × -                           | ٥     |
|------------------------------------------------|----------------------------------|-----------------------------|-------|-------------------------------|-------|
| C A Not secure   sipa.umsida.ac.id,            | /mtransaksi/index/JHP0004        |                             |       | iể ☆ 🏞                        |       |
| SISTEM INFORMASI PERGELOLANN ASET              | Ums                              | SIDA                        |       | Q                             | 3     |
| ② Dashboard S MASTER ASE                       | T 🏋 PURCHASE ORDER 🏛 GUDANG 😏 TR | RANSAKSI 🍃 STOCKOPNAME 👼 LA | PORAN |                               |       |
| Data Barang Habis Pakai                        |                                  |                             | Т     | ransaksi BHP > Barang Habis P | akai  |
| Derminteren DUD Divervet Der                   | minteren                         |                             |       |                               |       |
|                                                | hintadh                          |                             |       | 0 Saarah                      |       |
| No Barcode                                     | Nama Barang                      | Nama Jenis                  | Qty   | Status                        |       |
| 1 4970129727514                                | Boardmarker Snowman Hitam        | Alat Tulis Kantor           | 1     | Diretur                       |       |
| 2 8886022930240                                | Baterai A2 ABC                   | Alat / Bahan Listrik        | 2     | Sudah Diambil                 |       |
| 3 10119918                                     | LED Buld Krisbow 5W              | Alat / Bahan Listrik        | 5     | Sudah Diambil                 |       |
| 4 L0022                                        | Baterai A3 Alkalin Krisbow       | Alat / Bahan Listrik        | 36    | Sudah Diambil                 |       |
| 5 8886022930240                                | Baterai A2 ABC                   | Alat / Bahan Listrik        | 1     | Sudah Diambil                 |       |
| 🖽 🗴 xbs 1 to 5 of 5437 data Show A             | M                                |                             | I     | 1 2 3 1088 »                  | \$    |
| ida.ac.id/mtransaksi/index/JHP0004#nav-riwayat |                                  |                             |       |                               | 00.45 |

Riwayat pembelian alat / bahan perlengkapan akan muncul di halaman ini.

#### - Alat tulis kantor

#### Permintaan BHP

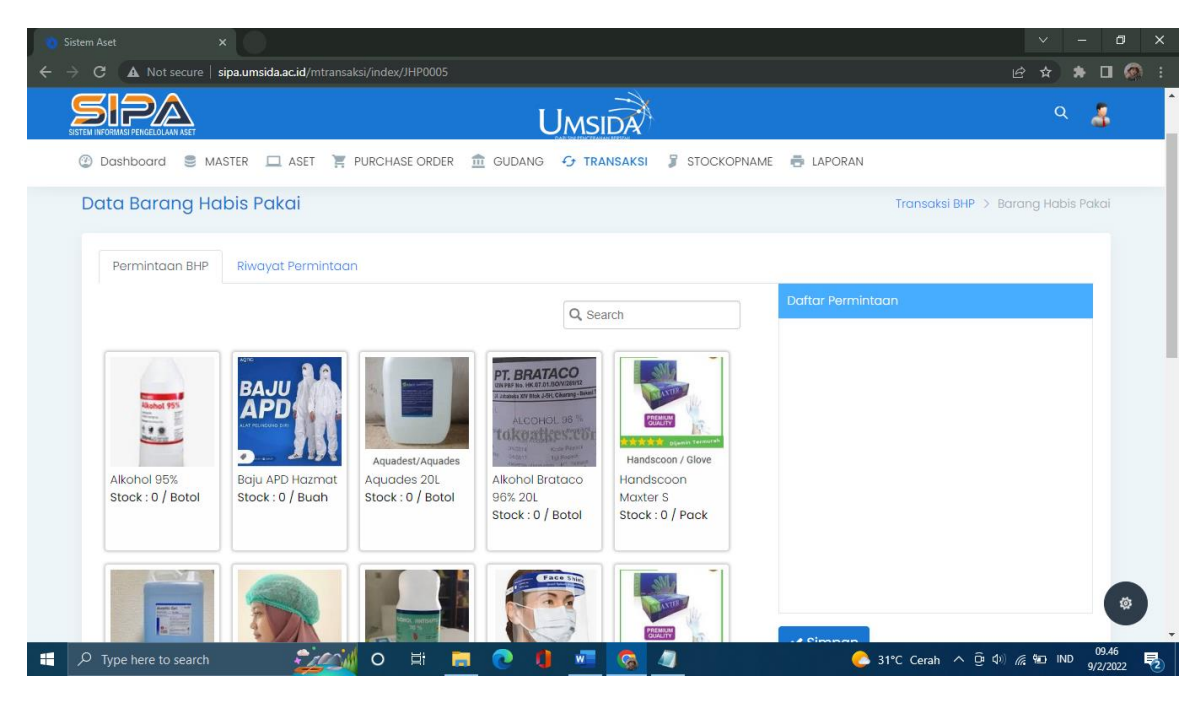

## Riwayat Permintaan

| 🐞 Sistem Aset 🛛 🗙                                      |                                     |                          |         | v – Ø :                          |
|--------------------------------------------------------|-------------------------------------|--------------------------|---------|----------------------------------|
| ← → C ▲ Not secure   sipa.umsida.ac.id                 | /mtransaksi/index/JHP0005           |                          |         | e 🖈 🖬 🚳                          |
| SISTEM INFORMASI PERGELOLAAN ASET                      | Umsi                                | DA                       |         | ۹ 🔏                              |
| ② Dashboard S MASTER ASE                               | ET 🏋 PURCHASE ORDER 🏦 GUDANG 😏 TRAI | NSAKSI 🧣 STOCKOPNAME 👼 I | LAPORAN |                                  |
| Data Barang Habis Pakai                                |                                     |                          | Tr      | ansaksi BHP > Barang Habis Pakai |
| Permintaan BHP Riwayat Per                             | mintaan                             |                          |         |                                  |
|                                                        |                                     |                          |         | Q, Search                        |
| No Barcode                                             | Nama Barang                         | Nama Jenis               | Qty     | Status                           |
| 1 4970129727514                                        | Boardmarker Snowman Hitam           | Alat Tulis Kantor        | 1       | Diretur                          |
| 2 8886022930240                                        | Baterai A2 ABC                      | Alat / Bahan Listrik     | 2       | Sudah Diambil                    |
| 3 10119918                                             | LED Buld Krisbow 5W                 | Alat / Bahan Listrik     | 5       | Sudah Diambil                    |
| 4 L0022                                                | Baterai A3 Alkalin Krisbow          | Alat / Bahan Listrik     | 36      | Sudah Diambil                    |
| 5 8886022930240                                        | Baterai A2 ABC                      | Alat / Bahan Listrik     | 1       | Sudah Diambil                    |
| ■ xis 1 to 5 of 5437 data Show                         | All                                 |                          |         | 1 2 3 1088 >                     |
| sipa umsida.ac.id/mtransaksi/index/JHP0005#nav-riwayat | 🚧 o 🛱 🔒 💽 🐧 🖷                       | <b>©</b> 4               | 6 31℃   | Cerah ^ ତ 다) 🥂 🐿 IND 09.46 🗮     |

Riwayat pembelian alat tulis kantor akan muncul di halaman ini.

#### - Lab. Kesehatan

#### Permintaan BHP

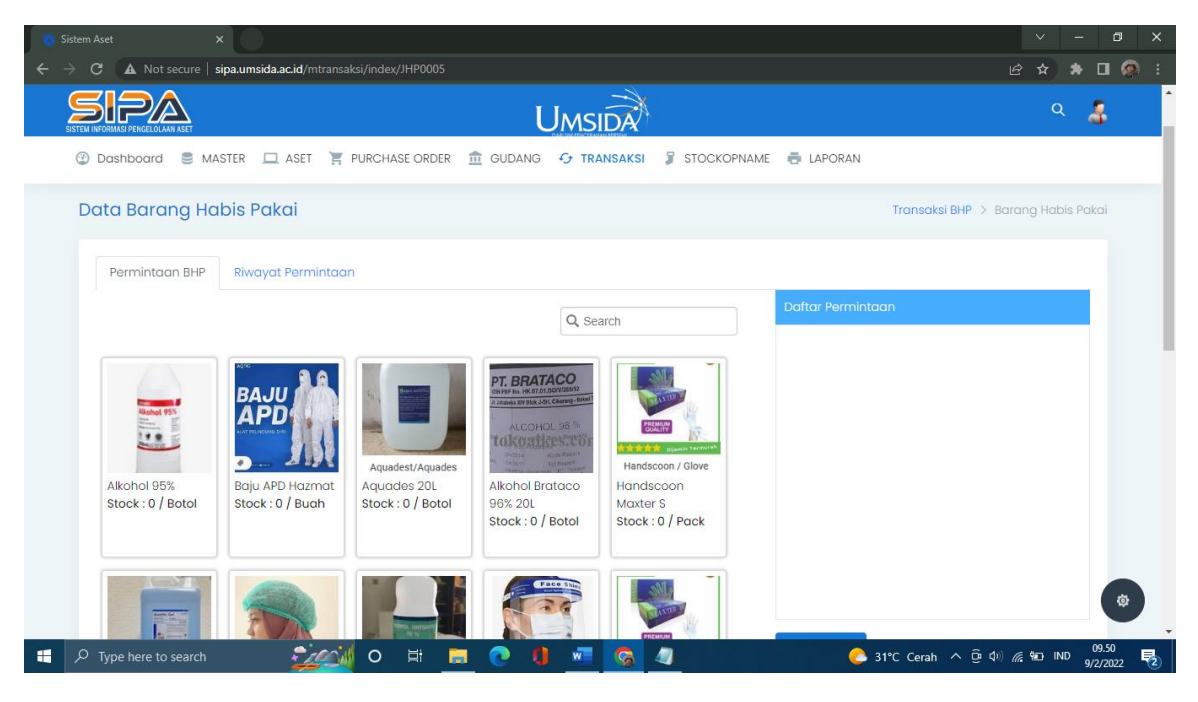

### Riwayat Permintaan

| 🐞 Sistem Aset 🛛 🗙                                      |                                     |                        |         | × .                        | - 🛛 🗙        |
|--------------------------------------------------------|-------------------------------------|------------------------|---------|----------------------------|--------------|
| ← → C ▲ Not secure   sipa.umsida.ac.id                 | l/mtransaksi/index/JHP0005          |                        |         | i£ ☆ \$                    | • 🛛 🔕 E      |
| SITEM NFORMALI PENCELOLAMI ASET                        | Umsit                               | DA                     |         | Q                          | 3            |
| 🔮 Dashboard 🛢 MASTER 🛄 ASI                             | et 🏋 purchase order 🏦 gudang 😏 tran | ISAKSI 🖇 STOCKOPNAME 🖶 | LAPORAN |                            |              |
| Data Barang Habis Pakai                                |                                     |                        | Tro     | ansaksi BHP > Barang Habis | Pakai        |
| Permintaan BHP Riwayat Per                             | rmintaan                            |                        |         |                            |              |
|                                                        |                                     |                        |         | Q Search                   |              |
| No Barcode                                             | Nama Barang                         | Nama Jenis             | Qty     | Status                     |              |
| 1 4970129727514                                        | Boardmarker Snowman Hitam           | Alat Tulis Kantor      | 1       | Diretur                    |              |
| 2 8886022930240                                        | Baterai A2 ABC                      | Alat / Bahan Listrik   | 2       | Sudah Diambil              |              |
| 3 10119918                                             | LED Buld Krisbow 5W                 | Alat / Bahan Listrik   | 5       | Sudah Diambil              |              |
| 4 L0022                                                | Baterai A3 Alkalin Krisbow          | Alat / Bahan Listrik   | 36      | Sudah Diambil              |              |
| 5 8886022930240                                        | Bateral A2 ABC                      | Alat / Bahan Listrik   | 1       | Sudah Diambil              |              |
| to 5 of 5437 data Show.                                | All                                 |                        |         | 1 2 3 1088 »               | (*)          |
| sipa.umsida.ac.id/mtransaksi/index/JHP0005#nav-riwayat |                                     | <b>C</b>               |         |                            | 09.50        |
| Type here to search                                    | Zev o R 📃 🕐 🖣 💆                     |                        | — 31°C  | Cerah 🔨 😳 🕼 🥻 🛍 IND        | 9/2/2022 🛛 😮 |

Riwayat pembelian barang lab Kesehatan kan muncul di halanam ini.

#### - Lab. Pendidikan

Permintaan BHP

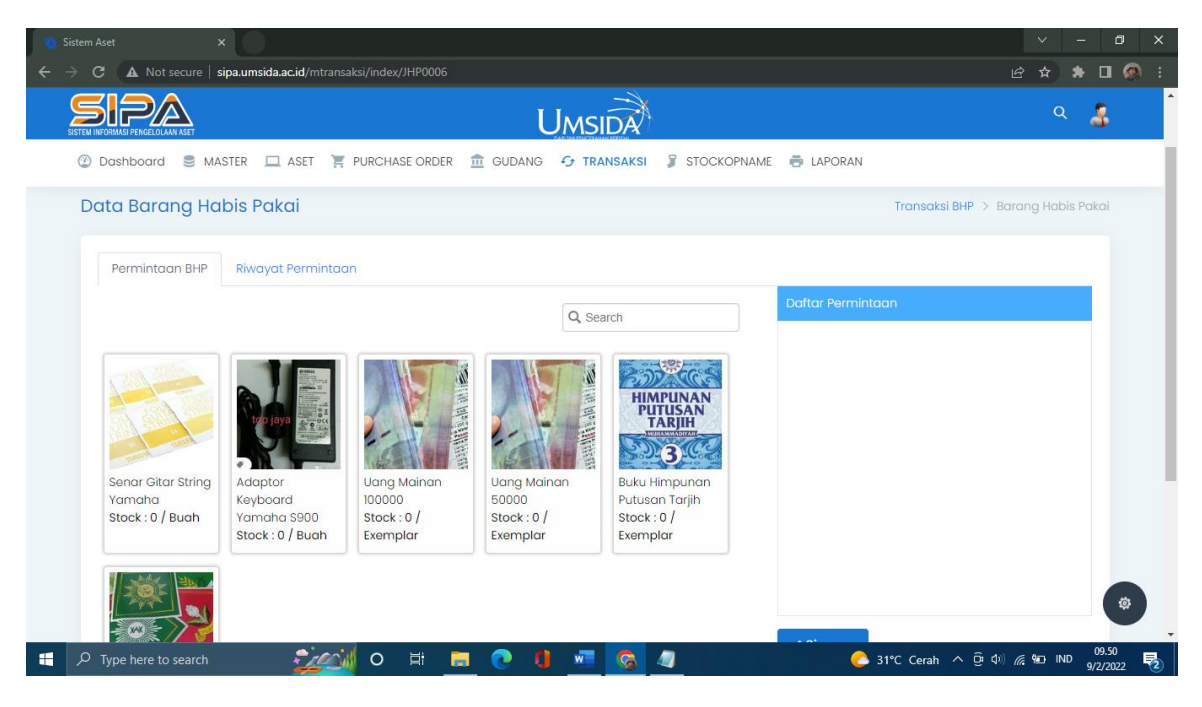

## Riwayat Permintaan

| Sistem Aset X                                   |                                 |                             |       | × -                           | ٥     |
|-------------------------------------------------|---------------------------------|-----------------------------|-------|-------------------------------|-------|
| → C ▲ Not secure   sipa.umsida.ac.id/           | /mtransaksi/index/JHP0006       |                             |       | 🖻 🖈 🛸                         |       |
| SISTEM INFORMASI PENGELOLAM ASET                | Um                              | SIDA                        |       | Q                             | 3     |
| 🔮 Dashboard 🛢 MASTER 🔲 ASE                      | T 🍹 PURCHASE ORDER 🏦 GUDANG 😏 T | RANSAKSI 🤰 STOCKOPNAME 👼 LA | PORAN |                               |       |
| Data Barang Habis Pakai                         |                                 |                             | Tr    | ansaksi BHP > Barang Habis Pe | akai  |
| Permintaan BHP Riwayat Perr                     | mintgan                         |                             |       |                               |       |
|                                                 |                                 |                             |       | Q Search                      |       |
| No Barcode                                      | Nama Barang                     | Nama Jenis                  | Qty   | Status                        |       |
| 1 4970129727514                                 | Boardmarker Snowman Hitam       | Alat Tulis Kantor           | 1     | Diretur                       |       |
| 2 8886022930240                                 | Baterai A2 ABC                  | Alat / Bahan Listrik        | 2     | Sudah Diambil                 |       |
| 3 10119918                                      | LED Buld Krisbow 5W             | Alat / Bahan Listrik        | 5     | Sudah Diambil                 |       |
| 4 L0022                                         | Baterai A3 Alkalin Krisbow      | Alat / Bahan Listrik        | 36    | Sudah Diambil                 |       |
| 5 8886022930240                                 | Bateral A2 ABC                  | Alat / Bahan Listrik        | 1     | Sudah Diambil                 |       |
| 1 to 5 of 5437 data Show A                      | NI                              |                             |       | 1 2 3 1088 »                  | \$    |
| sida.ac.id/mtransaksi/index/JHP0006#nav-riwayat |                                 |                             |       |                               | 09.51 |

Riwayat pembelian barang lab pendidikan akan muncul di halanam ini.

#### - Lab. Pertanian

#### Permintaan BHP

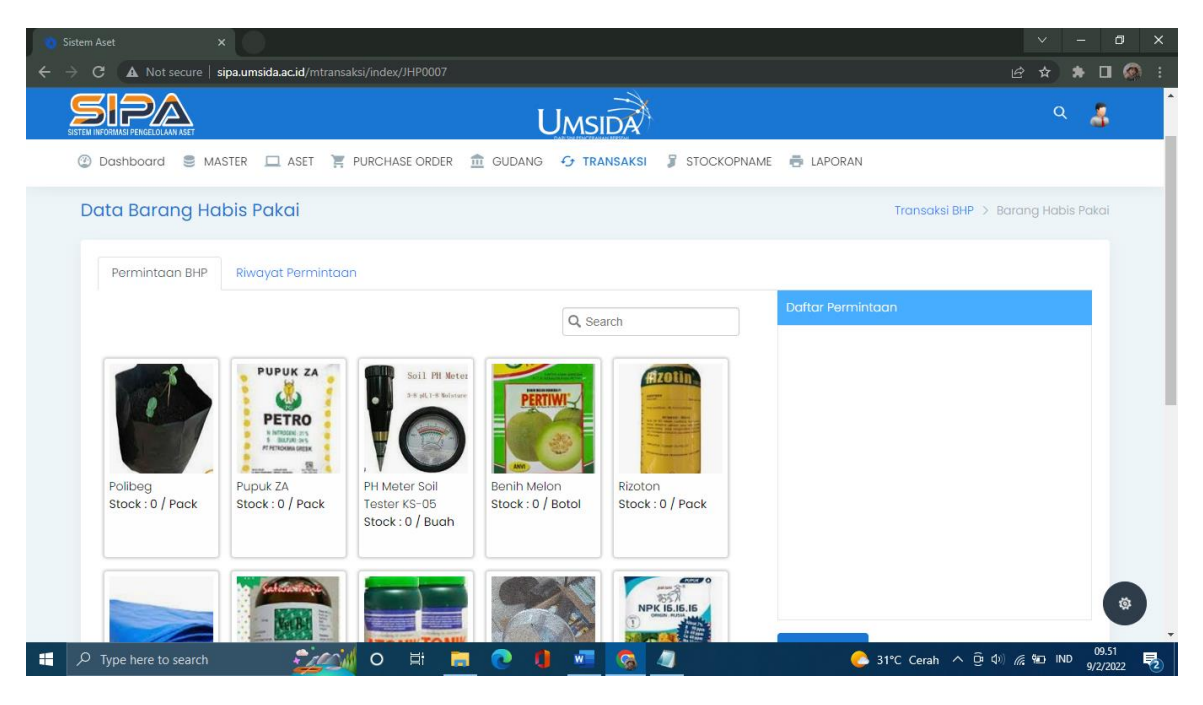

## Riwayat Permintaan

|                                                 | /mtransaksi/index/JHP0007          |                           |        | ir 🕁 🖈 🔳 🗔                       |
|-------------------------------------------------|------------------------------------|---------------------------|--------|----------------------------------|
|                                                 | Umsi                               | IDA                       |        | ۹ 🔏                              |
| ② Dashboard S MASTER ASE                        | ET 🏋 PURCHASE ORDER 🏦 GUDANG 😏 TRA | ANSAKSI 🦻 STOCKOPNAME 👼 I | APORAN |                                  |
| Data Barang Habis Pakai                         |                                    |                           | Tre    | ansaksi BHP > Barang Habis Pakai |
|                                                 |                                    |                           |        |                                  |
| Permintaan BHP Riwayat Per                      | mintdan                            |                           |        | O Search                         |
| No Barcode                                      | Nama Barang                        | Nama Jenis                | Qty    | Status                           |
| 1 4970129727514                                 | Boardmarker Snowman Hitam          | Alat Tulis Kantor         | 1      | Diretur                          |
| 2 8886022930240                                 | Baterai A2 ABC                     | Alat / Bahan Listrik      | 2      | Sudah Diambil                    |
| 3 10119918                                      | LED Buld Krisbow 5W                | Alat / Bahan Listrik      | 5      | Sudah Diambil                    |
| 4 L0022                                         | Baterai A3 Alkalin Krisbow         | Alat / Bahan Listrik      | 36     | Sudah Diambil                    |
| 5 8886022930240                                 | Baterai A2 ABC                     | Alat / Bahan Listrik      | 1      | Sudah Diambil                    |
| xts 1 to 5 of 5437 data Show.                   | All                                |                           |        | 1 2 3 1088 »                     |
| sida.ac.id/mtransaksi/index/JHP0007#nav-riwayat |                                    |                           |        |                                  |

Riwayat pembelian barang lab pertanian akan muncul di halanam ini.

#### - Lab. Teknik

Permintaan BHP

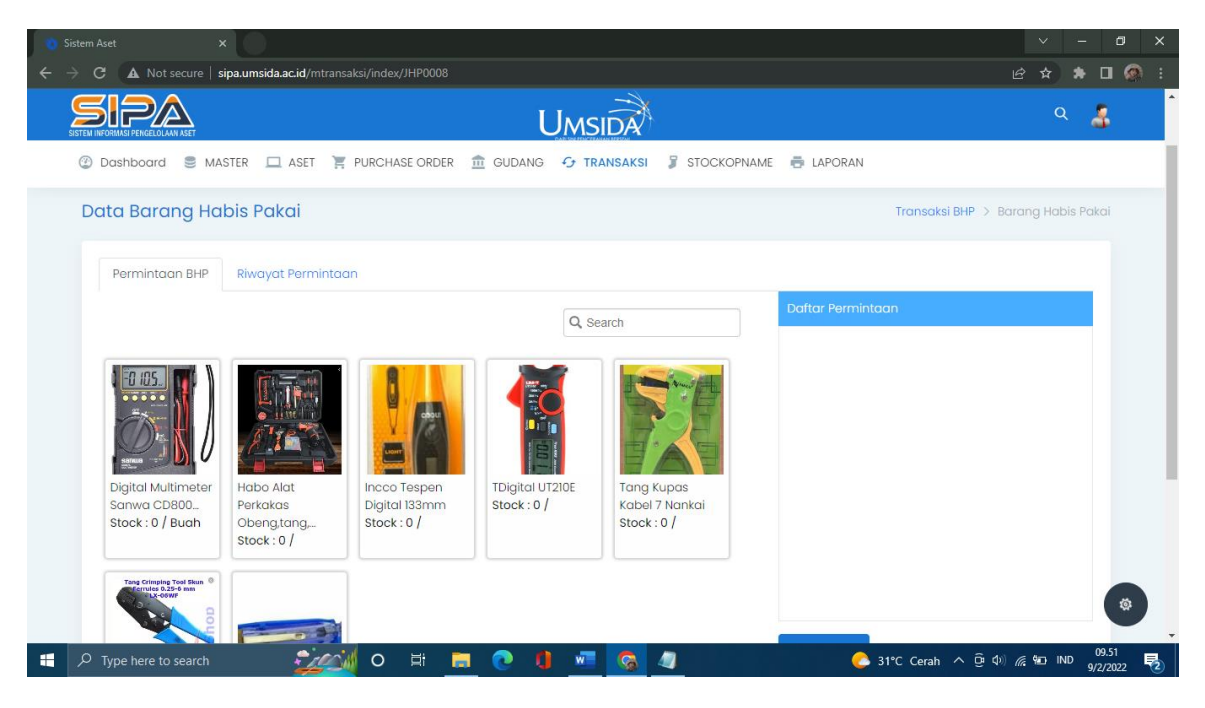

## Riwayat Permintaan

| 👏 Sistem Aset 🛛 🗙                                      |                               |                                 |        | ✓ – ∅ ×                          |
|--------------------------------------------------------|-------------------------------|---------------------------------|--------|----------------------------------|
| ← → C ▲ Not secure   sipa.umsida.ac.id/                | /mtransaksi/index/JHP0008     |                                 |        | 년 ☆ 🖈 🖬 🚳 🗄                      |
|                                                        | U                             | MSIDA                           |        | ۹ 🔏                              |
| 🙄 Dashboard 🛢 MASTER 💻 ASE                             | T 🏋 PURCHASE ORDER 🏦 GUDANG 🧲 | 🕞 TRANSAKSI 🍃 STOCKOPNAME 👼 LAP | ORAN   |                                  |
| Data Barang Habis Pakai                                |                               |                                 | Tr     | ansaksi BHP > Barang Habis Pakai |
| Permintaan BHP Riwayat Per                             | nintaan                       |                                 |        |                                  |
|                                                        |                               |                                 |        | Q Search                         |
| No Barcode                                             | Nama Barang                   | Nama Jenis                      | Qty    | Status                           |
| 1 4970129727514                                        | Boardmarker Snowman Hitam     | Alat Tulis Kantor               | 1      | Diretur                          |
| 2 8886022930240                                        | Baterai A2 ABC                | Alat / Bahan Listrik            | 2      | Sudah Diambil                    |
| 3 10119918                                             | LED Buld Krisbow 5W           | Alat / Bahan Listrik            | 5      | Sudah Diambil                    |
| 4 L0022                                                | Bateral A3 Alkalin Krisbow    | Alat / Bahan Listrik            | 36     | Sudah Diambil                    |
| 5 8886022930240                                        | Baterai A2 ABC                | Alat / Bahan Listrik            | 1      | Sudah Diambil                    |
| 1 to 5 of 5437 data Show /                             | AII                           |                                 | 1      | 1 2 3 1088 »                     |
| iipa.umsida.ac.id/mtransaksi/index/JHP0008#nav-riwayat | 🥁 o 🖽 🚍 💽 🏮                   | viii 🚱 🥥                        | C 31°C | Cerah ^ 면 와) 🥂 웨그 IND 09.52 🍕    |

Riwayat pembelian barang lab Teknik akan muncul di halanam ini.

# • Validasi Permintaan BHP Di menu validasi permintaan BHP memiliki 4 menu pilihan lagi, yaitu :

- Permintaan BHP

| $\leftarrow$ $\rightarrow$ C ( $\blacktriangle$ Not secure   s | pa.umsida.ac.id/mtransaksi/validasitrx                                                            |                         | 남 🖈 🖪 👰 :                                      |
|----------------------------------------------------------------|---------------------------------------------------------------------------------------------------|-------------------------|------------------------------------------------|
| SISTEM INFORMASI PENGELOLAAN ASET                              | Umsida                                                                                            | K.                      | ۹ 者                                            |
| 🕐 Dashboard 🛛 🛢 MA                                             | STER 🛄 ASET 🏋 PURCHASE ORDER 🏦 GUDANG 😏 TRANSAKSI                                                 | 🖇 STOCKOPNAME 📑 LAPORAN |                                                |
| Segera Ganti User dan Pass<br>Setelah ganti, sistem akan d     | vord anda di menu profil.!<br>i logout dan silahkan login lagi dengan user dan password yang baru |                         |                                                |
| Data Barang Ha                                                 | bis Pakai                                                                                         |                         | Transaksi BHP > Barang Habis Pakai             |
| Permintaan BHP                                                 | Proses Permintaan Retur Permintaan Sudah Diambil                                                  |                         |                                                |
|                                                                |                                                                                                   |                         | Q, Search                                      |
| No Barcode                                                     | Nama Barang Nama Je                                                                               | nis Qty                 | Action                                         |
| ■ xe 0 to 0 of 0                                               | No Data.                                                                                          |                         |                                                |
|                                                                |                                                                                                   |                         | ٢                                              |
| F Type here to search                                          | CONSTRUCTION CONTRACTOR STRUCTURE                                                                 | ologi Informasi         | .1°C Cerah ^ ᠿ Ф) // № 1ND 9/5/2<br>9/2/2022 💀 |

- Proses Permintaan

| 🐞 Sistem Aset 🛛 🗙 🗙               |                                           |                    |                   |                 | × -                       | - 0 X             |
|-----------------------------------|-------------------------------------------|--------------------|-------------------|-----------------|---------------------------|-------------------|
| ← → C ▲ Not secure   sipa         | a. um sida. ac. id/mtransaksi/validasitrx |                    |                   |                 | 🖻 🖈 🗯                     | • 🗖 🙆 i           |
| SISTEM INFORMASI PENGELOLAAN ASET |                                           |                    |                   |                 | Q                         | 8                 |
| ② Dashboard S MAST                | TER 🛄 ASET 🏋 PURCHASE ORDER 🏦 GUDANG      | TRANSAKSI 📱 STOCKO | PPNAME 🖶 LAPORAN  |                 |                           |                   |
| Data Barang Habi                  | is Pakai                                  |                    |                   | Transaksi BHP 🚿 | Barang Habis F            | Pakai             |
| Permintaan BHP                    | Proses Permintaan Retur Permintaan Suda   | h Diambil          |                   |                 |                           |                   |
|                                   |                                           |                    |                   | Q, Search       |                           |                   |
| No Barcode                        | Nama Barang                               | Tgl. Permintaan    | Nama Jenis        | Qty             | Action                    |                   |
| Unit Kerja : Sekretariat U        | Iniversitas-Ferina Romadhona, A.Md.       |                    |                   | Diambil         |                           |                   |
| 1 00048                           | Amplop Coklat F4                          | 2022-08-30         | Alat Tulis Kantor | 14              | Diretur                   |                   |
| 2 8998838060018                   | CutterJoyco L - 500                       | 2022-08-30         | Alat Tulis Kantor | 1               | Diretur                   |                   |
| 3 B000043                         | Reffil Cutter Kenko A-100                 | 2022-08-30         | Alat Tulis Kantor | 1               | Diretur                   |                   |
| 4 1100120010473                   | Bolpoin Standart AE7 Warna Hitam          | 2022-08-30         | Alat Tulis Kantor | 2               | Diretur                   |                   |
| 5 A0136                           | Binder Clips Joyco 260                    | 2022-08-30         | Alat Tulis Kantor | 8               | Diretur                   |                   |
| 6 A0134                           | Binder Clips Kenko 155                    | 2022-08-30         | Alat Tulis Kantor | 12              | Diretur                   |                   |
| 7 4970129726517                   | Permanent Marker Snowman Hitam            | 2022-08-30         | Alat Tulis Kantor | 1               | Diretur                   | \$                |
| Type here to search               | o # <u>=</u> 0 (                          | ) 📧 🛜 💷            | •                 | 31°C Cerah ^ ତି | \$₩) <i>((</i> , \$#⊡ IND | 09.54<br>9/2/2022 |

## - Retur Permintaan

| C A tot secure sipaumaidaacid/intranskis/validasitx     C A tot secure     C A tot secure                 C A tot secure                                                                                                    | 🍓 Sistem Aset 🛛 🗙                                  |                                                   |                   |                      | / -     | ٥     | ×        |
|----------------------------------------------------------------------------------------------------|----------------------------------------------------|---------------------------------------------------|-------------------|----------------------|---------|-------|----------|
| No Barcode Nama Barang Nama Jenis Qiy   Whit Kerja: Lembagaa Kerjasama dan Urusan Internasional-Andra Pratama Julianto, SAP 1 Box0000 Alat Tulis Kantor 1   1 6 A0094 Buku Tulis F4 Cover Tebal Alat Tulis Kantor 1   6 A0094 Raturi / Orotan Pensil 1                                                                                                    | ← → C ▲ Not secure   sipa.umsida.ac.id/mtransa     | ksi/validasitrx                                   |                   | ല്                   | * *     |       | 🔊 i      |
|                                                                                                    | SETEM NEVERILA IN A SET                            | Umsida                                            |                   |                      | Q       | 3     | <b>^</b> |
| Nota Barong Habis Pakai       Transaki BHP > Barong Habis Pakai         Permintaan BHP       Proses Permintaan       Retur Permintaan       Sudah Diambil         No       Barcode       Nama Barang       Nama Jenis       Qty         Unit Kerja: Lembaga Kerjasama dan Urusan Internasional-Andria Pratama Julianto, SAP       Atat Tulis Kantor       2         1       B000029       CD-R Plus       Atat Tulis Kantor       4         3       4970129727514       Boardmarker Snowman Hitam       Atat Tulis Kantor       1         4       A0123       Bukur Tulis F4 Cover Tebal       Atat Tulis Kantor       1         5       A0148       Penghapus Pensil Joyco       Atat Tulis Kantor       1         6       A0094       Rautan / Orotan Pensil       Atat Tulis Kantor       1                                     | 🕘 Dashboard 🛢 MASTER 🗖 ASET 🍹                      | PURCHASE ORDER 🏦 GUDANG 👉 TRANSAKSI 🖇 STOCKOPNAME | LAPORAN           |                      |         |       | - 1      |
| Permintoon BHP       Proses Permintoon       Retur Permintoon       Sudah Diambil         Q. Search       Q. Search         No       Barcode       Nama Barang       Nama Jenis       Qty         Unit Kerja: Lembaga Kerjasama dan Urusan Internasional-Andra Pratama Julianto, SAP       Alat Tulis Kantor       2         1       B000029       CD-R Plus       Alat Tulis Kantor       2         2       B000044       Materai 10000       Alat Tulis Kantor       4         3       4970129727514       Boardmarker Snowman Hitam       Alat Tulis Kantor       1         4       A0123       Buku Tulis F4 Cover Tebal       Alat Tulis Kantor       1         5       A0148       Penghapus Pensil Joyco       Alat Tulis Kantor       1         6       A0094       Rautan / Orotan Pensil       Alat Tulis Kantor       1 | Data Barang Habis Pakai                            |                                                   | Tr                | ansaksi BHP > Barang | Habis P | akai  |          |
| NoBarcodeNama BarangNama JenisQtyUnit Kerja : Lembaga Kerjasama dan Urusan Internasional-Andra Pratama Julianto, SAP18000029CD-R PlusAlat Tulis Kantor218000044Materai 10000Alat Tulis Kantor434970129727514Boardmarker Snowman HitamAlat Tulis Kantor14A0123Buku Tulis F4 Cover TebalAlat Tulis Kantor15A0148Penghapus Pensil JoycoAlat Tulis Kantor16A0094Rautan / Orotan PensilAlat Tulis Kantor1                                                                                                    | Permintaan BHP Proses Permintaan                   | Retur Permintaan Sudah Diambil                    |                   |                      |         |       |          |
| NoBarcodeNama BarangNama JenisQtyUnit Kerja: Lembaga Kerjasama dan Urusan Internasional-Andra Pratama Julianto, SAP1B000029CD-R PlusAtat Tulis Kantor22B000044Materal 10000Alat Tulis Kantor434970129727514Boardmarker Snowman HitamAlat Tulis Kantor14A0123Buku Tulis F4 Cover TebalAlat Tulis Kantor15A0148Penghapus Pensil JoycoAlat Tulis Kantor16A0094Rautan / Orotan PensilAlat Tulis Kantor1                                                                                                    |                                                    |                                                   |                   | Q, Search            |         |       |          |
| Unit Kerja : Lembaga Kerjasama dan Urusan Internasional-Andra Pratama Julianto, SAP         1       B000029       CD-R Plus       Alat Tulis Kantor       2         2       B000044       Materai 10000       Alat Tulis Kantor       4         3       4970129727514       Boardmarker Snowman Hitam       Alat Tulis Kantor       1         4       A0123       Buku Tulis F4 Cover Tebal       Alat Tulis Kantor       1         5       A0148       Penghapus Pensil Joyco       Alat Tulis Kantor       1         6       A0094       Rautan / Orotan Pensil       Alat Tulis Kantor       1                                                                                                    | No Barcode                                         | Nama Barang                                       | Nama Jenis        | Qty                  |         |       |          |
| 1B000029CD-R PlusAlat Tulis Kantor22B000044Materal 10000Alat Tulis Kantor434970129727514Boardmarker Snowman HitamAlat Tulis Kantor14A0123Buku Tulis F4 Cover TebalAlat Tulis Kantor15A0148Penghapus Pensil JoycoAlat Tulis Kantor16A0094Rautan / Orotan PensilAlat Tulis Kantor1                                                                                                    | Unit Kerja : Lembaga Kerjasama dan Urusan In       | ternasional-Andra Pratama Julianto, SAP           |                   |                      |         |       |          |
| 2       B000044       Materai 10000       Alat Tulis Kantor       4         3       4970129727514       Boardmarker Snowman Hitam       Alat Tulis Kantor       1         4       A0123       Buku Tulis F4 Cover Tebal       Alat Tulis Kantor       1         5       A0148       Penghapus Pensil Joyco       Alat Tulis Kantor       1         6       A0094       Rautan / Orotan Pensil       Alat Tulis Kantor       1                                                                                                    | 1 B000029                                          | CD-R Plus                                         | Alat Tulis Kantor | 2                    |         |       |          |
| 3       4970129727514       Boardmarker Snowman Hitam       Alat Tulis Kantor       1         4       A0123       Buku Tulis F4 Cover Tebal       Alat Tulis Kantor       1         5       A0148       Penghapus Pensil Joyco       Alat Tulis Kantor       1         6       A0094       Rautan / Orotan Pensil       Alat Tulis Kantor       1                                                                                                    | 2 B000044                                          | Materai 10000                                     | Alat Tulis Kantor | 4                    |         |       |          |
| 4       A0123       Buku Tulis F4 Cover Tebal       Alat Tulis Kantor       1         5       A0148       Penghapus Pensil Joyco       Alat Tulis Kantor       1         6       A0094       Rautan / Orotan Pensil       Alat Tulis Kantor       1                                                                                                    | 3 4970129727514                                    | Boardmarker Snowman Hitam                         | Alat Tulis Kantor | 1                    |         |       |          |
| 5     A0148     Penghapus Pensil Joyco     Alat Tulis Kantor     1       6     A0094     Rautan / Orotan Pensil     Alat Tulis Kantor     1                                                                                                    | 4 A0123                                            | Buku Tulis F4 Cover Tebal                         | Alat Tulis Kantor | 1                    |         |       | - 1      |
| 6 A0094 Rautan / Orotan Pensil Alat Tulis Kantor 1                                                                                                    | 5 A0148                                            | Penghapus Pensil Joyco                            | Alat Tulis Kantor | 1                    |         |       |          |
|                                                                                                    | 6 A0094                                            | Rautan / Orotan Pensil                            | Alat Tulis Kantor | 1                    |         |       |          |
| 7 8998838681015 Pensil 2B Kenko Alat Tulis Kantor 1                                                                                                    | 7 8998838681015                                    | Pensil 2B Kenko                                   | Alat Tulis Kantor | 1                    |         |       |          |
| 8 000021 Reffil Writer Pentel Warna Biru Alat Tulis Kantor 1                                                                                                    | 8 000021                                           | Reffil Writer Pentel Warna Biru                   | Alat Tulis Kantor | 1                    |         | 1     |          |
| aumsidaacid/mtransaksi/validasitrx@nav-retur                                                                                                    | sipa.umsida.ac.id/mtransaksi/validasitrx#nav-retur | Polooin Pontol Policia Midar DS2                  | Alat Tulis Kaptor | 4                    |         | 09.54 | •        |

## - Sudah Diambil

| 🚯 Sistem Aset 🛛 🗙                                                          |                 |               |                            |                       | ~ -                               | o x        |
|----------------------------------------------------------------------------|-----------------|---------------|----------------------------|-----------------------|-----------------------------------|------------|
| ← → C ▲ Not secure   sipa.umsida.ac.id/mtransaksi/validasitrx              |                 |               |                            |                       | e 🖈 🛊 🛛                           | i 🚳 i      |
|                                                                            |                 | A             |                            |                       | ۹ 🔓                               | ^          |
| 🔮 Dashboard 🛢 MASTER 💻 ASET 🏋 PURCHASE ORDER 🏦                             | GUDANG 😏 TRANSA | KSI 🧣 STOCKOP | NAME 🖶 LAPORAN             |                       |                                   | - 1        |
| Data Barang Habis Pakai                                                    |                 |               |                            | Transaksi BHP         | > Barang Habis Pakai              |            |
| Permintaan BHP Proses Permintaan Retur Permintaan                          | Sudah Diambil   |               |                            |                       |                                   |            |
| No Unit Kerja                                                              | Tgl. Permintaan | Tgl. Ambil    | Nama Pengambil             | Q, Search             | Action                            |            |
| 1 Direktorat PMB, Kemahasiswaan dan Alumni                                 | 2022-09-01      | 2022-09-02    | Mohammad Alim Ahaddin      | S.Pd                  | ×                                 |            |
| 2 Fakultas Psikologi dan Ilmu Pendidikan                                   | 2022-09-01      | 2022-09-02    | Eka Sri Rahmawati, S.Pd    |                       | *                                 |            |
| 3 Fakultas Agama Islam                                                     | 2022-08-26      | 2022-08-26    | Khuzanah, S.Pd.            |                       | ×                                 |            |
| 4 Lembaga Sertifikasi Profesi                                              | 2022-08-26      | 2022-08-26    | Ida Rindaningsih, S.Pd., N | I.Pd., Dr.            | *                                 |            |
| 5 Direktorat Pengembangan Sumber daya Manusia                              | 2022-08-26      | 2022-08-26    | Mohammad Zainuri, ST       |                       | *                                 |            |
| 6 Direktorat Pengelolaan Aset dan Lingkungan                               | 2022-08-25      | 2022-08-25    | Moch. Subakti              |                       | *                                 |            |
| 7 Lembaga Sertifikasi Profesi                                              | 2022-08-19      | 2022-08-22    | Ida Rindaningsih, S.Pd., N | I.Pd., Dr.            | *                                 |            |
| 8 Direktorat Pengelolaan Aset dan Lingkungan                               | 2022-07-29      | 2022-08-22    | Nadia Fazrisa Malik, S.Ps  | i                     | ¥                                 |            |
| 9 Sekretariat Universitas                                                  | 2022-07-01      | 2022-08-22    | Ferina Romadhona, A.Md     |                       | ×                                 | \$         |
| paumsida ac.id/mtransaku/validasitrx≢nav-status<br>₩ P Type here to search | 0000.07.00      | 2022.08.22    | Ducoita Handavani, S.A.a.  | M Dell<br>C Cerah ^ ĝ | 09.5<br>(⊈)) // 100 09.5<br>9/2/2 | 4<br>022 🔁 |

# Keterangan Action

|                                                             |                 |                 |                              |               | ~                 | - 1      | ٥  |
|-------------------------------------------------------------|-----------------|-----------------|------------------------------|---------------|-------------------|----------|----|
| → C ▲ Not secure   sipa.umsida.ac.id/mtransaksi/validasitrx |                 |                 |                              |               | ₽ ₽               | * 🗆      | ۲  |
| STELINORMA PERGELILAN ASET                                  | Umsid           | A               |                              |               | Q                 | 3        |    |
| ② Dashboard ③ MASTER □ ASET 〒 PURCHASE ORDER                | GUDANG 😏 TRANS  | AKSI 🧣 STOCKOPI | NAME 🖶 LAPORAN               |               |                   |          |    |
| Data Barang Habis Pakai                                     |                 |                 | Tr                           | ansaksi BHP > | Barang Hab        | is Pakai |    |
| Permintaan BHP Proses Permintaan Retur Permintaan           | Sudah Diambil   |                 |                              |               |                   |          |    |
| No Unit Kerja                                               | Tgl. Permintaan | Tgl. Ambil      | Nama Pengambil               | Q, Search     | Action            |          |    |
| 1 Direktorat PMB, Kemahasiswaan dan Alumni                  | 2022-09-01      | 2022-09-02      | Mohammad Alim Ahaddin, S     | S.Pd          | *                 |          |    |
| 2 Fakultas Psikologi dan Ilmu Pendidikan                    | 2022-09-01      | 2022-09-02      | Eka Sri Rahmawati, S.Pd      |               | *                 |          |    |
| 3 Fakultas Agama Islam                                      | 2022-08-26      | 2022-08-26      | Khuzanah, S.Pd.              |               | *                 |          |    |
| 4 Lembaga Sertifikasi Profesi                               | 2022-08-26      | 2022-08-26      | Ida Rindaningsih, S.Pd., M.F | Pd., Dr.      | *                 |          |    |
| 5 Direktorat Pengembangan Sumber daya Manusia               | 2022-08-26      | 2022-08-26      | Mohammad Zainuri, ST         |               | *                 |          |    |
| 6 Direktorat Pengelolaan Aset dan Lingkungan                | 2022-08-25      | 2022-08-25      | Moch. Subakti                |               | *                 |          |    |
| 7 Lembaga Sertifikasi Profesi                               | 2022-08-19      | 2022-08-22      | Ida Rindaningsih, S.Pd., M.F | Pd., Dr.      | *                 |          |    |
| 8 Direktorat Pengelolaan Aset dan Lingkungan                | 2022-07-29      | 2022-08-22      | Nadia Fazrisa Malik, S.Psi   |               | *                 |          |    |
| 9 Sekretariat Universitas                                   | 2022-07-01      | 2022-08-22      | Ferina Romadhona, A.Md.      |               | *                 | - (      | \$ |
| umsida.ac.id/mtransaksi/validasitrx≢nav-status              |                 | 2022.08.22      | Ducoita Handavani, S.A.a)    | Cerah ^ Di d  | ⊅) <i>∉</i> 9⊡ IN | D 09.54  |    |

# Stockopname

# <mark>Ngga muncul</mark>

- ASET
- BHP

# Laporan

Menu laporan berisi tentang detail asset yang dimiliki kampus, termasuk detail tempat asset berada.

• Ifrastruktur

| 🀞 Sistem Aset 🛛 🗙 🗙           | 0                              |                            |                  |                               | ~                   | -               | ٥       | × |
|-------------------------------|--------------------------------|----------------------------|------------------|-------------------------------|---------------------|-----------------|---------|---|
| ← → C ▲ Not secure   sipa.u   | umsida.ac.id/lap_infrastruktur |                            |                  |                               | @ ☆                 | * 🗆             | ۲       | : |
|                               |                                |                            | ð                |                               | Q                   | 3               |         |   |
| ② Dashboard<br>③ MASTER       | R 🛄 ASET 🏋 PURCHASE ORDER      | 🏦 GUDANG 🛭 😏 TRANSAK       | SI 🧣 STOCKOPNAME | 🖶 LAPORAN                     |                     |                 |         |   |
| Laporan Infrastrukt           | tur                            |                            |                  | Lapo                          | ran > Infra:        | struktur        |         | 1 |
| Lokasi Pilit<br>Ruangan Pilit | h Lokasi 🔻                     | Gedung Pilih Gedun Q Lihat | g •              | Unit Kerja Pilih Unit Kerja - |                     |                 |         |   |
| No Kode Ruang                 | Nama Ruang                     | Kapasitas                  | Nama Gedung      | Q Search<br>Nama Lokasi       |                     |                 |         |   |
| Unit Kerja : Universitas M    | luhammadiyah Sidoarjo          |                            |                  |                               |                     |                 |         |   |
| 1 RNG193                      | DayCare                        | 10                         | GKB 2            | Kampus Sidowayah              |                     |                 |         |   |
| 2 RNG379                      | Lazizmu                        | 10                         | Kantor Pusat     | Kampus Sidowayah              |                     |                 |         |   |
| Unit Kerja : Rektorat         |                                |                            |                  |                               |                     |                 |         |   |
| 3 RNG357                      | Rektorat Saintek               | 10                         | GKB 4            | Kampus Gelam                  |                     |                 |         |   |
| 4 RNG171                      | Wakil Rektor 1                 | 10                         | Kantor Pusat     | Kampus Sidowayah              |                     |                 |         |   |
| 5 RNG172                      | Wakil Rektor 2                 | 10                         | Kantor Pusat     | Kampus Sidowayah              |                     |                 | Ŷ       |   |
| P Type here to search         | <b> </b>                       | . 0 0 🔤 🚱                  | 4                | 🦰 31℃ Cerah ^ छिं ⊄           | ) <i>(i</i> , 90 IN | 09.56<br>9/2/20 | ;<br>22 | 2 |

# Pilih Lokasi yang akan dilihat.

| 🀞 Sistem Aset                                                                                | ×                                       |                         |                 |                             | ~ - ø ×            |
|----------------------------------------------------------------------------------------------|-----------------------------------------|-------------------------|-----------------|-----------------------------|--------------------|
| $oldsymbol{\epsilon}  ightarrow oldsymbol{\mathcal{C}}$ ( $oldsymbol{\mathbb{A}}$ Not secure | e   sipa.umsida.ac.id/lap_infrastruktur |                         |                 |                             | 🖻 🖈 🖈 🖬 🐼 i        |
| SISTEM INFORMASI PENGELOLAAN ASET                                                            |                                         |                         | ð,              |                             | ۹ 🛔                |
| ② Dashboard                                                                                  | MASTER 🛄 ASET 🏋 PURCHASE ORE            | der 🏛 GUDANG 🚭 TRANSAKS | I 🦻 STOCKOPNAME |                             |                    |
| Laporan Infra                                                                                | struktur                                |                         |                 | Lapore                      | an > Infrastruktur |
| Lokasi                                                                                       | Pilih Lokasi 🔺                          | Gedung Pilih Gedung     | g •             | Unit Kerja Pilih Unit Kerja | •                  |
| Ruangan                                                                                      | Pilih Lokasi                            | <b>Q</b> Lihat          |                 |                             |                    |
|                                                                                              | Trawas                                  |                         |                 | Q Search                    |                    |
| No Kode Ruang                                                                                | Kampus Sidowayah                        | Kapasitas               | Nama Gedung     | Nama Lokasi                 |                    |
| Unit Kerja : Unive                                                                           | Kampus Gelam                            |                         |                 |                             |                    |
| 1 RNG193                                                                                     | Kampus Pilang                           | 10                      | GKB 2           | Kampus Sidowayah            |                    |
| 2 RNG379                                                                                     | Lazizmu                                 | 10                      | Kantor Pusat    | Kampus Sidowayah            |                    |
| Unit Kerja : Rekto                                                                           | prat                                    |                         |                 |                             |                    |
| 3 RNG357                                                                                     | Rektorat Saintek                        | 10                      | GKB 4           | Kampus Gelam                |                    |
| 4 RNG171                                                                                     | Wakil Rektor 1                          | 10                      | Kantor Pusat    | Kampus Sidowayah            |                    |
| 5 RNG172                                                                                     | Wakil Rektor 2                          | 10                      | Kantor Pusat    | Kampus Sidowayah            |                    |
| 📕 🔎 Type here to searc                                                                       | h 🕺 🚺 O 🖽                               | 🚍 💽 🌒 🔤 🚱               | 4               | 🔥 31°C Cerah \land 📴 🕸      | //2 IND 09.57      |

Pilih Ruangan yang akan dilihat.

| 🀞 Sistem Aset                     | ×                                   |                      |                  |                             | ~ - Ø ×         |
|-----------------------------------|-------------------------------------|----------------------|------------------|-----------------------------|-----------------|
| ← → C ▲ Not secure                | sipa.umsida.ac.id/lap_infrastruktur |                      |                  | Ľ                           | ê 🖈 🖈 🛛 🚳 i     |
| SISTEM INFORMASI PENGELOLAAN ASET |                                     |                      |                  |                             | ۹ 🔏             |
| ② Dashboard                       | MASTER 🛄 ASET 🏋 PURCHASE ORDER      | 🏦 GUDANG 🛭 😏 TRANSAK | SI 🍃 STOCKOPNAME |                             |                 |
| Laporan Infras                    | struktur                            |                      |                  | Laporan                     | > Infrastruktur |
| Lokasi                            | Kampus Gelam 🔻                      | Gedung Pilih Gedur   | ng 🔻             | Unit Kerja Pilih Unit Kerja | •               |
| Ruangan                           | Lab. Jaringan Komputer 🔺            | <b>Q</b> Lihat       |                  |                             |                 |
| No Kode Ruang                     | 700                                 | Kapasitas            | Nama Gedung      | Q Search                    |                 |
| Unit Kerja : Unive                | Lab. Pemrograman                    |                      |                  |                             |                 |
| 1 RNG193                          | Komputer                            | 10                   | GKB 2            | Kampus Sidowayah            |                 |
| 2 RNG379                          | 502                                 | 10                   | Kantor Pusat     | Kampus Sidowayah            |                 |
| Unit Kerja : Rekto                | 402 -                               |                      |                  |                             |                 |
| 3 RNG357                          | Rektorat Saintek                    | 10                   | GKB 4            | Kampus Gelam                |                 |
| 4 RNG171                          | Wakil Rektor 1                      | 10                   | Kantor Pusat     | Kampus Sidowayah            |                 |
| 5 RNG172                          | Wakil Rektor 2                      | 10                   | Kantor Pusat     | Kampus Sidowayah            | ů.              |
| F Type here to searc              | h 🔬 O 🛱 🖡                           | . 💽 🚺 🐖 🧟            | 4                | og 31°C Cerah へ 📴 🕬 ,       | @ 9.58 09.58 ₽  |

# Pilih Gedung yang akan dilihat.

| 🍓 Sistem Aset 🛛 🗙                 |                                  |                     |                       |                             | ~ - Ø ×           |
|-----------------------------------|----------------------------------|---------------------|-----------------------|-----------------------------|-------------------|
| ← → C ▲ Not secure   sip          | a.umsida.ac.id/lap_infrastruktur |                     |                       | Ŕ                           | ² ☆ 🌲 🖬 🐼 E       |
| SISTEM INFORMASI PENGELOLAAN ASET |                                  |                     |                       |                             | ۹ 🍶               |
| ② Dashboard S MAST                | TER 🛄 ASET 🏋 PURCHASE ORDER 🏦    | GUDANG 😏 TRANSAK    | ISI 🖇 STOCKOPNAME 🖶 I | APORAN                      |                   |
| Laporan Infrastru                 | ktur                             |                     |                       | Laporan                     | > Infrastruktur   |
| Lokasi Kar<br>Ruangan Lat         | npus Gelam 🔹                     | Gedung Laboratorium | Mesin                 | Unit Kerja Pilih Unit Kerja |                   |
| No Kode Ruang                     | Nama Ruang                       | Kapa DRPM           | ung                   | Q, Search<br>Nama Lokasi    |                   |
| Unit Kerja : Universitas          | Muhammadiyah Sidoarjo            | Green House         |                       |                             |                   |
| 1 RNG193                          | DayCare                          | 10 GKB 2            |                       | Kampus Sidowayah            |                   |
| 2 RNG379                          | Lazizmu                          | 10 GKB 3            | Namor Pusat           | Kampus Sidowayah            |                   |
| Unit Kerja : Rektorat             |                                  |                     |                       |                             |                   |
| 3 RNG357                          | Rektorat Saintek                 | 10                  | GKB 4                 | Kampus Gelam                |                   |
| 4 RNG171                          | Wakil Rektor 1                   | 10                  | Kantor Pusat          | Kampus Sidowayah            |                   |
| 5 RNG172                          | Wakil Rektor 2                   | 10                  | Kantor Pusat          | Kampus Sidowayah            |                   |
| P Type here to search             | <i>्राट</i> ो 🛛 🖽 🔚              | 💽 🚺 🐖 🧔             |                       | 🜔 31°С Сеган \land 📴 Ф)) 🌈  | 9.58 IND 9/2/2022 |

Pilih Unit kerja yang akan dilihat.

| 🀞 Sistem Aset                     | ×                                          |                       |              |                          | ✓ – Ø ×                  |
|-----------------------------------|--------------------------------------------|-----------------------|--------------|--------------------------|--------------------------|
| ← → C ▲ Not secure                | sipa.umsida.ac.id/lap_infrastruktur        |                       |              |                          | 🖻 🛧 🖈 🗆 🚳 i              |
| SISTEM INFORMASI PENGELOLIAN ASET |                                            |                       | *            |                          | ۹ 🛔                      |
| ② Dashboard                       | MASTER 🛄 ASET 🏋 PURCHASE ORDER             | 🏦 GUDANG 🛭 😏 TRANSAKS | STOCKOPNAME  |                          |                          |
| Laporan Infra                     | struktur                                   |                       |              | L                        | .aporan > Infrastruktur  |
| Lokasi<br>Ruangan                 | Kampus Gelam *<br>Lab. Jaringan Komputer * | Gedung Laboratorium   | Center •     | Unit Kerja Pilih Unit Ke | arja 🔺                   |
| No Kode Ruang                     | Nama Ruang                                 | Kapasitas             | Nama Gedung  | Nama Lo Direktorat Keu   | uangan                   |
| Unit Kerja : Unive                | ersitas Muhammadiyah Sidoarjo              |                       |              | Badan Pembi              | na Harian                |
| 1 RNG193                          | DayCare                                    | 10                    | GKB 2        | Kampus                   | hiversitas               |
| 2 RNG379                          | Lazizmu                                    | 10                    | Kantor Pusat | Kampus Suowayan          | awas 🗸                   |
| Unit Kerja : Rekto                | prat                                       |                       |              |                          |                          |
| 3 RNG357                          | Rektorat Saintek                           | 10                    | GKB 4        | Kampus Gelam             |                          |
| 4 RNG171                          | Wakil Rektor 1                             | 10                    | Kantor Pusat | Kampus Sidowayah         |                          |
| 5 RNG172                          | Wakil Rektor 2                             | 10                    | Kantor Pusat | Kampus Sidowayah         |                          |
| 🕂 🔎 Type here to searc            | n 🐉 O Hit I                                | a 💽 🚺 🐖 💽             | 4            | 💪 31°C Cerah \land       | Ĝi¢)) @ ∰ IND 9/2/2022 🛃 |

## • Aset

| 🀞 Sistem Aset                     |                                     |                                    |                             |                   |
|-----------------------------------|-------------------------------------|------------------------------------|-----------------------------|-------------------|
| ← → C ▲ Not secure                | sipa.umsida.ac.id/Inventory         |                                    |                             | 🖻 🛧 🗯 🗖 🧔 i       |
| SISTEM INFORMASI PENGELOLAAN ASET |                                     | Umsida                             |                             | ۹ 🔏 🕯             |
| ② Dashboard                       | MASTER 🔲 ASET 🏋 PURCHASE ORDER      | 🏦 GUDANG 😚 TRANSAKSI 🌹 STOCKOPNAME | 🖶 LAPORAN                   |                   |
| Data Inventar                     | s Unit Kerja                        |                                    | Inventaris                  | > Data Inventaris |
| Cetak by Tanggal                  | Perolehan                           |                                    |                             |                   |
| Tanggal                           | mm/dd/yyyy                          | Sampai mm/dd/yyyy 🗖                | <b>Q</b> Lihat              |                   |
| Cetak by Lokasi                   |                                     |                                    |                             |                   |
| Lokasi                            | Pilih Lokasi 🔻                      | Gedung Pilih Gedung 🔻              | Unit Kerja Pilih Unit Kerja | •                 |
| Ruangan                           | Pilih Ruangan 🔻                     | Kategori Pilih Kategori 💌          | Jenis Pilih Jenis           | •                 |
| Suplier                           | Pilih Suplier 🔹                     | Q Lihat                            |                             |                   |
|                                   |                                     |                                    | Q Search                    |                   |
| No Kode Aset                      | Nama Aset                           | Kategori                           | Jenis J                     | umlah             |
| Lokasi : Kampus                   | Sidowayah                           |                                    |                             |                   |
| Unit Kerja : Direkt               | orat Sistem dan Teknologi Informasi |                                    |                             | ( @ )             |
| Ruang : DSTI                      |                                     |                                    |                             |                   |
| 🕂 🔎 Type here to searc            | ) 🕺 🕺 🖓                             | <u> </u>                           | 📀 31°C Cerah \land 📴 🕬      | // ₩ IND 9/2/2022 |

| 🍅 Sistem Aset 🛛 🗙 🗙                                                     | 0                                              |                         |                | ~ -           | ø x   |
|-------------------------------------------------------------------------|------------------------------------------------|-------------------------|----------------|---------------|-------|
| ← → C ▲ Not secure   sipa.u                                             | msida.ac.id/Inventory                          |                         |                | 🖻 🛧 🛊 🗖       | 🐼 :   |
|                                                                         | Umsida                                         | )                       |                | ۹ 🌡           | *     |
| ② Dashboard S MASTER                                                    | 🛄 ASET 🏾 📜 PURCHASE ORDER 🏦 GUDANG 😏 TRANSAKSI | 🖇 STOCKOPNAME 📑 LAPORAN |                |               |       |
| No Kode Aset                                                            | Nama Aset                                      | Kategori                | Jenis          | Jumlah        |       |
| Lokasi : Kampus Sidoway<br>Unit Kerja : Direktorat Sist<br>Ruang : DSTI | rah<br>tem dan Teknologi Informasi             |                         |                |               |       |
| 1 AST0195                                                               | Monitor DELL Touch P2314Tt                     | Pemroses Data           | Inventaris     | 1             |       |
| 2 AST0318                                                               | Komputer Dell Inspiron 3671 i7-9700 VGA        | Pemroses Data           | Inventaris     | 7             |       |
| 3 AST0321                                                               | Monitor Dell SE2219HX                          | Pemroses Data           | Inventaris     | 7             |       |
| 4 AST0322                                                               | Monitor Dell E2219HN                           | Pemroses Data           | Inventaris     | 6             |       |
| 5 AST0322                                                               | Monitor Dell E2219HN                           | Pemroses Data           | Inventaris     | 2             |       |
| Ⅲ xts 1 to 5 of 1883 da                                                 | ata Show All                                   |                         | 1 2 3          | 377 »         |       |
|                                                                         |                                                |                         |                |               | \$    |
| Q Type here to search                                                   |                                                |                         | 31°C Carab 🛆 🛱 | 10.0 IND 10.0 | 0     |
| iype note to search                                                     |                                                |                         |                | 9/2/2         | 022 🖸 |

Cetak tanggal perolehan yang akan dilihat.

|                                                 |                                                                                                    | Umsida                                             |                                                  | ۹ 🔒                 |
|-------------------------------------------------|----------------------------------------------------------------------------------------------------|----------------------------------------------------|--------------------------------------------------|---------------------|
| 🕽 Dashboard 🏾 🛢                                 | MASTER 🛄 ASET 🏋 PURCHASE O                                                                                                    | RDER 🏦 GUDANG 👉 TRANSAKSI 🧣 STOCKOPNAM             | e 🖶 LAPORAN                                      |                     |
| ra Ganti User dan P<br>ah ganti, sistem akc     | assword anda di menu profil!<br>an di logout dan silahkan login lagi de                                                                                                    | angan user dan password yang baru                  |                                                  |                     |
| Data Inventari                                  | is Unit Kerja                                                                                                    |                                                    | Inventaria                                       | s > Data Inventaris |
| Cetak by Tanggal                                | Perolehan                                                                                                    |                                                    |                                                  |                     |
| Tanggal                                         | mm/dd/yyyy                                                                                                    | Sampai mm/dd/yyyy 🗖                                | Q Lihat                                          |                     |
|                                                 |                                                                                                    |                                                    |                                                  |                     |
| Cetak by Lokasi                                 | Su Mo Tu We Th Fr Sa                                                                                                    |                                                    |                                                  |                     |
| Cetak by Lokasi<br>Lokasi                       | Su Mo Tu We Th Fr Sa<br>28 29 30 31 1 2 3                                                                                                    | Gedung Pilih Gedung *                              | Unit Kerja Pilih Unit Kerja                      | *                   |
| Cetak by Lokasi<br>Lokasi<br>Ruangan            | Su         Mo         Tu         We         Th         Fr         Sa           28         29         30         31         1         2         3           4         5         6         7         8         9         10           11         12         13         14         15         16         17                                                                                                    | Gedung Pilih Gedung *<br>Kategori Pilih Kategori * | Unit Kerja Pilih Unit Kerja<br>Jenis Pilih Jenis | <b>v</b>            |
| Cetak by Lokasi<br>Lokasi<br>Ruangan<br>Suplier | Su         Mo         Tu         We         Th         Fr         Sa           28         29         30         31         1         2         3           4         5         6         7         8         9         10           11         12         13         14         15         16         17           18         19         20         21         22         23         24           25         26         27         28         29         30         1                                                                         | Gedung Pilih Gedung •<br>Kategori Pilih Kategori • | Unit Kerja<br>Jenis Pilih Unit Kerja             | ¥                   |
| Cetak by Lokasi<br>Lokasi<br>Ruangan<br>Suplier | Su         Mo         Tu         We         Th         Fr         Sa           28         29         30         31         1         2         3           4         5         6         7         8         9         10           11         12         13         14         15         16         17           18         19         20         21         22         23         24           25         26         27         28         29         30         1           2         3         4         5         6         7         8 | Gedung Pilih Gedung •<br>Kategori Pilih Kategori • | Unit Kerja<br>Jenis Pilih Unit Kerja             | ¥<br>¥              |

Akhir tanggal perolehan yang akan dilihat.

| 🍅 Sistem Aset 🛛 🗙                                                                        |                                                       |                                                              |                            | ~ - Ø ×                |
|------------------------------------------------------------------------------------------|-------------------------------------------------------|--------------------------------------------------------------|----------------------------|------------------------|
| $\leftarrow$ $\rightarrow$ C ( A Not secure   sipa.umsida.ac.id/lr                       |                                                       |                                                              |                            | 🖻 🖈 🖈 🖬 🧔 i            |
| SISTEM INFORMATI PENGELOLAMA ASET                                                        |                                                       | UMSIDA                                                       |                            | م 🤰                    |
| ② Dashboard ③ MASTER □ ASET                                                              | 🏋 PURCHASE ORDER 🏾 🏦 GUDANG                           | 🖅 TRANSAKSI 🧣 STOCKOPNAME                                    | LAPORAN                    |                        |
| Segera Ganti User dan Password anda di m<br>Setelah ganti, sistem akan di logout dan sik | ienu profil.!<br>Ihkan login lagi dengan user dan pas | sword yang baru                                              |                            |                        |
| Data Inventaris Unit Kerja                                                               |                                                       |                                                              | Invent                     | aris > Data Inventaris |
| Cetak by Tanggal Perolehan                                                               |                                                       |                                                              |                            |                        |
| Tanggal mm/dd/yyyy                                                                       | 🗖 Sampai                                              | mm/dd/yyyy □<br>September 2022 • ↑ ↓                         | Q Lihat                    |                        |
| Cetak by Lokasi                                                                          |                                                       | Su Mo Tu We Th Fr Sa                                         |                            |                        |
| Lokasi Pilih Lokasi                                                                      |                                                       | 28 29 30 31 1 2 3                                            | Unit Kerja 🛛 Pilih Unit Ke | rja 🔻                  |
| Ruangan Pilih Ruangan -                                                                  |                                                       | 4 5 6 7 8 9 10<br>11 12 13 14 15 16 17                       | Jenis Pilih Jenis -        | - •                    |
| Suplier Pilih Suplier                                                                    | ¥                                                     | 18 19 20 21 22 23 24<br>25 26 27 28 29 30 1<br>2 3 4 5 6 7 8 |                            |                        |
| No Kode Aset Nama Ase                                                                    | ť                                                     | Clear Today Jori                                             | Q Search<br>Jenis          | Jumlah                 |
| 🚦 🔎 Type here to search 💋                                                                | 🚧 o 🗏 👝 💽                                             | ) 🚾 🚱 🥥                                                      | C 31°C Cerah \land 🤅       | j≩ (4))                |

# Pilih lokasi yang akan dilihat.

| 🀞 Sistem Aset 🛛 🗙                                                   |                                                                        |                         |                               |                      | $\sim$   | -          | ٥          | × |
|---------------------------------------------------------------------|------------------------------------------------------------------------|-------------------------|-------------------------------|----------------------|----------|------------|------------|---|
| ← → C ▲ Not secure   sipa.ur                                        | msida.ac.id/Inventory                                                  |                         |                               |                      | ☆        | * 🛛        | I 🔕        | : |
| SISTEM INFORMASI PENGELOLAAN ASET                                   |                                                                        | Umsida                  |                               |                      | Q        | 3          |            | ^ |
| ② Dashboard S MASTER                                                | 🗖 ASET 🎽 PURCHASE ORDER 🏦 GL                                           | jdang 🕣 transaksi 🤰 sto | OCKOPNAME 🖶 LAPORAN           |                      |          |            |            |   |
| Segera Ganti User dan Password<br>Setelah ganti, sistem akan di log | d anda di menu profil.!<br>Jout dan silahkan login lagi dengan user da | an password yang baru   |                               |                      |          |            |            |   |
| Data Inventari Pilih                                                | ) Lokasi                                                               |                         |                               | Inventaris > [       | Data Inv | entaris    |            |   |
| Cetak by Tanggal Trawas                                             | s                                                                      |                         |                               |                      |          |            |            |   |
| Tanggal Kampu                                                       | us Sidowayah San                                                       | npai mm/dd/yyyy 🗖       | Q Lihat                       |                      |          |            |            |   |
| Kampu                                                               | us Gelam                                                               |                         |                               |                      |          |            |            |   |
| Cetak by Lokasi Kampu                                               | us Pilang                                                              |                         |                               |                      |          |            |            |   |
| Lokasi Pilih                                                        | Ged                                                                    | lung Pilih Gedung       | • Unit Kerja                  | Pilih Unit Kerja     | *        |            |            |   |
| Ruangan Pilih                                                       | Ruangan 🔻 Kate                                                         | egori Pilih Kategori    | ▼ Jenis                       | Pilih Jenis          | Ŧ        |            |            |   |
| Suplier Pilih                                                       | suplier 🔹                                                              | <b>Q</b> Lihat          |                               |                      |          |            |            |   |
|                                                                     |                                                                        |                         |                               | Q Search             |          |            | -          |   |
| No Kode Aset                                                        | Nama Aset                                                              |                         | Kategori Je                   | nis Jum              | ah       |            | Ű          |   |
| Type here to search                                                 |                                                                        | I 🔤 🔽 I                 | <mark>6</mark> 3 <sup>.</sup> | I°C Cerah ∧ ⊕ ⊄)) // | 920) INI | )<br>9/2/2 | 01<br>1022 | 2 |

Pilih ruangan yang akan dilihat.

| 🀞 Sistem Aset 🛛 🗙 🗙                                             | 0                                                                         |                                 |                             | ~ - Ø ×                    |
|-----------------------------------------------------------------|---------------------------------------------------------------------------|---------------------------------|-----------------------------|----------------------------|
| ← → C ▲ Not secure   sipa                                       | umsida.ac.id/Inventory                                                    |                                 | Ľ                           | 🖻 🖈 🔺 🗖 🧔 E                |
| SISTEM INFORMASI PENGELOLAAN ASET                               |                                                                           | Umsida                          |                             | م 🔏                        |
| ② Dashboard S MASTI                                             | R 🛄 ASET 🏋 PURCHASE ORDER 🏦 GUE                                           | ang 🖅 transaksi 🤰 stockopname 👼 | APORAN                      |                            |
| Segera Ganti User dan Passwa<br>Setelah ganti, sistem akan di k | rd anda di menu profil.!<br>Igout dan silahkan login lagi dengan user dan | password yang baru              |                             |                            |
| Data Inventari                                                  | · · · ·                                                                   |                                 | Inventaris >                | Data Inventaris            |
| Cetak by Tanggal<br>Tanggal<br>Lab.                             | ih Ruangan 🏠                                                              | ai mm/dd/yyyy                   | Q Lihat                     |                            |
| Cetak by Lokasi Man                                             | Komputer<br>ajemen                                                        | Dilib Cash on                   | Unit Kerig                  | _                          |
| Ruangan P                                                       | v<br>lih Ruangan A Kateg                                                  | pri Pilih Kategori *            | Jenis Pilih Jenis           | •                          |
| Suplier P                                                       | lih Suplier 🔻                                                             | Q Lihat                         |                             |                            |
| No Kode Aset                                                    | Nama Aset                                                                 | Kategori                        | Q Search<br>Jenis Jur       | nlah                       |
| Type here to search                                             |                                                                           | 0 🚾 🚱 🖉                         | 🜔 31°C Cerah \land ট্রি 🕬 , | ‴∰ IND 10.02<br>9/2/2022 € |

Pilih suplier yang akan dilihat.

| 🀞 Sistem Aset 🛛 🗙 👘                                                            |                                                                   |                           |                       | ∨ – ⊡ ×                                                |
|--------------------------------------------------------------------------------|-------------------------------------------------------------------|---------------------------|-----------------------|--------------------------------------------------------|
| $\leftarrow$ $\rightarrow$ C ( A Not secure   sipa.umsida.a                    | id/Inventory                                                      |                           |                       | 🖻 🖈 🗯 🖬 🚳 🗄                                            |
| SISTEM INFORMASI PENGELOLAMI ASET                                              | Ur                                                                | MSIDA                     |                       | م 🔒                                                    |
| ② Dashboard S MASTER                                                           | SET 🏋 PURCHASE ORDER 🏦 GUDANG 🦿                                   | 🗊 transaksi 🧣 stockopname | 🖶 LAPORAN             |                                                        |
| Segera Ganti User dan Password ando<br>Setelah ganti, sistem akan di logout da | di menu profil.!<br>n silahkan login lagi dengan user dan passwor | rd yang baru              |                       |                                                        |
| Data Inventaris Unit Ker                                                       | a                                                                 |                           | Inve                  | antaris > Data Inventaris                              |
| Cetak by Tanggal                                                               |                                                                   |                           |                       |                                                        |
| Tanggal Pilih Suplie                                                           | Sampai m                                                          | nm/dd/yyyy                | <b>Q</b> Lihat        |                                                        |
| Cetak by Lokasi UD. Mebel Uc                                                   | n Jaya                                                            |                           |                       |                                                        |
| Lokasi Ace Hardwar                                                             | Gedung                                                            | Pilih Gedung 🔹            | Unit Kerja Pilih Unit | Kerja 🔻                                                |
| Ruangan CV. Graha So                                                           | ution                                                             | Pilih Kategori 🔻          | Jenis Pilih Jenis     | 3                                                      |
| Suplier Pilih Suplie                                                           | ۲ ۸                                                               | Lihat                     |                       |                                                        |
|                                                                                |                                                                   |                           | Q Searc               | :h                                                     |
| No Kode Aset Nam                                                               | Aset                                                              | Kategori                  | Jenis                 | Jumlah                                                 |
| P Type here to search                                                          | 🧾 o 🗏 📙 💽                                                         | 🖷 💁 🦉                     | 📀 31°C Cerah \land    | ୍ତି ¢୬) <i>ଲୁ</i> ୩୦୦ ND 10.02<br>9/2/2022 <b>ସି</b> 2 |

Pilih gedung yang akan dilihat.

| 🐞 Sistem Aset                                     | ×                                                                     |                     |                        |             |                | ~                  | - 0                   | ×        |
|---------------------------------------------------|-----------------------------------------------------------------------|---------------------|------------------------|-------------|----------------|--------------------|-----------------------|----------|
| ← → C ▲ Not secur                                 | e   sipa.umsida.ac.id/Inventory                                       |                     |                        |             |                | <i>Ŀ</i> ☆         | ) 🛪 🖬 🌀               | ) :<br>_ |
| SISTEM INFORMASI PENGELOLAAN ASET                 |                                                                       | l                   | Umsida                 |             |                |                    | ۹ 者                   | Î        |
| ② Dashboard                                       | MASTER 🛄 ASET 🏋 PURCHAS                                               | e Order 🏦 Gudang    | 🖅 TRANSAKSI 🛔          | STOCKOPNAME | LAPORAN        |                    |                       |          |
| Segera Ganti User dan<br>Setelah ganti, sistem ak | Password anda di menu profil!<br>an di logout dan silahkan login lagi | dengan user dan pas | sword vana baru        |             |                |                    |                       |          |
| Data Inventa                                      | ris Unit Kerja                                                        |                     | Pilih Gedung           |             |                | Inventaris > Data  | Inventaris            |          |
| Cetak by Tanggo                                   | l Perolehan                                                           |                     | Graha Umsida           |             |                |                    |                       |          |
| Tanggal                                           | mm/dd/yyyy                                                            | Sampai              | Kantin<br>Kantor Pusat |             | <b>Q</b> Lihat |                    |                       |          |
| Cetak by Lokasi                                   |                                                                       |                     | Perpustakaan           | •           |                |                    |                       |          |
| Lokasi                                            | Pilih Lokasi 🔻                                                        | Gedung              | Pilih Gedung           | *           | Unit Kerja     | Pilih Unit Kerja 🔹 |                       |          |
| Ruangan                                           | Pilih Ruangan 🔹                                                       | Kategori            | Pilih Kategori         | •           | Jenis          | Pilih Jenis 🔹      |                       |          |
| Suplier                                           | Pilih Suplier 🔻                                                       |                     | <b>Q</b> Lihat         |             |                |                    |                       |          |
|                                                   |                                                                       |                     |                        |             |                | Q, Search          |                       |          |
| No Kode Aset                                      | Nama Aset                                                             |                     |                        | Kategori    | Je             | nis Jumlah         |                       |          |
| P Type here to sear                               | th <b>Each</b> O                                                      | Ħ 🖪 💽 🕻             | 1 🗷 💊 4                | 7           | 6 31           | °C Cerah 🔨 🤠 🌾 🐿   | IND 10.03<br>9/2/2022 | 1        |

# Pilih kategori yang akan dilihat.

| 🐞 Sistem Aset 🛛 🗙                                                                                       |                                                       | ✓ - Ø ×                              |
|----------------------------------------------------------------------------------------------------|-------------------------------------------------------|--------------------------------------|
| ← → C ▲ Not secure   sipa.umsida.ac.id/Inventory                                                        |                                                       | 🖻 🛧 🖈 🗖 🧔 🗄                          |
| SITEM INFORMALI PROGLIGULAM ASET                                                                        | UMSIDA                                                | ۹ 🥈                                  |
| ② Dashboard S MASTER ASET F PL                                                                          | JRCHASE ORDER 🏦 GUDANG 😏 TRANSAKSI 🤰 STOCKOPNA        | ME 🖶 LAPORAN                         |
| Segera Ganti User dan Password anda di menu pro<br>Setelah ganti, sistem akan di logout dan silahkan lo | rfil.!<br>gin lagi dengan user dan password yang baru |                                      |
| Data Inventaris Unit Kerja                                                                              |                                                       | Inventaris > Data Inventaris         |
| Cetak by Tanggal Perolehan                                                                              | Pilih Kategori                                        |                                      |
| Tanggal mm/dd/yyyy 🗖                                                                                    | All<br>Sampai<br>Elektronik                           | <b>Q</b> Lihat                       |
| Cetak by Lokasi                                                                                         | Kendaraan                                             |                                      |
| Lokasi Pilih Lokasi                                                                                     | Gedung Sarana K3                                      | Unit Kerja Pilih Unit Kerja 🔻        |
| Ruangan Pilih Ruangan                                                                                   | Kategori Pilih Kategori 🔺                             | Jenis Pilih Jenis 💌                  |
| Suplier Pilih Suplier                                                                                   | • Q Lihat                                             |                                      |
|                                                                                                    |                                                       | Q Search                             |
| No Kode Aset Nama Aset                                                                                  | Kategori                                              | Jenis Jumlah                         |
| 🕂 🔎 Type here to search                                                                                 | o # 📃 💽 🎙 🚾 🧟 🕘                                       | 🌔 31°C Cerah < ট 다 🕅 🥻 🖭 IND 10.03 📑 |

Pilih unit kerja yang akan dilihat.

| 🀞 Sistem Aset                                       | ×                                                                        |                                   |                 | $\checkmark$                              | - ø ×             |
|-----------------------------------------------------|--------------------------------------------------------------------------|-----------------------------------|-----------------|-------------------------------------------|-------------------|
| ← → C ▲ Not secure                                  | sipa.umsida.ac.id/Inventory                                              |                                   |                 | le ☆                                      | 🗯 🖬 🙆 🗄           |
| SISTEM INFORMASI PENGELOLAAN ASET                   |                                                                          | UMSIDA                            |                 | ۵                                         | â                 |
| ② Dashboard                                         | MASTER 🛄 ASET 🏋 PURCHASE ORE                                             | der 🏦 gudang 😚 transaksi 🍞 stocko | PNAME 🖶 LAPORAN |                                           |                   |
| Segera Ganti User dan I<br>Setelah ganti, sistem ak | assword anda di menu profil!<br>an di logout dan silahkan login lagi den | gan user dan password yang baru   |                 |                                           |                   |
| Data Inventar                                       | is Unit Kerja                                                            |                                   | Pi              | ilih Unit Kerja 🏠 nv                      | entaris           |
| Cetak by Tangga                                     | Perolehan                                                                |                                   | Dire            | ktorat Keuangan                           |                   |
| Tanggal                                             | mm/dd/yyyy                                                               | Sampai mm/dd/yyyy 🗖               | Q Lihat Bad     | an Pembina Harian<br>retariat Universitas |                   |
| Cetak by Lokasi                                     |                                                                          |                                   | Satu            | uan Pengawas 🖕                            |                   |
| Lokasi                                              | Pilih Lokasi 💌                                                           | Gedung Pilih Gedung 🔻             | Unit Kerja P    | ilih Unit Kerja 🔺                         |                   |
| Ruangan                                             | Pilih Ruangan 🔻                                                          | Kategori Pilih Kategori 🔻         | Jenis P         | ilih Jenis 🔻                              |                   |
| Suplier                                             | Pilih Suplier 🔻                                                          | Q Lihat                           |                 |                                           |                   |
|                                                     |                                                                          |                                   |                 | Q Search                                  |                   |
| No Kode Aset                                        | Nama Aset                                                                | Kateg                             | jori Jenis      | Jumlah                                    |                   |
| P Type here to searc                                | h 🧾                                                                      | 👝 💽 🚺 📲 🚱 🦉                       | 💪 31°C C        | erah ∧ Ĝ ¢)) 🦟 🐿 INI                      | 10.03<br>9/2/2022 |

# Pilih jenis yang akan dilihat.

| 🀞 Sistem Aset                                        | ×                                                                |                          |                 |             |                |                              | ~      | -             | ٥            | × |
|------------------------------------------------------|------------------------------------------------------------------|--------------------------|-----------------|-------------|----------------|------------------------------|--------|---------------|--------------|---|
| ← → C ▲ Not secure                                   | sipa.umsida.ac.id/Inventory                                      |                          |                 |             |                | lé                           | 2 \$   | * [           | J 🔕          | : |
| SISTEM INFORMASI PENGELOLAAN ASET                    |                                                                  | Į                        | Umsida          |             |                |                              | Q      |               |              |   |
| 🕐 Dashboard 🛢                                        | MASTER 🛄 ASET 🏋 PURCI                                            | HASE ORDER 🏦 GUDANG      | 😏 TRANSAKSI     | STOCKOPNAME | 🖶 LAPORAN      |                              |        |               |              |   |
| Segera Ganti User dan P<br>Setelah ganti, sistem ako | assword anda di menu profil.!<br>an di logout dan silahkan login | lagi dengan user dan pas | sword yang baru |             |                |                              |        |               |              |   |
| Data Inventar                                        | is Unit Kerja                                                    |                          |                 |             |                |                              | n      | ventari       | s            |   |
| Cetak by Tanggal Perolehan                           |                                                                  |                          |                 |             |                | Pilih Jenis                  | Î      |               |              |   |
| Tanggal                                              | mm/dd/yyyy 🗖                                                     | Sampai                   | mm/dd/yyyy      |             | <b>Q</b> Lihat | All<br>Aset Bangunan         | L      |               |              |   |
| Cetak by Lokasi                                      |                                                                  |                          |                 |             |                | Aset Tanah                   |        |               |              |   |
| Lokasi                                               | Pilih Lokasi 🔹                                                   | Gedung                   | Pilih Gedung    | •           | Unit Kerja     | Aset Kendaraan<br>Aset Mesin | ÷      |               |              |   |
| Ruangan                                              | Pilih Ruangan 🔹                                                  | Kategori                 | Pilih Kategori  | v           | Jenis          | Pilih Jenis                  |        |               |              |   |
| Suplier                                              | Pilih Suplier 💌                                                  |                          | <b>Q</b> Lihat  |             |                |                              |        |               |              |   |
|                                                      |                                                                  |                          |                 |             |                | Q Search                     |        |               |              |   |
| No Kode Aset                                         | Nama Aset                                                        |                          |                 | Kategori    | J              | enis Jur                     | lah    |               | <sup>©</sup> |   |
| Type here to searc                                   | h 🧾 🖉                                                            | 🛱 📙 💽 🤇                  | · 🖉 💌 (         | 2           | 6 3            | 1°C Cerah ^ ⊕ ⊄⊮)∦           | {¶⊡ IN | ID 10<br>9/2/ | .04<br>2022  | 2 |

#### • Barang habis pakai

Dimenu ini admin bisa melihat BHP dihitung setiap bulannya.

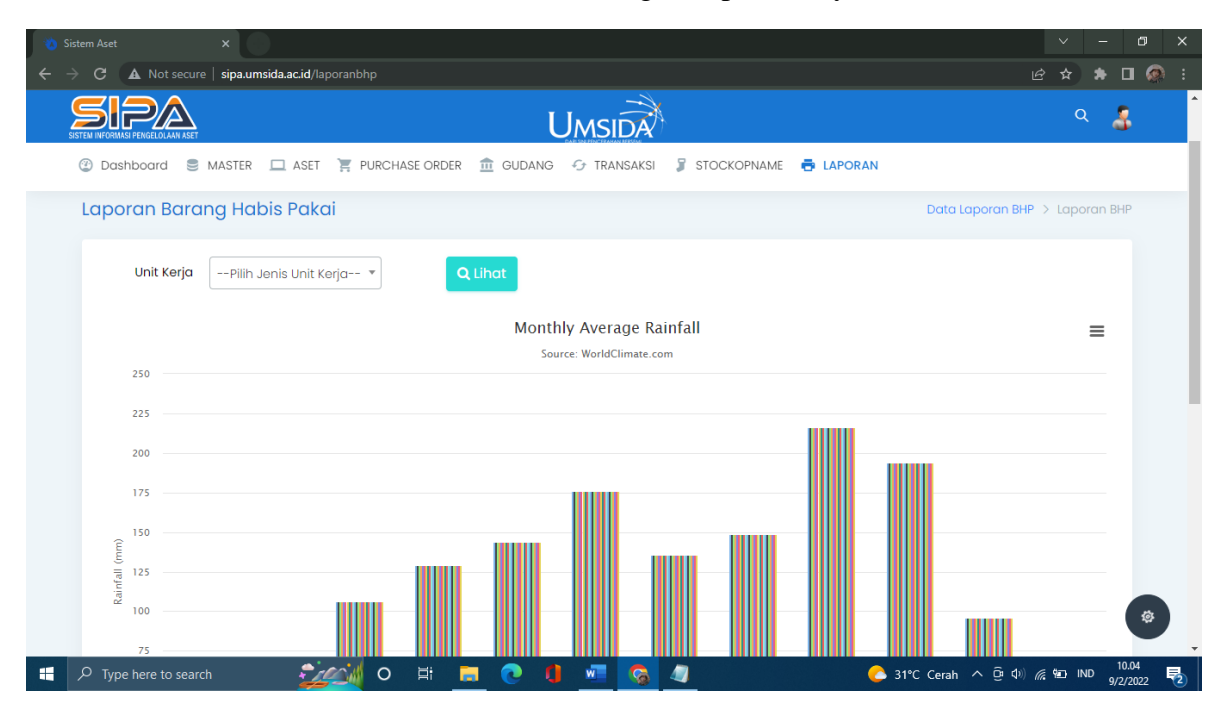

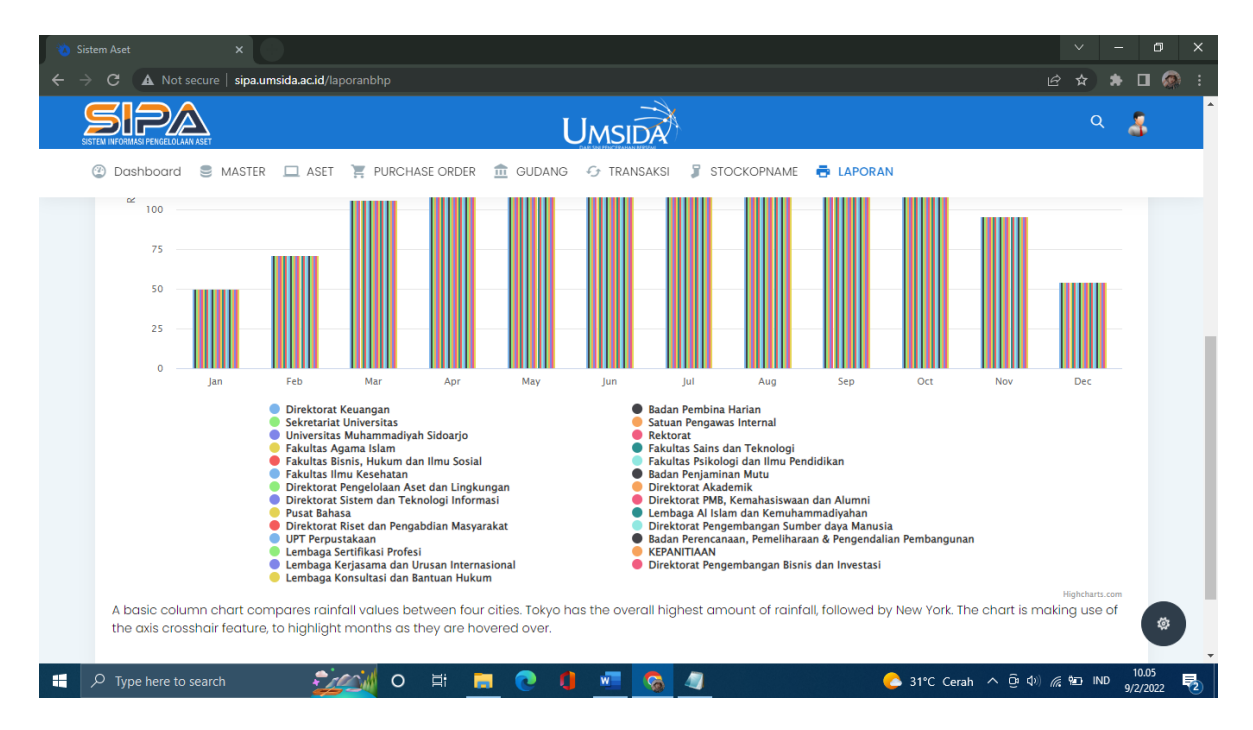

Terdapat beberapa warna yang mengambarkan setiap unit yang ada di universitas Muhammadiyah.

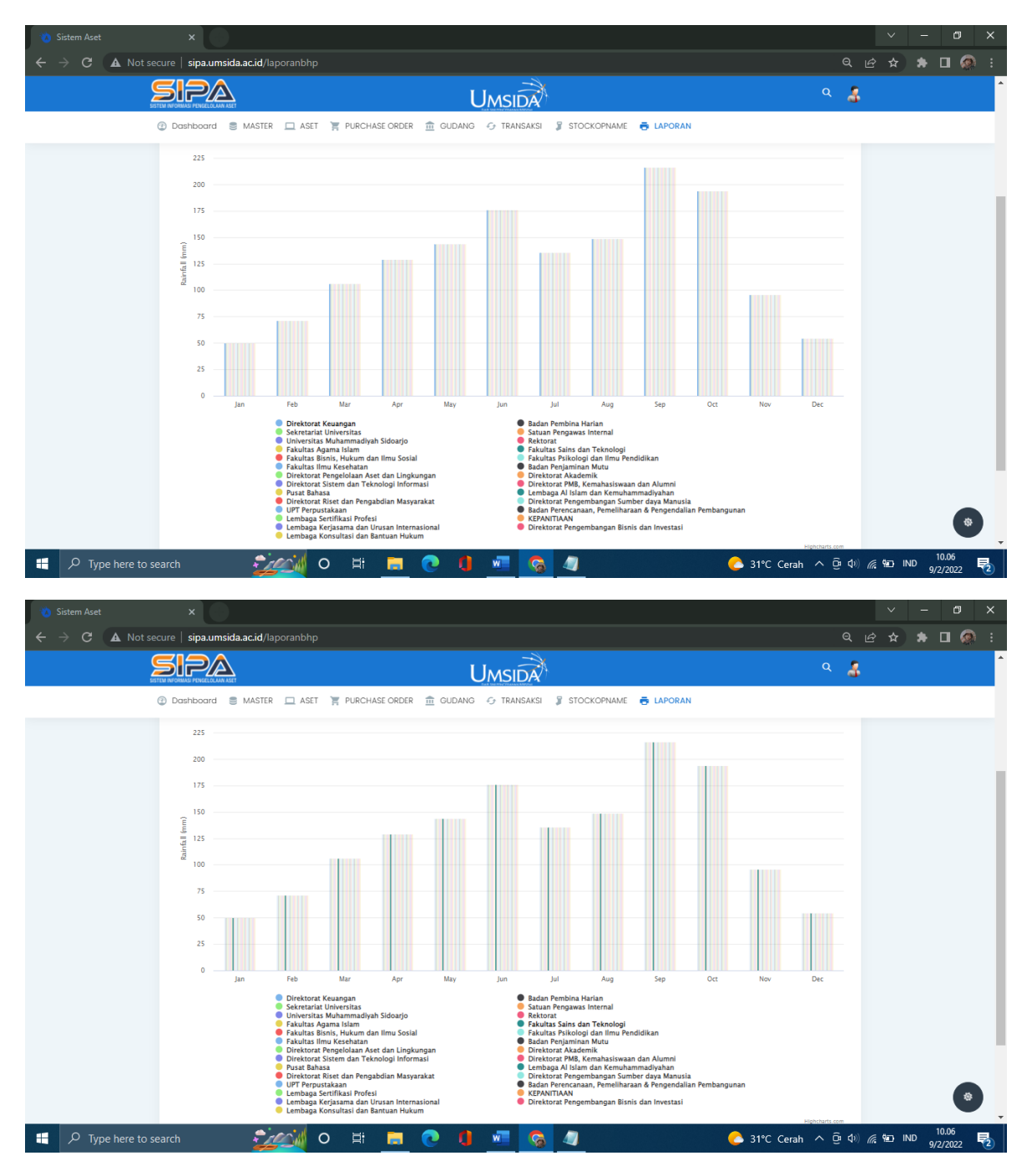

Admin juga bisa melihat satu persatu unit dengan klik warna unit yang ingin dilihat.

#### Profil

Menu profil berisi tentang biodata diri admin.

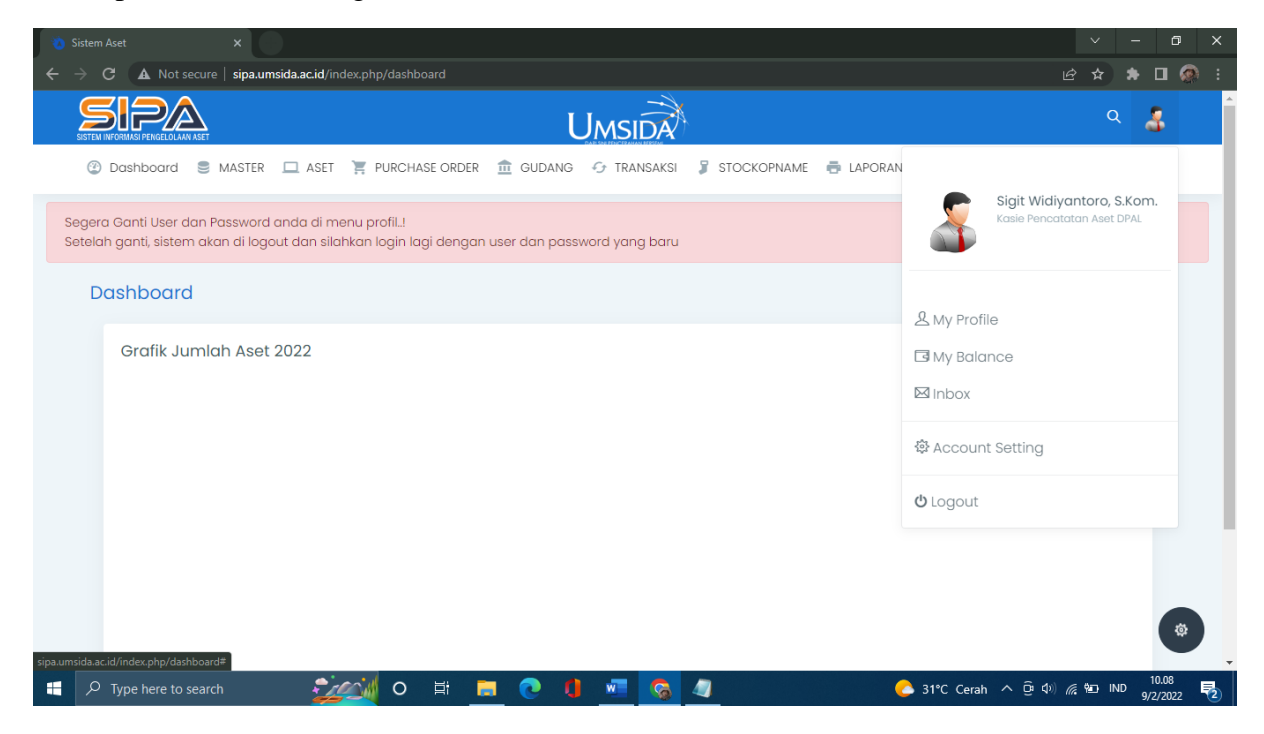

- My Profile

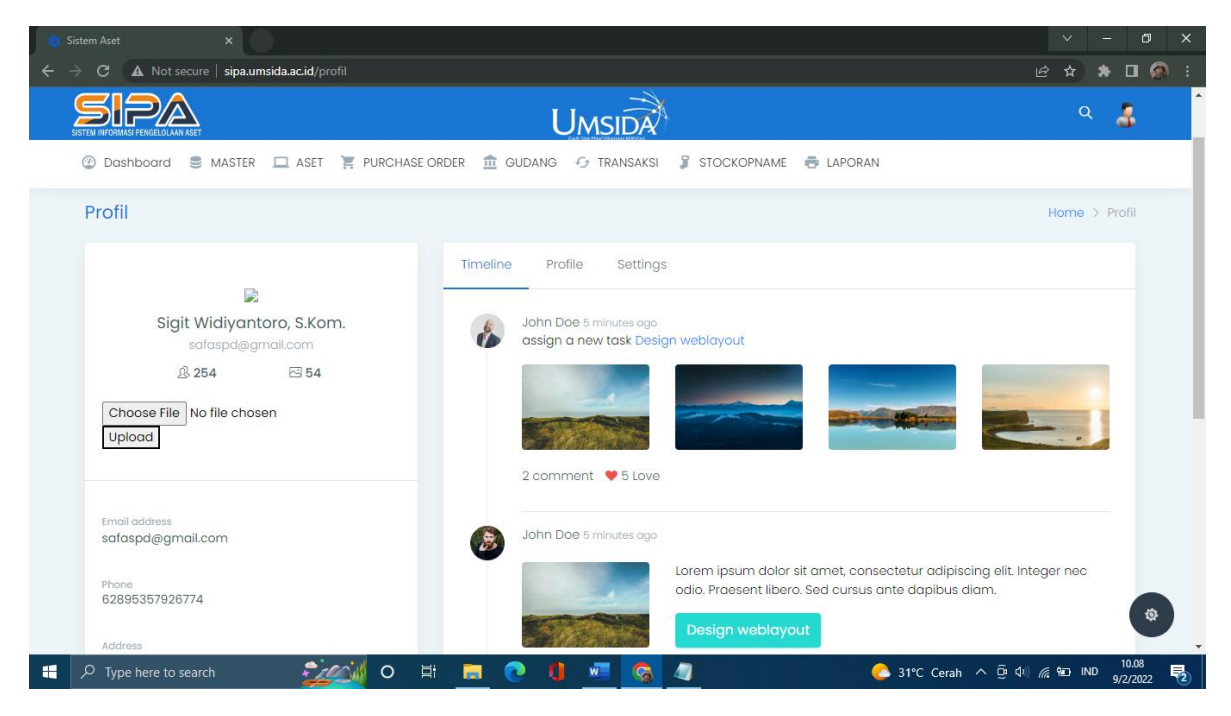

Timeline

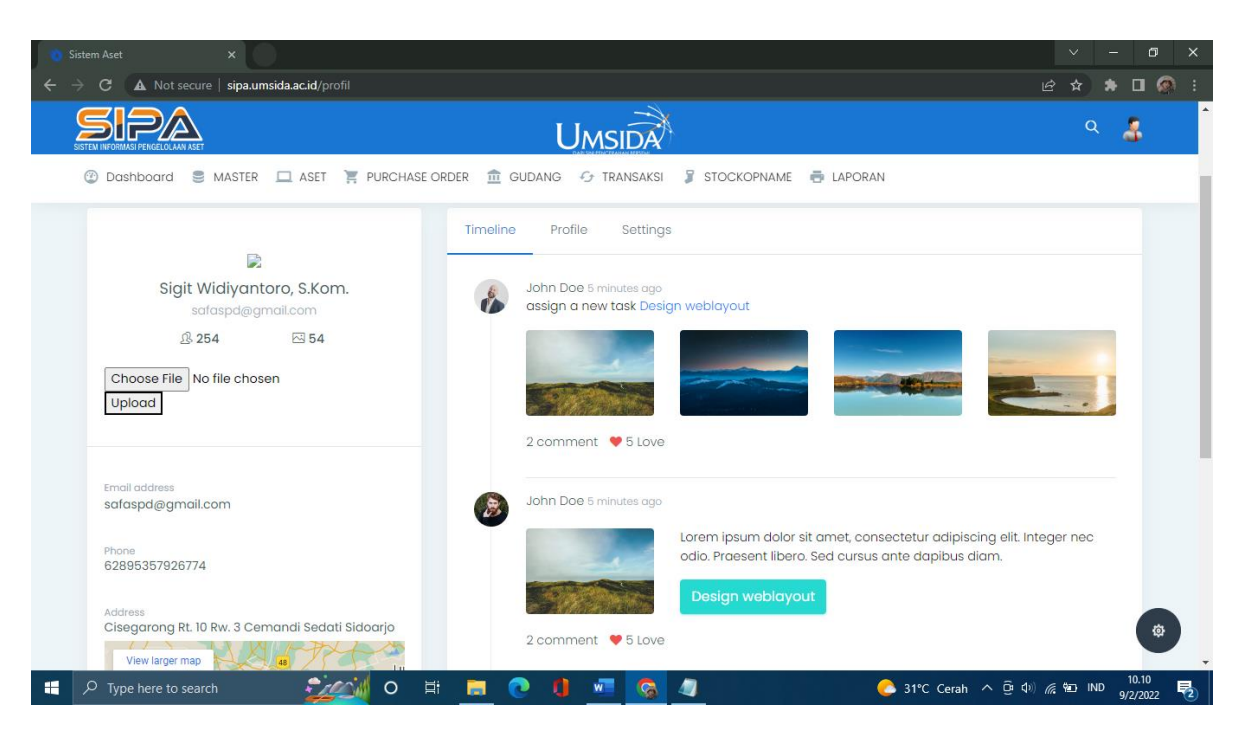

#### Profile

| 🐞 Sistem Aset 🛛 🗙                                                                                                    |                                                                                                    |                              |                         |                      | ~                 | -             | ٥          | × |
|----------------------------------------------------------------------------------------------------|----------------------------------------------------------------------------------------------------|------------------------------|-------------------------|----------------------|-------------------|---------------|------------|---|
| ← → C ▲ Not secure   sipa.umsida.ac.id/profil                                                                                                    |                                                                                                    |                              |                         |                      |                   |               |            | : |
| SETTE NEVERANS FERRET AL ANA RAST<br>② Dashboard ③ MASTER □ ASET 〒 PURCHASE OF                                                                                                    | UMS<br>Der 🏦 gudang 😔 ti                                                                                                    | SIDA<br>Ransaksi 🖇 stockopna | ime 🖶 Laporan           |                      | ۹                 | 3             |            | ^ |
| Sigit Widivantoro S Kom                                                                                                    | Timeline Profile                                                                                                    | Settings<br>Mobile           | Email                   | Location             |                   |               |            | I |
| safaspd@gmail.com<br>& 254 🗠 54                                                                                                    | Johnathan Deo                                                                                                    | (123) 456 7890               | johnathan@admin.co<br>m | London               |                   |               |            |   |
| Choose File No file chosen                                                                                                    | Donec pede justo, fringilla vel, aliquet nec, vulputate eget, arcu. In enim justo, rhoncus ut, imperdiet a,<br>venenatis vitae, justo. Nullam dictum felis eu pede mollis pretium. Integer tincidunt.Cras dapibus. Vivamus<br>elementum semper nisi. Aenean vulputate eleifend tellus. Aenean leo ligula, porttitor eu, consequat vitae,<br>eleifend ac, enim. |                              |                         |                      |                   |               |            |   |
| Email address<br>safaspd@gmail.com                                                                                                    | Lorem Ipsum is simply dummy text of the printing and typesetting industry. Lorem Ipsum has<br>industry's standard dummy text ever since the 1500s, when an unknown printer took a galley<br>scrambled it to make a type specimen book. It has survived not only five centuries                                                                                 |                              |                         |                      | n the<br>pe and   |               |            | 1 |
| Phone<br>62895357926774 It was popularised in the 1960s with the release of Letraset sheets containing Lorem Ipsum p<br>more recently with desktop publishing software like Aldus PageMaker including versions of L |                                                                                                    |                              |                         |                      | ges, an<br>Ipsum. | d             |            |   |
| Address<br>Cisegarong Rt. 10 Rw. 3 Cemandi Sedati Sidoarjo<br>View larger map                                                                                                    | Skill Set                                                                                                    |                              |                         |                      |                   | 0%            | *          | • |
| 🕂 🔎 Type here to search 🛛 🕺 🖾                                                                                                    | 📃 💽 🌒 🖻                                                                                                    |                              | 📀 31°C Cera             | h ^ @ �) <i>(i</i> ; | 9 IND             | 10.1<br>9/2/2 | 11<br>1022 | 2 |
## Setting

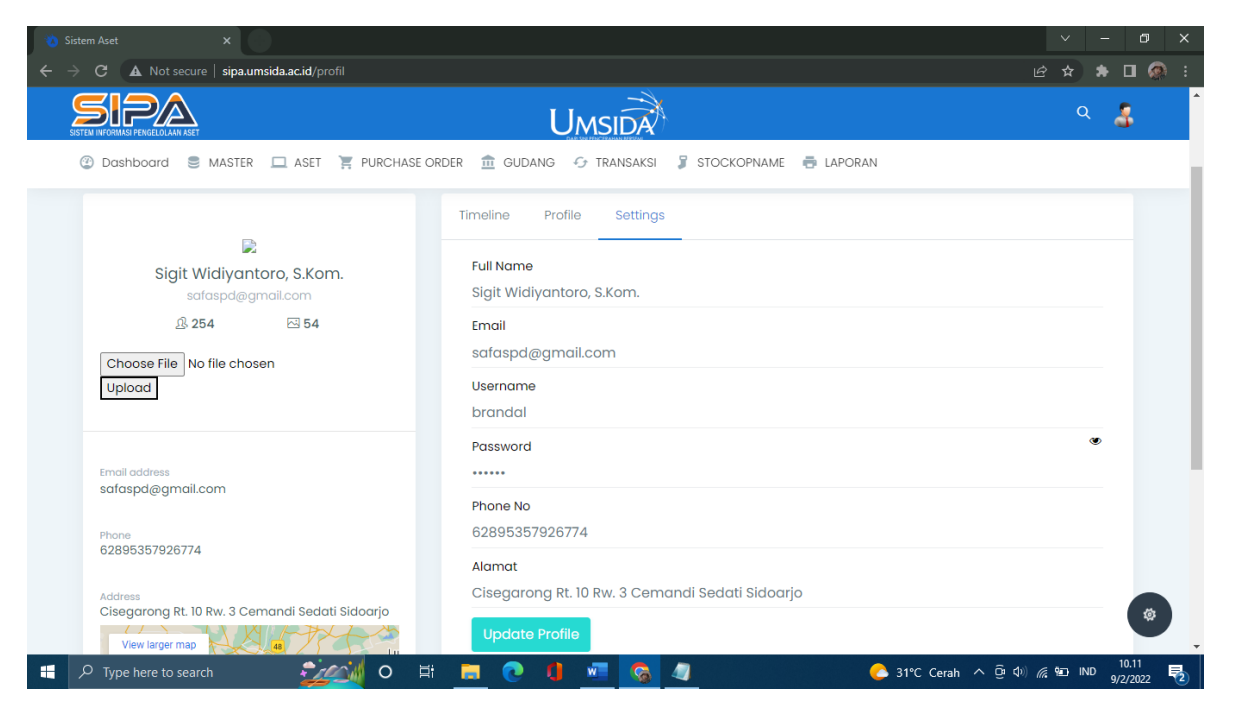

Di menu setting admin bisa mengganti atau merubah biodata diri mereka.

## Memilih foto profile

| Sistem Aset × +                               |                                                                 |                                                    | ✓ – ∅ ×              |
|-----------------------------------------------|-----------------------------------------------------------------|----------------------------------------------------|----------------------|
| ← → C ▲ Not secure   sipa.umsida.ac.id/profil |                                                                 |                                                    | 🖻 🖈 🗯 🖬 👰 🗄          |
|                                               | 🔕 Open                                                          | ×                                                  |                      |
|                                               | $\leftarrow \rightarrow \checkmark \uparrow$ $\clubsuit$ ASUS > | マ ひ Search ASUS                                    | ч 🍊                  |
| 🎱 Dashboard 🛢 MASTER 💻 ASET 🏋 PURCHA:         | SI Organize 👻 New folder                                        | 88 × 🔳 💡                                           |                      |
|                                               |                                                                 |                                                    |                      |
| Profil                                        | Desktop *                                                       |                                                    | Home > Profil        |
|                                               | ↓ Downloads オ .android .gradie                                  | .nbi .oracie_ressn .viituaiBox<br>usage            |                      |
|                                               | Documents x                                                     |                                                    |                      |
|                                               | File pengumpula .vscode 3D Objects                              | AppData Application Cisco Contacts                 |                      |
| Sigit Widiyantoro, S.Kom.                     | proposal                                                        | Data Packet<br>Tracer 7.2.1                        |                      |
| safaspd@gmail.com                             | skripsi                                                         |                                                    |                      |
| 요 254 전 54                                    | titip eng                                                       | Documents Dovoloads Eavorites IntelGraphi          |                      |
| Choose File No file chosen                    | OneDrive - Person Cooked Desktop                                | csProfiles                                         |                      |
| Upload                                        | Eile name                                                       |                                                    |                      |
|                                               |                                                                 | Coner Carcel                                       |                      |
|                                               |                                                                 |                                                    |                      |
| Email address                                 |                                                                 |                                                    |                      |
| safaspd@gmail.com                             | John Doe 5 minutes ago                                          |                                                    |                      |
|                                               | Loren                                                           | n ipsum dolor sit amet, consectetur adipiscing eli | t. Integer nec       |
| Phone<br>62895357926774                       | odio                                                            | Praesent libero. Sed cursus ante dapibus diam.     |                      |
|                                               |                                                                 | sign weblayout                                     | ( 🌣 )                |
| Address                                       |                                                                 | sign wobidyout                                     |                      |
| 🕂 🔎 Type here to search 🛛 🕺 🗸 🔿               | H 🖬 💽 🌗 🐖 🚱 🥥                                                   | C 21°C Cerah ^ @                                   | (10.10 ND 9/2/2022 🔁 |

Admin juga bisa menambhakan foto profil.

## - Logout

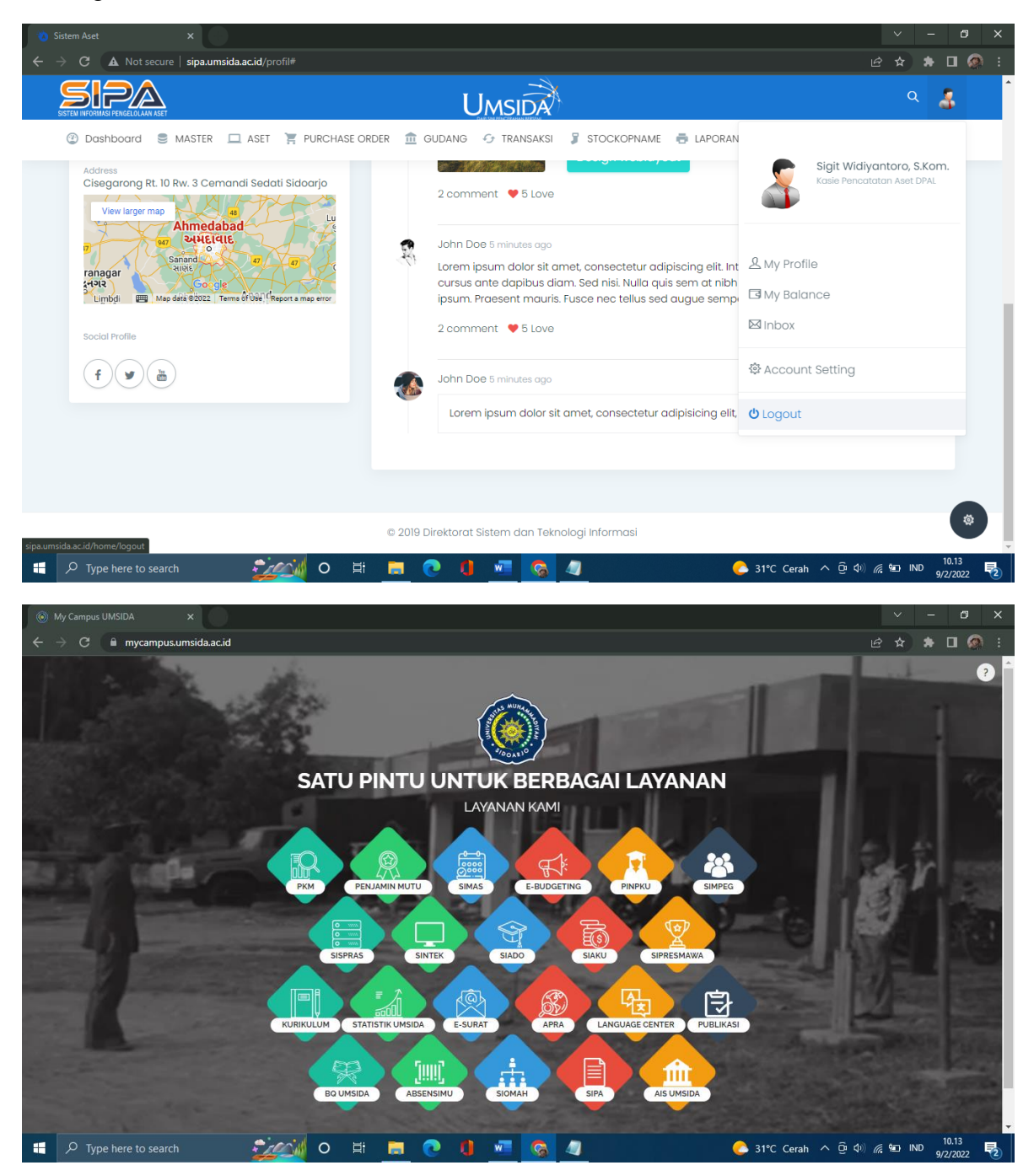

Akan Kembali ke halaman My Campus Umsida.